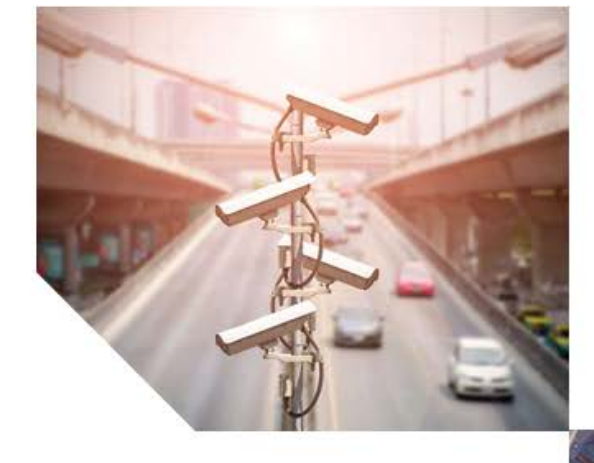

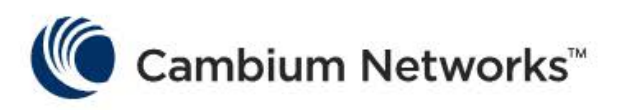

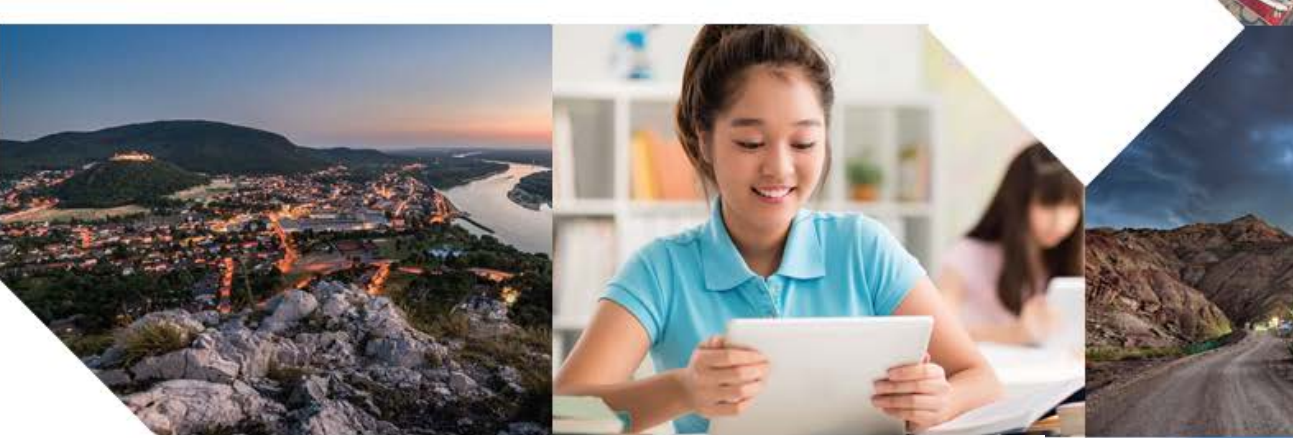

# PLANNING AND INSTALLATION GUIDE

# **PMP/PTP 450 Series**

## System Release 16.1

#### Covers:

PMP 450 AP / PMP 450 SM / PTP 450 BH / PMP 450d PMP 450i / PTP 450i PMP 450b / PTP 450b PMP 450m

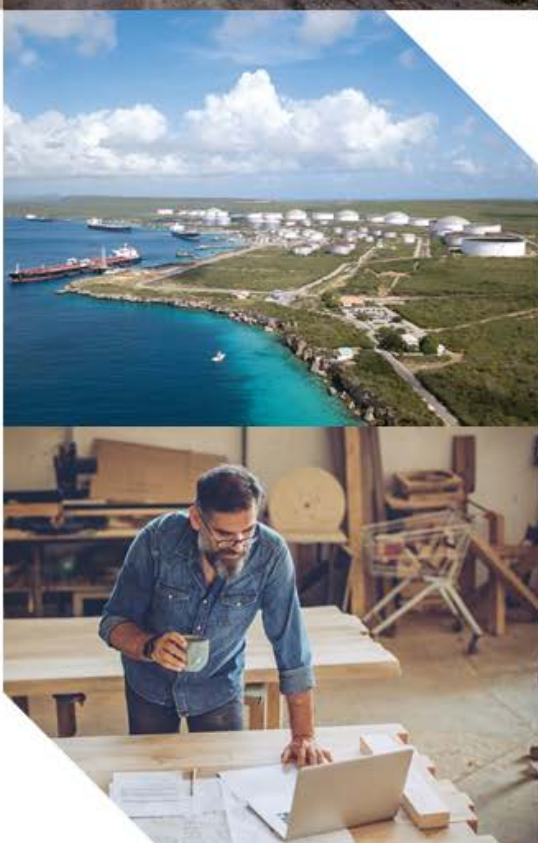

#### Accuracy

While reasonable efforts have been made to assure the accuracy of this document, Cambium Networks assumes no liability resulting from any inaccuracies or omissions in this document, or from use of the information obtained herein. Cambium reserves the right to make changes to any products described herein to improve reliability, function, or design, and reserves the right to revise this document and to make changes from time to time in content hereof with no obligation to notify any person of revisions or changes. Cambium does not assume any liability arising out of the application or use of any product, software, or circuit described herein; neither does it convey license under its patent rights or the rights of others. It is possible that this publication may contain references to, or information about Cambium products (machines and programs), programming, or services that are not announced in your country. Such references or information must not be construed to mean that Cambium intends to announce such Cambium products, programming, or services in your country.

#### Copyrights

This document, Cambium products, and 3<sup>rd</sup> Party software products described in this document may include or describe copyrighted Cambium and other 3<sup>rd</sup> Party supplied computer programs stored in semiconductor memories or other media. Laws in the United States and other countries preserve for Cambium, its licensors, and other 3<sup>rd</sup> Party supplied software certain exclusive rights for copyrighted material, including the exclusive right to copy, reproduce in any form, distribute and make derivative works of the copyrighted material. Accordingly, any copyrighted material of Cambium, its licensors, or the 3<sup>rd</sup> Party software supplied material contained in the Cambium products described in this document may not be copied, reproduced, reverse engineered, distributed, merged or modified in any manner without the express written permission of Cambium. Furthermore, the purchase of Cambium products shall not be deemed to grant either directly or by implication, estoppel, or otherwise, any license under the copyrights, patents or patent applications of Cambium or other 3rd Party supplied software, except for the normal non-exclusive, royalty free license to use that arises by operation of law in the sale of a product.

#### Restrictions

Software and documentation are copyrighted materials. Making unauthorized copies is prohibited by law. No part of the software or documentation may be reproduced, transmitted, transcribed, stored in a retrieval system, or translated into any language or computer language, in any form or by any means, without prior written permission of Cambium.

#### License Agreements

The software described in this document is the property of Cambium and its licensors. It is furnished by express license agreement only and may be used only in accordance with the terms of such an agreement.

#### **High Risk Materials**

Cambium and its supplier(s) specifically disclaim any express or implied warranty of fitness for any high risk activities or uses of its products including, but not limited to, the operation of nuclear facilities, aircraft navigation or aircraft communication systems, air traffic control, life support, or weapons systems ("High Risk Use"). Any "High Risk Use" is unauthorized, is made at your own risk and you shall be responsible for any and all losses, damage or claims arising out of any High Risk Use.

© 2019 Cambium Networks Limited. All Rights Reserved.

## Contents

| Contents                                                    | i    |
|-------------------------------------------------------------|------|
| List of Figures                                             | vii  |
| List of Tables                                              | x    |
| About This User Guide                                       | 1    |
| Contacting Cambium Networks                                 | 1    |
| Purpose                                                     | 1    |
| Product notation conventions in document                    | 2    |
| Cross references                                            | 3    |
| Feedback                                                    | 3    |
| Important regulatory information                            | 4    |
| Application software                                        | 4    |
| USA specific information                                    | 4    |
| Canada specific information                                 | 5    |
| Renseignements specifiques au Canada                        | 6    |
| EU Declaration of Conformity                                | 7    |
| Specific expertise and training for professional installers | 7    |
| Ethernet networking skills                                  | 7    |
| Lightning protection                                        | 7    |
| Training                                                    | 7    |
| Problems and warranty                                       | 8    |
| Reporting problems                                          | 8    |
| Repair and service                                          | 8    |
| Hardware warranty                                           | 8    |
| Security advice                                             | 9    |
| Warnings, cautions, and notes                               | 10   |
| Warnings                                                    | 10   |
| Cautions                                                    | 10   |
| Notes                                                       | 10   |
| Caring for the environment                                  | 11   |
| In EU countries                                             | 11   |
| In non-EU countries                                         | 11   |
| Chapter 1: Product description                              | 1-1  |
| Overview of the 450 Platform Family                         | 1-2  |
| Purpose                                                     | 1-2  |
| PMP 450m Series                                             | 1-2  |
| PMP/PTP 450i Series                                         | 1-4  |
| PMP/PTP 450b Series                                         | 1-7  |
| PMP/PTP 450 Series                                          | 1-8  |
| Supported interoperability for 450m/450i/450b               | 1-11 |
| 450 series                                                  | 1-11 |
| Typical deployment                                          | 1-12 |
| Product variants                                            | 1-14 |

|   | Wireless operation                                  | 1-15 |
|---|-----------------------------------------------------|------|
|   | Time division duplexing                             | 1-15 |
|   | Encryption                                          | 1-18 |
|   | MIMO                                                | 1-18 |
|   | MU-MIMO                                             | 1-18 |
|   | System management                                   | 1-20 |
|   | Management agent                                    | 1-20 |
|   | Web server                                          | 1-20 |
|   | Remote Authentication Dial-in User Service (RADIUS) | 1-22 |
|   | Network Time Protocol (NTP)                         | 1-22 |
|   | cnMaestro™                                          | 1-23 |
|   | Wireless Manager (WM)                               | 1-23 |
|   | Radio recovery mode                                 | 1-25 |
| С | hapter 2: System hardware                           | 2-1  |
|   | System Components                                   |      |
|   | Point-to-Multipoint (PMP)                           |      |
|   | Backhaul (PTP)                                      |      |
|   | 450 Platform Family interfaces                      |      |
|   | ATEX/HAZLOC variants                                | 2-16 |
|   | Diagnostic LEDs                                     | 2-17 |
|   | Power supply options                                | 2-21 |
|   | ODU mounting brackets & accessories                 | 2-30 |
|   | Lightning protection                                | 2-30 |
|   | ODU interfaces                                      | 2-31 |
|   | PMP 450m Series 5 GHz AP                            | 2-31 |
|   | PMP 450m Series 3GHz AP                             |      |
|   | PMP/PTP 450i                                        | 2-33 |
|   | PMP/PTP 450b Mid-Gain SM                            |      |
|   | PMP/PTP 450b High Gain SM                           |      |
|   | Cabling                                             |      |
|   | Ethernet standards and cable lengths                |      |
|   | Outdoor copper Cat5e Ethernet cable                 |      |
|   | SFP module kits                                     |      |
|   | Main Ethernet port                                  |      |
|   | Aux port                                            |      |
|   | Ethernet cable testing                              |      |
|   | Lightning protection unit (LPU) and grounding kit   |      |
|   | DC LPU and Grounding Kit                            |      |
|   | Cable grounding kit                                 |      |
|   | Antennas and antenna cabling                        |      |
|   | Antenna requirements                                | 2-50 |
|   | Supported external AP antennas                      | 2-50 |
|   | Supported external BH/SM antenna                    | 2-50 |
|   | RF cable and connectors                             | 2-51 |
|   | Antenna accessories                                 | 2-51 |
|   | GPS synchronization                                 | 2-52 |
|   | · · · · · · · · · · · · · · · · · · ·               |      |

| GPS synchronization description                | 2-52 |
|------------------------------------------------|------|
| Universal GPS (UGPS)                           |      |
| СММ5                                           | 2-52 |
| CMM5 Controller Module                         | 2-55 |
| CMM5 Injector Module                           | 2-56 |
| CMM5 Injector Compatibility Matrix             | 2-56 |
| CMM5 Specifications                            | 2-57 |
| CMM4 (Rack Mount)                              |      |
| CMM4 (Cabinet with switch)                     | 2-61 |
| CMM4 (Cabinet without switch)                  | 2-61 |
| CMM3/CMMmicro                                  |      |
| Installing a GPS receiver                      |      |
| GPS receiver location                          |      |
| Mounting the GPS receiver                      | 2-65 |
| Cabling the GPS Antenna                        | 2-66 |
| Installing and connecting the GPS LPU          |      |
| Ordering the components                        |      |
| Chapter 3: System planning                     | 3-1  |
| Typical deployment                             |      |
| ODU with PoE interface to PSU                  |      |
| Site planning                                  |      |
| Site selection for PMP/PTP radios              |      |
| Power supply site selection                    |      |
| Maximum cable lengths                          |      |
| Grounding and lightning protection             |      |
| ODU and external antenna location              | 3-10 |
| ODU ambient temperature limits                 | 3-10 |
| ODU wind loading                               | 3-11 |
| Hazardous locations                            | 3-15 |
| Drop cable grounding points                    | 3-15 |
| Lightning Protection Unit (LPU) location       | 3-16 |
| Radio Frequency planning                       | 3-17 |
| Regulatory limits                              | 3-17 |
| Conforming to the limits                       | 3-17 |
| Available spectrum                             | 3-17 |
| Analyzing the RF Environment                   | 3-18 |
| Channel bandwidth                              | 3-18 |
| Anticipating Reflection of Radio Waves         | 3-18 |
| Obstructions in the Fresnel Zone               | 3-19 |
| Planning for co-location                       | 3-19 |
| Frame length                                   | 3-21 |
| Frame start                                    | 3-22 |
| Frame parameters                               | 3-23 |
| PMP - LTE co-location tool                     | 3-24 |
| Multiple OFDM Access Point Clusters            | 3-25 |
| Considerations on back-to-back frequency reuse |      |

| Link planning                                        | 3-33         |
|------------------------------------------------------|--------------|
| Range and obstacles                                  | 3-33         |
| Path loss                                            | 3-33         |
| Calculating Link Loss                                | 3-34         |
| Calculating Rx Signal Level                          | 3-34         |
| Calculating Fade Margin                              |              |
| Adaptive modulation                                  |              |
| Planning for connectorized units                     |              |
| When to install connectorized units                  |              |
| Choosing external antennas                           | 3-36         |
| Calculating RF cable length (5.8 GHz FCC only)       | 3-36         |
| Data network planning                                | 3-38         |
| Understanding addresses                              |              |
| Dynamic or static addressing                         |              |
| DNS Client                                           | 3-38         |
| Network Address Translation (NAT)                    |              |
| Developing an IP addressing scheme                   |              |
| Address Resolution Protocol                          |              |
| Allocating subnets                                   |              |
| Selecting non-routable IP addresses                  |              |
| Translation bridging                                 |              |
| Engineering VLANs                                    |              |
| Network management planning                          |              |
| Planning for SNMP operation                          | 3-45         |
| Enabling SNMP                                        |              |
| Security planning                                    |              |
| Isolating AP/BHM from the Internet                   |              |
| Encrypting radio transmissions                       | 3-46         |
| Planning for HTTPS operation                         | 3-47         |
| Planning for SNMPv3 operation                        | 3-47         |
| Managing module access by passwords                  | 3-48         |
| Planning for RADIUS operation                        | 3-49         |
| Filtering protocols and ports                        | 3-49         |
| Encrypting downlink broadcasts                       | 3-52         |
| Isolating SMs in PMP                                 | 3-53         |
| Filtering management through Ethernet                | 3-53         |
| Allowing management from only specified IP addresses | 3-53         |
| Configuring management IP by DHCP                    | 3-54         |
| Controlling PPPoE PADI Downlink Forwarding           | 3-54         |
| Remote AP Deployment                                 | 3-55         |
| Remote AP (RAP) Performance                          | 2-55<br>2-56 |
| Example Use Case for RE Obstructions                 | 2_FA         |
| Example Use Case for Dessing Sync                    |              |
| Physical Connections Involving the Permete AP        | 2_50         |
|                                                      |              |
| Wiring to Extand Natwork Sync                        | ວ ຄວ         |
| WITTING TO EXTERIO METWORK SYNC                      |              |

| Chapter 4: Preparing for installation                    |      |
|----------------------------------------------------------|------|
| Safety                                                   |      |
| Hazardous locations                                      |      |
| Power lines                                              |      |
| Working at heights                                       |      |
| Power supply                                             |      |
| Grounding and protective earth                           |      |
| Powering down before servicing                           |      |
| Primary disconnect device                                |      |
| External cables                                          |      |
| RF exposure near the antenna                             |      |
| Minimum separation distances                             |      |
| Grounding and lightning protection requirements          |      |
| Grounding cable installation methods                     |      |
| Siting ODUs and antennas                                 |      |
| Thermal Safety                                           |      |
| Preparing for installation                               |      |
| ODU pre-configuration                                    |      |
| Preparing personnel                                      |      |
| Preparing inventory                                      |      |
| Preparing tools                                          |      |
| Testing system components                                |      |
| Unpacking Components                                     |      |
| Preparing the ODU                                        |      |
| Configuring Link for Test                                |      |
| Configuring the management PC                            | 4-16 |
| Logging into the web interface - AP/SM/BH                | 4-17 |
| Using the Quick Start Configuration Wizard of the AP/BHM | 4-17 |
| Chapter 5: Installation                                  |      |
| ODU variants and mounting bracket options.               | 2    |
| Mount the ODU I PU and surge suppressor                  | 3    |
| Attach ground cables to the ODU                          | 3    |
| Mount the ODU on the mast                                | 6    |
| Mount the top I PU                                       | 12   |
| Mount the Surge Suppressor                               | 12   |
| General protection installation                          | 16   |
| Installing the conner Cat5e Ethernet interface           |      |
| Install the main drop cable                              |      |
| Install the bottom I PLI to PSLI drop cable              |      |
| Installing external entennes to a connectorized ODU      |      |
|                                                          |      |
| PMP 4501 Series                                          |      |
| PMP 450 Series                                           |      |
|                                                          |      |
| FITH 450 Series STU SUU MINZ                             |      |
|                                                          |      |
| PMP 450M Series - 5 GHZ AP                               |      |

| PMP 450m Series - 3 GHz AP                        | 56 |
|---------------------------------------------------|----|
| PMP/PTP 450i Series - AP/SM/BH                    | 59 |
| Connecting Cat5e Ethernet cable                   | 60 |
| Connecting an RJ45 and gland to a unit            | 60 |
| Disconnecting an RJ45 and gland from a unit       | 62 |
| Installing ODU                                    | 63 |
| Installing a 450 Platform Family AP               | 63 |
| Installing a 450 Platform Family SM               | 64 |
| Installing a 450 Platform Family BHM              | 65 |
| Installing a 450 Platform Family BHS              | 66 |
| Configuring the Link                              | 66 |
| Monitoring the Link                               | 66 |
| Installing the AC Power Injector                  | 67 |
| Installing CMM4                                   | 68 |
| Supplemental installation information             | 70 |
| Stripping drop cable                              | 70 |
| Creating a drop cable grounding point             | 71 |
| Attaching and weatherproofing an N type connector | 74 |

## List of Figures

| Figure 1 PMP/PTP 450 Platform Family typical bridge deployment       | 1-12 |
|----------------------------------------------------------------------|------|
| Figure 2 TDD frame division                                          | 1-15 |
| Figure 3 3GHz PMP 450m Series interfaces                             | 2-7  |
| Figure 4 5GHz PMP 450m Series interfaces                             | 2-8  |
| Figure 5 PMP/PTP 450i interfaces                                     | 2-10 |
| Figure 6 PMP 450b Mid-Gain Series - SM interfaces                    | 2-11 |
| Figure 7 PMP 450b Series - SM interfaces (High Gain)                 | 2-12 |
| Figure 8 PMP/PTP 450 Series - AP interfaces                          | 2-13 |
| Figure 9 PMP/PTP 450 Series - SM/BH interfaces                       | 2-13 |
| Figure 10 PMP/PTP 450 Series - SM/BH Connectorized interfaces        | 2-14 |
| Figure 11 PMP 450d Series - SM Integrated Dish                       | 2-15 |
| Figure 12 PMP 450 Series – SM 3 GHz Integrated                       | 2-15 |
| Figure 13 PTP 450 Series - BHM/BHS                                   | 2-15 |
| Figure 14 AP/BHM diagnostic LEDs, viewed from unit front             | 2-17 |
| Figure 15 AP/BH diagnostic LEDs, viewed from unit front              | 2-19 |
| Figure 16 AC Power Injector interfaces                               | 2-23 |
| Figure 17 AC+DC Enhanced Power Injector interfaces                   | 2-24 |
| Figure 18 -48 V DC Power Injector interfaces                         | 2-26 |
| Figure 19 -20 to 32 VDC Power Injector interfaces                    | 2-27 |
| Figure 20 Gigabit Enet Capable power supply                          | 2-29 |
| Figure 21 PMP 450m Series - AP rear interfaces                       | 2-31 |
| Figure 22 PMP 450m 3GHz - AP rear interfaces                         | 2-32 |
| Figure 23 PMP/PTP 450i Series - ODU rear interfaces                  | 2-33 |
| Figure 24 PMP/PTP 450i Series - Connectorized ODU antenna interfaces | 2-34 |
| Figure 25 PMP/PTP 450b Mid-Gain SM - ODU rear interfaces             | 2-35 |
| Figure 26 PMP/PTP 450b High Gain SM - ODU rear interfaces            | 2-36 |
| Figure 27 Outdoor drop cable                                         | 2-38 |
| Figure 28 Optical SFP transceiver module                             | 2-40 |
| Figure 29 Long cable gland                                           | 2-40 |
| Figure 30 Alignment Tone Cable                                       | 2-42 |
| Figure 31 RJ12 Alignment Tone Cable                                  | 2-42 |
| Figure 32 Cable gland (part number #N000065L033)                     | 2-44 |
| Figure 33 Cable grounding kit                                        | 2-49 |
| Figure 34 UGPS                                                       | 2-52 |
| Figure 35 Cluster Management: Scenario 1                             | 2-54 |
| Figure 36 Cluster Management: Scenario 2                             | 2-55 |
| Figure 37 Controller Module                                          | 2-55 |
| Figure 38 Injector Module                                            | 2-56 |
| Figure 39 CMM4 (Rack Mount)                                          | 2-58 |
| Figure 40 CMM4 56 V power adapter (dongle)                           | 2-59 |
| Figure 41 CMM4 power adapter cabling diagram                         | 2-59 |
| Figure 42 CMM4 (Cabinet with switch)                                 | 2-61 |
| Figure 43 CMM3                                                       | 2-63 |

| Figure 44 Pole mounted CMM3                                                   | 2-63 |
|-------------------------------------------------------------------------------|------|
| Figure 45 GPS antenna mounting                                                | 2-65 |
| Figure 46 Mast or tower installation                                          | 3-2  |
| Figure 47 Wall installation                                                   | 3-2  |
| Figure 48 Roof installation                                                   | 3-4  |
| Figure 49 GPS receiver wall installation                                      | 3-5  |
| Figure 50 GPS receiver tower or mast installation                             | 3-6  |
| Figure 51 Rolling sphere method to determine the lightning protection zones   | 3-9  |
| Figure 52 Example layout of 16 Access Point sectors (ABCD), 90-degree sectors | 3-26 |
| Figure 53 Example layout of 6 Access Point sectors (ABC), 60-degree sectors   | 3-27 |
| Figure 54 Reflection                                                          | 3-29 |
| Figure 55 Sector Antenna                                                      | 3-30 |
| Figure 56 cnMedusa Antenna                                                    | 3-31 |
| Figure 57 PMP 450m Series AP antenna beam                                     | 3-32 |
| Figure 58 Determinants in Rx signal level                                     | 3-34 |
| Figure 59 Cambium networks management domain                                  | 3-39 |
| Figure 60 Example of IP address in Class B subnet                             | 3-41 |
| Figure 61 Categorical protocol filtering                                      | 3-50 |
| Figure 62 Remote AP deployment                                                | 3-55 |
| Figure 63 Example for 900-MHz remote AP behind 5 GHz SM                       | 3-57 |
| Figure 64 Remote AP wired to SM that also serves a customer                   | 3-58 |
| Figure 65 Remote AP wired to SM that serves as a relay                        | 3-59 |
| Figure 66 Additional link to extend network sync, Design 3                    | 3-60 |
| Figure 67 Additional link to extend network sync, Design 4                    | 3-61 |
| Figure 68 Additional link to extend network sync, Design 5                    | 3-62 |
| Figure 69 Co-located AP or BH timing master Sync Setting configuration        | 3-63 |
| Figure 70 Pin 1 location                                                      | 4-10 |
| Figure 71 Straight-through Ethernet Cable                                     | 4-12 |
| Figure 72 Crossover Ethernet Cable                                            | 4-12 |
| Figure 73 AP/BHM to UGPS cable                                                | 4-14 |
| Figure 74 Alignment tone cable pin configuration                              | 4-15 |
| Figure 75 RJ-12 pinout for the default plug                                   | 4-15 |
| Figure 76 PMP 450 900 MHz SM grounding                                        | 6    |
| Figure 77 Gigabit Ethernet Surge Suppressor                                   | 14   |
| Figure 78 600SSH Surge Suppressor - inside                                    | 14   |
| Figure 79 Grounding cable minimum bend radius and angle                       | 16   |
| Figure 80 Grounding and lightning protection on wall                          | 18   |
| Figure 81 Grounding and lightning protection on mast or tower                 | 19   |
| Figure 82 Grounding and lightning protection on building                      | 20   |
| Figure 83 RJ45 cable                                                          | 22   |
| Figure 84 AP antenna parts                                                    | 27   |
| Figure 85 Antenna top plate                                                   | 28   |
| Figure 86 Attaching antenna plate to the AP                                   | 28   |
| Figure 87 Attaching the plate                                                 | 29   |
| Figure 88 Connect the port A and B to the PMP 450i AP                         | 29   |
| Figure 89 AP antenna upper bracket assembly                                   | 30   |

| Figure 90 AP antenna upper bracket attached to upper adjustment arms          | 30 |
|-------------------------------------------------------------------------------|----|
| Figure 91 Rear strap connected to upper AP antenna bracket                    | 31 |
| Figure 92 Assembled upper bracket connected to AP antenna                     | 31 |
| Figure 93 AP Antenna Lower Bracket Assembly                                   | 31 |
| Figure 94 Lower bracket attached to AP antenna                                | 32 |
| Figure 95 Completed AP and antenna assembly                                   | 32 |
| Figure 96 PMP 450 AP antenna parts                                            | 33 |
| Figure 97 AP antenna upper bracket assembly                                   | 34 |
| Figure 98 AP antenna upper bracket attached to upper adjustment arms          | 34 |
| Figure 99 Rear strap connected to upper AP antenna bracket                    | 35 |
| Figure 100 Assembled upper bracket connected to AP antenna                    | 35 |
| Figure 101 AP Antenna Lower Bracket Assembly                                  | 36 |
| Figure 102 Lower bracket attached to AP antenna                               | 36 |
| Figure 103 Attaching bracket to the rear of the AP                            | 37 |
| Figure 104 Lower bracket attached to AP antenna                               | 37 |
| Figure 105 Mounted PMP 450 AP and antenna assembly, viewed from back and back | 38 |
| Figure 106 Attaching the AP antenna upper bracket to the pole                 | 39 |
| Figure 107 Attaching the AP antenna lower bracket to the pole                 | 39 |
| Figure 108 Variables for calculating angle of elevation (and depression)      | 41 |
| Figure 109 PMP 450i AP 900 MHz antenna unbox view                             | 42 |
| Figure 110 PMP 450i AP 900 MHz antenna inventory                              | 42 |
| Figure 111 Attaching radio mounting PMP 450i AP 900 MHz antenna to the pole   | 47 |
| Figure 112 900 MHz sector antenna alignment                                   | 48 |
| Figure 113 PMP 450i SM 900 MHz external directional antenna                   | 49 |
| Figure 114 Attach the antenna to the pole                                     | 49 |
| Figure 115 Fixing the nuts                                                    | 50 |
| Figure 116 Fixing the radio to the antenna                                    | 51 |
| Figure 117 Connecting RF cable to the radio                                   | 51 |
| Figure 118 Yagi antenna alignment - horizontally                              | 52 |
| Figure 119 Yagi antenna alignment - upward tilt                               | 52 |
| Figure 120 Yagi antenna alignment - downward tilt                             | 52 |
| Figure 121 PMP 450m Series - 5 GHz AP unbox view                              | 53 |
| Figure 122 PMP 450m Series - 3 GHz AP unbox view                              | 56 |
| Figure 123 Fixing the mounting plate to the back of the ODU                   | 59 |
| Figure 124 Attaching the bracket body                                         | 59 |
| Figure 125 Ethernet cable gland for PMP/PTP 450 Series                        | 61 |
| Figure 126 Ethernet cable gland for PMP/PTP 450i Series                       | 61 |

## List of Tables

| Table 1 Main characteristics of the PMP 450m Series AP                                  | . 1-3        |
|-----------------------------------------------------------------------------------------|--------------|
| Table 2 PMP 450m Series hardware configurations                                         | . 1-4        |
| Table 3 Main characteristics of the PMP/PTP 450i Series                                 | . 1-4        |
| Table 4 PMP/PTP 450i Series hardware configurations                                     | . 1-6        |
| Table 5 Main characteristics of the PMP/PTP 450b Series                                 | . 1-7        |
| Table 6 PMP/PTP 450b Series hardware configurations                                     | . 1-8        |
| Table 7 Main characteristics of the PMP/PTP 450 Series                                  | . 1-8        |
| Table 8 PMP/PTP 450 Series hardware configurations                                      | 1-10         |
| Table 9 Supported Interoperability for PMP                                              | 1-11         |
| Table 10 Supported Interoperability for PTP                                             | 1-11         |
| Table 11 Modulation levels                                                              | 1-17         |
| Table 12 PMP 450m Series variants                                                       | . 2-2        |
| Table 13 PMP 450i Series variants                                                       | . 2-3        |
| Table 14 PMP/PTP 450b Series variants                                                   | . 2-3        |
| Table 15 PMP 450 Series variants                                                        | . 2-4        |
| Table 16 PTP 450i Series variants                                                       | . 2-5        |
| Table 17 PTP 450 Series variants                                                        | . 2-6        |
| Table 18 PMP 3GHz 450m Series AP interface descriptions and cabling                     | . 2-7        |
| Table 19 PMP 5 GHz 450m Series AP interface descriptions and cabling                    | . 2-9        |
| Table 20 PMP/PTP 450i Series - AP/SM/BH interface descriptions and cabling              | 2-10         |
| Table 21 PMP/PTP 450b Series - SM (Mid-Gain) interface descriptions and cabling         | 2-11         |
| Table 22 PMP/PTP 450b Series - SM (High Gain) interface descriptions and cabling        | 2-12         |
| Table 23 PMP/PTP 450 Series - AP interface descriptions and cabling - 2.4 GHz and 5 GHz | 2-13         |
| Table 24 AP/BHM LED descriptions                                                        | 2-18         |
| Table 25 SM/BHS LED descriptions                                                        | 2-20         |
| Table 26 PSU part numbers for PMP 450m AP (5/3 GHz)                                     | 2-21         |
| Table 27 PSU part numbers for PMP/PTP 450i Series                                       | 2-22         |
| Table 28 AC Power Injector interface functions                                          | 2-23         |
| Table 29 AC+DC Enhanced Power Injector interface functions                              | 2-25         |
| Table 30 -48V DC Power Injector interfaces                                              | 2-26         |
| Table 31 -Power Injector interfaces                                                     | 2-27         |
| Table 32 PSU part numbers for PMP/PTP 450b SM                                           | 2-27         |
| Table 33 PSU part numbers for PMP/PTP 450 Series                                        | 2-28         |
| Table 34 –Gigabit Enet Capable power supply                                             | 2-28         |
| Table 35 Accessories part numbers                                                       | 2-30         |
| Table 36 Lightning protection part numbers                                              | 2-30         |
| Table 37 PMP 450m Series – AP rear interfaces                                           | 2-31         |
| Table 38 PMP 450m 3GHz - AP rear interfaces                                             | 2-32         |
| Table 39 PMP/PTP 450i Series - ODU rear interfaces                                      | 2-33         |
| Table 40 PMP/PTP 450b Mid-Gain SM - ODU rear interfaces                                 | 2-35         |
| Table 41 PMP/PTP 450b High Gain SM - ODU rear interfaces                                |              |
|                                                                                         | 2-36         |
| Table 42 PSU drop cable length restrictions                                             | 2-36<br>2-37 |

| Table 44 SFP module kit part numbers                                         | . 2-39 |
|------------------------------------------------------------------------------|--------|
| Table 45 Single Mode Optical SFP Interface per ODU (part number C000065L008) | . 2-39 |
| Table 46 Multi-mode Optical SFP Interface per ODU (part number C000065L009)  | . 2-39 |
| Table 47 Main port PoE cable pinout                                          | . 2-41 |
| Table 48 Aux port PoE cable pinout                                           | . 2-41 |
| Table 49 Aux port PoE cable pinout                                           | . 2-42 |
| Table 50 RJ12 Aux port PoE cable pinout                                      | . 2-43 |
| Table 51 Alignment tone adapter third party product details                  | . 2-43 |
| Table 52 RJ45 connector and spare gland part numbers                         | . 2-44 |
| Table 53 LPU and grounding kit contents                                      | . 2-46 |
| Table 54 LPU and grounding kit part number                                   | . 2-47 |
| Table 55 DC LPU and grounding kit contents                                   | . 2-47 |
| Table 56 DC LPU and grounding kit part number                                | . 2-48 |
| Table 57 Cable grounding kit part numbers                                    | . 2-49 |
| Table 58 List of AP external antennas                                        | . 2-50 |
| Table 59 PTP 450i Series BH or PMP 450/450i Series SM external antenna       | . 2-50 |
| Table 60 RF cable and connector part numbers                                 | . 2-51 |
| Table 61 CMM5 Cluster Management Scenario 1                                  | . 2-53 |
| Table 62 CMM5 Cluster Management Scenario 2                                  | . 2-54 |
| Table 63 Injector Compatibility Matrix                                       | . 2-56 |
| Table 64 CMM5 Specifications                                                 | . 2-57 |
| Table 65 CMM4 power adapter cable pinout                                     | . 2-60 |
| Table 66 PMP 450m Series ODU part numbers                                    | . 2-67 |
| Table 67 PMP 450i Series ODU part numbers - Connectorized                    | . 2-68 |
| Table 68 PMP 450i Integrated ODU models/part numbers                         | . 2-69 |
| Table 69 PTP 450i Series - Con ODU part numbers                              | . 2-71 |
| Table 70 PTP 450i Integrated models/part numbers                             | . 2-72 |
| Table 71 PMP 450b Series ODU part numbers                                    | . 2-73 |
| Table 72 PTP 450b Series ODU part numbers                                    | . 2-73 |
| Table 73 PMP 450 Series ODU part numbers                                     | . 2-75 |
| Table 74 PTP 450 Series ODU part numbers                                     | . 2-77 |
| Table 75 PMP/PTP 450/450i Series Accessories                                 | . 2-77 |
| Table 76 PMP 450m Series wind loading (Newton)                               | . 3-12 |
| Table 77 PMP/PTP 450i Series wind loading (Newton)                           | . 3-12 |
| Table 78 PMP 450m Series wind loading (Ib force)                             | . 3-12 |
| Table 79 PMP/PTP 450i Series wind loading (lb force)                         | . 3-13 |
| Table 80 PMP/PTP 450 Series wind loading (Newton)                            | . 3-13 |
| Table 81 PMP/PTP 450 Series wind loading (Ib force)                          | . 3-14 |
| Table 82 PMP 450b Series wind loading (Newton)                               | . 3-14 |
| Table 83 PMP 450b Series wind loading (Ib force)                             | . 3-14 |
| Table 84 EIRP limits from ATEX and HAZLOC standards                          | . 3-15 |
| Table 85 Example 5.8 GHz 4-channel assignment by access site                 | . 3-26 |
| Table 86 Example 5.8 GHz 3-channel assignment by access site                 | . 3-27 |
| Table 87 RF cable lengths required to achieve 1.2 dB loss at 5.8 GHz         | . 3-36 |
| Table 88 Special case VLAN IDs                                               | . 3-42 |
| Table 89 VLAN filters in point-to-multipoint modules                         | . 3-43 |

| Table 90 Q-in-Q Ethernet frame                                    | 3-44  |
|-------------------------------------------------------------------|-------|
| Table 91 HTTPS security material                                  | 3-47  |
| Table 92 Ports filtered per protocol selections                   | 3-52  |
| Table 93 Device default port numbers                              | 3-52  |
| Table 94 Tools for PMP and PTP 450 Platform ODU installation      | . 4-8 |
| Table 95 Main port pinout                                         | 4-11  |
| Table 96 Aux port pinout                                          | 4-11  |
| Table 97 RJ-45 pinout for straight-through Ethernet cable         | 4-12  |
| Table 98 RJ-45 pinout for crossover Ethernet cable                | 4-13  |
| Table 99 AP/BHM to UGPS cable pinout                              | 4-14  |
| Table 100 PMP/PTP 450i Series - ODU mounting bracket part numbers | 2     |
| Table 101 RJ45 connector and cable color code                     | 22    |

# About This User Guide

This guide describes planning and installation of the Cambium point-to-point and point-to-multipoint wireless Ethernet bridges. It covers PMP/PTP 450, 450i, 450b, 450d and PMP 450m platform Series. It is intended for use by the system designer, system installer and system administrator.

For radio network design, planning, and installation refer to the following chapters:

- Chapter 1: Product description
- Chapter 2: System hardware
- Chapter 3: System planning
- Chapter 4: Preparing for installation
- Chapter 5: Installation

### **Contacting Cambium Networks**

| Support website:       | https://support.cambiumnetworks.com                                                                  |
|------------------------|----------------------------------------------------------------------------------------------------|
| Main website:          | http://www.cambiumnetworks.com                                                                       |
| Sales enquiries:       | solutions@cambiumnetworks.com                                                                        |
| Support enquiries:     | https://support.cambiumnetworks.com                                                                  |
| Repair enquiries:      | https://support.cambiumnetworks.com                                                                  |
| Telephone number list: | http://www.cambiumnetworks.com/contact                                                               |
| Address:               | Cambium Networks Limited,<br>Linhay Business Park,<br>Eastern Road,<br>Ashburton,<br>Devon, TQ13 7UP |

### **Purpose**

Cambium Networks Point-to-Multi-Point (PMP)/Point-To-Point (PTP) 450 documents are intended to instruct and assist personnel in the operation, installation and maintenance of the Cambium PMP/PTP equipment and ancillary devices of 450 Platform Family. It is recommended that all personnel engaged in such activities be properly trained.

United Kingdom

Cambium disclaims all liability whatsoever, implied or express, for any risk of damage, loss or reduction in system performance arising directly or indirectly out of the failure of the customer, or anyone acting on the customer's behalf, to abide by the instructions, system parameters, or recommendations made in this document.

### **Product notation conventions in document**

This document covers Cambium 450 Series, 450i Series and 450m Series products. The following notation conventions are followed while referring to product series and product family:

| Product notation    | Description                                                                                                    |  |
|---------------------|----------------------------------------------------------------------------------------------------|--|
| 450 Platform Family | Refers to the complete 450 Series family, which includes 450<br>Series, 450i Series, 450b Series and 450m Series |  |
| 450 Series          | Refers to 450 Series devices in the following configurations:<br>PMP 450                                         |  |
|                     | <ul> <li>AP [2.4GHz/3.5 GHz/3.65 GHz /5 GHz]</li> <li>Connectorized</li> </ul>                                   |  |
|                     | <ul> <li>SM [900 MHz/2.4GHz/3.5 GHz/3.65 GHz /5 GHz]</li> <li>Connectorized / Integrated</li> </ul>              |  |
|                     | PTP 450                                                                                                    |  |
|                     | <ul> <li>BHM/BHS [900 MHz/3.5 GHz/3.65 GHz/5 GHz]</li> <li>Connectorized / Integrated</li> </ul>                 |  |
|                     | PMP 450d                                                                                                    |  |
|                     | • SM [5 GHz]                                                                                                    |  |
| 450i Series         | Refers to 450i Series devices in the following configurations:                                                   |  |
|                     | PMP 450i                                                                                                    |  |
|                     | <ul> <li>AP [900 MHz/3 GHz/5 GHz]</li> <li>Connectorized / Integrated</li> </ul>                                 |  |
|                     | SM [3 GHz/5 GHz]     Connectorized / Integrated                                                                  |  |
|                     | PTP 450i                                                                                                    |  |
|                     | <ul> <li>BHM/ BHS [3 GHz/5 GHz]</li> <li>Connectorized / Integrated</li> </ul>                                   |  |
| 450b Series         | Refers to 450b Series devices in the following configurations:                                                   |  |
|                     | PMP 450b Mid-Gain                                                                                                |  |
|                     | <ul> <li>SM [5 GHz]</li> <li>Integrated</li> </ul>                                                               |  |
|                     | PMP/PTP 450b High Gain                                                                                           |  |
|                     | • SM [5 GHz] - Dish                                                                                              |  |

| Product notation | Description                                 |  |
|------------------|---------------------------------------------|--|
| 450m Series      | Refers to 450m Series device configuration: |  |
|                  | PMP 450m                                    |  |
|                  | • AP 5 GHz                                  |  |
|                  | o Integrated                                |  |
|                  | • AP 3 GHz                                  |  |
|                  | o Integrated                                |  |

### **Cross references**

References to external publications are shown in italics. Other cross references, emphasized in blue text in electronic versions, are active links to the references.

This document is divided into numbered chapters that are divided into sections. Sections are not numbered but are individually named at the top of each page and are listed in the table of contents.

### Feedback

We appreciate feedback from the users of our documents. This includes feedback on the structure, content, accuracy, or completeness of our documents. To provide feedback, visit our support website.<u>https://support.cambiumnetworks.com</u>.

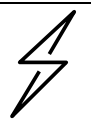

#### Caution

This device complies with Part 15 of the FCC Rules. Operation is subject to the following two conditions:

- This device may not cause harmful interference, and
- This device must accept any interference received, including interference that may cause undesired operation

## Important regulatory information

The 450 Platform Family products are certified as an unlicensed device in frequency bands where it is not allowed to cause interference to licensed services (called primary users of the bands).

### **Application software**

Download the latest 450 Platform Family software and install it in the Outdoor Units (ODUs) before deploying the equipment. Instructions for installing software are provided in *450 Platform Planning and Installation Guide*.

### **USA specific information**

The USA Federal Communications Commission (FCC) requires manufacturers to implement special features to prevent interference to weather radar systems that operate in the band 5600 MHz to 5650 MHz. These features must be implemented in all products able to operate outdoors in the band 5470 MHz to 5725 MHz.

Manufacturers must ensure that such radio products cannot be configured to operate outside of FCC rules; specifically, it must not be possible to disable or modify the radar protection functions that have been demonstrated to the FCC.

Cambium supplies variants of the 5GHz 450, 450i, 450b, and 450m Series specifically for operation in the USA to comply with FCC requirements (KDB 905462 D02 UNII DFS Compliance Procedures New Rules v02). These variants are only allowed to operate with license keys that comply with FCC rules.

To ensure compliance when using PMP 450 Series and PTP 450 Series, follow the recommendation in Avoidance of weather radars (USA only).

#### **External antennas**

When using a connectorized version of the product, the conducted transmit power may need to be reduced to ensure the regulatory limit on transmitter EIRP is not exceeded. The installer must have an understanding of how to compute the effective antenna gain from the actual antenna gain and the feeder cable losses.

The range of permissible values for maximum antenna gain and feeder cable losses are included in this user guide together with a sample calculation. The product GUI automatically applies the correct conducted power limit to ensure that it is not possible for the installation to exceed the EIRP limit, when the appropriate values for antenna gain and feeder cable losses are entered into the GUI.

### Avoidance of weather radars (USA only)

To comply with FCC rules (KDB 443999: Interim Plans to Approve UNII Devices Operating in the 5470 - 5725 MHz Band with Radar Detection and DFS Capabilities), units which are installed within 35 km (22 miles) of a Terminal Doppler Weather Radar (TDWR) system (or have a line of sight propagation path to such a system) must be configured to avoid any frequency within +30 MHz or -30 MHz of the frequency of the TDWR device. This requirement applies even if the master is outside the 35 km (22 miles) radius but communicates with outdoor clients which may be within the 35 km (22 miles) radius of the TDWRs. If interference is not eliminated, a distance limitation based on line-of-sight from TDWR will need to be used. Devices with bandwidths greater than 20 MHz may require greater frequency separation.

When planning a link in the USA, visit <u>http://spectrumbridge.com/udia/home.aspx</u>, enter the location of the planned link and search for TDWR radars. If a TDWR system is located within 35 km (22 miles) or has line of sight propagation to the PTP device, perform the following tasks:

- Register the installation on <u>http://spectrumbridge.com/udia/home.aspx</u>.
- Make a list of channel center frequencies that must be barred, that is, those falling within +30 MHz or -30 MHz of the frequency of the TDWR radars.

The 450 Platform Family AP must be configured to not operate on the affected channels.

### Canada specific information

| Caution                                                                              |                                      |
|--------------------------------------------------------------------------------------|--------------------------------------|
| This device complies with ISEDC 's license-exem following two conditions:            | ot RSSs. Operation is subject to the |
| (1) This device may not cause interference; and                                      |                                      |
| (2) This device must accept any interference, inc undesired operation of the device. | luding interference that may cause   |

ISEDC requires manufacturers to implement special features to prevent interference to weather radar systems that operate in the band 5600 MHz to 5650 MHz. These features must be implemented in all products able to operate outdoors in the band 5470 MHz to 5725 MHz.

Manufacturers must ensure that such radio products cannot be configured to operate outside of ISEDC rules; specifically it must not be possible to disable or modify the radar protection functions that have been demonstrated to ISEDC.

In order to comply with these ISEDC requirements, Cambium supplies variants of the 450 Platform Family for operation in Canada. These variants are only allowed to operate with license keys that comply with ISEDC rules. In particular, operation of radio channels overlapping the band 5600 MHz to 5650 MHz is not allowed and these channels are permanently barred.

In addition, other channels may also need to be barred when operating close to weather radar installations.

Other variants of the 450 Platform Family are available for use in the rest of the world, but these variants are not supplied to Canada except under strict controls, when they are needed for export and deployment outside Canada.

### Renseignements specifiques au Canada

# $\int$

#### Attention

Le présent appareil est conforme aux CNR d'Industrie Canada applicables aux appareils radio exempts de licence. L'exploitation est autorisée aux deux conditions suivantes :

(1) l'appareil ne doit pas produire de brouillage, et

(2) l'utilisateur de l'appareil doit accepter tout brouillage radioélectrique subi, même si le brouillage est susceptible d'en compromettre le fonctionnement.

ISEDC a demandé aux fabricants de mettre en œuvre des mécanismes spécifiques pour éviter d'interférer avec des systèmes radar fonctionnant dans la bande 5600 MHz à 5650 MHz. Ces mécanismes doivent être mis en œuvre dans tous les produits capables de fonctionner à l'extérieur dans la bande 5470 MHz à 5725 MHz.

Les fabricants doivent s'assurer que les produits de radiocommunications ne peuvent pas être configurés pour fonctionner en dehors des règles ISEDC, en particulier, il ne doit pas être possible de désactiver ou modifier les fonctions de protection des radars qui ont été démontrés à ISEDC.

Afin de se conformer à ces exigences de ISEDC, Cambium fournit des variantes du 450 Platform Family exclusivement pour le Canada. Ces variantes ne permettent pas à l'équipement de fonctionner en dehors des règles de ISEDC. En particulier, le fonctionnement des canaux de radio qui chevauchent la bande 5600-5650 MHz est interdite et ces canaux sont définitivement exclus.

### **ISEDC** Approved Antennas

The list of antennas used to obtain ISEDC approvals is provided in section Reference Information of *450 Platform Configuration Guide.* 

### Antennas externes

Lorsque vous utilisez une version du produit sans antenne intégrée, il peut être nécessaire de réduire la puissance d'émission pour garantir que la limite réglementaire de puissance isotrope rayonnée équivalente (PIRE) n'est pas dépassée. L'installateur doit avoir une bonne compréhension de la façon de calculer le gain de l'antenne réelle et les pertes dans les câbles de connections.

La plage de valeurs admissibles pour un gain maximal de l'antenne et des pertes de câbles de connections sont inclus dans ce guide d'utilisation avec un exemple de calcul. L'interface utilisateur du produit applique automatiquement la limite de puissance menée correct afin de s'assurer qu'il ne soit pas possible pour l'installation de dépasser la limite PIRE, lorsque les valeurs appropriées pour le gain d'antenne et les pertes de câbles d'alimentation sont entrées dans l'interface utilisateur.

### Antennes approuvées par ISEDC

La liste des antennas approveés pour l'operation au Canada est founie dans le 450 Platform Configuration Guide.

### **EU Declaration of Conformity**

Hereby, Cambium Networks declares that the Cambium 450 Series, 450i Series and 450m Series Wireless Ethernet Bridge complies with the essential requirements and other relevant provisions of Radio Equipment Directive 2014/53/EU. The declaration of conformity may be consulted at: https://www.cambiumnetworks.com/eu\_dofc

### Specific expertise and training for professional installers

To ensure that the 450 Platform Family products – PMP/PTP 450 Series, PMP/PTP 450i Series, PMP 450m Series are installed and configured in compliance with the requirements of ISEDC and the FCC, installers must have the radio engineering skills and training described in this section.

The Cambium Networks technical training program details can be accessed from below link: <u>https://www.cambiumnetworks.com/training/</u>

### **Ethernet networking skills**

The installer must have the ability to configure IP addressing on a PC and to set up and control products using a web browser interface.

### **Lightning protection**

To protect outdoor radio installations from the impact of lightning strikes, the installer must be familiar with the normal procedures for site selection, bonding and grounding. Installation guidelines for the 450 Platform Family can be found in Chapter 2: System hardware and Chapter 3: System planning.

### Training

The installer needs to have basic competence in radio and IP network installation. The specific requirements applicable to the 450 Platform should be gained by reading:

- Chapter 4: Preparing for installation and Chapter 5: Installation of 450 Platform Planning and Installation Guide (this document),
- Chapter 1: Configuration, Chapter 2: :Tools, and Chapter 3: Operation of 450 Platform Configuration Guide,
- And by performing sample set ups at base workshop before live deployments.

The Cambium Networks technical training program details can be accessed from below link:

https://www.cambiumnetworks.com/training/

## **Problems and warranty**

### **Reporting problems**

If any problems are encountered when installing or operating this equipment, follow this procedure to investigate and report:

- 1 Search this document and the software release notes of supported releases.
- 2 Visit the support website.
- 3 Ask for assistance from the Cambium product supplier.
- 4 Gather information from affected units, such as any available diagnostic downloads.
- 5 Escalate the problem by emailing or telephoning support.

### **Repair and service**

If unit failure is suspected, obtain details of the Return Material Authorization (RMA) process from the support website (<u>http://www.cambiumnetworks.com/support</u>).

### Hardware warranty

Cambium's standard hardware warranty is for one (1) year from date of shipment from Cambium Networks or a Cambium distributor. Cambium Networks warrants that hardware will conform to the relevant published specifications and will be free from material defects in material and workmanship under normal use and service. Cambium shall within this time, at its own option, either repair or replace the defective product within thirty (30) days of receipt of the defective product. Repaired or replaced product will be subject to the original warranty period but not less than thirty (30) days.

To register PMP and PTP products or activate warranties, visit the support website. For warranty assistance, contact the reseller or distributor. The removal of the tamper-evident seal will void the warranty.

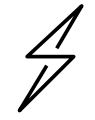

#### Caution

Using non-Cambium parts for repair could damage the equipment or void warranty. Contact Cambium for service and repair instructions.

Portions of Cambium equipment may be damaged from exposure to electrostatic discharge. Use precautions to prevent damage.

## Security advice

Cambium Networks systems and equipment provide security parameters that can be configured by the operator based on their particular operating environment. Cambium recommends setting and using these parameters following industry recognized security practices. Security aspects to be considered are protecting the confidentiality, integrity, and availability of information and assets. Assets include the ability to communicate, information about the nature of the communications, and information about the parties involved.

In certain instances, Cambium makes specific recommendations regarding security practices, however the implementation of these recommendations and final responsibility for the security of the system lies with the operator of the system.

## Warnings, cautions, and notes

The following describes how warnings and cautions are used in this document and in all documents of the Cambium Networks document set.

### Warnings

Warnings precede instructions that contain potentially hazardous situations. Warnings are used to alert the reader to possible hazards that could cause loss of life or physical injury. A warning has the following format:

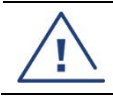

Warning

Warning text and consequence for not following the instructions in the warning.

### Cautions

Cautions precede instructions and are used when there is a possibility of damage to systems, software, or individual items of equipment within a system. However, this damage presents no danger to personnel. A caution has the following format:

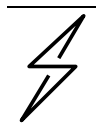

Caution

Caution text and consequence for not following the instructions in the caution.

### Notes

A note means that there is a possibility of an undesirable situation or provides additional information to help the reader understand a topic or concept. A note has the following format:

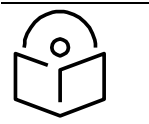

**Note** Note text.

## Caring for the environment

The following information describes national or regional requirements for the disposal of Cambium Networks supplied equipment and for the approved disposal of surplus packaging.

### In EU countries

The following information is provided to enable regulatory compliance with the European Union (EU) directives identified and any amendments made to these directives when using Cambium equipment in EU countries.

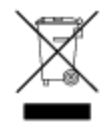

### **Disposal of Cambium equipment**

European Union (EU) Directive 2012/19/EU Waste Electrical and Electronic Equipment (WEEE) Do not dispose of Cambium equipment in landfill sites. For disposal instructions, refer to https://www.cambiumnetworks.com/support/compliance/

#### Disposal of surplus packaging

Do not dispose of surplus packaging in landfill sites. In the EU, it is the individual recipient's responsibility to ensure that packaging materials are collected and recycled according to the requirements of EU environmental law.

### In non-EU countries

In non-EU countries, dispose of Cambium equipment and all surplus packaging in accordance with national and regional regulations.

# Chapter 1: Product description

This chapter provides a high-level description of 450 Platform Family products. It describes in general terms the function of the product, the main product variants and the main hardware components. The following topics are described in this chapter:

- Overview of the 450 Platform Family on page 1-2 introduces the key features, typical uses, product variants and components of the 450 Platform Family.
- Wireless operation on page 1-15 describes how the 450 Platform Family wireless link is operated, including modulation modes and spectrum management.
- System management on page 1-20 introduces the 450 Platform Family management system, including the web interface, configuration, security, alerts and recovery.

## **Overview of the 450 Platform Family**

This section introduces the key features, typical uses, product variants and components of the 450 Platform Family.

### Purpose

Cambium 450 Platform Family products are designed for Ethernet bridging over point-to-point and point-to-multipoint microwave links in unlicensed and lightly-licensed frequency bands 900MHz, 2.4 GHz, 3.5/3.65 GHz and 4.9 to 5.925 GHz.

Users must ensure that the 450 Platform Family complies with local operating regulations.

The 450 Platform Family acts as a transparent bridge between two or more segments of the operator's network. In this sense, it can be treated as a virtual wired connection among points. The 450 Series platform forwards 802.3 Ethernet frames destined for the other part of the network and filters frames it does not need to forward.

#### **450 Platform Family**

The 450 Series platform supports following:

- PMP 450m Series
- PMP/PTP 450i Series
- PMP 450b Series
- PMP/PTP 450 Series

### **PMP 450m Series**

The PMP 450m Series AP is a revolutionary product which is based on Multi-User Multiple-Input and Multiple-Output (MU-MIMO) technology. By combining a sophisticated beam forming antenna array with multiple transceivers, Cambium Networks is using leading edge technology to provide a substantial shift upward in capacity per sector.

#### **Key features**

The Cambium PMP 450m Series AP offers the following benefits:

- MU-MIMO Access Point is a technologically cutting-edge device providing up to 900 Mbps in 20 MHz channel bandwidth and up to 1.4 Gbps in a 40 MHz channel, depending upon SMs position within sector. Even higher data rates are possible by using 5 ms frame sizes.
- Releases 16.0 and beyond support 3 GHz AP, as well as MU-MIMO in the UL direction.
- PMP 450m AP is compatible with existing PMP 450/450i Series Subscriber Modules (SM), providing an easy network upgrade path. This benefits to re-use existing SMs (i.e. capital investment). With releases 15.1.3 and beyond, 5 GHz PMP 450m also provides basic sector mode support for 430 SMs.
- 3x higher throughput packet rate compare 450 Series.
- 5GHz Integrated with 14x14 MU-MIMO antenna; 3GHz Integrated with 8x8 MU-MIMO antenna.

- 5 GHz ports Gigabit copper/power port combined, 100BaseT port with power out and SFP port, 2.5G Copper SFP.
- 3 GHz ports Gigabit copper Ethernet port without Power, Ethernet, 100/1000BaseT Auxiliary with power out, SFP1, SFP2.
- 45 bps/Hz spectral efficiency in a single sector and 90 bps/Hz in a back-to-back frequency reuse deployment.

Table 1 gives a summary of the main PMP 450m Series AP characteristics.

| Table 1 Main characteristics | of the PM | P 450m | Series . | AF |
|------------------------------|-----------|--------|----------|----|
|------------------------------|-----------|--------|----------|----|

| Characteristic           | Value                                                       |
|--------------------------|-------------------------------------------------------------|
| Topology                 | PMP                                                         |
| Wireless link condition  | LOS, near LOS or non-LOS                                    |
| Range                    | PMP: Up to 40 mi (or 64 km)                                 |
| Duplexing                | TDD (symmetric and asymmetric)                              |
| Connectivity             | 1000Base-T Ethernet Main port with PoE input                |
| Operating frequencies    | 5.150 to 5.925 GHz                                          |
|                          | 3.3 to 3.9 GHz                                              |
| Tx EIRP                  | 5 GHz - 48 dBm                                              |
|                          | 3 GHz - 52 dBm                                              |
| Channel bandwidth        | 5, 7, 10, 15, 20, 30, and 40 MHz                            |
| High spectral efficiency | 90 bps/Hz <sup>1</sup>                                      |
| Timing synchronization   | CMM5 or UGPSPTP                                             |
| Data rate                | Up to 900 Mbps with 20 MHz channel bandwidth and up to 1.4  |
|                          | Gbps in a 40 MHz channel. Additional data rate improvements |
|                          | are available by using 5 ms frame size.                     |

#### **Frequency bands**

The PMP 450m Series AP operates from

- 5150 to 5925 MHz.
- 3300 to 3900 MHz

#### Hardware components

The ODU (Outdoor unit) is a self-contained transceiver unit that houses both radio and networking electronics.

The PMP 450m Series is supplied in the following configurations:

<sup>&</sup>lt;sup>1</sup> This is achieved in an ABAB frequency reuse AP deployment model.

#### Table 2 PMP 450m Series hardware configurations

| ODU               | Frequency        | ODU type   |                                    |
|-------------------|------------------|------------|------------------------------------|
| 5 GHz PMP 450m AP | 5150 to 5925 MHz | Integrated | 15 dBi, 90° MU-MIMO sector antenna |
| 3 GHz PMP 450m AP | 3300 to 3900 MHz | Integrated | 16 dBi, 90° MU-MIMO sector antenna |

### PMP/PTP 450i Series

The PMP/PTP 450i Series is a high performance wireless bridge for Ethernet traffic. It is capable of operating in line-of-sight (LOS), near-LOS and non-LOS propagation conditions. It supports 900 MHz, 3 GHz, and 4.9 to 5.925 GHz frequency band.

#### Key features

The PMP/PTP 450i Series has extensive quality of service (QoS) involving traffic classification, traffic policy and shaping capability.

The Cambium PMP/PTP 450i Series offers the following benefits:

- Cambium's high performing point-to-multipoint solution, with up to 310 Mbps (40 MHz Channel Bandwidth and 5 ms Frame Period) usable throughput for PMP and PTP
- State-of-the-art MIMO (Multi In Multi Out) technology
- Upto 7.5 bps/Hz spectral efficiency
- Increased Packet Processing rate
- Efficient GPS synchronized, scheduled TDD operation for easy AP/BHM site deployment and performance that is consistent regardless of SM/BHS loading
- A range of cost-effective subscriber device solutions to meet the business case of any network application
- MIMO B Mode: This technique provides for the ability to double the throughput of a radio transmission under proper RF conditions. Different data streams are transmitted simultaneously on two different antennas
- MIMO-A mode: This mode of operation has same modulation levels as the MIMO-B mode, namely: QPSK, 16-QAM, 64-QAM and 256-QAM. This mode increases system reliability in the links.
- GPS synchronization via CMM4, CMM5, or UGPS

Table 3 gives a summary of the main PMP/PTP 450i Series characteristics.

#### Table 3 Main characteristics of the PMP/PTP 450i Series

| Characteristic          | Value                                                                  |
|-------------------------|------------------------------------------------------------------------|
| Topology                | PMP/PTP                                                                |
| Wireless link condition | LOS, near LOS or non-LOS                                               |
| Range                   | PTP: Up to 186 mi (or 299 km) depending on configuration for all bands |
|                         | PMP: Up to 40 mi (or 64 km) for 5 GHz band                             |

|                           | PMP: Up to 120 mi (or 193 km) for 900 MHz band                                                |
|---------------------------|-----------------------------------------------------------------------------------------------|
| Duplexing                 | TDD (symmetric and asymmetric)                                                                |
| Connectivity              | 1000Base-T Ethernet Main port with PoE input                                                  |
| Operating                 | 902 to 928 MHz                                                                                |
| frequencies               | 3.3 to 3.9 GHz                                                                                |
|                           | 4.9 to 5.925 GHz                                                                              |
| Tx Power -                | Max 25 dBm (3 GHz)                                                                            |
| conducted                 | Max 27 dBm (5 GHz)                                                                            |
|                           | Max 25 dBm (900 MHz)                                                                          |
| Channel                   | 5, 7, 10, 15, 20, 30, and 40 MHz                                                              |
| bandwidth                 | NoteAll bands do not support all channel bandwidths. For moreinformation, refer to this link. |
| Spectral<br>efficiency    | Up to 7.5 bps/Hz                                                                              |
| Timing<br>synchronization | CMM4, CMM5, or UGPS                                                                           |
| Data rate                 | Up to 310 Mbps (40 MHz channel BW) for PMP/PTP                                                |

#### **Frequency bands**

The PMP/PTP 450i Series ODU can operate in the following bands:

- 900 MHz band: 902 to 928 MHz
- 3 GHz band: 3300 to 3900 MHz
- 5 GHz band: 4900 to 5925 MHz

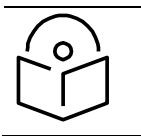

#### Note

900 MHz, 3 GHz, and 5 GHz bands with different frequencies require different hardware components.

#### Hardware components

The ODU (Outdoor unit) is a self-contained transceiver unit that houses both radio and networking electronics. The main hardware components of the PMP/PTP 450i Series are as follows:

- PMP 450i AP
- PMP 450i SM
- PTP 450i BH (BHM/BHS)

#### The PMP/PTP 450i Series is supplied in the following configurations:

| ODU         | Frequency                                   | ODU type      |                                       |
|-------------|---------------------------------------------|---------------|---------------------------------------|
| PMP 450i AP | 902 to 928 MHz                              | Connectorized | Use with an external antenna          |
|             | 3.3 to 3.9 GHz                              | Integrated    | 17 dBi, 90° sector dual slant antenna |
|             |                                             | Connectorized | Use with an external antenna          |
|             | 4.9 to 5.925 GHz                            | Integrated    | 16 dBi, 90° sector antenna            |
|             | (support 4.9, 5.1, 5.2, 5.4<br>and 5.8 GHz) | Connectorized | Use with an external antenna          |
| PMP 450i SM | 3.3 to 3.9 GHz                              | Integrated    | 19 dBi, SM/BH with MARS antenna       |
|             |                                             | Connectorized | Use with an external antenna          |
|             | 4.9 to 5.925 GHz                            | Integrated    | 23 dBi flat panel antenna             |
|             | (support 4.9, 5.1, 5.2, 5.4<br>and 5.8 GHz) | Connectorized | Use with an external antenna          |
| PTP 450i BH | 3.3 to 3.9 GHz                              | Integrated    | 19 dBi, SM/BH with MARS antenna       |
|             |                                             | Connectorized | Use with an external antenna          |
|             | 4.9 to 5.925 GHz                            | Integrated    | 23 dBi flat panel antenna             |
|             | (support 4.9, 5.1, 5.2, 5.4<br>and 5.8 GHz) | Connectorized | Use with an external antenna          |

#### Table 4 PMP/PTP 450i Series hardware configurations

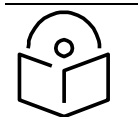

#### Note

The BH ODU can be configured as a BHM or a BHS in PTP mode.

### **PMP/PTP 450b Series**

The PMP/PTP 450b Series is a high-performance wireless Subscriber Module and PTP. It supports 4.9 to 5.925 GHz frequency band.

#### Key features

The Cambium PMP/PTP 450b Series offers the following benefits:

- Ultra-wide band radios support the entire band from 4.9 to 5.925 GHz.
- Gigabit Ethernet Interface provides the maximum transfer rates to the device.
- 3.5 mm audio jack allows direct connection of headphones without any adapters.
- Updated FPGA enhances Packet Processing Power more than 4 times that of the 450 SM.
- Capable of up to 300 Mbps aggregate in a 40 MHz channel.

Table 5 gives a summary of the main PMP 450b Series characteristics.

#### Table 5 Main characteristics of the PMP/PTP 450b Series

| Characteristic          | Value                                            |
|-------------------------|--------------------------------------------------|
| Topology                | PMP                                              |
| Wireless link condition | LOS, near LOS or non-LOS                         |
| Range                   | PMP: Up to 40 mi (or 64 km)                      |
| Duplexing               | TDD (symmetric and asymmetric)                   |
| Connectivity            | 100/1000Base-T Ethernet Main port with PoE input |
| Operating frequencies   | 4.9 to 5.925 GHz                                 |
| Tx Power - conducted    | Max 27 dBm                                       |
| Channel bandwidth       | 5, 10, 15, 20, 30, and 40 MHz                    |
|                         |                                                  |
| Spectral efficiency     | Up to 7.5 bps/Hz                                 |
| Timing synchronization  | CMM4, CMM5, or UGPS                              |
| Data rate               | Up to 300 Mbps (40 MHz channel BW) for PMP       |

#### **Frequency bands**

The PMP 450b Series ODU can operate in the following band:

• 5 GHz band: 4900 to 5925 MHz

#### Hardware components

The ODU (Outdoor unit) is a self-contained transceiver unit that houses both radio and networking electronics. The main hardware components of the PMP/PTP 450b Series are as follows:

• PMP/PTP 450b SM

The PMP/PTP 450b Series is supplied in the following configurations:

| ODU     | Frequency                   | ODU type   |                           |
|---------|-----------------------------|------------|---------------------------|
| PMP/PTP | 4.9 to 5.925 GHz            | Integrated | 16 dBi integrated antenna |
| 450b SM | (support 4.9, 5.1, 5.2, 5.4 |            | (Mid-Gain)                |
|         | and 5.8 GHz)                | Dish       | 23 dBi integrated antenna |
|         |                             |            | (High Gain)               |

#### Table 6 PMP/PTP 450b Series hardware configurations

### **PMP/PTP 450 Series**

Cambium PMP/PTP 450 Series networks are designed for wireless point-to-multipoint and point-topoint links in the unlicensed/licensed 900 MHz, 2.4 GHz, 3.5 GHz, 3.65 GHz, 5.4 GHz and 5.8 GHz bands. Users must ensure that the PMP/PTP 450 Series complies with local operating regulations.

The PMP/PTP 450 Series enables network operators to grow their business by offering more capacity for data, voice and video applications.

#### Key features

The Cambium PMP/PTP 450 Series offers the following benefits:

- Cambium's point-to-multipoint and point-to-point solution, with up to 310 Mbps usable throughput
- State-of-the-art MIMO (Multi In Multi Out) technology
- Efficient GPS synchronized, scheduled TDD operation for easy Access Point site deployment and performance that is consistent regardless of subscriber loading
- A range of cost-effective subscriber device solutions to meet the business case of a network application
- MIMO-B Mode: This technique provides for the ability to double the throughput of a radio transmission under proper RF conditions. Different data streams are transmitted simultaneously on two different antennas.
- MIMO-A Mode: This mode of operation using the same modulation levels as the MIMO-B mode, namely: QPSK, 16-QAM, 64-QAM and 256-QAM but it provides an additional combining gain.

Table 7 gives a summary of PMP/PTP 450 Series products main characteristics.

#### Table 7 Main characteristics of the PMP/PTP 450 Series

| Characteristic Value |
|----------------------|
|----------------------|

| Topology                 | PMP/PTP                                                                                                    |  |
|--------------------------|----------------------------------------------------------------------------------------------------|--|
| Wireless link condition  | LOS, near LOS or non-LOS                                                                                      |  |
| Range                    | Up to 40 mi (or 64 km) for PMP                                                                                |  |
|                          | Up to 186 mi (or 299 km) for PTP                                                                              |  |
| Duplexing                | TDD (symmetric and asymmetric)                                                                                |  |
| Connectivity             | 100Base-T Ethernet Main port with PoE input                                                                   |  |
| Operating frequencies    | 900 MHz, 2.4 GHz, 3.5 GHz, 3.65 GHz and 5 GHz                                                                 |  |
| Tx Power - conducted     | max 22 dBm (2.4 GHz and 5 GHz)                                                                                |  |
|                          | max 25 dBm (3.5 GHz and 3.65 GHz)                                                                             |  |
|                          | max 25 dBm (900 MHz - PMP 450 SM and BH)                                                                      |  |
| Channel bandwidth        | 5, 7, 10, 15, 20, 30, and 40 MHz                                                                              |  |
|                          | Note<br>All bands do not support all channel bandwidths.<br>For more information, refer to this <u>link</u> . |  |
| High spectral efficiency | Up to 7.5 bps/Hz                                                                                              |  |
| Timing synchronization   | CMM4 or UGPS                                                                                                  |  |
| Data rate                | Up to 310 Mbps (40 MHz channel BW) for PMP/PTP                                                                |  |

### **Frequency bands**

The PMP/PTP 450 Series ODU can operate in the following bands:

- 900 MHz band: 902 to 928 MHz (SM and BH)
- 2.4 GHz band: 2400 to 2483 MHz
- 3.5 GHz band: 3300 to 3600 MHz
- 3.65 GHz band: 3500 to 3850 MHz
- 5 GHz band: 5470 to 5875 MHz

#### Hardware components

The main hardware components of the PMP/PTP 450 are as follows:

- PMP 450 AP
- PMP 450 SM
- PTP 450 BH (BHM/BHS)

The **PMP/PTP 450** is supplied in the following configurations:

| Table 8 PMP | /PTP 450 | Series | hardware | configurations |
|-------------|----------|--------|----------|----------------|
|             | /        | 301103 | nunuvuic | configurations |

| ODU        | Frequency         | ODU type      |                                     |
|------------|-------------------|---------------|-------------------------------------|
| PMP 450 AP | 2.4 GHz           | Connectorized | Use with an external antenna        |
|            |                   | Integrated    | 18 dBi Dual Slant                   |
|            | 3.5/3.65 GHz      | Connectorized | Use with an external antenna        |
|            |                   | Integrated    | 16 dBi Dual Slant                   |
|            | 5 GHz             | Connectorized | Use with an external antenna        |
|            | (5.4 and 5.8 GHz) |               |                                     |
| PMP 450 SM | 900 MHz           | Connectorized | Use with an external antenna        |
|            | 2.4 GHz           | Connectorized | Use with an external antenna        |
|            |                   | Integrated    | 7 dBi Dual Slant, integrated patch  |
|            | 3.5/3.65 GHz      | Connectorized | Use with an external antenna        |
|            |                   | Integrated    | 8 dBi Dual Slant, integrated patch  |
|            |                   | Integrated    | 19 dBi Flat Plate, integrated patch |
|            | 5 GHz             | Connectorized | Use with an external antenna        |
|            | (5.4 and 5.8 GHz) | Integrated    | 9 dBi H+V, integrated patch         |
|            |                   | Integrated    | 25 dBi H+V, Integrated dish         |
| PTP 450 BH | 902 to 928 MHz    | Connectorized | Use with an external antenna        |
|            | 3.5/3.65 GHz      | Connectorized | Use with an external antenna        |
|            |                   | Integrated    | 8 dBi Dual Slant                    |
|            | 5 GHz             | Connectorized | Use with an external antenna        |
|            | (5.4 and 5.8 GHz) | Integrated    | 9 dBi H+V                           |

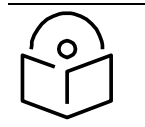

Note

The BH ODU can be configured as a BHM or a BHS in PTP mode

## Supported interoperability for 450m/450i/450b 450 series

The supported interoperability among various 450m/450i/450 Series hardwares are listed below:

| Table 9 | Supported | Interoperability | for | PMP |
|---------|-----------|------------------|-----|-----|
|         |           |                  |     |     |

| Band                      | AP          | SM                                                                   |  |
|---------------------------|-------------|----------------------------------------------------------------------|--|
| 5.1, 5.2 and 5.9 GHz      | PMP 450m AP | PMP 450i SM, PMP 450b SM                                             |  |
| 4.9, 5.1, 5.2 and 5.9 GHz | PMP 450i AP | PMP 450i SM, PMP 450b SM                                             |  |
| 5.4 and 5.8 GHz           | PMP 450m AP |                                                                      |  |
|                           | PMP 450i AP | PMP 450i SM, PMP 450 SM, PMP 450d SM<br>– PMP 450b SM and PMP 430 SM |  |
|                           | PMP 450 AP  |                                                                      |  |
|                           | PMP 450 AP  | PMP 450 SM, PMP 450i SM                                              |  |
| 3.5 and 3.65 GHz          | PMP 450i AP | PMP 450i SM, PMP 450 SM                                              |  |
|                           | PMP 450m AP | PMP 450i SM, PMP 450 SM                                              |  |
| 2.4 GHz                   | PMP 450 AP  | PMP 450 SM                                                           |  |
| 900 MHz                   | PMP 450i AP | PMP 450 SM                                                           |  |

#### Table 10 Supported Interoperability for PTP

| Band                           | ВН                        |
|--------------------------------|---------------------------|
| 900 MHz                        | PTP 450/450i BHM and BHS  |
| 3.5 and 3.65 GHz               | PTP 450/450i BHM and BHS  |
| 4.9, 5.1, 5.2, 5.4 and 5.8 GHz | PTP 450b/450i BHM and BHS |
| 5.4 and 5.8 GHz                | PTP 450b/450i BHM and BHS |
# **Typical deployment**

The 450 Platform Family is an "all outdoor" solution consisting of a wireless bridge across sites. Each site installation consists of an Integrated or Connectorized outdoor unit (ODU) and a power supply (PSU) (see Figure 1). The ODU provides the following interfaces:

**Ethernet port:** This provides proprietary power over Ethernet and connection to the management and/or data networks.

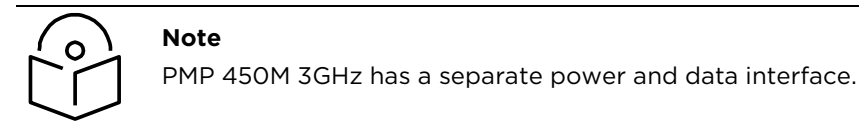

#### Figure 1 PMP/PTP 450 Platform Family typical bridge deployment

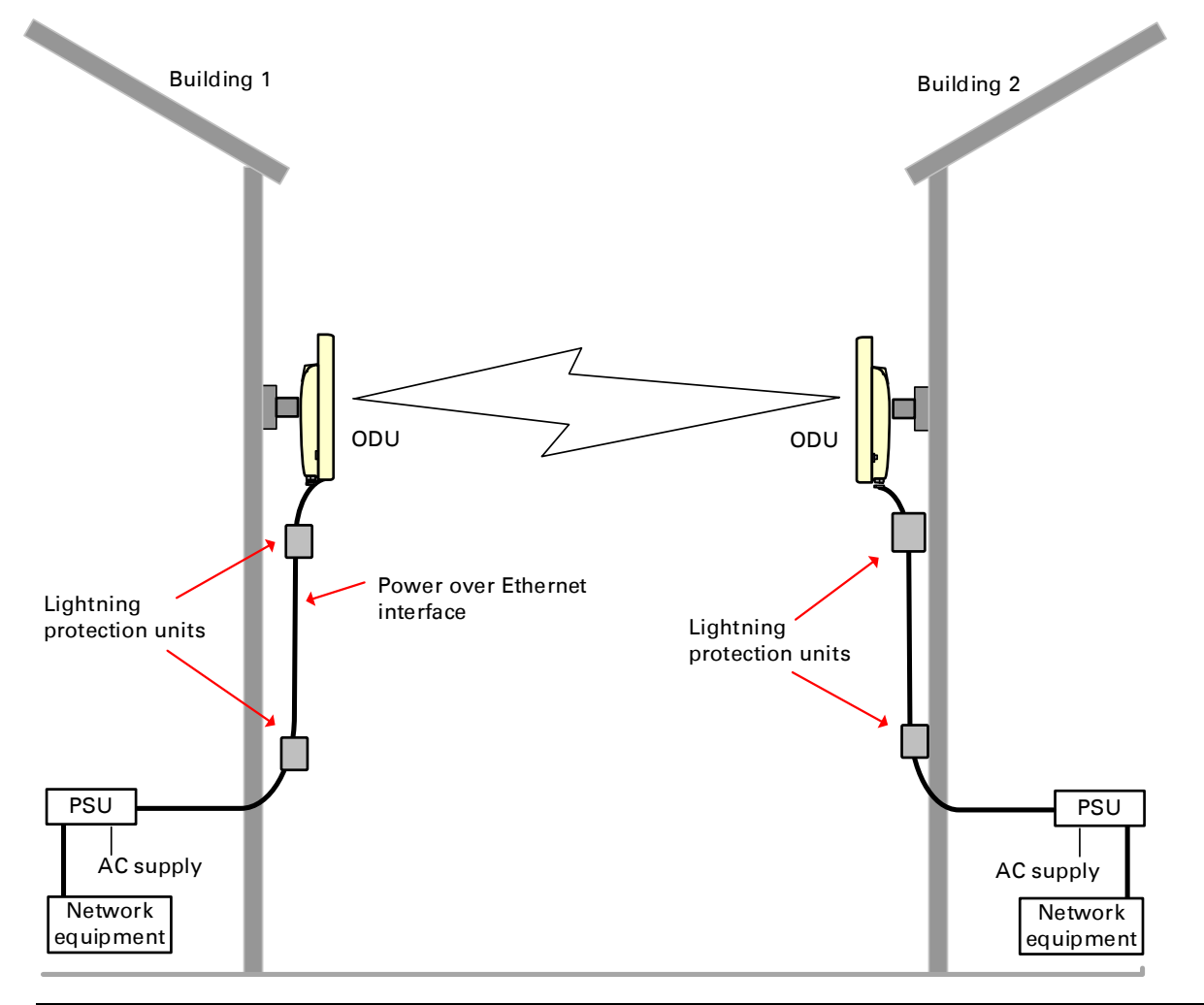

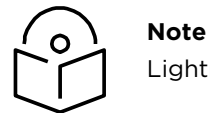

Lightning Protection and Power supply differs on 3GHz model.

#### **Point-to-Multipoint**

The PMP configuration of 450 Platform Family consists of Access Point (AP) and Subscriber Module (SM) ODU. The radio link operates on a single frequency channel in each direction using Time Division Duplex (TDD). The AP operates in TDMA mode to service multiple SMs.

Applications for the PMP Series include:

- High throughput enterprise applications
- nLOS video surveillance in metro areas
- Urban area network extension
- Network extension into areas with foliage

#### Point-to-Point (Backhaul)

The PTP configuration of 450 Platform Family consists of two BH (Backhaul) ODUs. The customer can decide, via software configuration, if this unit is a BHM (Backhaul Master) or a BHS (Backhaul Slave). The radio link operates on a single frequency channel using Time Division Duplex (TDD). The BHM operates in TDMA mode to service the BHS.

Applications for the PTP Series include:

- Enterprise Access
- nLOS video surveillance
- Leased line replacements and backup solutions
- Network extension

# Product variants

The 450 Platform Family is available in the following product variants:

- The ODU is supplied in the following regional variants:
  - FCC, intended for deployment in the USA
  - EU, intended for deployment in countries of the European Union or other countries following ETSI regulations
  - Rest of the World (RoW), intended for deployment in countries other than USA and EU countries.
  - o IC, intended for deployment in Canada
- A ruggedized ODU Subscriber Module designed to meet IP-66 and IP-67 standards to withstand harsh environments
- An integrated Dish ODU Subscriber Module in a new, rugged and high gain design for 5 GHz band
- An indoor power supply module providing Power-over-Ethernet (PoE) supply to ODU (AP/SM/BH)
- 240 W DC power supply unit (PSU) to ODU (3GHz model)
- Antennas and antenna cabling: Connectorized ODUs require external antennas connected using RF cable
- Ethernet cabling: All configurations require a copper Ethernet Cat5e connection from the ODU (Ethernet port) to the PoE
- Lightning protection unit (LPU): LPUs are installed in the ports copper drop cables to provide transient voltage surge suppression
- DC lightning protection unit (LPU) to provide transient voltage surge suppression for 3GHz PMP 450
- Surge Suppression: The Gigabit Surge Suppressor provides a path to ground (Protective Earth) that protects connected radio equipment from near-miss lightning strikes.
- Ground cables: ODU, LPUs and outdoor copper Ethernet cables are bonded to the site grounding system using ground cables.

For more information about these components, including interfaces, specifications and Cambium part numbers, refer to Chapter 2: System hardware.

# Wireless operation

This section describes how the 450 Platform Family wireless link is operated, including modulation modes, power control and security.

# Time division duplexing

The system uses Time Division Duplexing (TDD) – one channel alternately transmits and receives rather than using one channel for transmitting and a second channel for receiving. The radio link operates on a single frequency channel in each direction using TDD. The AP operates in TDMA mode to service multiple SMs. To accomplish TDD, the AP/BHM must provide sync to its SM/BHS. Furthermore, collocated APs/BHMs must be synced together – an unsynchronized AP/BHM that transmits during the receive cycle of a collocated AP/BHM can prevent a second AP/BHM from being able to decode the signals from its APs/BHSs. In addition, across a geographical area, APs/BHMs that can "hear" each other benefit from using a common sync to further reduce self-interference within the network.

Modules use TDD on a common frequency to divide frames for uplink (orange) and downlink (green) usage, as shown in the figure below.

For more information on synchronization configuration options, see GPS synchronization on page 2-52.

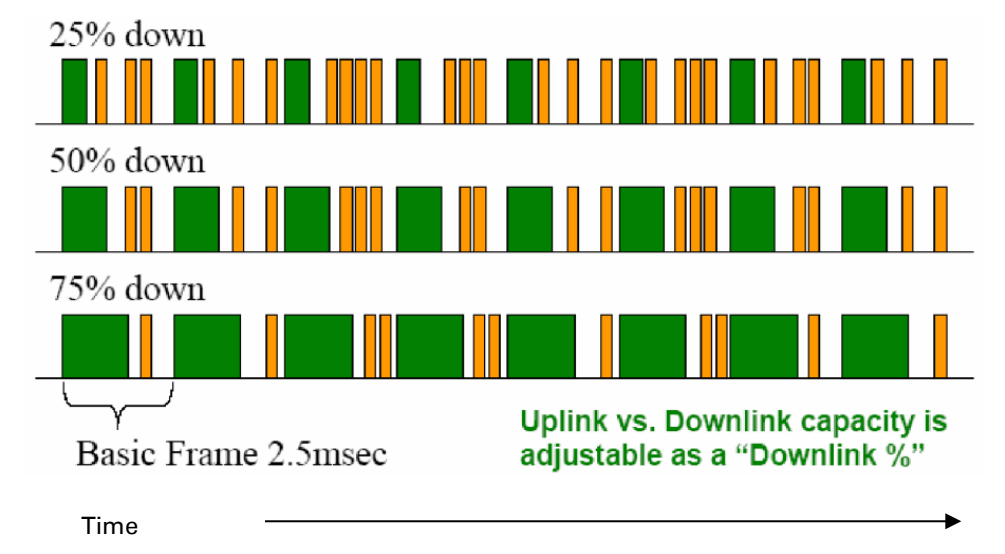

#### Figure 2 TDD frame division

#### **TDD frame parameters**

The TDD burst duration varies depending on the following:

- Channel Bandwidth
- Cyclic Prefix
- Frame Period
- Frame configuration Downlink Data
- Link operation Dynamic Rate Adaptation

#### **OFDM and Channel Bandwidth**

The PMP/PTP 450 Platform Family transmits using Orthogonal Frequency Division Multiplexing (OFDM). This wideband signal consists of many equally spaced sub-carriers. Although each sub carrier is modulated at a low rate using conventional modulation schemes, the resultant data rate from the sub-carriers is high. OFDM works exceptionally over a Non-Line-of-Sight (NLoS) channel.

The channel bandwidth of the OFDM signal is configurable to one of the following values: 5, 7, 10, 15, 20, 30, and 40 MHz. Higher bandwidths provide greater link capacity at the expense of using more bandwidth. Systems configured for a narrower channel bandwidth provide better receiver sensitivity and can also be an appropriate choice in deployments where the amount of free spectrum is limited.

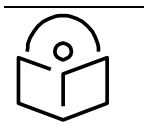

Note

The channel bandwidth must be configured to the same value at both ends of the link. Not all channel bandwidths are available in all regulatory bands.

#### Cyclic Prefix

OFDM technology uses a cyclic prefix, where a portion of the end of a symbol (slot) is repeated at the beginning of the symbol (slot) to allow multi-pathing to settle before receiving the desired data. A 1/16 cyclic prefix means that for every 16 bits of throughput data transmitted, an additional bit is used. For your convenience, the 450 Platform Family ODUs have been locked to a 1/16 CP.

#### **Frame Period**

The frame period or frame duration is the time between the beginning of a frame and the end of the frame. The 450 Platform Family supports two frame periods: 2.5 ms and 5 ms.

The 5ms frame period configuration provides higher throughput as a result of reduced frame overhead during transmission. In turn, the 2.5 ms frame period configuration affords reduced latency in the system, half of that introduced by the 5 ms frame configuration.

#### Frame configuration - Downlink Data

The percentage of frame assigned to transport downlink data. The downlink data specifies the percentage of the aggregate throughput for the downlink (frames transmitted from the AP/BHM to the subscriber). The configurable range is 15% to 85%.

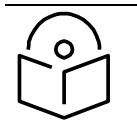

**Note** For all 450 platform APs, the maximum configurable range is 34% to 66% for 40 MHz with 5 ms frame.

#### Link operation - Dynamic Rate Adapt

The 450 Platform Family ODUs offer eight levels or speeds of operation – 2X MIMO-B and 1X MIMO-A (QPSK), 4X MIMO-B and 2X MIMO-A (16-QAM), 6x MIMO-B and 3X MIMO-A (64-QAM) and 8X MIMO-B and 4X MIMO-A (256-QAM). If received power varies due to distance between the AP/BHM and the SM/BHS or due to obstructions, or if interference affects the RF environment, the system automatically and dynamically adjusts the links to the best operation level.

The system chooses its modulation rate dynamically, based on an internal ARQ (Automatic Repeat reQuest) error control method. With ARQ, every data slot of every frame sent over the air (except downlink broadcast) is expected to be acknowledged by the receiver, and if acknowledgement is not received, the data is resent. The sending unit monitors these re-sends and adjusts the modulation rate accordingly. It is normal to have links that change levels of operation as the RF environment changes. Furthermore, the uplink or downlink portions of TDD duty cycle operate independently.

The various modulation levels used by 450 Platform Family are shown in Table 11.

# Rate MIMO-B MIMO-A QPSK 2X MIMO-B 1X MIMO-A 16-QAM 4X MIMO-B 2X MIMO-A 64-QAM 6X MIMO-B 3X MIMO-A 256-QAM 8X MIMO-B 4X MIMO-A

#### Table 11 Modulation levels

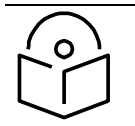

Note

MIMO-A achieves half the throughput of MIMO-B but adds a combining diversity (gain) which enhances the link budget or availability.

## Encryption

The 450 Platform Family supports optional encryption for data transmitted over the wireless link. The 450 Platform Family supports the following form of encryption for security of the wireless link:

**AES (Advanced Encryption Standard):** An over-the-air link encryption option that uses the Rijndael algorithm and 128-bit keys and 256-bit key size to establish a higher level of security. AES products are certified as compliant with the Federal Information Processing Standards (FIPS 197) in the U.S.A. The default setting on an AP is "Disabled".

#### MIMO

Multiple-Input Multiple-Output (MIMO) techniques provide protection against fading and increase the probability that the receiver decodes a usable signal. When the effects of MIMO are combined with those of OFDM techniques and a high link budget, there is a high probability of a robust connection over a non-line-of-sight path.

The sub-features that comprises the MIMO techniques utilized in the 450 Platform Family ODUs are:

- MIMO-A: This technique enables 450 Platform Family radio to use a scheme that optimizes coverage by transmitting the same data over both antennas. This redundancy improves the signal to noise ratio at the receiver making it more robust.
- MIMO-B: This technique provides the ability to double the throughput of a radio transmission under proper RF conditions. Different data streams are transmitted simultaneously on two different antennas.

## **MU-MIMO**

Multiple-input multiple-output, or MIMO, is a range of technologies used to multiply the capacity of a wireless connection without requiring more spectrum.

Although traditional MIMO techniques are focused on increasing the bandwidth available between two wireless nodes, multi-user MIMO (MU-MIMO) applies these technologies to increase overall wireless network capacity by allowing an access point to communicate wirelessly with more than one wireless node at once.

A MU-MIMO access point features an array of antennas. When the AP decides to communicate with multiple nodes at the same time, it creates or receives multiple simultaneous beams between each node.

This is in contrast to a traditional wireless system, where two wireless nodes cannot communicate on the same channel to the same access point at the same time, without causing significant selfinterference and degrading the overall wireless network performance.

A MU-MIMO access point estimates and measures what a transmission from each wireless node 'sounds like', by applying knowledge of the wireless path characteristics between the access point and node. Known as channel estimation, this process is of vital importance; without it, the access point cannot distinguish properly between wireless nodes, affecting performance. Channel estimation is achieved at the access point in the downlink direction by sending a specific signal to a wireless node, which the node then reports back. The uplink channel estimates are made in a similar manner at the access point, by measuring the normal uplink communication to each node. These measurements between the access point and the nodes provide a measure of the wireless conditions and can be applied to other communications to/from the node and is known as channel sounding.

Channel estimation and sounding must be regularly repeated to ensure wireless network performance remains high; the speed at which a system is able to accurately estimate the channel has a large impact on performance.

Once channel estimation is completed for a wireless node, the MU-MIMO access point can electrically tune each antenna to provide the highest performance for that node. The access point uses beamforming to create a radio beam to that node which is tuned for optimum performance and avoids beams directed to other nodes, reducing interference and helping to improve overall wireless network capacity.

A MU-MIMO access point can communicate to multiple wireless nodes simultaneously using this process. As the majority of nodes are unable to make full use of the whole access point capacity at once, communicating with several nodes simultaneously can greatly improve the overall capacity achieved in the wireless network.

# System management

This section introduces the 450 Platform Family management system, including the web interface, installation, configuration, alerts and upgrades.

## Management agent

The 450 Platform Family radios are managed through an embedded management agent.

Management workstations, network management systems or PCs can be connected to this agent using the module's Ethernet port or over-the air (SM/BHS)

The management agent supports the following interfaces:

- Hypertext transfer protocol (HTTP)
- Hypertext transfer protocol secure (HTTPS)
- RADIUS authentication
- Simple network management protocol (SNMP) v2c and v3
- Network time protocol (NTP)
- System logging (Syslog)
- Wireless Manager (WM) software
- Canopy Network Updater Tool (CNUT) software
- cnMaestro<sup>™</sup>

#### Web server

The 450 Platform Family management agent contains a web server. The web server supports access via the HTTP/HTTPS interface.

Web-based management offers a convenient way to manage the 450 Platform Family radios from a locally connected computer or from a network management workstation connected through a management network, without requiring any special management software. The web and SNMP are the interfaces supported for installation of 450 Platform Family radios and for the majority of configuration management tasks.

#### Web pages

The web-based management interfaces provide comprehensive web-based fault, configuration, performance and security management functions organized into the following groups:

Access Point or Backhaul Master:

- Home
- Configuration
- Statistics
- Tools
- Logs
- Accounts
- Quick Start
- Copyright

Subscriber Module or Backhaul Slave

- Home
- Configuration
- Statistics
- Tools
- Logs
- Accounts
- PDA
- Copyright

#### Identity-based user accounts

- When identity-based user accounts are configured, a security officer can define from one to four user accounts, each of which may have one of the four possible roles:
- ADMINISTRATOR, who has full read and write permissions. This is the level of the root and admin users, as well as any other administrator accounts that one of them creates.
- INSTALLER, who has permissions identical to those of ADMINISTRATOR except that the installer cannot add or delete users or change the password of any other user.
- TECHNICIAN, who has permissions to modify basic radio parameters and view informational web pages
- GUEST, who has no write permissions and only a limited view of General Status tab
- Admin, Installer and Tech accounts can be configured as READ-ONLY. This will allow the account to only see the items.

See Managing module access by passwords for detailed information on account permissions.

# **Remote Authentication Dial-in User Service (RADIUS)**

The PMP configuration of 450 Platform Family includes support for RADIUS (Remote Authentication Dial In User Service) protocol functionality including:

- SM Authentication: Allows only known SMs onto the network (blocking "rogue" SMs), and can be configured to ensure SMs are connecting to a known network (preventing SMs from connecting to "rogue" APs). RADIUS authentication is used for SMs, but not used for APs.
- SM Configuration: Configures authenticated SMs with MIR (Maximum Information Rate), High Priority, and VLAN (Virtual LAN) parameters from the RADIUS server when a SM registers to an AP.
- User Authentication allows users to configure a separate User authentication server along with the SM authentication server. If firmware is upgraded while using this functionality and no User authentication servers are configured, then AP continues to use the SM authentication server for User authentication
- SM Accounting provides support for RADIUS accounting messages for usage-based billing. This accounting includes indications for subscriber session establishment, subscriber session disconnection, and bandwidth usage per session for each SM that connects to the AP.
- Centralized AP and SM user name and password management: Allows AP and SM usernames and access levels (Administrator, Installer, Technician and Read-Only) to be centrally administered in the RADIUS server instead of on each radio and tracks access events (logon/logoff) for each username on the RADIUS server. This accounting does not track and report specific configuration actions performed on radios or pull statistics such as bit counts from the radios. Such functions require an Element Management System (EMS) such as Cambium Wireless Manager. This accounting is not the ability to perform accounting functions on the subscriber/end user/customer account.
- Framed-IP-Address: Operators may use a RADIUS server to assign management IP addressing to SM modules. SNMP

The management agent supports fault and performance management by means of an SNMP interface. The management agent is compatible with SNMP v2c and SNMP v3 using Management Information Base (MIB) files which are available for download from the Cambium Networks Support website:

https://support.cambiumnetworks.com/files/ptp450 https://support.cambiumnetworks.com/files/pmp450

# **Network Time Protocol (NTP)**

The clock supplies accurate date and time information to the system. It can be set to run with or without a connection to a network time server (NTP). It can be configured to display local time by setting the time zone and daylight saving in the Time web page.

If an NTP server connection is available, the clock can be set to synchronize with the server time at regular intervals. The 450 Platform Family radios may receive NTP data from a CMM4 module or an NTP server configured in the system's management network.

The Time Zone option is configurable on the AP's/BHM's Time Configuration page, and may be used to offset the received NTP time to match the operator's local time zone. When set on the AP/BHM, the offset is set for the entire sector (AP/BHSs is notified of the current Time Zone upon initial registration). If a Time Zone change is applied, the AP/BHSs are notified of the change in a best effort fashion, meaning some AP/BHSs may not pick up the change until the next re-registration. Time Zone changes are noted in the Event Log.

An AP/BHM which is receiving NTP date and time information from an NTP server or from a GPS synchronization source may be used as an NTP server. Any client which has IP connectivity to the BHM may request NTP date and time information from the AP/BHM. No additional configuration (other than the AP/BHM receiving valid NTP data) is required to use the AP/BHM as an NTP server.

#### cnMaestro™

cnMaestro<sup>™</sup> is a cloud-based or on-premises platform specialized for secure, end-to-end network lifecycle management: inventory management, device onboarding, daily operations, and maintenance and is recommended for managing 450 Platform Family networks. The cnMaestro wireless network manager simplifies device management by offering full network visibility. Network operators can have a real-time view of their complete end-to-end network and perform a full suite of wireless network management functions to optimize system availability, maximize throughput, and meet emerging needs of business and residential customers. In addition, the cnMaestro wireless network manager collects and displays compliance with service level agreements.

To learn about cnMaestro<sup>™</sup>, please visit <u>http://www.cambiumnetworks.com/products/software-tools/cnmaestro/</u>

See Configuring cnMaestroTM Connectivity in Configuration Guide for details.

## Wireless Manager (WM)

Cambium Networks Wireless Manager 4.0 is also used for managing 450 Platform Family networks. You can achieve better uptime through better visibility of your network with the Cambium Wireless Manager. This network management software tool offers breakthrough map-based visualization capabilities using embedded Google maps, and combined with advanced configuration, provisioning, alerting and reporting features you can control your entire outdoor wireless network including Point-to-Multipoint and Point-to-Point solutions as well as other SNMP enabled devices. With its powerful user interface, you can not only be able to control your network's access, distribution and backhaul layers, but can also have visibility to WLAN sites and be able to quickly launch indoor network management systems. Some key features of Wireless Manager are:

• **Template-Based Configuration**: With Wireless Manager's user-defined templates you can accelerate the process for the configuration of the devices you add to your network resulting in quicker and easier deployments. The template-based functionality provides an automated way to configure large numbers of network devices with just a few mouse clicks, and can be scheduled to occur at any time via Wireless Manager's Task Scheduler.

- Ultralight Thin Client: With the growing mobile workforce it is important to have access to the status of your network at any time. With Wireless Manager you can view the status and performance of your entire wireless network via a compact web interface accessible by your smart phone.
- Map-Based Visualization: Wireless Manager overlays sophisticated real-time information about your network elements onto building layouts and dynamic Google maps. Visuals can be scaled to view an entire city or building or a specific area, floor or link.
- **High Availability Architecture Support**: Wireless Manager offers a high availability option, providing a highly reliable and redundant network management solution that ensures you always have management access to your network.
- **High Scalability**: The enhanced Wireless Manager offers you server scalability with support for up to 10,000 nodes as well as support for distributed server architecture.

Cambium's Wireless Manager 4.0 available for download at:

https://www.cambiumnetworks.com/products/software-tools/wireless-manager/

#### Canopy Network Updater Tool (CNUT)

CNUT (Canopy Network Updater Tool) is the stand-alone software update tool for 450 Platform Family ODUs. The CNUT 4.11.2 should be used for 450 Platform Family ODUs.

The Canopy Network Updater Tool has the following features:

- Automatically discovers all network elements
- HTTP and HTTPS
- Executes UDP command that initiates and terminates the Auto-update mode within APs/BHMs. This command is both secure and convenient:
  - For security, the AP/BHM accepts this command from only the IP address that specified in the Configuration page of ODU.
  - For convenience, Network Updater automatically sets this Configuration parameter in the AP/BHM to the IP address of the Network Updater server when the server performs any of the update commands.
- Allows you to choose among updating:
  - o Entire network.
  - Only elements that you select.
  - o Only network branches that you select.
- Provides a Script Engine that you can use with any script which:
  - The user can define.
  - o Cambium supplies.

CNUT is available at:

https://www.cambiumnetworks.com/products/management/cambium-network-updater-tool/

## Radio recovery mode

The 450 Platform Family recovery mode provides a means to recover from serious configuration errors including lost or forgotten passwords and unknown IP addresses.

The recovery procedure for 450m/450i/450b series and 450 series ODUs differ due to difference in hardware. This procedure for 450i/450m Series is known as Radio Recovery Console and for 450 Series is known as Default mode (or Default/Override Plug).

Radio Recovery Console - 450i, 450b and 450m Series

The Radio Recovery Console mode supports:

- Restoring factory default IP address 169.254.1.1 and password
- Boot with factory default Canopy system software settings
- Load previously installed SW images

See Radio Recovery Console-PMP/PTP 450i/450b and PMP 450m in Configuration Guide for more details.

#### Default Mode (or Default Plug) - 450 Series

A default plug is available to provide access to a module whose password and/or IP address have been forgotten.

This plug allows the 450 Series ODUs to be accessed using IP address 169.254.1.1 and no password. During the override session, you can assign any new IP address and set either or both user passwords (display-only and/or full access) as well as make other parameter changes.

See Default Mode (or Default/Override Plug) - PMP/PTP in Configuration Guide for more details.

# Chapter 2: System hardware

This chapter describes the hardware components of a 450 Platform link.

The following topics are described in this chapter:

- System Components on page 2-2 describes system components of PTP and PMP including its accessories
- Cabling on page 2-37 describes about various cables.
- Lightning protection unit (LPU) and grounding kit on page 2-45 describes about lightning protection and grounding kit
- Antennas and antenna cabling on page 2-50 describes supported antennas and its accessories
- GPS synchronization on page 2-52 describes UGPS and CMM4.
- Ordering the components on page 2-67 specifies Cambium part numbers for 450 Platform Family components

# **System Components**

# Point-to-Multipoint (PMP)

The PMP radio is a transceiver device. It is a connectorized or radiated outdoor unit containing all the radio, networking, and surge suppression electronics. It can be purchased as:

- Access Point Module (AP)
- Subscriber Module (SM)

#### PMP 450 Platform Family Integrated or Connectorized ODU

The PMP 450i Series and PMP 450 Series ODUs are supplied in Integrated or Connectorized configurations. The PMP 450m Series AP is supplied in Integrated configuration only.

See Table 2 PMP 450m Series hardware configurations on page 1-4

See Table 4 PMP/PTP 450i Series hardware configurations on page 1-6

See Table 6 PMP/PTP 450b Series hardware configurations on page 1-8

See Table 8 PMP/PTP 450 Series hardware configurations on page 1-10

#### **Product variants**

| Variant                 | Region                    | Antenna                                | Frequency<br>Range | Channel<br>Bandwidth            | Max<br>EIRP |
|-------------------------|---------------------------|----------------------------------------|--------------------|---------------------------------|-------------|
| 5 GHz<br>PMP 450m<br>AP | FCC                       | - 00° integrated                       |                    |                                 |             |
|                         | RoW                       | sector array,<br>14x14 MIMO<br>system, | 5150 - 5925<br>MHz | 5, 10, 15, 20,<br>30, 40 MHz    | 48 dBm      |
|                         | EU                        |                                        |                    |                                 |             |
|                         | IC                        |                                        |                    |                                 |             |
| 3 GHz<br>PMP 450m<br>AP | Global                    | 90° integrated                         | 3300 - 3900<br>MHz | 5, 7, 10, 15, 20,<br>30, 40 MHz | E2 dDm      |
|                         | Global (No<br>Encryption) | MIMO system,                           |                    |                                 | 5∠ dBm      |

#### Table 12 PMP 450m Series variants

#### Table 13 PMP 450i Series variants

| Variant                | Region                        | Antenna                        | Frequency<br>Range              | Channel<br>Bandwidth         | Max Tx<br>Power |
|------------------------|-------------------------------|--------------------------------|---------------------------------|------------------------------|-----------------|
| 900 MHz PMP<br>450i AP | FCC                           | Connectorized                  | 902 - 928<br>MHz                | 5, 7, 10, 15, 20<br>MHz      | 25 dBm          |
| 3 GHz PMP<br>450i AP   | FCC, RoW,<br>Canada,          | Connectorized                  | - 3300 - 3900                   | 5, 7, 10, 15, 20,            | 25 dBm          |
|                        | RoW DES,<br>Europe            | Integrated 16 dBi              | MHz                             | 30, 40 MHz                   |                 |
|                        | FCC, RoW,                     | Connectorized                  |                                 |                              |                 |
| 5 GHz<br>PMP 450i AP   | Canada,<br>RoW DES,<br>Europe | Integrated 16 dBi<br>90 degree | <sup>–</sup> 4900 – 5925<br>MHz | 5, 10, 15, 20,<br>30, 40 MHz | 27 dBm          |

#### Table 14 PMP/PTP 450b Series variants

| Variant            | Region             | Antenna           | Frequency<br>Range   | Channel<br>Bandwidth         | Max Tx<br>Power |
|--------------------|--------------------|-------------------|----------------------|------------------------------|-----------------|
| 5 GHz              | FCC, RoW,          | 16 dBi integrated | - 4000 - 5025        | E 10 1E 20                   |                 |
| PMP/PTP<br>450b SM | RoW DES,<br>Europe | 23 dBi dish       | - 4900 - 5925<br>MHz | 5, 10, 15, 20,<br>30, 40 MHz | 27 dBm          |

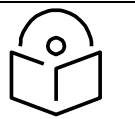

#### Note

The Transmit power is limited based on regional setting.

#### Table 15 PMP 450 Series variants

| Variant                      | Region               | Antenna           | Frequency<br>Range   | Channel<br>Bandwidth                                                   | Max Tx<br>Power |
|------------------------------|----------------------|-------------------|----------------------|------------------------------------------------------------------------|-----------------|
| 900 MHz PMP<br>450 SM        | FCC                  | Connectorized     | 902 - 928<br>MHz     | 5, 7, 10, 15, 20<br>MHz                                                | 25 dBm          |
| 2.4 GHz PMP                  | FOOLOM               | Connectorized     | 2400 -               | 5, 10, 15, 20                                                          |                 |
| 450 AP                       | FCC ISM              | Integrated 18 dBi | 2483.5 MHz           | MHz                                                                    | 22 dBm          |
| 2.4 GHz PMP                  |                      | Connectorized     | 2400 -               | 5, 10, 15, 20                                                          | 22 dPm          |
| 450 SM                       | FCC ISM              | Integrated 7 dBi  | 2483.5 MHz           | MHz                                                                    | 22 UBM          |
| 3.5 GHz PMP                  |                      | Connectorized     | 3300 - 3600          | 5, 7, 10, 15, 20,                                                      | 2E dPm          |
| 450 AP                       | FCC ISM              | Integrated 16 dBi | MHz                  | 30, 40 MHz                                                             | 25 0611         |
| 3.5 GHz PMP<br>450 SM FCC IS |                      | Connectorized     | _                    | 5, 7, 10, 15, 20,<br>30, 40 MHz                                        | 25 dBm          |
|                              | FCC ISM              | Integrated 8 dBi  | 3300 - 3600<br>- MHz |                                                                        |                 |
|                              |                      | Integrated 19 dBi |                      |                                                                        |                 |
| 3.65 GHz PMP<br>450 AP       | FCC ISM              | Connectorized     | _ 3500 - 3850<br>MHz | 5, 7, 10, 15, 20,                                                      |                 |
|                              |                      | Integrated 16 dBi |                      | 30, 40 MHz                                                             | 23 0611         |
|                              |                      | Connectorized     |                      |                                                                        |                 |
| 3.65 GHz PMP<br>450 SM       | FCC ISM              | Integrated 8 dBi  | 3500 - 3850<br>- MHz | 5, 7, 10, 15, 20,<br>30, 40 MHz                                        | 25 dBm          |
|                              |                      | Integrated 19 dBi |                      |                                                                        |                 |
|                              |                      | Connectorized     | _                    | 5, 10, 15, 20,                                                         | 22 dBm          |
| 5.4/5.8 GHz<br>PMP 450 AP    | FCC, RoW,<br>RoW DES | Integrated 17 dBi | 5470 - 5875<br>MHz   | 30, 40 MHz (5,<br>15 and 30 MHz<br>not available<br>in DFS<br>regions) |                 |
|                              |                      | Connectorized     | _                    | 5, 10, 15, 20,<br>30, 40 MHz (5,<br>15 and 30 MHz                      |                 |
| 5.4/5.8 GHz                  | FCC, ROW,            | Integrated 9 dBi  | 5470 - 5875          |                                                                        | 22 dpm          |
| PMP 450 SM                   | RoW DES              | Integrated 25 dBi | MHz                  | not available<br>in DFS<br>regions)                                    |                 |

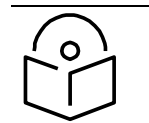

Note

The Transmit power is limited based on regional setting.

# Backhaul (PTP)

The Backhaul radio is a transceiver device. It is a connectorized or integrated outdoor unit containing all the radio, networking, and surge suppression electronics. It can be configured as:

- Backhaul Master (BHM)
- Backhaul Slave (BHS)

#### PTP 450 Platform Family Integrated or Connectorized ODU

See Table 4 PMP/PTP 450i Series hardware configurations on page 1-6 See Table 8 PMP/PTP 450 Series hardware configurations on page 1-10

#### **Product variants**

#### Table 16 PTP 450i Series variants

| Variant                                          | Region                                    | Antenna           | Frequency<br>Range | Channel<br>Bandwid<br>th              | Max Tx<br>Power | Notes                                            |
|--------------------------------------------------|-------------------------------------------|-------------------|--------------------|---------------------------------------|-----------------|--------------------------------------------------|
|                                                  | FCC,                                      | Connectorized     | _                  |                                       |                 | Transmit                                         |
| RoV<br>3 GHz Can<br>PTP 450i , Ro<br>DES<br>Euro | RoW,<br>Canada<br>, Row<br>DES,<br>Europe | Integrated 23 dBi | 3300 -<br>3900 MHz | 5, 7, 10,<br>15, 20,<br>30, 40<br>MHz | 25 dBm          | power limited<br>based on<br>regional<br>setting |
|                                                  | FCC,                                      | Connectorized     | _                  |                                       |                 | Transmit                                         |
| 5 GHz<br>PTP 450i                                | RoW,<br>Canada<br>, Row<br>DES,<br>Europe | Integrated 23 dBi | 4900 -<br>5925 MHz | 5, 10, 15,<br>20, 30,<br>40 MHz       | 27<br>dBm       | power limited<br>based on<br>regional<br>setting |

#### Table 17 PTP 450 Series variants

| Variant                   | Region  | Antenna           | Frequency<br>Range     | Channel<br>Bandwidth               | Max Tx<br>Power |
|---------------------------|---------|-------------------|------------------------|------------------------------------|-----------------|
| 900 MHz<br>PTP 450 BH     | FCC     | Connectorized     | 902 - 928<br>MHz       | 5, 7, 10, 15,<br>20 MHz            | 25 dBm          |
| 3.5 GHz PTP<br>450 BH     |         | Connectorized     |                        | 5 7 10 15                          | 25 dBm          |
|                           | ROW     | Integrated 16 dBi | 3300 -<br>- 3600 MHz   | 20, 30, 40                         |                 |
|                           |         | Integrated 19 dBi | 00001112               | MHz                                |                 |
| 3.65 GHz                  |         | Connectorized     | - 3500 -<br>- 3850 MHz | 5, 7, 10, 15,<br>20, 30, 40<br>MHz | 25 dBm          |
|                           | ROW     | Integrated 16 dBi |                        |                                    |                 |
|                           |         | Integrated 19 dBi |                        |                                    |                 |
|                           | FCC.    | Connectorized     |                        |                                    |                 |
| 5.4/5.8 GHz<br>PTP 450 BH | RoW,    | Integrated 9 dBi  | 5470 - 5875<br>MH7     | 5, 10, 15, 20,<br>30, 40 MHz       | 22 dBm          |
| FIF 430 BH                | RoW DES | Integrated 25 dBi |                        | 00, 101112                         |                 |

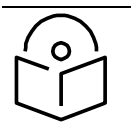

Note

The Transmit power is limited based on regional setting.

# **450 Platform Family interfaces**

PMP 450m Series interfaces - AP - 3GHz

The 3 GHz 450m Series AP interfaces is illustrated below.

#### Figure 3 3GHz PMP 450m Series interfaces

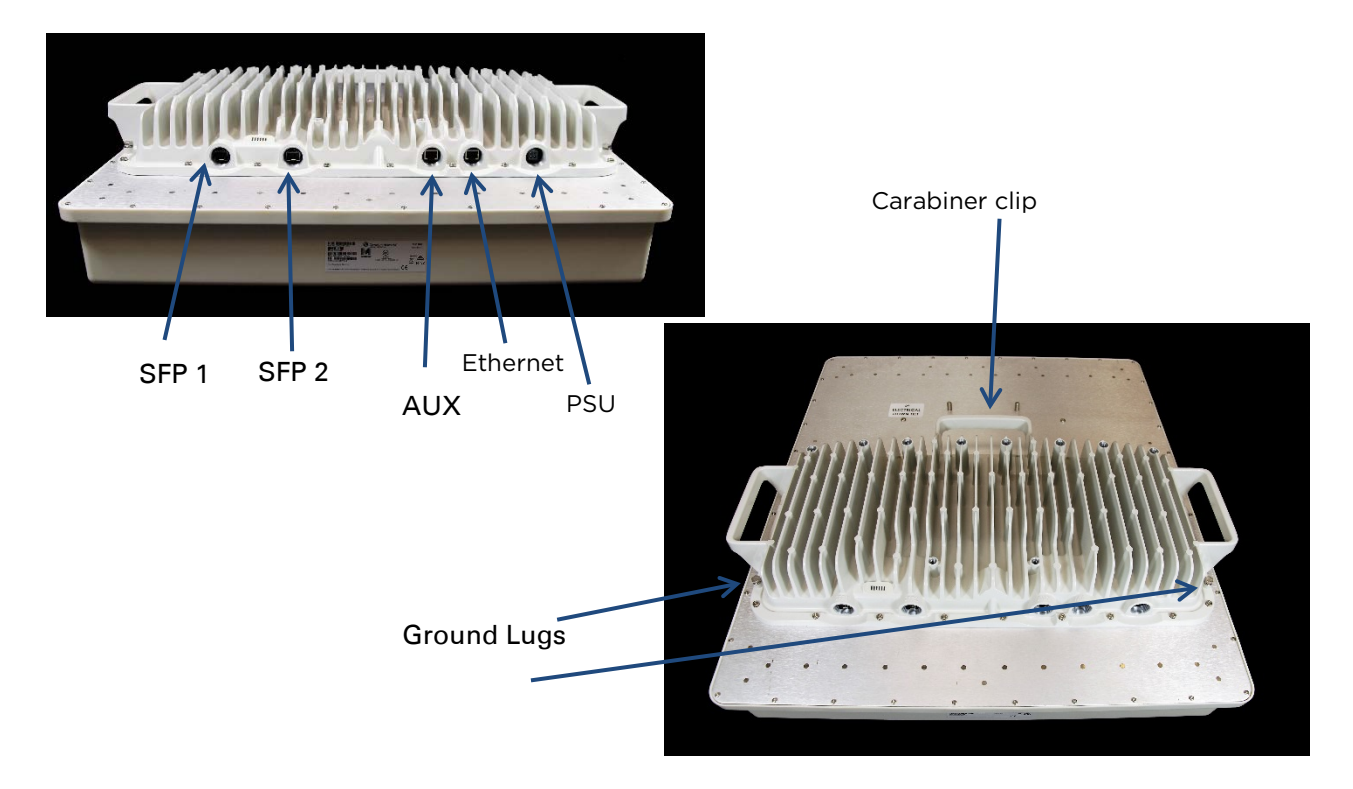

#### Table 18 PMP 3GHz 450m Series AP interface descriptions and cabling

| Interface | Function                                                                                                    | Cabling                  |
|-----------|----------------------------------------------------------------------------------------------------|--------------------------|
| PSU       | DC power input, 40 V - 60 V, plus Cambium<br>Sync-over-power                                                                        | 4-core (2 twisted pairs) |
| Ethernet  | 10/100/1000Base-T Ethernet, plus Cambium<br>Sync-over-data                                                                          | CAT5e                    |
| AUX       | 10/100Base-T Ethernet with PoE out                                                                                                  | CAT5e                    |
|           | UGPS synchronization port                                                                                                    | _                        |
|           | Audio tones                                                                                                    | -                        |
| SFP 1     | SFP module. Currently not used when<br>operating a 3GHz 450m as an AP. For future<br>use when operating 3GHz 450m as an LTE<br>RRH. | Fibre or copper          |

| Interface   | Function                                                                         | Cabling            |
|-------------|----------------------------------------------------------------------------------|--------------------|
| SFP 2       | SFP module (single or dual). This is the module currently used for 3GHz 450m AP. | Fibre or copper    |
| Ground Lugs | For grounding the unit                                                           | 10 AWG copper wire |

#### PMP 450m Series interfaces - AP - 5 GHz

The 5 GHz 450m Series AP interfaces is illustrated below.

#### Figure 4 5GHz PMP 450m Series interfaces

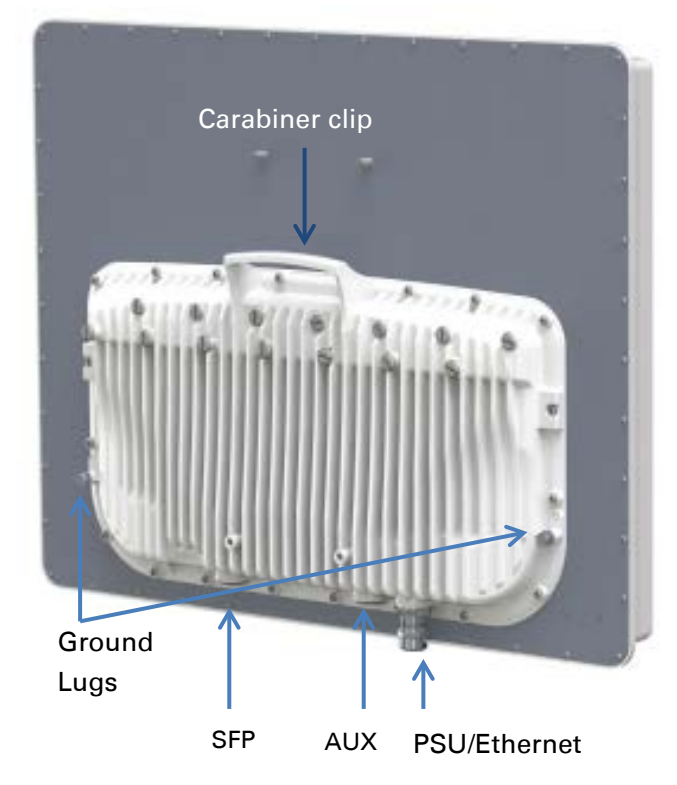

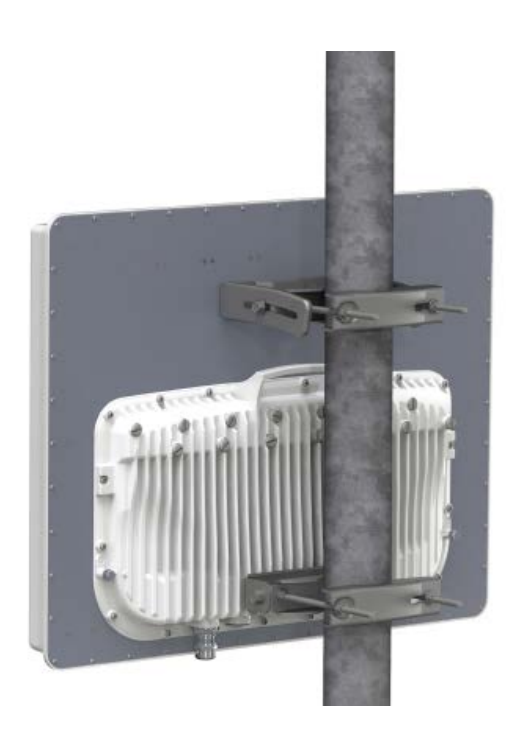

| Interface    | Function                                                                                                    | Cabling                                 |
|--------------|----------------------------------------------------------------------------------------------------|-----------------------------------------|
| PSU/Ethernet | Power-over-Ethernet, Ethernet<br>communications (management and data),<br>CMM5 sync-over-power synchronization<br>input | RJ45 Cable<br>See Table 95 on page 4-11 |
| Aux/Sync     | GPS synchronization input and output, UGPS power output                                                                 | RJ 45 Cable                             |
|              | Audio tones                                                                                                    | See Table 96 on page 4-11               |
|              | Data                                                                                                    |                                         |
| SFP          | Read Ethernet communications<br>(management and data)                                                                   |                                         |
| Ground Lugs  | For grounding the unit                                                                                                  | 10 AWG copper wire                      |

#### Table 19 PMP 5 GHz 450m Series AP interface descriptions and cabling

| $\frown$      |  |
|---------------|--|
| $\int 0 \int$ |  |
|               |  |
|               |  |
| $\sim$        |  |

#### Note

For PMP 450m AP, the Sync-Over-Power is supported with CMM5 only.

For PMP 450m AP, the Sync-Over-Power will not work with CMM4 like PMP 450/450i Series.

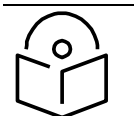

# Note

SFP kits (Single Mode Optical SFP Interface per ODU (part number C000065L008A), Multi-mode Optical SFP Interface per ODU (part number C000065L009A), and 2.5GBASE-T Copper SFP Interface per ODU (part number C000065L011A)) are required for SFP port connectivity.

#### PMP/PTP 450i Series interfaces - AP/SM/BH

The AP/SM/BH interfaces are illustrated below.

#### Figure 5 PMP/PTP 450i interfaces

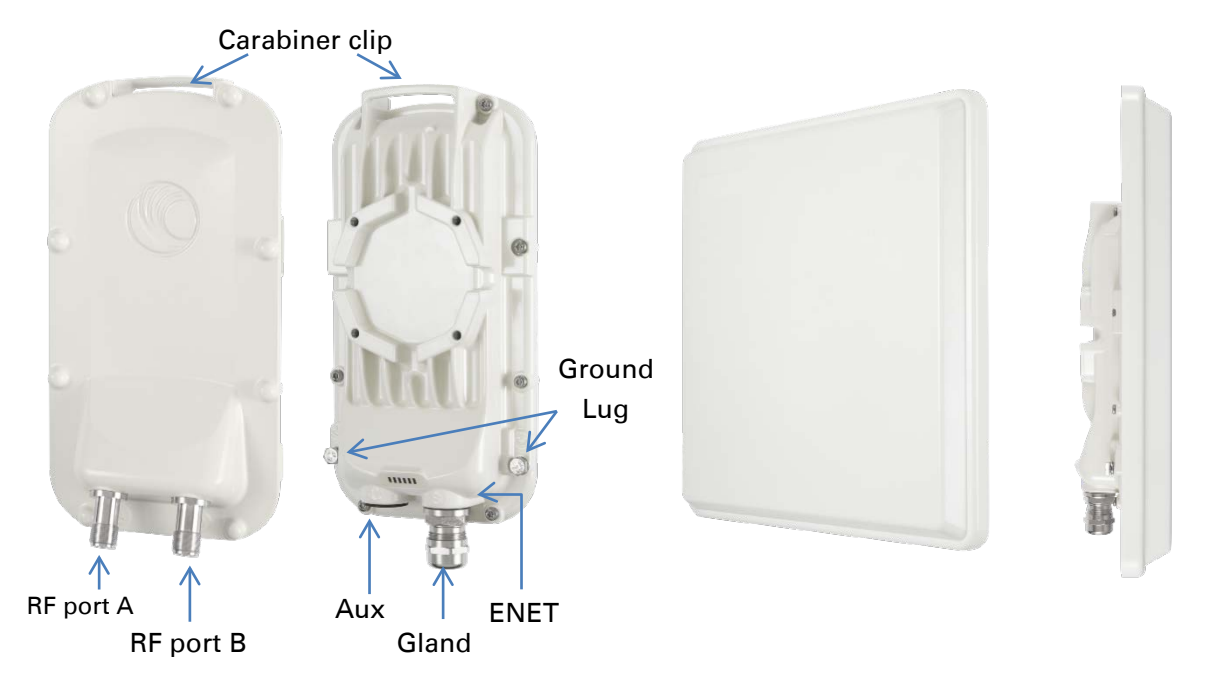

#### Table 20 PMP/PTP 450i Series - AP/SM/BH interface descriptions and cabling

| Interface    | Function                                                                                                    | Cabling                                 |
|--------------|----------------------------------------------------------------------------------------------------|-----------------------------------------|
| PSU/Ethernet | Power-over-Ethernet, Ethernet<br>communications (management and data),<br>CMM sync-over-power synchronization input | RJ45 Cable<br>See Table 95 on page 4-11 |
| Aux/Sync     | GPS synchronization input and output, UGPS power output                                                             | RJ 45 Cable                             |
|              | Audio tones                                                                                                    | See Table 96 on page 4-11               |
|              | Data                                                                                                    |                                         |
| RF Port A    | Vertical RF connection to antenna                                                                                   | 50 ohm RF cable, N-type                 |
| RF Port B    | Horizontal RF connection to antenna                                                                                 | 50 ohm RF cable, N-type                 |
| Ground Lugs  | For grounding the unit                                                                                              | 10 AWG copper wire                      |

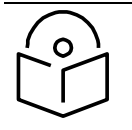

#### Note

If the Aux port will be used, a second Ethernet Gland will need to be ordered (Part Number: N000065L033A).

## PMP/PTP 450b Mid-Gain Series interfaces - SM

The PMP/PTP 450b Series - SM interfaces are illustrated below.

#### Figure 6 PMP 450b Mid-Gain Series - SM interfaces

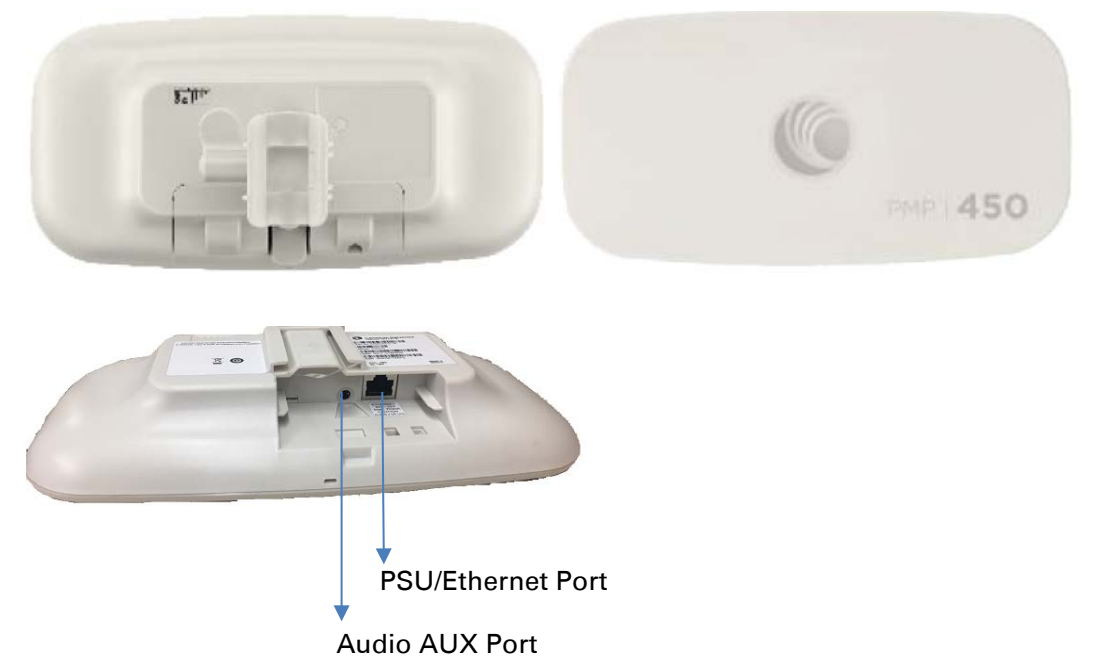

| Table 21 PMP/PTP 450b Series - SM (Mid-Gain) i | interface of | descriptions | and cabling |
|------------------------------------------------|--------------|--------------|-------------|
|------------------------------------------------|--------------|--------------|-------------|

| Interface      | Function                                                           | Cabling                            |
|----------------|--------------------------------------------------------------------|------------------------------------|
| PSU/Ethernet   | Power-over-Ethernet, Ethernet communications (management and data) | RJ45 Cable                         |
| Audio AUX Port | 3.5 mm audio jack for alignment tone                               | Standard 3.5 mm TRRS<br>headphones |

PMP/PTP 450b High Gain Series interfaces - SM

The PMP 450b Series - SM interfaces are illustrated below.

#### Figure 7 PMP 450b Series - SM interfaces (High Gain)

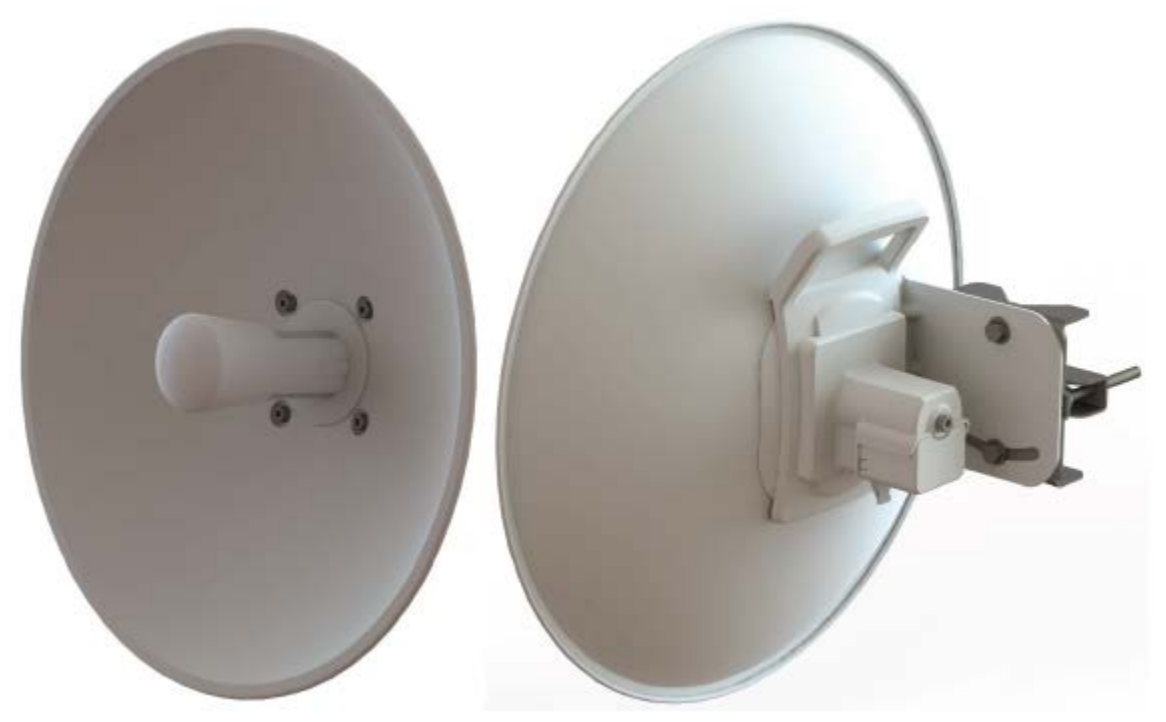

| Table 22 PMP/PTP | 450b Series - S | SM (High Gain) | interface descriptions | and cabling |
|------------------|-----------------|----------------|------------------------|-------------|
|------------------|-----------------|----------------|------------------------|-------------|

| Interface      | Function                                                           | Cabling                            |
|----------------|--------------------------------------------------------------------|------------------------------------|
| PSU/Ethernet   | Power-over-Ethernet, Ethernet communications (management and data) | RJ45 Cable                         |
| Audio AUX Port | 3.5 mm audio jack for alignment tone                               | Standard 3.5 mm TRRS<br>headphones |

#### PMP/PTP 450 Series interfaces - AP

#### The PMP 450 Series - AP interfaces are illustrated below.

#### Figure 8 PMP/PTP 450 Series - AP interfaces

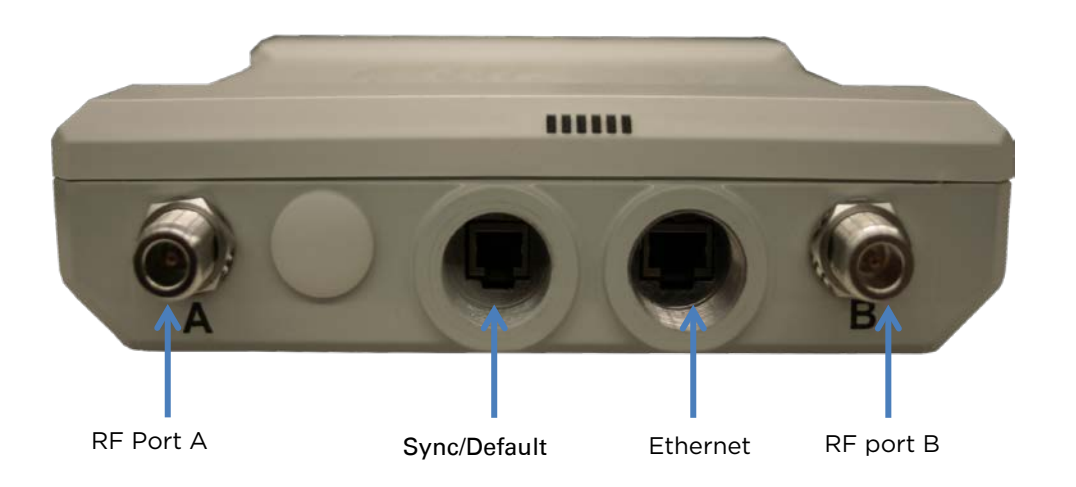

| Table 23 PMP/PTP 450 Series - AP interfa | ce descriptions and cabling – 2.4 GHz and 5 GHz |
|------------------------------------------|-------------------------------------------------|
|------------------------------------------|-------------------------------------------------|

| Interface    |         | Function                                                                         | Cabling                      |
|--------------|---------|----------------------------------------------------------------------------------|------------------------------|
| PSU/Ethernet |         | Power-over-Ethernet, Ethernet<br>communications (management and<br>data)         | RJ45 Cable                   |
| Sync/Default |         | GPS synchronization signaling, provides power to UGPS module. Default plug port. | RJ11 cable, default<br>plug. |
| RF Port A    | 2.4 GHz | -45 degree RF connection to AP<br>antenna                                        | 50 ohm RF cable, N-          |
| 5 GHz        |         | Vertical RF connection to AP antenna                                             | type                         |
| RF Port B    | 2.4 GHz | +45 degree RF connection to AP antenna                                           | 50 ohm RF cable, N-          |
| 5 GHz        |         | Horizontal RF connection to AP antenna                                           | type                         |
| Ground Lugs  |         | For grounding the unit                                                           | 10 AWG copper wire           |

#### PMP/PTP 450 Series interfaces - SM/BH

The PMP 450 Series SM/BH interfaces are illustrated below.

Figure 9 PMP/PTP 450 Series - SM/BH interfaces

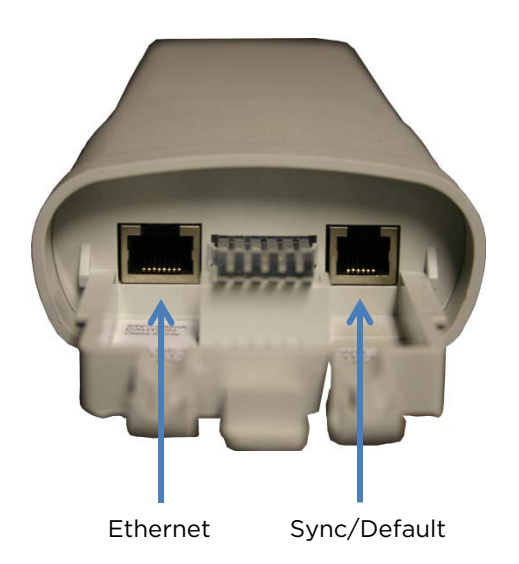

Figure 10 PMP/PTP 450 Series - SM/BH Connectorized interfaces

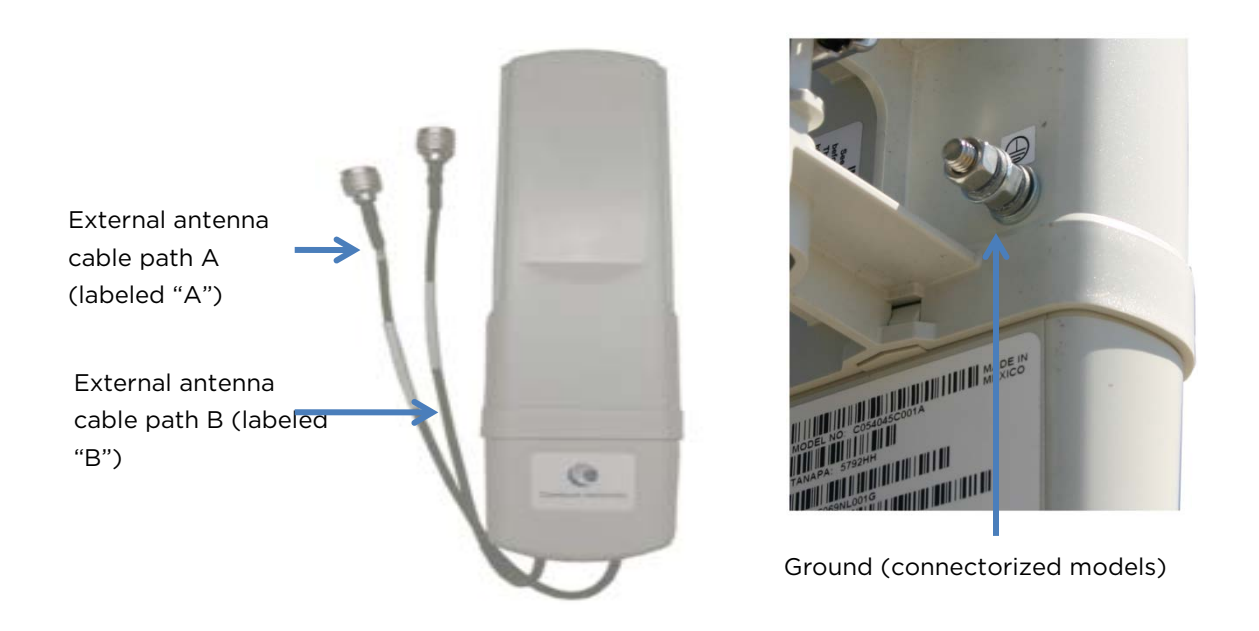

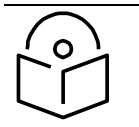

#### Note

As per Underwriters Laboratory (UL) guidelines, the Ground Lug on the radiated SM is not required.

#### Figure 11 PMP 450d Series - SM Integrated Dish

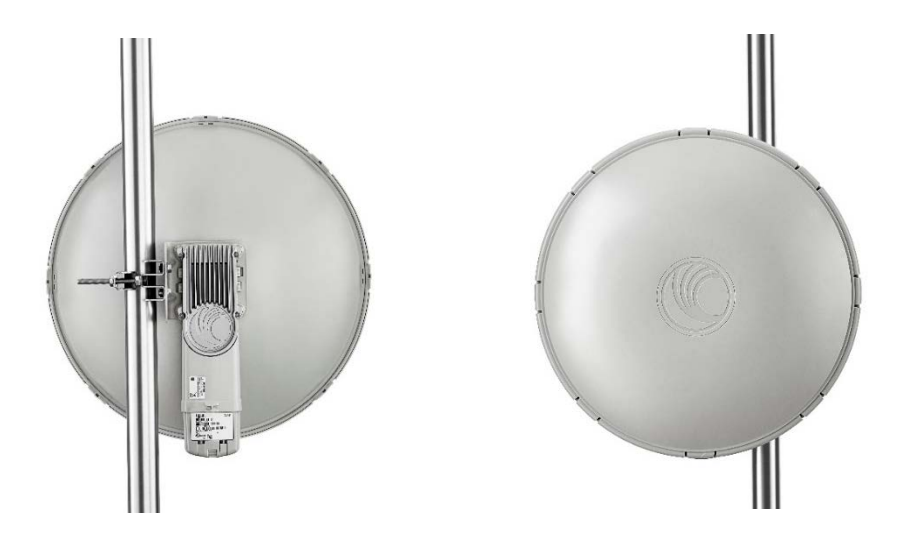

Figure 12 PMP 450 Series - SM 3 GHz Integrated

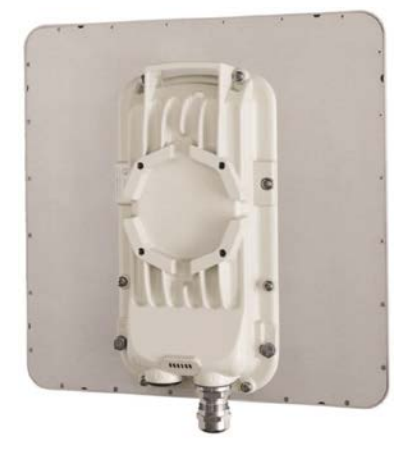

Figure 13 PTP 450 Series - BHM/BHS

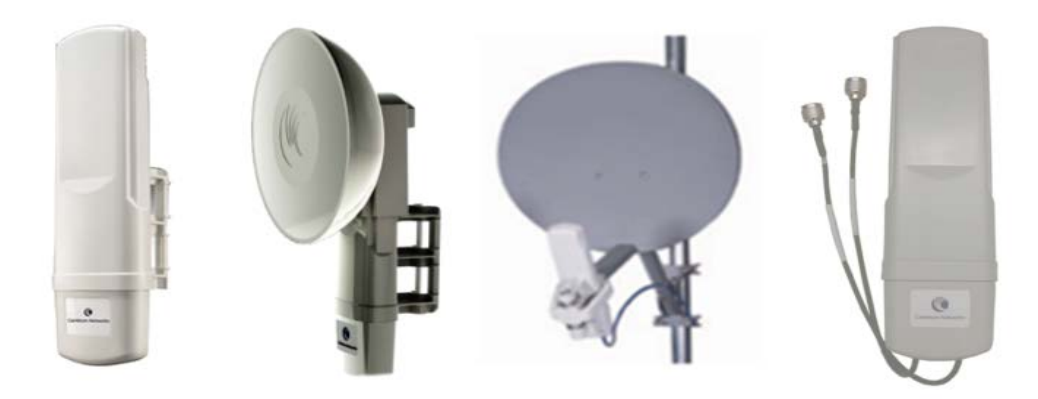

# **ATEX/HAZLOC** variants

PTP/PMP 450i series products are available in ATEX/Hazloc variants for operation in locations where explosive gas hazards exist, as defined by Hazloc (USA) and ATEX (Europe). ATEX/HAZLOC variants are similar to the standard product except that:

- ODUs are supplied with the Full capacity license
- The frequency range is restricted to 4940 MHz to 5850 MHz
- The maximum EIRP generated by ODU is restricted to comply with the ATEX and HAZLOC standards

In order to meet specific radio regulations in the USA, Canada and the EU, Cambium supplies products approved for USA, Canada, EU and the rest of the world under different models and part numbers. These models and part numbers are shown in Table 68 and Table 69.

# **Diagnostic LEDs**

The diagnostic LEDs of 450 Platform Family ODUs are as shown below.

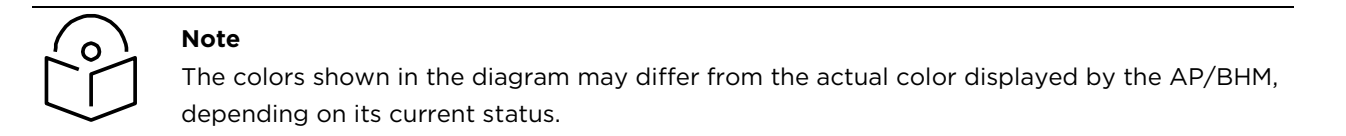

#### AP/BHM LEDs

The diagnostic LEDs report the information about the status of the AP/BHM.

#### Figure 14 AP/BHM diagnostic LEDs, viewed from unit front

| ODU LED Display              | LED Labels            |                      |             |       |       |     |
|------------------------------|-----------------------|----------------------|-------------|-------|-------|-----|
|                              |                       | PMP 450m Sei         | ries - AP   |       |       |     |
| Turn                         |                       |                      |             |       |       |     |
|                              | MAIN<br>LNK+ACT/<br>5 | AUX<br>LNK+ACT/<br>4 | GPS/3       | SES/2 | SYN/1 | PWR |
| PMP/PTP 450i Series - AP/BHM |                       |                      |             |       |       |     |
|                              |                       |                      |             |       |       |     |
|                              | MAIN<br>LNK/5         | ACT/4                | GPS/3       | SES/2 | SYN/1 | PWR |
|                              | PM                    | P/PTP 450 Serie      | es - AP/BHM |       |       |     |
|                              |                       |                      |             |       |       |     |
| 00000                        | MAIN<br>LNK/5         | ACT/4                | GPS/3       | SES/2 | SYN/1 | PWR |

#### Table 24 AP/BHM LED descriptions

| LED                    | Color when active                                                            | Status<br>information<br>provided                       | Notes                                                                                                    |
|------------------------|------------------------------------------------------------------------------|---------------------------------------------------------|----------------------------------------------------------------------------------------------------|
| PWR                    | Red                                                                          | DC power                                                | Always lit after 10-20 seconds of power on.                                                                                                    |
| SYN/1                  | Yellow                                                                       | Presence of<br>sync                                     | -                                                                                                    |
| SES/2                  | Green                                                                        | Unused                                                  |                                                                                                    |
| GPS/3                  | Red                                                                          | Pulse of sync                                           | Lit when the AP/BHM is getting a sync<br>pulse from a GPS source goes along with<br>SYN/1                                                                 |
| ACT/4                  | For 450 and 450i/450b<br>Series<br>Yellow                                    | Presence of<br>data activity on<br>the Ethernet<br>link | Flashes during data transfer. Frequency of flash is not a diagnostic indication.                                                                          |
| AUX<br>LNK +<br>ACT/4  | <b>For 450m Series</b><br>Red/ Green<br>(bi-colored for 10/100)              | Aux port link<br>speed and<br>activity                  | Flashes to indicate Ethernet activity on<br>Aux port. Indicates speed based on the<br>following colors:<br>10Base-T : Red<br>100Base-T : Green            |
|                        | For 450i/450b Series<br>Red/ Green/Orange<br>(bi-colored for<br>10/100/1000) | Activity on<br>Main port link                           | Continuously lit when link is present.<br>Indicates speed based on the following<br>colors:<br>10Base-T : Red<br>100Base-T : Green<br>1000Base-T : Orange |
| MAIN<br>LNK/5          | For 450 AP<br>Orange/Green/Yellow<br>(10/100/1000)                           | _ Ethernet link                                         | Continuously lit when link is present.<br>10Base-T : Orange<br>100Base-T : Green<br>1000Base-T : Yellow                                                   |
|                        | For 450 BHM<br>Green                                                         |                                                         | Continuously lit when link is present.<br>10Base-T : Green<br>100Base-T : Green                                                                           |
| MAIN<br>LNK +<br>ACT/5 | For 450m Series<br>Red/ Green/Orange<br>(bi-colored for<br>10/100/1000)      | Main port link<br>speed and<br>activity                 | Flashes to indicate data transfer speed and activity.                                                                                                    |

#### SM/BHS LEDs

The SM/BHS LEDs provide different status of radio based on the operating modes. A SM/BHS in "operating" mode registers and passes traffic normally. A SM/BHS in "aiming" mode does not register or pass the traffic, but displays (via LED panel) the strength of received radio signals (based on radio channel selected via **Tools -> Alignment**).

| Figure 15 | AP/BH | diagnostic | LEDs, | viewed | from | unit | front |
|-----------|-------|------------|-------|--------|------|------|-------|
|-----------|-------|------------|-------|--------|------|------|-------|

| ODU LED Display                                                                                                    | LED Labels    |                   |                 |       |       |               |
|----------------------------------------------------------------------------------------------------|---------------|-------------------|-----------------|-------|-------|---------------|
|                                                                                                    |               | PMP/PTP 450i S    | eries - SM/BH   | 5     |       |               |
|                                                                                                    |               |                   |                 |       |       |               |
|                                                                                                    | MAIN<br>LNK/5 | ACT/4             | GPS/3           | SES/2 | SYN/1 | PWR           |
|                                                                                                    | PN            | IP/PTP 450b Mic   | l-Gain Series - | SM    |       |               |
| nainteine wind dead well well well worthon<br>mainteine wind dead well well well worthon<br>mainteinen here wereine well well well well. |               |                   |                 |       |       |               |
|                                                                                                    |               | LNK/SPD/<br>ACT/4 | GPS/3           | SES/2 | SYN/1 | STDBY/<br>PWR |
|                                                                                                    | PM            | P/PTP 450b Hig    | h Gain Series - | SM    |       |               |
|                                                                                                    |               |                   |                 |       |       |               |
|                                                                                                    |               | LNK/SPD/<br>ACT/4 | GPS/3           | SES/2 | SYN/1 | STDBY/<br>PWR |
|                                                                                                    |               |                   |                 |       |       |               |
|                                                                                                    |               | PMP/PTP 450 S     | eries - SM/BHS  | 5     |       |               |
|                                                                                                    |               |                   |                 |       |       |               |
| a statement                                                                                                    | MAIN<br>LNK/5 | ACT/4             | GPS/3           | SES/2 | SYN/1 | PWR           |
|                                                                                                    |               |                   |                 |       |       |               |

#### Table 25 SM/BHS LED descriptions

|                       |                                                                             | Status information p                                 | provided                                                                                     |                                                                                                    |
|-----------------------|-----------------------------------------------------------------------------|------------------------------------------------------|----------------------------------------------------------------------------------------------|----------------------------------------------------------------------------------------------------|
| LED                   | Color when<br>active                                                        | SM / BHS in<br>"Operating" Mode                      | SM / BHS in<br>"Aiming" Mode                                                                 | Note                                                                                                    |
| PWR                   | Red                                                                         |                                                      |                                                                                              | Always lit after 10-20 seconds of power on.                                                                                                    |
| STDBY/<br>PWR         | Yellow/Blue                                                                 | DC power                                             | DC power                                                                                     | Flashes Yellow during boot-<br>up.<br>Flashes Blue when operating.                                                                                   |
| SYN/1                 | Yellow                                                                      | Presence of sync                                     | These three LEDs<br>act as a bar graph                                                       | Lit when SM/BHS is in sync<br>with an AP/BHM.                                                                                                    |
| SES/2                 | Green                                                                       | Session Indicator                                    | to indicate the relative quality of                                                          | Lit when SM/BHS is in session.                                                                                                    |
| GPS/3                 | Red                                                                         | Unused                                               | alignment. As<br>power level<br>improves during<br>alignment, more of<br>these LEDs are lit. | Unused                                                                                                    |
| ACT/4                 | Yellow                                                                      | Presence of data<br>activity<br>on the Ethernet link | Presence of data<br>activity<br>on the Ethernet link                                         | Flashes during data transfer.<br>Frequency of flash is not a<br>diagnostic indication.                                                               |
| LNK/SP<br>D/ACT/<br>4 | For 450b<br>Series<br>Red/Green/Ora<br>nge<br>(10/100/1000)                 | Ethernet Link                                        | Ethernet Link                                                                                | Flashes during data transfer.<br>Frequency of flash is not a<br>diagnostic indication.<br>10Base-T : Red<br>100Base-T : Green<br>1000Base-T : Orange |
| MAIN<br>LNK/5         | For 450i Series<br>Red/ Green/<br>Orange<br>(bi-colored for<br>10/100/1000) | Ethernet link                                        | Ethernet link                                                                                | Flashes during data transfer.<br>10Base-T : Red<br>100Base-T : Green<br>1000Base-T : Orange                                                          |
|                       | For 450 Series<br>Green                                                     | Ethernet link                                        | Ethernet link                                                                                | Continuously lit when link is present.                                                                                                    |

#### **Operating Mode**

- Scanning: If the SM/BHS is not registered to AP/BHM, then these three LEDs cycle on and off from left to right (SYN/1, SES/2 and GPS/3).
- Ethernet Link:
  - For 450m AP, the MAIN LNK + ACT/5 LED is active when the Main port link is present and the AUX LNK + ACT/4 LED is active when the Aux port link is present.
  - For 450/450i AP/BHM, the MAIN LNK/5 LED is lit continuously when the link is present.
  - For 450/450i SM/BHS, the MAIN LNK/5 LED is lit continuously when the link is present.
- Data Transfer:
  - For 450m AP, the MAIN LNK + ACT/5 LED flashes to indicate data transfer speed and activity on the Main port and the AUX LNK + ACT/4 LED flashes to indicate data transfer speed and activity on the Aux port.
  - For 450/450i AP/BHM, the ACT/4 LED flashes during data transfer.
  - For 450/450i SM/BHS, the ACT/4 LED flashes during data transfer.
  - For 450b SM, the LNK/SPD/ACT/4 LED flashes during data transfer.

#### **Aiming Mode**

The 3 LEDs (SYN/1, SES/2, and GPS/3) are turned into a 3-position bar graph. The more LEDs that are lit, the better the received power the module is seeing. The colors of the LEDS have no particular meaning other than to assist is distinguishing one position from the next.

# Power supply options

The 450 Platform Family ODUs are powered over its Main Ethernet cable using Power Over Ethernet (POE). The power injector is connected to the ODU and network terminating equipment using Cat5e cable with RJ45 connectors.

Power supply - PMP 450m Series

The PMP 450m Series - 5 GHz AP supports powering from AC+DC Enhanced Power Injector (see AC+DC Enhanced Power Injector on page 2-24)

#### **PSU part numbers**

#### Table 26 PSU part numbers for PMP 450m AP (5/3 GHz)

| AP Model | Cambium description           | Cambium part number |
|----------|-------------------------------|---------------------|
| 5 GHz    | AC+DC Enhanced Power Injector | C000065L002C        |
| 3 GHz    | Power Supply, AC, 54V 240W    | N000000L054B        |

Power supply - PMP/PTP 450i Series

The PMP/PTP 450i Series supports powering from the following powering sources:

- Power Supply, 60 W, 56 V with 1000BASE-T or GigE
- AC+DC Enhanced Power Injector
- Power over Ethernet midspan, 60 W, -48 VDC Input
- CMM4 with external 56 V power supply and CMM4 to 450i Series ODU cable (Dongle)
- IEEE802.3at power injector

|                     | <b>Note</b><br>The 900 MHz SM is based off of the 450 Series , please see Power supply - PMP/PTP<br>450 Series on page 2-28.                                                                                                    |
|---------------------|----------------------------------------------------------------------------------------------------|
| $\underline{\land}$ | Warning<br>Always use an appropriately rated and approved AC supply cord-set in accordance<br>with the regulations of the country of use.                                                                                                    |
| $\wedge$            | Warning<br>The PMP 450 Ruggedized High Gain Integrated Subscriber Module (Cambium part<br>numbers C035045C014A and C036045C014A), while encapsulated in a 450i-type<br>enclosure, contains 450 circuitry which must be powered via 30 VDC. Powering<br>these SMs with a 56 VDC will damage the device. |

Please refer to Cabling on Page 2-37 for details on maximum cable lengths between power injector and PMP/PTP 450i.

#### **PSU part numbers**

| Table 27 PSU part numbers for PMP/PTP 4501 Serie | Table 27 | ' PSU part | numbers | for | PMP/ | /PTP | 450i | Series |
|--------------------------------------------------|----------|------------|---------|-----|------|------|------|--------|
|--------------------------------------------------|----------|------------|---------|-----|------|------|------|--------|

| Cambium description                              | Cambium part number |  |  |
|--------------------------------------------------|---------------------|--|--|
| Power supply, 60 W, 56 V with Gbps support       | N000065L001B        |  |  |
| AC+DC Enhanced Power Injector                    | C000065L002C        |  |  |
| Line Cord, Fig 8 - US                            | N000065L003A        |  |  |
| Line Cord, Fig 8 - UK                            | N000065L004A        |  |  |
| Line Cord, Fig 8 - EU                            | N000065L005A        |  |  |
| Power over Ethernet midspan, 60 W, -48 VDC Input | N000000L036A        |  |  |
| Power supply, 30 W, 56 V - Gbps support          | N00000L034A         |  |  |
### AC Power Injector N000065L001B

The AC Power Injector interfaces are shown in Figure 16 and described in Table 28.

#### Figure 16 AC Power Injector interfaces

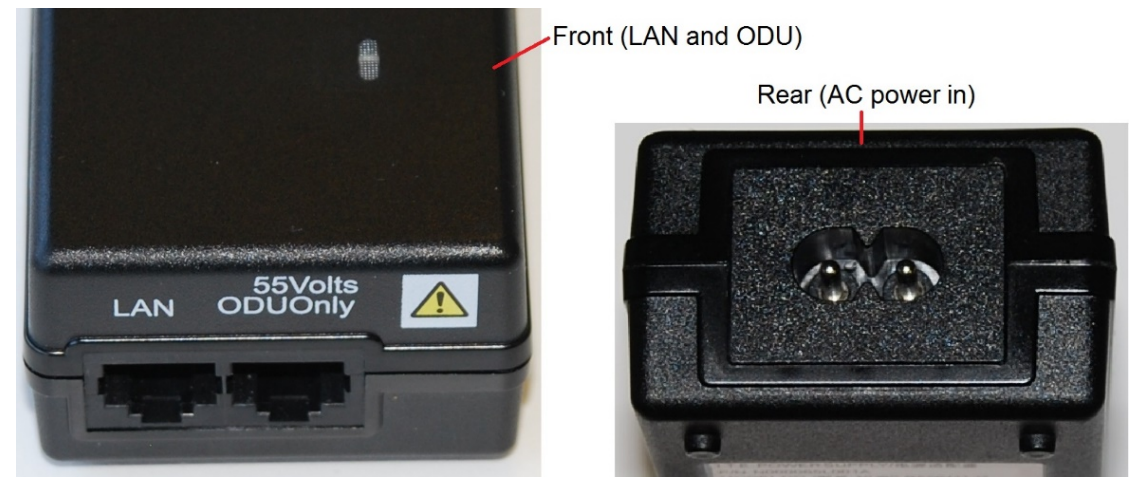

Table 28 AC Power Injector interface functions

| Interface         | Function                                          |
|-------------------|---------------------------------------------------|
| AC power in       | AC power input (main supply)                      |
| ODU               | RJ45 socket for connecting Cat5e cable to ODU     |
| LAN               | RJ45 socket for connecting Cat5e cable to network |
| Power (green) LED | Power supply detection                            |

### AC+DC Enhanced Power Injector C000065L002C

The AC+DC Enhanced Power Injector interfaces are shown in Figure 17 and described in Table 29.

#### Figure 17 AC+DC Enhanced Power Injector interfaces

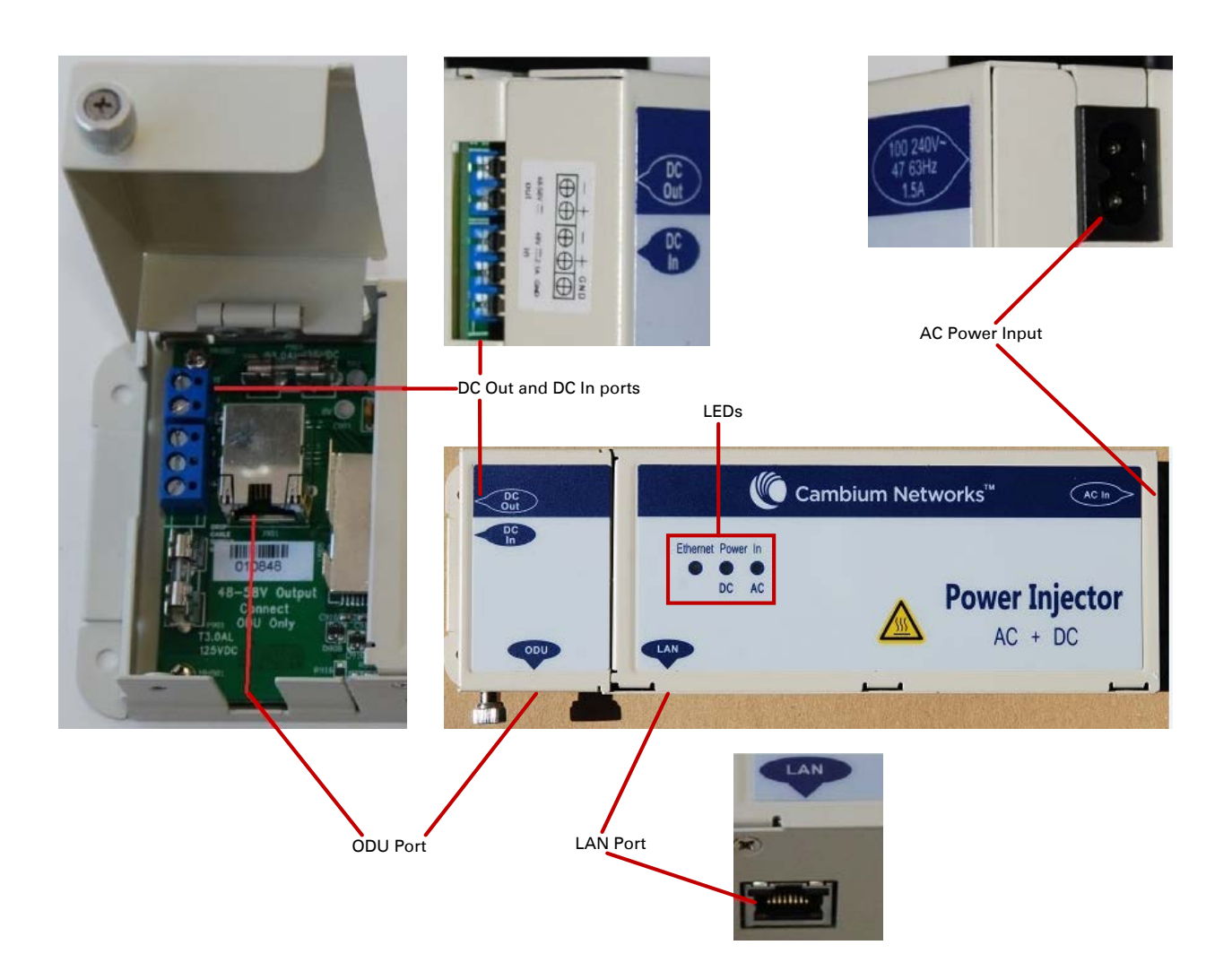

| Table 29 AC+DC | Enhanced | Power | Injector | interface | functions |
|----------------|----------|-------|----------|-----------|-----------|
|----------------|----------|-------|----------|-----------|-----------|

| Interface              | Function                                                                                                    |
|------------------------|----------------------------------------------------------------------------------------------------|
| 100-240V 47-63Hz 1.7A  | AC power input (main supply)                                                                                                    |
| DC In                  | Alternative DC power supply input                                                                                                 |
| DC Out                 | DC power output to a second PSU (for power supply redundancy) or to a NIDU                                                        |
| ODU                    | RJ45 socket for connecting Cat5e cable to ODU                                                                                     |
| LAN                    | RJ45 socket for connecting Cat5e cable to network                                                                                 |
| Power - AC (green) LED | Indicates power is applied at the AC power input                                                                                  |
| Power - DC (green) LED | Indicates power is applied at the DC In port                                                                                      |
| Ethernet (yellow) LED  | Detects Ethernet traffic and it is used with PTP650 and PTP700 families only. It does not operate with the 450 platform products. |

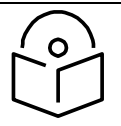

### Note

The earlier power injector models only had a single power LED that combined the AC+DC indications.

### -48 VDC Power Injector N000000L036A

The DC Power Injector interfaces are shown in Figure 18 and described in Table 30.

#### Figure 18 -48 V DC Power Injector interfaces

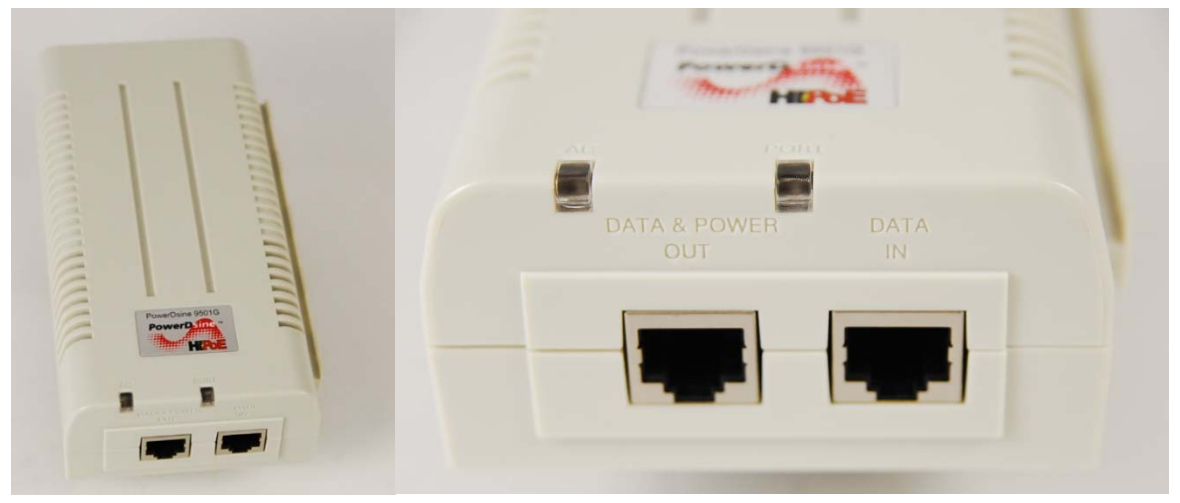

#### Table 30 -48V DC Power Injector interfaces

| Interface     | Function                           |
|---------------|------------------------------------|
| DC input      | 36 to 60V, 2A                      |
| RJ 45 Sockets | Two (Data In and Data & Power Out) |
| LEDs          | Two (AC and Port)                  |

### Power supply - PMP/PTP 450b Series

The PMP/PTP 450b Series support powering from the following powering sources:

- Gigabit Enet Capable Power Supply 20 to 32 V DC, 15W
- CMM4 with external 29 V power supply

#### Figure 19 -20 to 32 VDC Power Injector interfaces

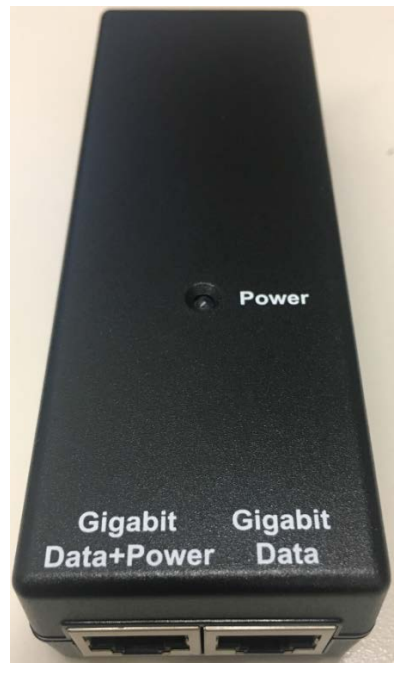

#### Table 31 - Power Injector interfaces

| Interface    | Function         |
|--------------|------------------|
| PSU/Ethernet | 20 to 32 VDC, 2A |

### PSU part numbers

#### Table 32 PSU part numbers for PMP/PTP 450b SM

| Cambium description                                 | Cambium part number |
|-----------------------------------------------------|---------------------|
| Gigabit Enet Capable Power Supply - 20 - 32VDC, 15W | N000900L001C        |

### Power supply - PMP/PTP 450 Series

The PMP/PTP 450 Series support powering from the following powering sources:

- Gigabit Enet Capable Power Supply 30 VDC, 15W
- CMM4 with external 29 V power supply

#### Warning

The PMP 450 Ruggedized High Gain Integrated Subscriber Module (Cambium part numbers C035045C014A and C036045C014A), while encapsulated in a 450i-type enclosure, contains 450 circuitry which must be powered via 30VDC. Powering these SMs with a 56 VDC will damage the device.

### **PSU** part numbers

#### Table 33 PSU part numbers for PMP/PTP 450 Series

| Cambium description                            | Cambium part number |
|------------------------------------------------|---------------------|
| Gigabit Enet Capable Power Supply - 30VDC, 15W | N000900L001C        |
| Cable, UL Power Supply Cord Set, US            | N000900L007A        |
| Cable, UL Power Supply Cord Set, EU            | N000900L008A        |
| Cable, UL Power Supply Cord Set, UK            | N000900L009A        |
| Cable, UL Power Supply Cord Set, Brazil        | N000900L010A        |

### **Gigabit Enet Capable Power Supply**

The Gigabit Enet Capable power supply interfaces are described in Table 34. This power supply requires procurement of an AC line cord that connects the outlet of the same (using IEC-60320 Type 5 connector). A list of available power supply cord options from Cambium Networks are given in Table 33.

| Interface     | Function                                                     |
|---------------|--------------------------------------------------------------|
| AC Input      | 90-264 VAC, 0.5A rms @120VAC/ 0.25A rms @240VAC, 47 to 63 Hz |
| DC Output     | 30.0 Vdc +/-5%, 15W, 500 mA max                              |
| RJ 45 Sockets | Two (Data In and Data & Power Out)                           |
| LEDs          | Green, :LED Intensity determined by Level 5 efficiency       |

### Figure 20 Gigabit Enet Capable power supply

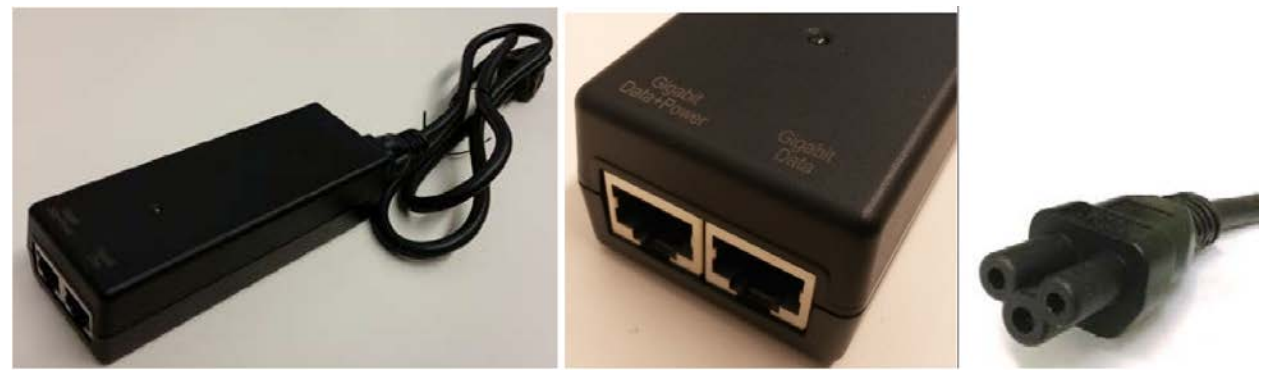

### **ODU** mounting brackets & accessories

The list of supported brackets is provided in Table 35.

- The "Tilt bracket assembly" is the recommended bracket for the AP, SM or BH integrated units.
- The "Mounting Bracket (Connectorized)" can be used where a low profile and ease of assembly of Connectorized AP, SM or BH is required.
- The "Mounting Bracket (Integrated)" provide a wider range of adjustment for AP, SM and BH integrated devices.

#### Table 35 Accessories part numbers

| Cambium description                      | Cambium part number |
|------------------------------------------|---------------------|
| Mounting brackets                        |                     |
| Tilt Bracket Assembly                    | N000045L002A        |
| Mounting Bracket (Integrated)            | N000065L031A        |
| Mounting Bracket (Connectorized)         | N000065L032A        |
| Miscellaneous                            |                     |
| Ethernet cable adapter for CMM4 (Dongle) | N000045L001A        |
| RJ-45 Gland Spare – PG16 style (QTY 10)  | N000065L033A        |
| Blanking Plug Pack (Qty 10)              | N000065L036A        |

### **Lightning protection**

The 450 Platform Family supports the lightning protection units listed in Table 36.

The LPU offers the highest level of protection and is the recommended device. Where low cost deployment is essential, for example for SM in residential application, the Gigabit Surge Suppressor may be used instead.

Table 36 Lightning protection part numbers

| Cambium description                   | Cambium part number |
|---------------------------------------|---------------------|
| 450 Series (Including 450b and 450d)  |                     |
| Surge Suppressor (30 VDC)             | 600SSH              |
| 450i and 450m Series                  |                     |
| LPU and Grounding Kit (1 kit per ODU) | C000065L007B        |
| Gigabit Surge Suppressor (56 VDC)     | C00000L033A         |
| DC LPU and Grounding Kit              | C00000L114A         |

# **ODU interfaces**

## PMP 450m Series 5 GHz AP

These interfaces are described in Table 39.

#### Figure 21 PMP 450m Series - AP rear interfaces

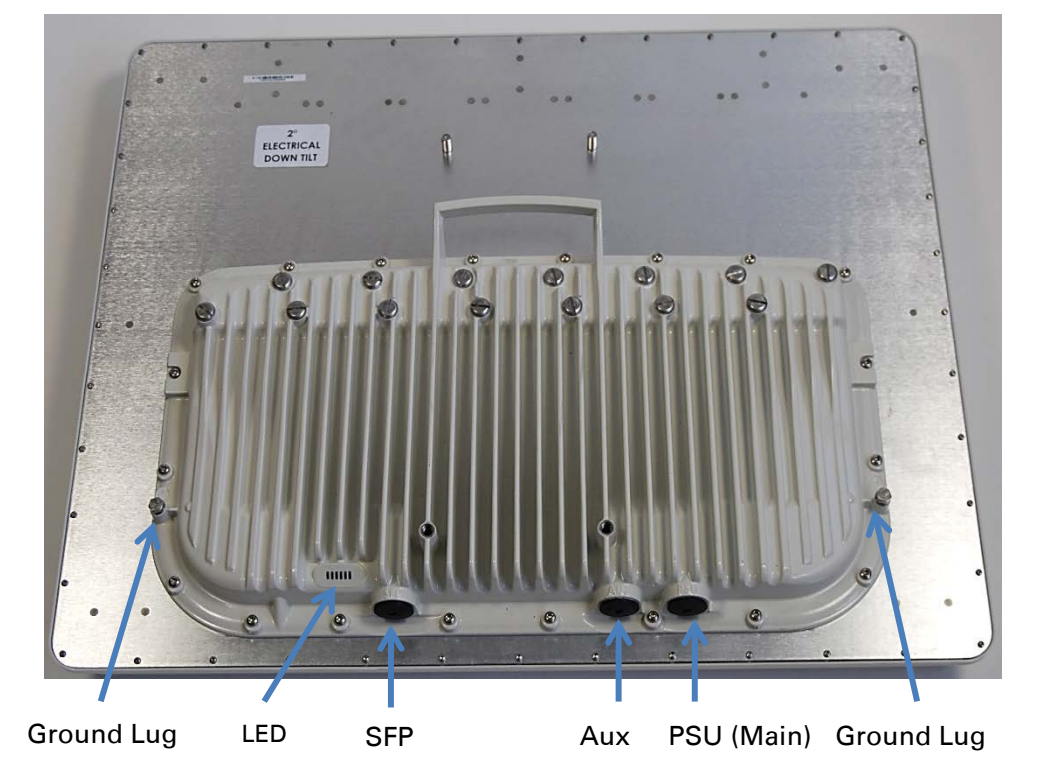

#### Table 37 PMP 450m Series - AP rear interfaces

| Port name  | Connector                       | Interface                     | Description                     |
|------------|---------------------------------|-------------------------------|---------------------------------|
| PSU (Main) | RJ45                            | PoE input                     | Power over Ethernet (PoE).      |
|            |                                 | 10/100/1000 BaseT<br>Ethernet | Data                            |
| Aux        | RJ45                            | 10/100 BaseT Ethernet         | Data                            |
|            |                                 | PoE output                    | Standard IEEE802.3at PoE.       |
|            |                                 | Sync input/output             | Connection and powering of UGPS |
|            |                                 |                               | Sync input                      |
|            |                                 |                               |                                 |
| SFP        | SFP 2.5 Gbps Fiber Ethernet and | Data and Management Services. |                                 |
|            | 1 Gbps Copper                   | Plug-in SFP module must be    |                                 |
|            |                                 |                               | purchased separately.           |

Ground Lugs

10 AWG copper wire

For grounding the unit

## PMP 450m Series 3GHz AP

These interfaces are described in Table 38.

#### Figure 22 PMP 450m 3GHz - AP rear interfaces

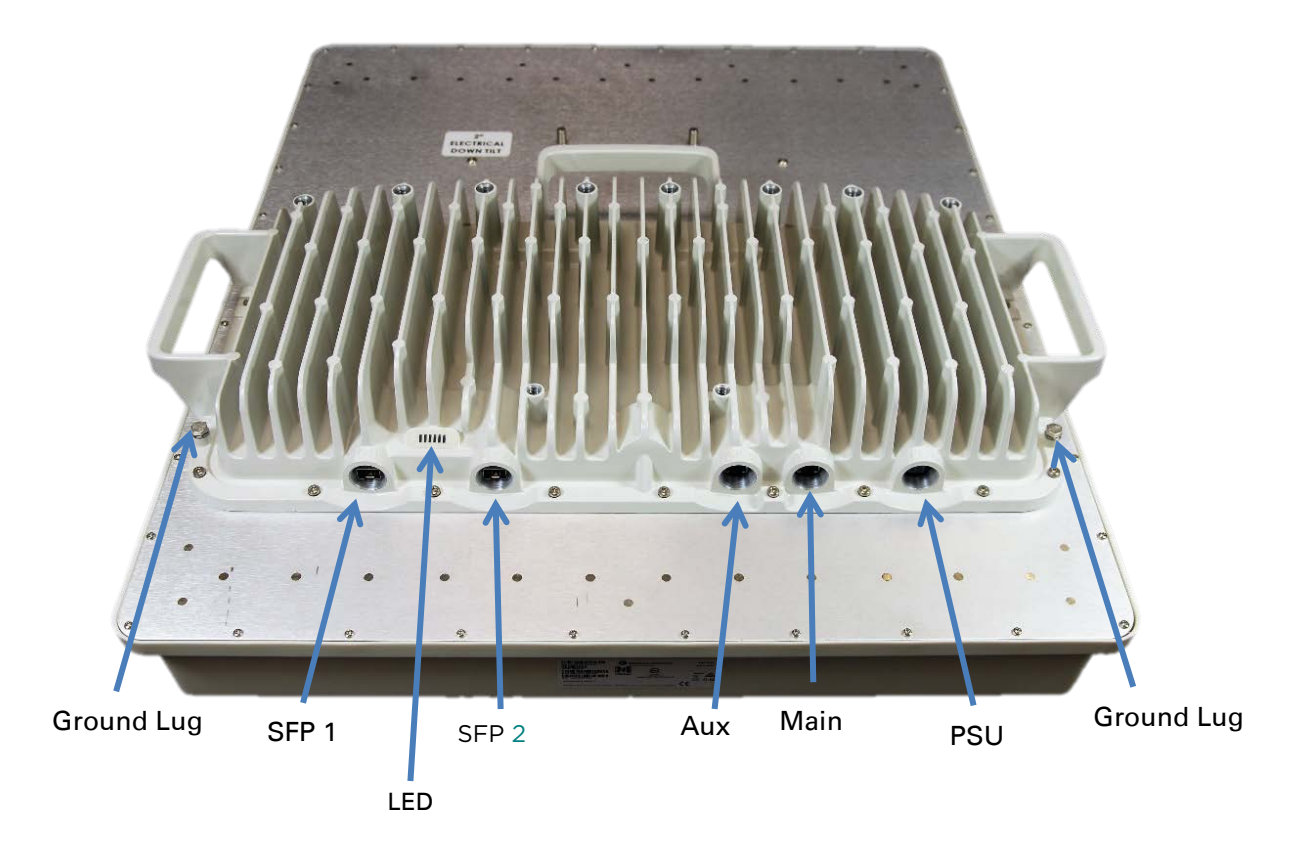

#### Table 38 PMP 450m 3GHz - AP rear interfaces

| Port<br>name | Connector | Interface       | Description                                                  |
|--------------|-----------|-----------------|--------------------------------------------------------------|
| PSU          | 4-pin     | DC power input  | DC power input, 40 V - 60 V, plus<br>Cambium Sync-over-power |
| Main         | RJ45      | Ethernet        | 10/100/1000Base-T Ethernet, plus<br>Cambium Sync-over-data   |
| Aux          | RJ45      | Ethernet        | 10/100Base-T Ethernet with PoE out                           |
|              |           | Synchronization | UGPS synchronization port                                    |
|              |           | Alignment       | Audio tones                                                  |
| SFP 1        | SFP       | Ethernet        | SFP module                                                   |

| Port<br>name   | Connector | Interface          | Description                 |
|----------------|-----------|--------------------|-----------------------------|
| SFP 2          | SFP       | Ethernet           | SFP module (single or dual) |
| Ground<br>Lugs |           | 10 AWG copper wire | For grounding the unit      |

## **PMP/PTP 450i**

The Ethernet and Sync/AUX ports are on the rear of the integrated and connectorized ODUs (Figure 23). These interfaces are described in Table 39.

#### Figure 23 PMP/PTP 450i Series - ODU rear interfaces

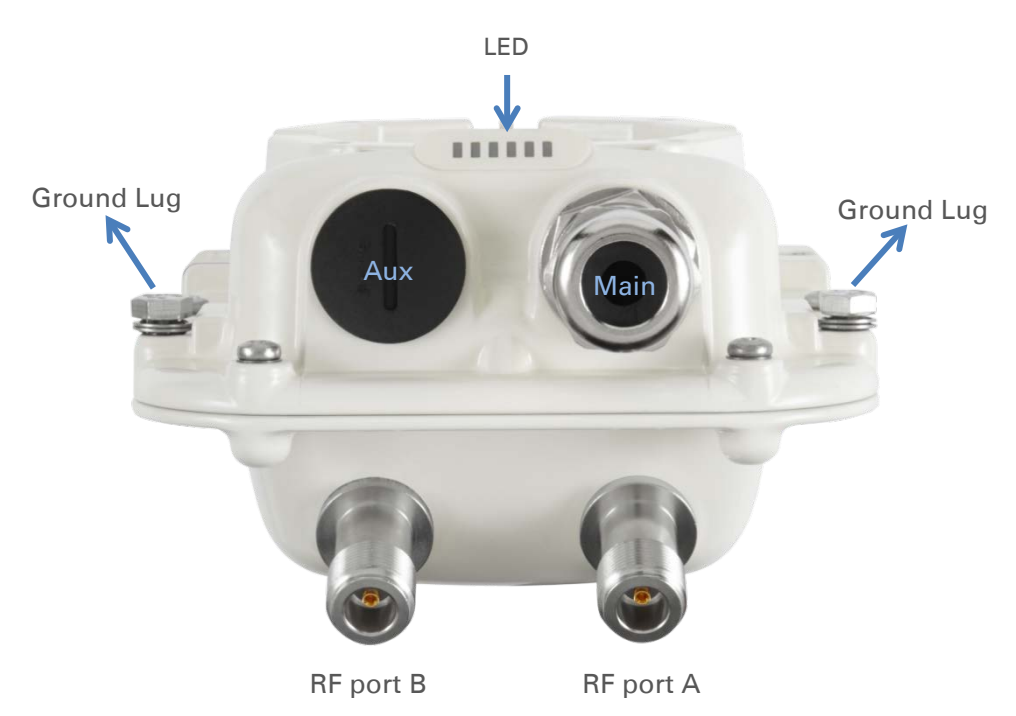

#### Table 39 PMP/PTP 450i Series - ODU rear interfaces

| Port name | Connector | Interface                     | Description                |
|-----------|-----------|-------------------------------|----------------------------|
| Main PSU  | RJ45      | PoE input                     | Power over Ethernet (PoE). |
|           |           | 10/100/1000BASE-T<br>Ethernet | Data                       |
| Sync/AUX  | RJ45      | 10/100/1000BASE-T<br>Ethernet | Data (see Note below)      |
|           |           | PoE output                    | Standard IEEE802.3at PoE.  |

Sync input/output

Connection and powering of UGPS Sync input

The front of the connectorized ODU (Figure 24 PMP/PTP 450i Series – **Connectorized ODU antenna interfaces**) provides N type female connectors for RF cable interfaces to antennas with ports A and B for vertical and horizontal polarization respectively.

Figure 24 PMP/PTP 450i Series - Connectorized ODU antenna interfaces

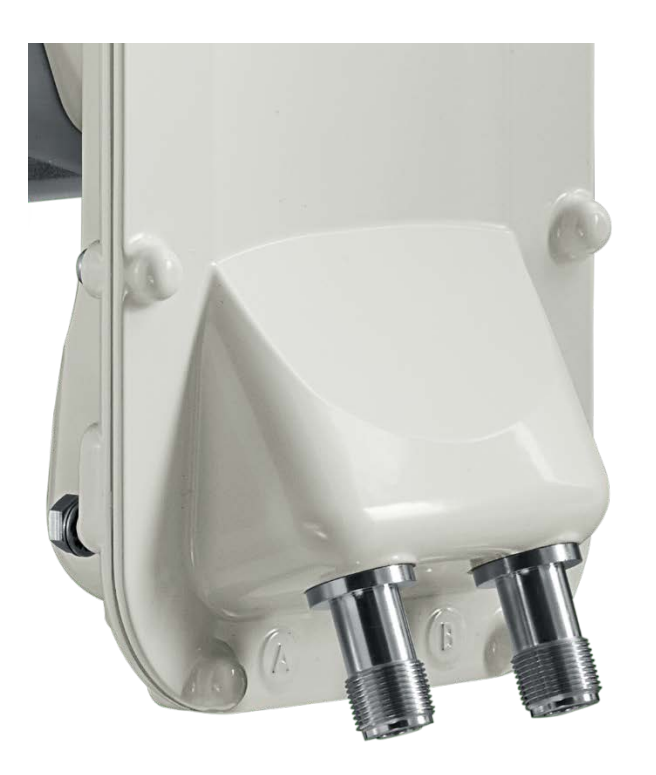

## PMP/PTP 450b Mid-Gain SM

The Ethernet and AUX ports are on the rear of the integrated and connectorized ODUs (Figure 25). These interfaces are described in Table 40.

#### Figure 25 PMP/PTP 450b Mid-Gain SM - ODU rear interfaces

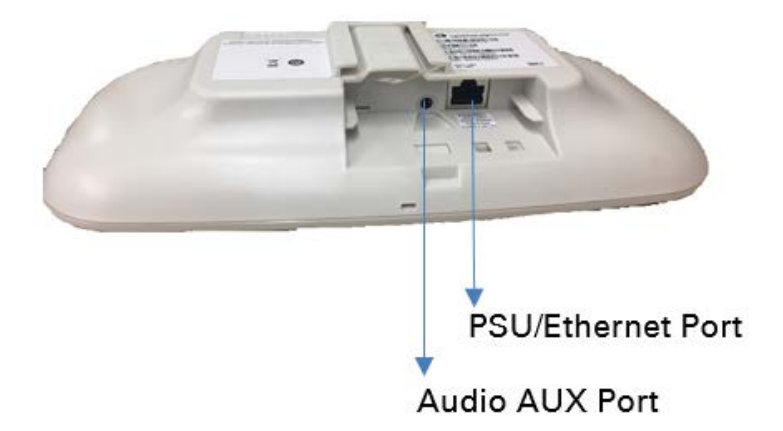

#### Table 40 PMP/PTP 450b Mid-Gain SM - ODU rear interfaces

| Port name         | Connector                        | Interface                     | Description                          |
|-------------------|----------------------------------|-------------------------------|--------------------------------------|
| PSU/Ethernet      | RJ45                             | PoE input                     | Power over Ethernet (PoE).           |
| Port              |                                  | 10/100/1000BASE-T<br>Ethernet | Data                                 |
| Audio AUX<br>Port | Standard<br>3.5 mm<br>headphones | Alignment tone input          | 3.5 mm audio jack for alignment tone |

## PMP/PTP 450b High Gain SM

The Ethernet and AUX ports are on the rear of the integrated and connectorized ODUs (Figure 25). These interfaces are described in Table 40.

#### Figure 26 PMP/PTP 450b High Gain SM - ODU rear interfaces

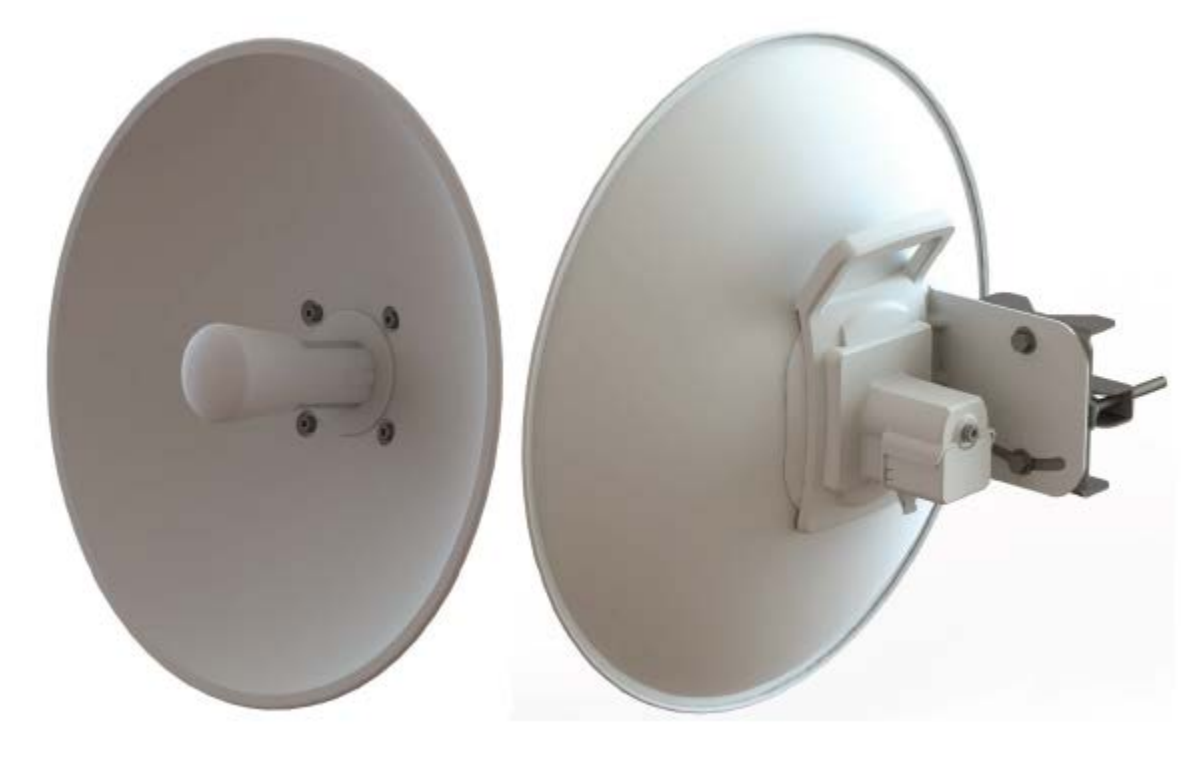

#### Table 41 PMP/PTP 450b High Gain SM - ODU rear interfaces

| Port name         | Connector                        | Interface                     | Description                          |
|-------------------|----------------------------------|-------------------------------|--------------------------------------|
| PSU/Ethernet      | RJ45                             | PoE input                     | Power over Ethernet (PoE).           |
| Port              |                                  | 10/100/1000BASE-T<br>Ethernet | Data                                 |
| Audio AUX<br>Port | Standard<br>3.5 mm<br>headphones | Alignment tone input          | 3.5 mm audio jack for alignment tone |

# Cabling

# Ethernet standards and cable lengths

All configurations require a copper Ethernet connection from the ODU (Main PSU port) to the Power supply.

| Table 42 F30 drop cable length restrictions | Table 42 PSU | drop | cable | length | restrictions |
|---------------------------------------------|--------------|------|-------|--------|--------------|
|---------------------------------------------|--------------|------|-------|--------|--------------|

| System configuration    |                                        | Maximum cable length (m/ft) |                                               |  |
|-------------------------|----------------------------------------|-----------------------------|-----------------------------------------------|--|
| Power supply            | PoE powered device<br>on AUX/SYNC port | From power supply to ODU    | From ODU to PoE<br>device on AUX/SYNC<br>port |  |
| Power supply (30W)      | None                                   | 100 m                       | N/A                                           |  |
|                         | IEEE 802.3at Type 2                    | Not supported               |                                               |  |
| AC Power Injector (60W) | None                                   | 100 m                       | N/A                                           |  |
|                         | IEEE 802.3at Type 2 100 m              |                             | in total                                      |  |
| AC+DC enhanced Power    | None                                   | 100 m                       | N/A                                           |  |
|                         | IEEE 802.3at Type 2                    | 100 m in total              |                                               |  |
| -48 V DC power injector | None                                   | 100 m                       | N/A                                           |  |
|                         | IEEE 802.3at Type 2                    | 100 m in total              |                                               |  |
| CMM4 with 56 V supply   | None                                   | 100 m                       | N/A                                           |  |
|                         | IEEE 802.3at Type 2                    | Not su                      | pported                                       |  |
| IEEE802.3at compliant   | None                                   | 100 m                       | N/A                                           |  |
|                         | IEEE 802.3at Type 2                    | Not su                      | pported                                       |  |

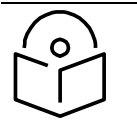

#### Note

The Ethernet connectivity for CMM4 requires the part "Ethernet cable adapter for CMM4 – N000045L001A".

# **Outdoor copper Cat5e Ethernet cable**

Outdoor Cat5e cable is used for all connections that terminate outside the building. For example, connections between the ODU, surge suppressors (if installed), UGPS receivers (if installed) and the power supply injector. This is known as a "drop cable" (Figure 27).

The following practices are essential to the reliability and longevity of cabled connections:

- Use only shielded cables and connectors to resist interference and corrosion.
- For vertical runs, provide cable support and strain relief.
- Include a 2 ft (0.6 m) service loop on each end of the cable to allow for thermal expansion and contraction and to facilitate terminating the cable again when needed.
- Include a drip loop to shed water so that most of the water does not reach the connector at the device.
- Properly crimp all connectors.
- Use dielectric grease on all connectors to resist corrosion.

Order Superior Essex type BBDGe cable from Cambium Networks (Table 43). Other lengths of this cable are available from Superior Essex.

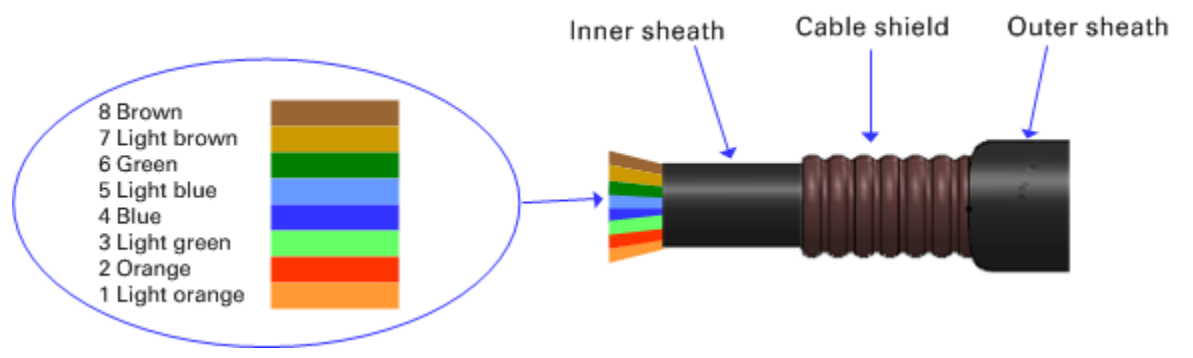

#### Figure 27 Outdoor drop cable

#### Table 43 Drop cable part numbers

| Cambium description                           | Cambium part number |
|-----------------------------------------------|---------------------|
| 1000 ft Reel Outdoor Copper Clad CAT5E        | WB3175              |
| 328 ft (100 m) Reel Outdoor Copper Clad CAT5E | WB3176              |

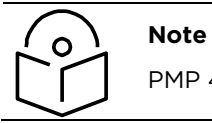

PMP 450m supports Fiber SFPs from system release 15.0.3.

## SFP module kits

SFP module kits allow connection of a PMP 450 Series ODU to a network over an Optical Gigabit Ethernet interface (1000BASE-LX or 1000BASE-SX) full-duplex mode.

Order SFP module kits from Cambium Networks (Table 44).

#### Table 44 SFP module kit part numbers

| Cambium description                       | Cambium part number |
|-------------------------------------------|---------------------|
| Single Mode Optical SFP Interface per ODU | C000065L008A        |
| Multi-mode Optical SFP Interface per ODU  | C000065L009A        |
| 2.5GBASE-T Copper SFP Interface per ODU   | C000065L011A        |
|                                           |                     |

| To compare the capabilitie | s of the two optical | SFP modules, refer to | Table 45 and | Table 46. |
|----------------------------|----------------------|-----------------------|--------------|-----------|
|----------------------------|----------------------|-----------------------|--------------|-----------|

| Core/<br>cladding<br>(microns) | Mode   | Bandwidth at<br>1310 nm (MHz/km) | Maximum<br>length of optical<br>interface | Insertion loss<br>(dB) |
|--------------------------------|--------|----------------------------------|-------------------------------------------|------------------------|
| 62.5/125                       | Multi  | 500                              | 550 m (1800 ft)                           | 1.67                   |
| 50/125                         | Multi  | 400                              | 550 m (1800 ft)                           | 0.07                   |
| 50/125                         | Multi  | 500                              | 550 m (1800 ft)                           | 1.19                   |
| 10/125                         | Single | N/A                              | 5000 m (16400 ft)                         | 0.16                   |

#### Table 45 Single Mode Optical SFP Interface per ODU (part number C000065L008)

#### Table 46 Multi-mode Optical SFP Interface per ODU (part number C000065L009)

| Core/<br>cladding<br>(microns) | Mode  | Bandwidth at<br>850 nm (MHz/km) | Maximum<br>length of optical<br>interface | Insertion loss<br>(dB) |
|--------------------------------|-------|---------------------------------|-------------------------------------------|------------------------|
| 62.5/125                       | Multi | 160                             | 220 m (720 ft)                            | 2.38                   |
| 62.5/125                       | Multi | 200                             | 275 m (900 ft)                            | 2.6                    |
| 50/125                         | Multi | 400                             | 500 m (1640 ft)                           | 3.37                   |
| 50/125                         | Multi | 500                             | 550 m (1800 ft)                           | 3.56                   |

The upgrade kits contain the following components:

- Optical SFP transceiver module (Figure 28)
- Long EMC strain relief cable gland (Figure 29)

- The Ethernet SFP Module Installation Guide
- License key instructions and an entitlement key

Figure 28 Optical SFP transceiver module

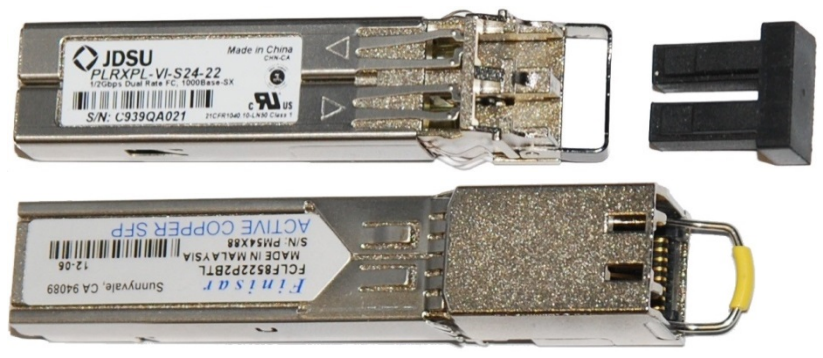

Figure 29 Long cable gland

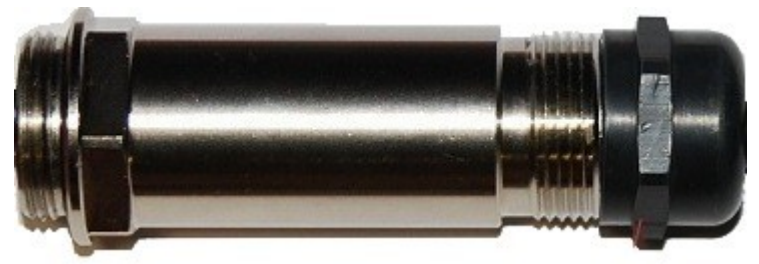

# Main Ethernet port

The PoE cable pinout diagram for Main port is given below.

#### Table 47 Main port PoE cable pinout

| Interface                             | Ethernet<br>description                            | PoE input<br>description                                                                                                    |
|---------------------------------------|----------------------------------------------------|----------------------------------------------------------------------------------------------------|
|                                       | +TxRx0                                             | +Ve or -Ve<br>+Ve or -Ve                                                                                                    |
|                                       | -TxRxO                                             |                                                                                                    |
| 1000 BaseT<br>Ethernet with PoE<br>In | +TxRx1                                             |                                                                                                    |
|                                       | -TxRx1                                             |                                                                                                    |
|                                       | +TxRx2                                             | +Ve or -Ve                                                                                                    |
|                                       | -TxRx2                                             |                                                                                                    |
|                                       | +TxRx3                                             |                                                                                                    |
|                                       | -TxRx3                                             | +veor-ve                                                                                                    |
|                                       | Interface<br>1000 BaseT<br>Ethernet with PoE<br>In | InterfaceEthernet<br>descriptionInterface+TxRx0-TxRx0-TxRx0-TxRx1-TxRx1Ethernet with PoE<br>In-TxRx2-TxRx2-TxRx2-TxRx3-TxRx3 |

Note The P

The PoE input on the Main port accepts any polarity.

# Aux port

Table 48 Aux port PoE cable pinout

| RJ45<br>pin | Interface       | Signal description                                    | PoE<br>output<br>descriptio<br>n |  |
|-------------|-----------------|-------------------------------------------------------|----------------------------------|--|
| 1           | - 100 BasaT     | +TxRx0                                                |                                  |  |
| 2           | _ Ethernet with | -TxRx0                                                | -ve                              |  |
| 3           | PoE Out (see    | +TxRx1                                                |                                  |  |
| 6           | note below)     | -TxRx1                                                | - +Ve                            |  |
| 4           | GPS and         | GPS power out,<br>Alignment tone out,<br>GPS data out | N/A                              |  |
| 5           | tone            | GPS data in                                           |                                  |  |
| 7           |                 | GPS Ov                                                |                                  |  |

| 8 | GPS Sync in                                                                                                    |
|---|----------------------------------------------------------------------------------------------------|
|   | <b>Note</b><br>If the Aux port will be used, a second Ethernet gland will need to be<br>ordered (Part Number: N000065L033A). |

### Aux port to alignment tone headset wiring

A standard 32 ohms stereo headset can be connected to the AUX port to use the audio alignment tool. The diagrams of the adapters for RJ45 and RJ12 are provided in Figure 30 and Figure 31 respectively. The recommended values for both resistors are 220 ohm, 0.25W. Different resistor values can be used to optimize the level of the audio signal depending on the headset characteristics and the level of ambient noise.

#### Figure 30 Alignment Tone Cable

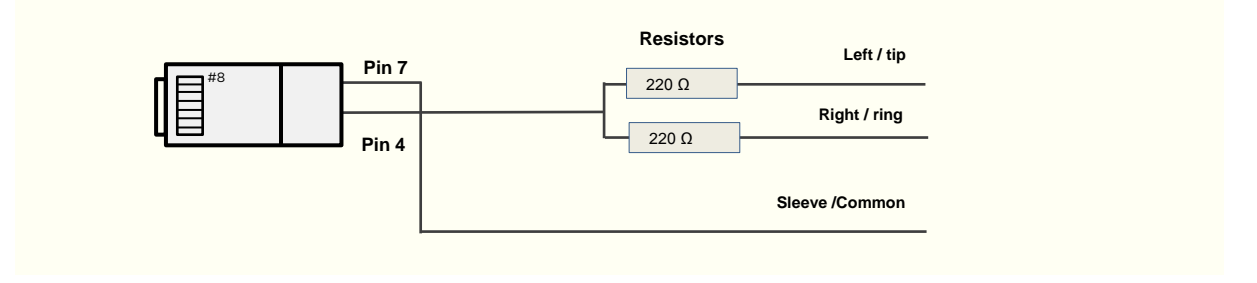

#### Table 49 Aux port PoE cable pinout

| RJ45 pin<br>(AUX port) | Signal description | Serial component  | Jack socket<br>(to jack plug of headset) |
|------------------------|--------------------|-------------------|------------------------------------------|
| 4                      |                    | 220 ohms resistor | Ring                                     |
| 4 Alignment tone out   | 220 ohm resistor   | Тір               |                                          |
| 7                      | GPS Ov             | None              | Sleeve                                   |

#### Figure 31 RJ12 Alignment Tone Cable

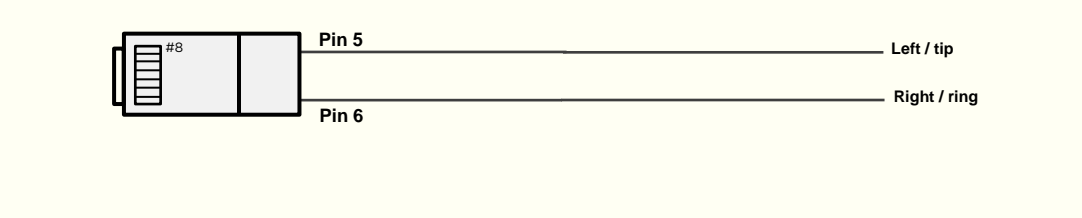

| Table | 50 | RJ12 | Aux | port | PoE | cable | pinout |
|-------|----|------|-----|------|-----|-------|--------|
|-------|----|------|-----|------|-----|-------|--------|

| RJ12 pin (AUX<br>port) | Signal description | Jack socket<br>(to jack plug of headset) |
|------------------------|--------------------|------------------------------------------|
| 5                      | Alignment tone out | Тір                                      |
| 6                      | Alignment tone out | Ring                                     |

Alternatively, a readymade headset adapter can be ordered from Best-Tronics (<u>http://btpa.com/Cambium-Products/</u>) with the following part number:

| Reference | Product description                                                  |
|-----------|----------------------------------------------------------------------|
| BT-1277   | Headset alignment cable (RJ-45) for the PMP/PTP 450i Series products |
| BT-0674   | Headset alignment cable (RJ-12) for the PMP/PTP 450 Series products. |

### RJ45 connectors and spare glands

RJ45 connectors are required for plugging Cat5e cables into ODUs, LPUs, PSUs and other devices. Order RJ45 connectors and crimp tool from Cambium Networks (Table 52).

The ODU is supplied with one environmental sealing gland for the drop cable. This gland is suitable for cable diameters from 5 mm to 9 mm.

#### Figure 32 Cable gland (part number #N000065L033)

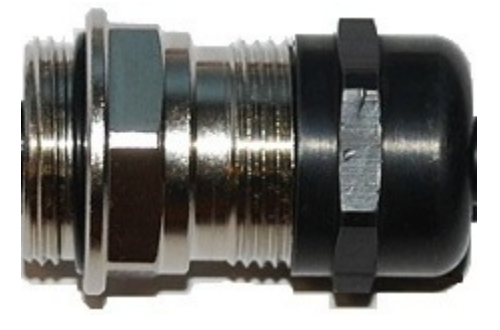

#### Table 52 RJ45 connector and spare gland part numbers

| Cambium description                               | Cambium part number |
|---------------------------------------------------|---------------------|
| Tyco/AMP, Mod Plug RJ45, 100 pack                 | WB3177              |
| Tyco/AMP Crimp Tool                               | WB3211              |
| RJ-45 Spare Grounding Gland - PG16 size (Qty. 10) | N000065L033         |

# Ethernet cable testing

This section describes a procedure for testing the RJ45 Ethernet cables used for Main and AUX port connectivity on 450i and 450m radios.

To test a cable, perform the following instructions:

- 1. Check the resistances of the cable and radio installation using a digital multimeter (DMM).
- 2. Disconnect the drop cable from the power source (EPI or mains adapter) first; keep the radio connected and test the resistances looking towards the radio. Test access can be made via any of the following:
  - Directly onto the pins of the RJ45 plug.
  - Using a commercially available RJ45 breakout board.

| Measure between   | Approximate resistance                                                      | Example                                |
|-------------------|-----------------------------------------------------------------------------|----------------------------------------|
| Wire 1 and wire 2 | 1 ohm + 2 ohms per 10m of cable                                             | For a 20m cable:                       |
| Wire 3 and wire 6 | Maximum difference between any                                              | Approximate resistance                 |
| Wire 4 and wire 5 | per 10m of cable                                                            | = 1 ohm + 2x 2 ohms                    |
| Wire 7 and wire 8 | A cable with a single LPU but no                                            | = 5 ohms                               |
|                   | radio will read about 3,600 ohms.                                           | Maximum difference between             |
|                   | A cable with a single 1000SS but<br>no radio will read about 7,200<br>ohms. | = 0.3 ohms + 2x 0.3 ohms<br>= 0.9 ohms |
| Wire 1 and wire 3 | > 20 Kohms                                                                  |                                        |
| Wire 1 and wire 4 |                                                                             |                                        |
| Wire 1 and wire 7 |                                                                             |                                        |
| Wire 3 and wire 4 |                                                                             |                                        |
| Wire 3 and wire 7 |                                                                             |                                        |
| Wire 4 and wire 7 |                                                                             |                                        |

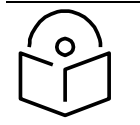

#### Note

These figures should be indicative only rather than hard limits. The measurement must be done with a low-voltage DMM, not a high-voltage insulation tester.

# Lightning protection unit (LPU) and grounding kit

450i and 450m Series LPUs provide transient voltage surge suppression for ODU installations. Each cable requires two LPUs, one near the ODU and the other near the linked device, usually at the building entry point (Table 53).

#### Table 53 LPU and grounding kit contents

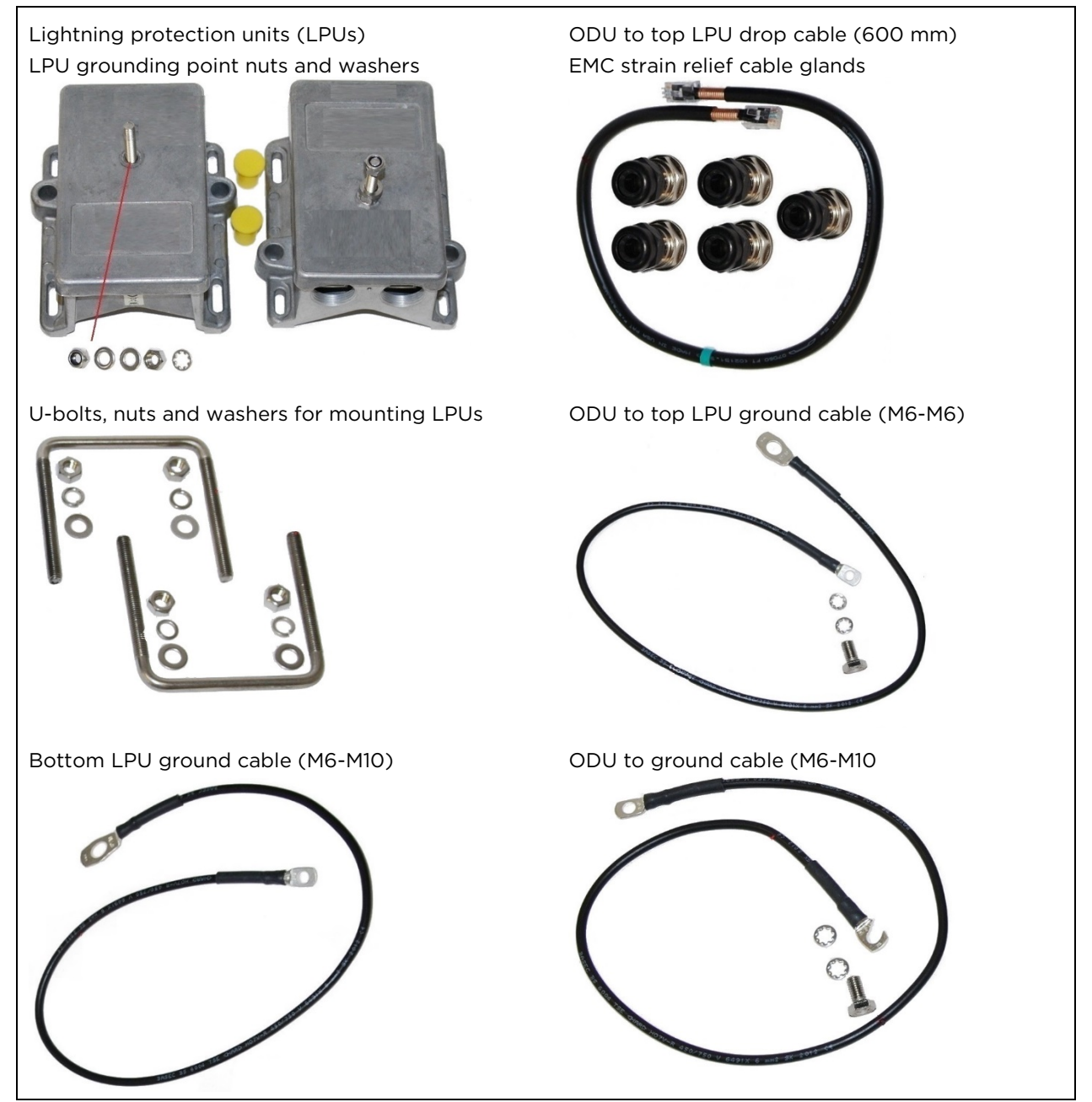

One LPU and grounding kit (Table 53) is required for the PSU drop cable connection to the ODU. If the ODU is to be connected to an auxiliary device, one additional LPU and grounding kit is required for the Aux drop cable. Order the kits from Cambium Networks (Table 54).

#### Table 54 LPU and grounding kit part number

| Cambium description                               | Cambium part number |
|---------------------------------------------------|---------------------|
| Aux ports LPU and Grounding Kit (One Kit Per End) | C000065L007B        |

When using LPUs on the Ethernet Ports of the 3 GHz 450m, a separate PoE power supply must be used at the bottom of the mast to forward bias the diodes in the LPUs. This should be placed in the same position as used in a PoE Ethernet Port. If this is not done, CRC errors will occur on the Ethernet interface.

## **DC LPU and Grounding Kit**

450m 3GHz LPUs provide transient voltage surge suppression for ODU installations. Each cable requires two LPUs, one near the ODU and the other near the linked device, usually at the building entry point.

#### Table 55 DC LPU and grounding kit contents

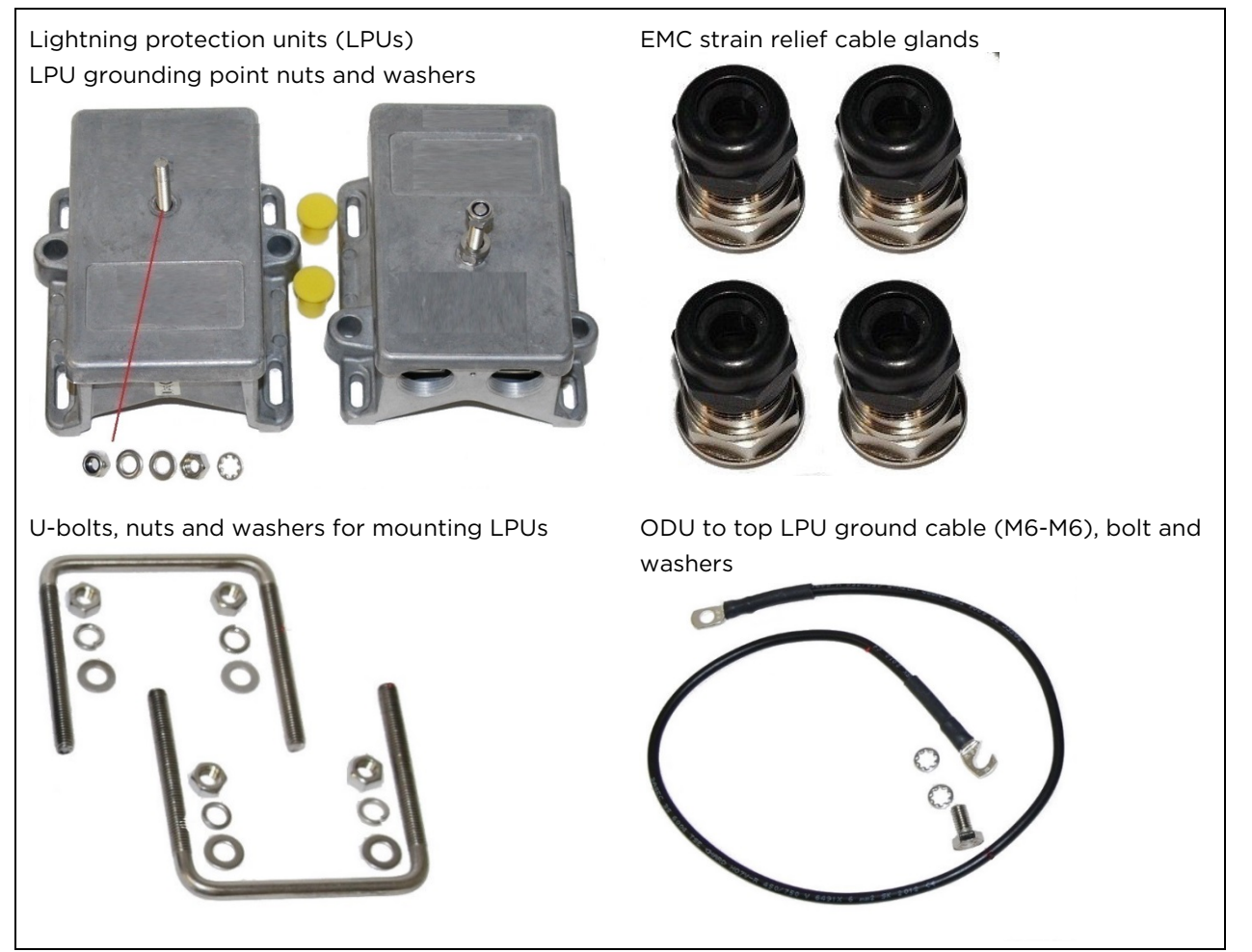

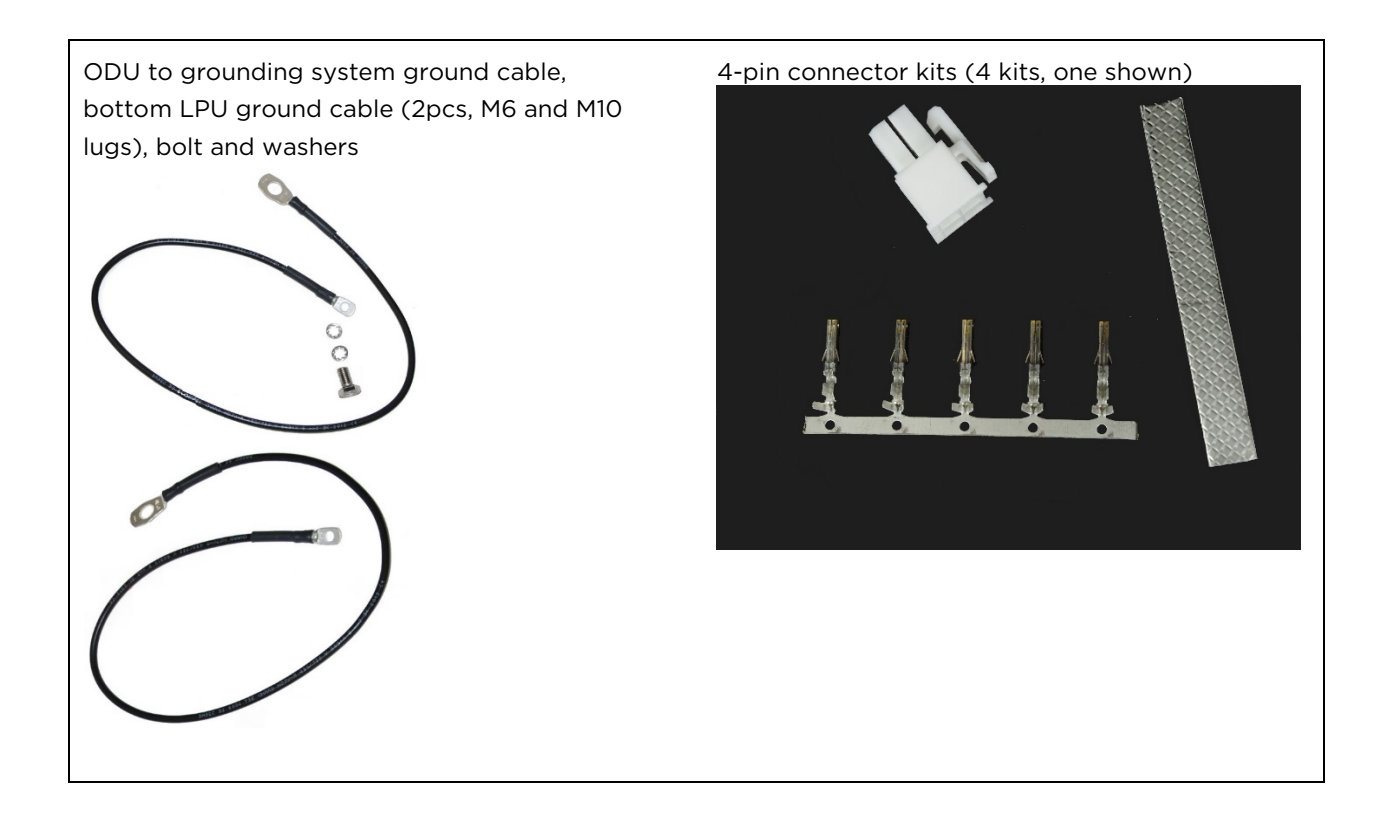

One LPU and grounding kit (Table 53) is required for the PSU drop cable connection to the ODU. If the ODU is to be connected to an auxiliary device, one additional LPU and grounding kit is required for the Aux drop cable. Order the kits from Cambium Network (Table 56).

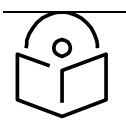

#### Note

When installing LPUs, use only EMC cable glands supplied in the ODU and LPU kits (with black caps). Do not use the non-EMC cable glands supplied in other kits (with silver caps), as these may only be used in ODU installations without LPUs.

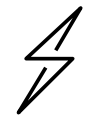

#### Caution

To provide adequate protection, all grounding cables must be a minimum size of 10 mm<sup>2</sup> csa (8AWG), preferably 16 mm<sup>2</sup> csa (6AWG), or 25 mm<sup>2</sup> csa (4AWG).

#### Table 56 DC LPU and grounding kit part number

| Cambium description      | Cambium part number |
|--------------------------|---------------------|
| DC LPU and Grounding Kit | C00000L114A         |

### Cable grounding kit

Copper drop cable shields must be bonded to the grounding system in order to prevent lightning-strike arcing (resulting in fire risk and damage to equipment).

One grounding kit (Figure 33) is required for each grounding point on the cable. Order cable grounding kits from Cambium Networks (Table 54).

#### Figure 33 Cable grounding kit

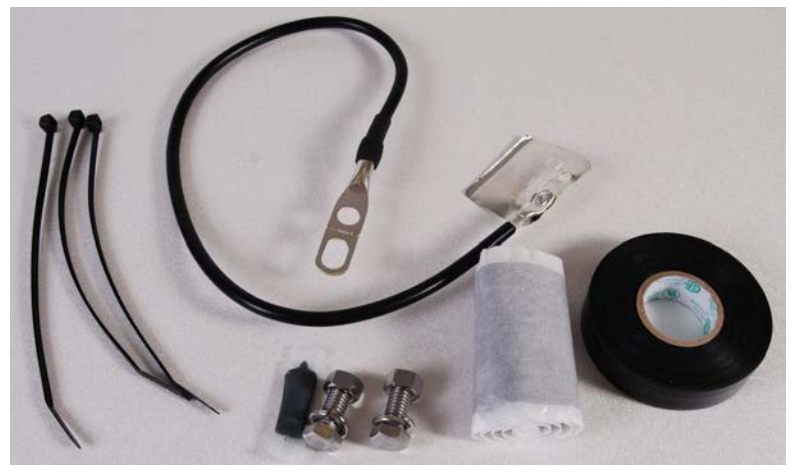

#### Table 57 Cable grounding kit part numbers

| Cambium description                          | Cambium part number |
|----------------------------------------------|---------------------|
| Cable Grounding Kits For 1/4" And 3/8" Cable | 01010419001         |

# Antennas and antenna cabling

### Antenna requirements

Each connectorized ODU requires one external antenna (normally dual-polar).

For connectorized units operating in the USA or Canada 900 MHz, 4.9 GHz, 5.1 GHz, 5.2 GHz, 5.4 GHz or 5.8 GHz bands, choose external antennas which are recommended by Cambium Networks. Do not install any other antennas.

### **Supported external AP antennas**

The recommended AP external antennas are listed in Table 58.

#### Table 58 List of AP external antennas

| Cambium description                                                        | Cambium part number |
|----------------------------------------------------------------------------|---------------------|
| 900 MHz 13 dBi 65 degree Sector Antenna (Dual Slant)                       | N009045D001A        |
| 5 GHz Horizontal and Vertical Polarization Antenna for 90 Degree<br>Sector | 85009324001         |
| 5 GHz Horizontal and Vertical Polarization Antenna for 60 Degree<br>Sector | 85009325001         |

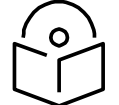

#### Note

LINKPlanner, Cambium Networks, planning tool, contains an up-to-date, exhaustive list of antennas that can be used with Cambium Products.

# Supported external BH/SM antenna

The recommended PTP 450i Series BH or PMP 450/450i Series SM external antenna is listed in Table 59.

#### Table 59 PTP 450i Series BH or PMP 450/450i Series SM external antenna

| Cambium description                                  | Cambium part number |
|------------------------------------------------------|---------------------|
| 900 MHz 12 dBi gain directional antenna (Dual Slant) | N009045D003A        |

### **RF** cable and connectors

RF cable of generic type LMR-400 is required for connecting the ODU to the antenna. N type male connectors are required for connecting the RF cables to the connectorized ODU. Two connectors are required per ODU. Use weatherproof connectors, preferably ones that are supplied with adhesive lined heat shrink sleeves that are fitted over the interface between the cable and connector. Order CNT-400 RF cable and N type male connectors from Cambium Networks (Table 60).

#### Table 60 RF cable and connector part numbers

| Cambium description                               | Cambium part number |
|---------------------------------------------------|---------------------|
| 50 Ohm Braided Coaxial Cable - 75 meter           | 30010194001         |
| 50 Ohm Braided Coaxial Cable - 500 meter          | 30010195001         |
| RF Connector, N, Male, Straight for CNT-400 Cable | 09010091001         |

### Antenna accessories

Connectorized ODUs require the following additional components:

- Cable grounding kits: Order one cable grounding kit for each grounding point on the antenna cables. Refer to Ethernet cable testing on 2-45.
- Self-amalgamating and PVC tape: Order these items to weatherproof the RF connectors
- Lightning arrestors: When the connectorized ODU is mounted indoors, lightning arrestors (not LPUs) are required for protecting the antenna RF cables at building entry. One arrestor is required per antenna cable. One example of a compatible lightning arrestor is the Polyphaser LSXL-ME or LSXL (not supplied by Cambium Networks).

# **GPS** synchronization

## **GPS** synchronization description

Cambium offers GPS synchronization to limit the network's own self-interference. The Cluster Management CMM provides Global Positioning System (GPS) synchronization to the Access Point (AP) and all associated Subscriber Modules (SM). Network operators have a choice of UGPS and CMM solutions to select the option that works best for the environment.

# Universal GPS (UGPS)

The UGPS provides network synchronization for smaller networks where a CMM may not be cost effective. The UGPS provides synchronization for one or two modules so that even remote areas at the edge of the network can operate with synchronization for improved performance. The UGPS works with all Cambium PMP radios. The UGPS has a small footprint and is easy to deploy.

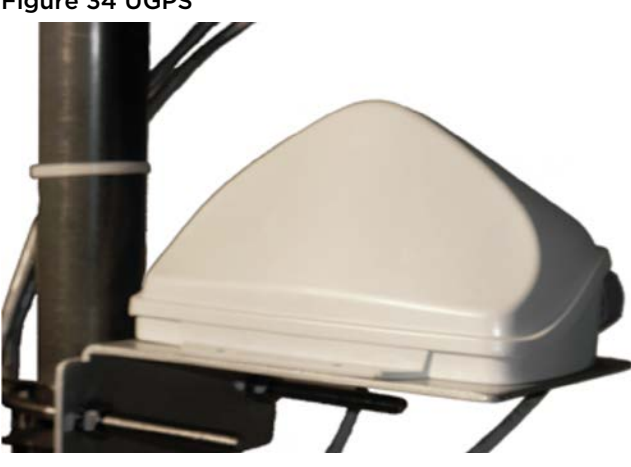

### Figure 34 UGPS

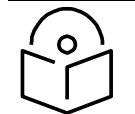

### Note

PMP 450/450i/450m Series - APs can power up a UGPS via the Aux/Timing port.

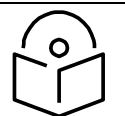

#### Note

PMP 450i/450b/450m Series - If two units are to get sync from the UGPS, then an external power supply is required.

If the GPS position information is required to be visible on the web GUI, then the UGPS power must be enabled on the AP; and it is safe to use both AP power and external power for a single UGPS unit.

# CMM5

The CMM5 (Cluster Management Module) is the latest generation of solutions for the distribution of TDD Sync signals and "Power-over-Ethernet (PoE)" in the field. The CMM5 is a modular design with individual 4-port power injectors and an optional controller used for remote management.

Key features of the CMM5 include:

- Support for Gigabit Ethernet (1000BaseT)
- Modular and scalable from 4 ports to 32 ports
- Direct +/- 48VDC input (optional AC/DC power supplies are available from Cambium Networks)
- Uses Cambium Networks UGPS for a synchronization source
- Dual resilient power inputs
- Rack mountable
- Secure remote management when used with the optional CMM5 Controller Module
- Support for PMP 450m (cnMedusa™)
- Future support for integration into (cnMedusa<sup>™</sup>) for cloud or NOC-based management

It consists of four subsystems, described in the following sections:

- CMM5 Controller Module
- CMM5 Injector (29 volt and 56 volt versions)
- Power supply(s) (240/600 watt)
- UGPS

### **Cluster Management: Scenario 1**

The following is a CMM5 Cluster Management scenario using four PMP 450i Access Points.

#### Table 61 CMM5 Cluster Management Scenario 1

| Scenario                                                                          | Equipment Needed | Features                                                                                  |
|-----------------------------------------------------------------------------------|------------------|-------------------------------------------------------------------------------------------|
| Four PMP 450i Access Points                                                       | 56 Volt Injector | <ul><li>Gigabit Ethernet</li><li>Local Management<br/>Interface</li></ul>                 |
|                                                                                   |                  | <ul> <li>+/- 48VDC Input</li> <li>Broad Device Support</li> <li>Rack Mountable</li> </ul> |
| <ul><li> 48 VDC Available</li><li> No management or resilience required</li></ul> | UGPS             | -                                                                                         |

#### Figure 35 Cluster Management: Scenario 1

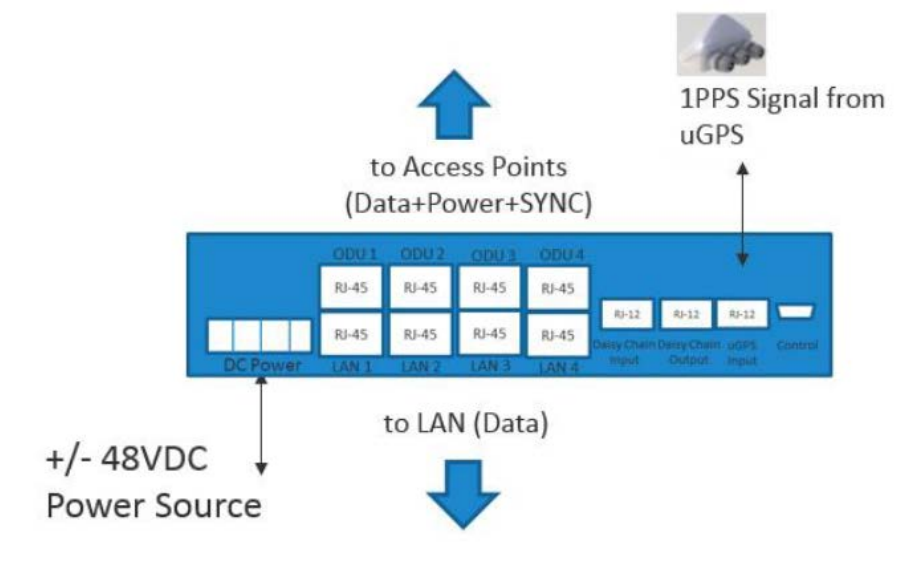

### **Cluster Management: Scenario 2**

The following is a CMM5 Cluster Management scenario using four PMP 450i Access Points and four PMP 450 Access Points.

| Table 62 CMM | 5 Cluster | Management | Scenario | 2 |
|--------------|-----------|------------|----------|---|
|--------------|-----------|------------|----------|---|

| Scenario                                                  | Equipment Needed                                                                                            | Features                                                                                                    |
|-----------------------------------------------------------|----------------------------------------------------------------------------------------------------|----------------------------------------------------------------------------------------------------|
| Four PMP 450i Access Points<br>Four PMP 450 Access Points | <ul> <li>56 Volt Injector</li> <li>29 Volt Injector</li> <li>1 CMM5 Controller</li> <li>One UGPS</li> </ul> | <ul> <li>Gigabit Ethernet support</li> <li>Local Management<br/>Interface</li> <li>+/- 48VDC Input</li> <li>Broad Device Support</li> <li>Rack Mountable</li> </ul> |
| AC only environments                                      | Two UGPS AC-to-48 VDC<br>Power Supplies                                                                     | Resilient power sources                                                                                                    |
| Management required<br>Resilience required                | -                                                                                                    | Secure, Remote Management<br>(https)<br>Scalable to 32 devices                                                                                                    |

#### Figure 36 Cluster Management: Scenario 2

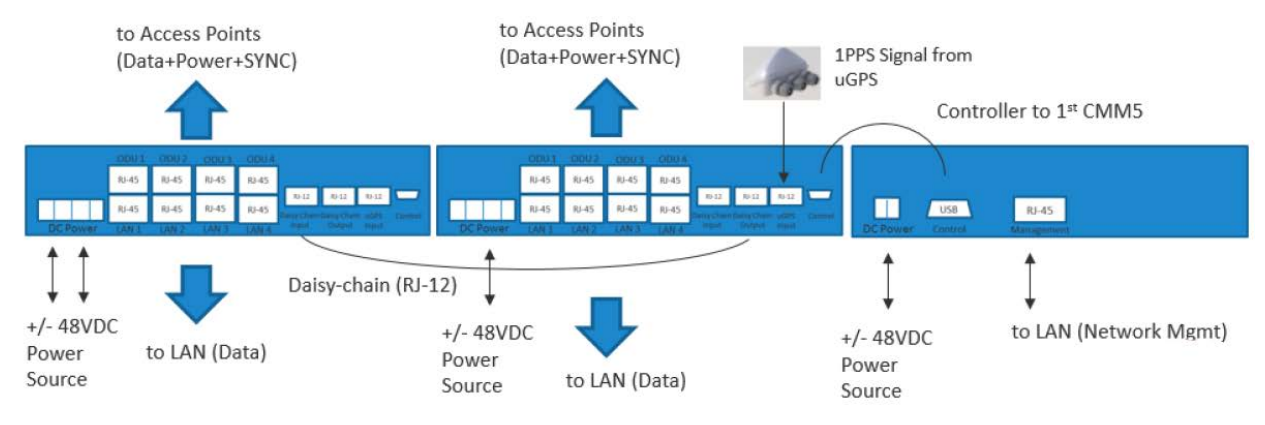

## **CMM5** Controller Module

The major features of the CMM5 Controller Module are:

- Auto-detect/control up to 8 Power Injectors
- Monitor SYNC/Power/GPS status
- Manage (up/down ports)
- Web (HTTPS) and SNMPv2/v3 management (SNMP on roadmap)
- 1U/ half-width rack-mount

#### Figure 37 Controller Module

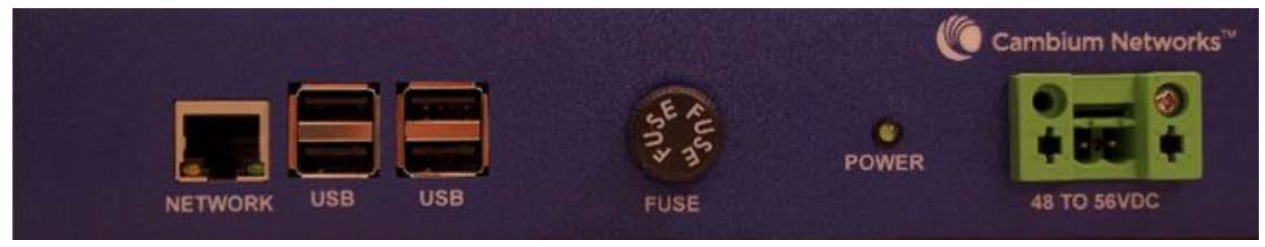

# **CMM5 Injector Module**

The CMM5 Injector Module has the following features:

- Stand-alone mode or used with controller for mgmt.
- +/- 48VDC input with green/amber LED's for status
- Injects SYNC pulse from UGPS
- 2U / half-width rack-mount

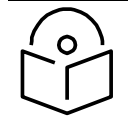

#### Note

There are two different versions of the injector module (56V and 29V). You must select the correct injector for the types of radios that you will be powering. In both cases, the injectors use the same input power supplies or can be powered with +/- 48VDC. The output power is different and the type of SYNC signal used is different between the two types of injectors. Systems can have 29V and 56V injectors deployed alongside each other.

#### Figure 38 Injector Module

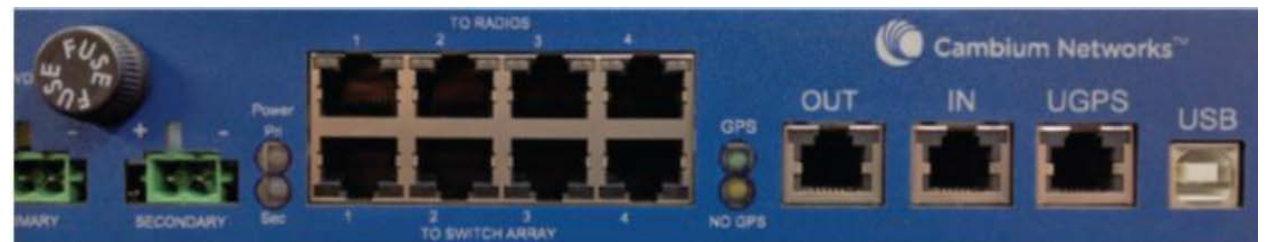

# CMM5 Injector Compatibility Matrix

The following table provides the Injector compatibility matrix.

| Product         | Power/Injector Module | Sync |
|-----------------|-----------------------|------|
| PMP 450m        | Yes/56V               | Yes  |
| PMP/PTP 450i    | Yes/56V               | Yes  |
| PMP 450b        | Yes/29V               | Yes  |
| PMP 450/PTP 450 | Yes/29V               | Yes  |
| PMP 100/PTP 100 | Yes/29V               | Yes  |

#### Table 63 Injector Compatibility Matrix

# **CMM5** Specifications

The following table provides specifications for the CMM5 Power & Sync Injector (56 Volts).

| CMM5 Power and Sync Injector 56 Volts |                                                                       |
|---------------------------------------|-----------------------------------------------------------------------|
| Model Number                          | C00000L556A                                                           |
| Data Interface                        | 4 each RJ45 Gigabit Powered output ports "To<br>Radios"               |
|                                       | 4 each RJ45 Gigabit Data input ports "To<br>Switch Array"             |
|                                       | 1 each GPS timing port (RJ-12)                                        |
|                                       | 1 each CMM5 USB Serial port for local administration                  |
|                                       | 1 each RJ12 Daisy Chain port "IN"                                     |
|                                       | 1 each RJ12 Daisy Chain port "OUT"                                    |
| Surge Suppression                     | Lightning Suppression for each "To Radios"<br>RJ45 Port               |
| Power                                 | Input Voltage: + or - 48 VDC                                          |
|                                       | Input Power Consumption: 400 watts                                    |
|                                       | Output Voltage: + or - 55 VDC                                         |
|                                       | Output Current: 0 - 1.8A per channel                                  |
|                                       | Output Power: 0 - 90 Watts per channel                                |
| Cabinet Temperature                   | -40° C to +55°C (-40° F to +131° F), 90%<br>humidity, condensing      |
| Physical                              | Max Distance from Managed Radios: 328 cable<br>feet (100m)            |
|                                       | Max Distance to GPS Antenna: 100 cable feet<br>(30.5m)                |
| Dimensions                            | 8.85" W x 15.75" D x 1.65" H (225mm x 400mm<br>x 42mm)                |
| Unit Weight                           | 6.6 pounds (3kg)                                                      |
| Power Interface<br>Terminals          | 2 Power input ports for 48 VDC Power (Power supplies sold separately) |

#### Table 64 CMM5 Specifications

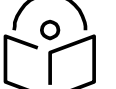

DC Power Input requirement is +/- 48VDC and must not exceed 100V surges. If surges above 100 VDC are expected, a suitable in-line DC surge suppressor with 48 VDC nominal voltage is required.

# CMM4 (Rack Mount)

The Cluster Management Module (CMM) is the heart of the Cambium system's synchronization capability, which allows network operators to reuse frequencies and add capacity while ensuring consistency in the quality of service to customers.

For operators who prefer indoor CMM mounting, Cambium offers the Rack-Mounted Cluster Management Module 4. The unit is designed to be mounted onto a standard 19-inch telecommunications rack and to allow the Cambium CMM4 to be co-located with other telecommunications equipment.

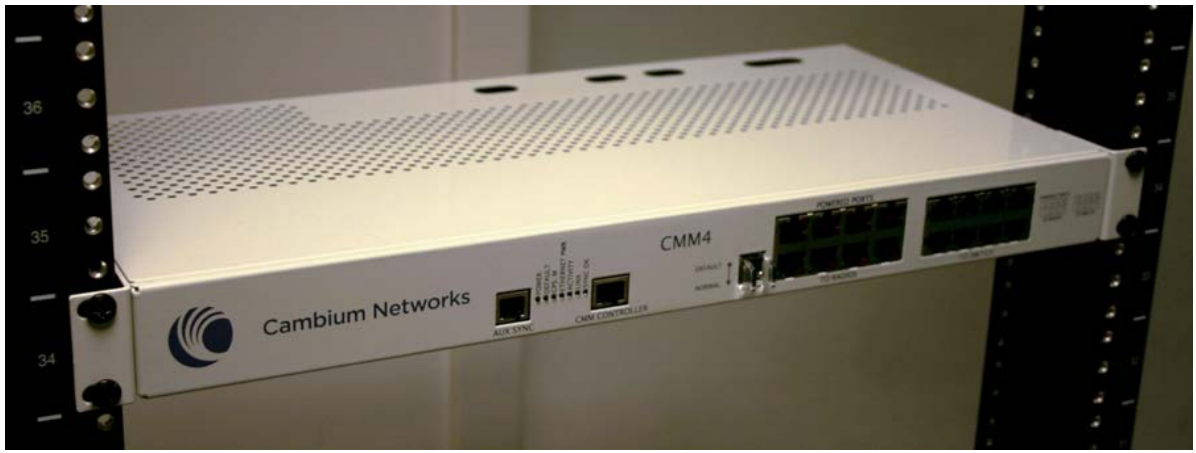

#### Figure 39 CMM4 (Rack Mount)

The CMM4 has two DC power inputs, one 29 V and one 56V. It can be used to power and synchronize both 29 V legacy products such as the PMP 450 Series and 56V products such as the PMP 450i Series simultaneously.

If the 29 V legacy products are connected to the CMM4, a 29 V power supply needs to be connected.

If the 450i Series is connected to the CMM4, a 56 V power supply needs to be connected. The CMM4 supports having two of the 56 V and two of the 29 V supplies for redundancy.

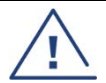

#### Warning

PMP 450i Series requires different wiring between the CMM4 and device. If a PMP450 Series ODU is replaced by a PMP 450i Series and the existing drop cable needs to be reused, the Ethernet cable adapter for CMM4 - N000045L001A" must be used between the CMM4 and the existing drop cable.
### Figure 40 CMM4 56 V power adapter (dongle)

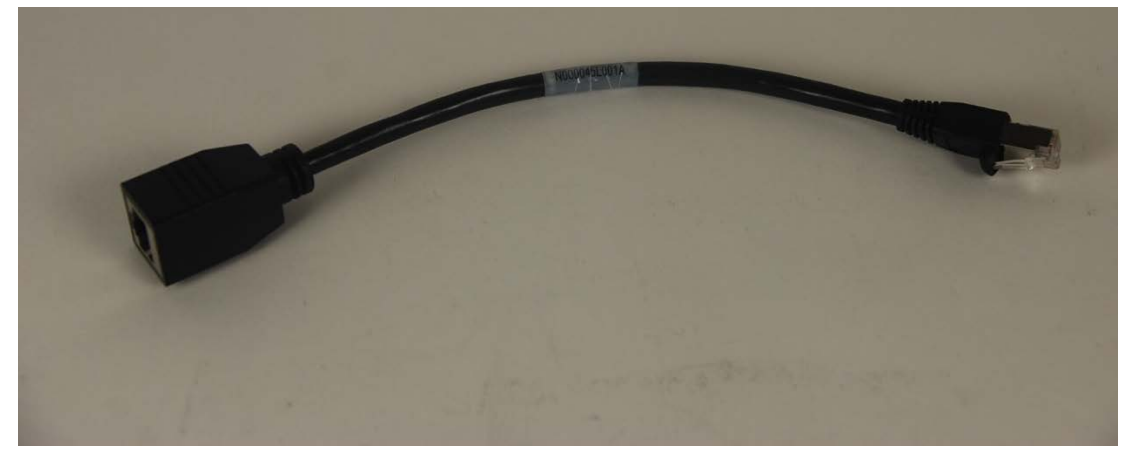

### CMM4 56 V power adapter cable pinout

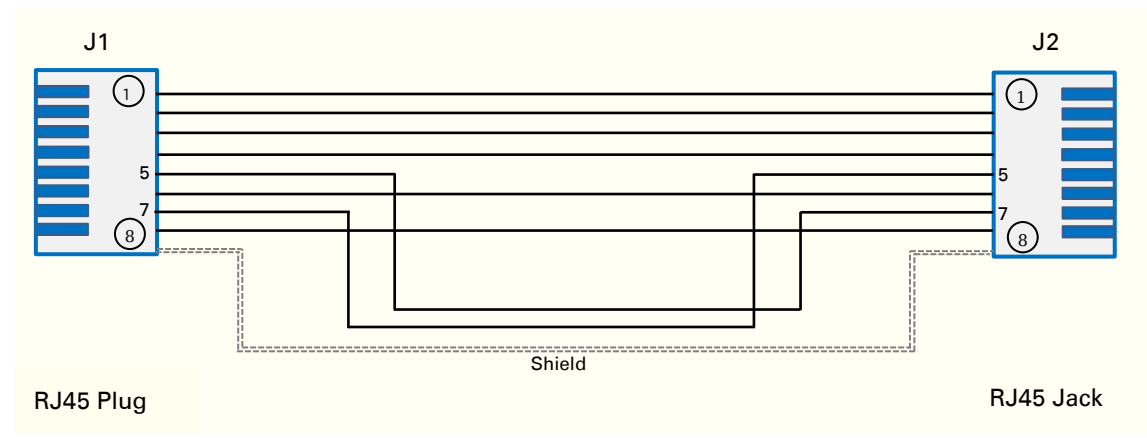

### Figure 41 CMM4 power adapter cabling diagram

### Table 65 CMM4 power adapter cable pinout

| Plug J1 pin | Jack J2 pin |
|-------------|-------------|
| 1           | 1           |
| 2           | 2           |
| 3           | 3           |
| 4           | 4           |
| 5           | 7           |
| 6           | 6           |
| 7           | 5           |
| 8           | 8           |
| Screen      | Screen      |

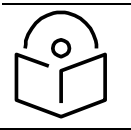

Note

Pins 5 and 7 are wired in a cross-over configuration.

# CMM4 (Cabinet with switch)

Designed to deliver consistent and reliable wireless broadband service, the PMP/PTP system gracefully scales to support large deployments. The cluster management module is the heart of the system's synchronization capability which allows network operators to re-use frequencies and add capacity while ensuring consistency in the quality of service to customers. As a result, subscribers can experience carrier-grade service even at the outer edge of the network.

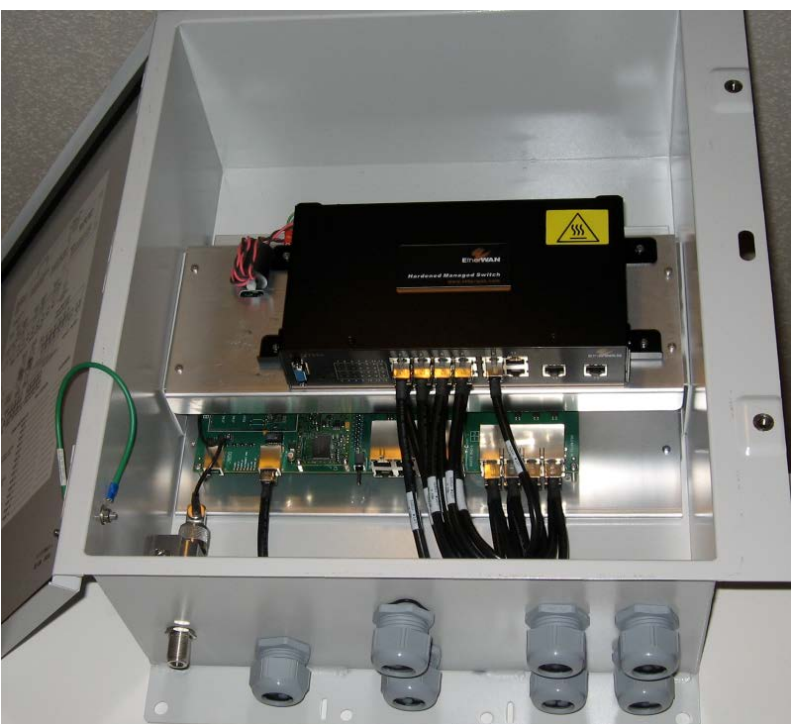

Figure 42 CMM4 (Cabinet with switch)

# CMM4 (Cabinet without switch)

This CMM includes all the functionality listed above but there is no switch. This provides the network operator the flexibility to use the switch of their choice with the power and synchronization capabilities of the CMM4.

# CMM3/CMMmicro

The CMM3 or CMMmicro (Cluster Management Module micro) provides power, GPS timing, and networking connections for an AP cluster. The CMM3 is configurable through a web interface.

The CMM3 contains an 8-port managed switch that supports Power over Ethernet (PoE – this is Cambium PoE, not the standard PoE) on each port and connects any combination of APs, BHMs, BHSs, or Ethernet feed. The Cambium fixed wireless broadband IP networks PoE differs from IEEE Standard 803.3af PoE, and the two should not be intermixed. The CMM3 can auto-negotiate speed to match inputs that are either 100Base-TX or 10Base-T, and either full duplex or half duplex, where the connected device is set to auto-negotiate. Alternatively, these parameters are settable.

A CMM3 requires only one cable, terminating in an RJ-45 connector, for each connected module to distribute

- Ethernet signaling.
- power to as many as 8 co-located modules—APs, BHMs, or BHSs. Through a browser interface to the managed switch, ports can be powered or not.
- sync to APs and BHMs. The CMM3 receives 1-pulse per second timing information from Global Positioning System (GPS) satellites through an antenna (included) and passes the timing pulse embedded in the 24-V power to the connected modules.

GPS status information is available at the CMM3, however

- CMM3 provides time and date information to BHMs and APs if both the CMMmicro is operating on CMMmicro Release 2.1 or later and the AP/BHM is operating on System Release 4.2 or later. See **Configuring Time Settings** in **Configuration Guide** for more details.
- CMM3 *does not* provide time and date information to BHMs and APs if either the CMM3 is operating on a release earlier than CMMmicro Release 2.1 or the AP/BHM is operating on a release earlier than System Release 4.2.

A CMM3/CMMicro is shown in Figure 43 and Figure 44.

### Figure 43 CMM3

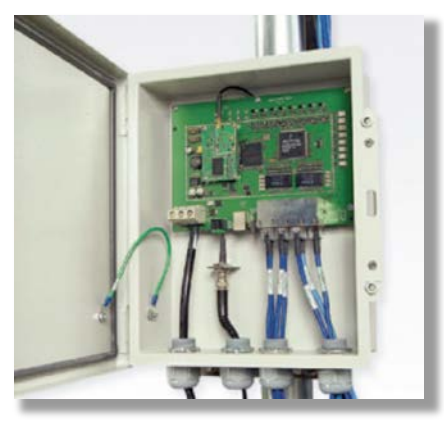

### Figure 44 Pole mounted CMM3

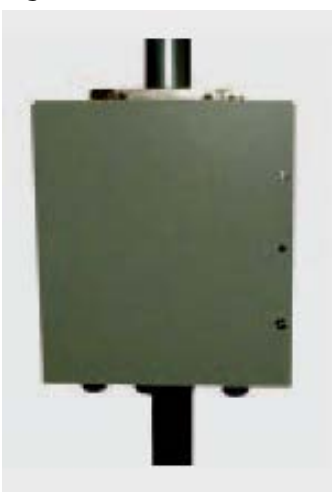

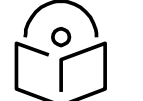

**Note** A CMM3 cannot be used to power up a 450i or 450m Series ODUs.

# **Installing a GPS receiver**

To install a GPS receiver as the timing reference source, use the following procedures:

- Mounting the GPS receiver on page 2-65
- Cabling the GPS Antenna on page 2-66
- Installing and connecting the GPS LPU on page 2-66

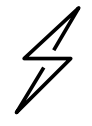

#### Caution

Prior to power-up of equipment, ensure that all cables are connected to the correct interfaces of the CMM4 unit and the UGPS receiver module. Failure to do so may result in damage to the equipment.

# **GPS receiver location**

Mount the GPS receiver at a location that meets the following requirements:

- It must be possible to protect the installation as described in Grounding and lightning protection on page 3-8.
- It must have an un-interrupted view of at least half of the southern (resp. northern) sky in the northern (resp. southern) hemisphere. For a receiver mounted on a wall there must be no other significant obstructions in the view of the sky.
- It must be mounted at least 1 m (3 ft), preferably 2 m (6 ft), away from other GPS receiving equipment.
- It must not be sited in the field of radiation of co-located radio communications equipment and should be positioned at a distance of at least 3 m (10 ft) away.

Mount the UGPS receiver on the wall of the equipment building if there is a suitable location on the wall that can meet these requirements.

### Mounting the GPS receiver module on the equipment building

If mounting the GPS receiver on the equipment building (Figure 49), select a position on the wall that meets the following requirements:

- It must be below the roof height of the equipment building or below the height of any roof-mounted equipment (such as air conditioning plant).
- It must be below the lightning air terminals.
- It must not project more than 600mm (24 inches) from the wall of the building.

If these requirements cannot all be met, then the module must be mounted on a metal tower or mast.

#### Mounting the GPS receiver module on a metal tower or mast

If mounting the GPS receiver module on a metal tower or mast (Figure 50), select a position that meets the following requirements:

- It must not be mounted any higher than is necessary to receive an adequate signal from four GPS satellites.
- It must be protected by a nearby lightning air terminal that projects farther out from the tower than the GPS receiver module.

# Mounting the GPS receiver

Mount the GPS receiver (following manufacturer's instructions) upon either an external wall (Figure 49) or a metal tower or mast (Figure 50).

#### Figure 45 GPS antenna mounting

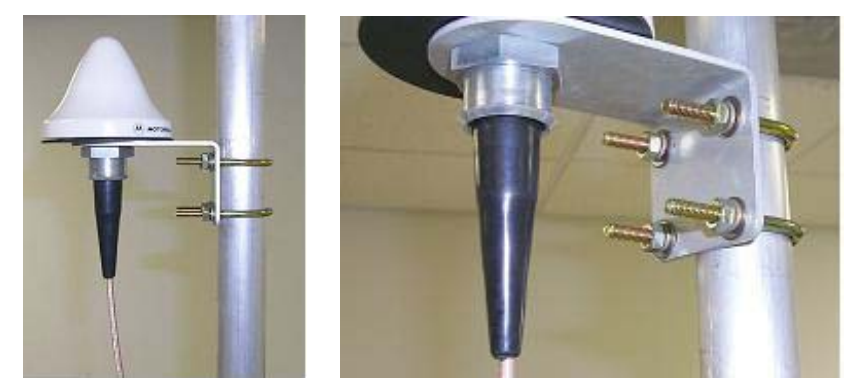

#### Procedure 1 Mounting the GPS receiver

- 1 Ensure that the mounting position
  - has an unobstructed view of the sky to 20° above the horizon.
  - is not the highest object at the site. (The GPS antenna does not need to be particularly high on a site, which would give it more exposure to lightning. It just needs to have an unobstructed view of the sky.)
  - is not further than 100 feet (30.4 meters) of cable from the CMM.
- 2 Select a pole that has an outside diameter of 1.25 to 1.5 inches (3 to 4 cm) to which the GPS antenna bracket can be mounted.
- **3** Place the U-bolts (provided) around the pole as shown in Figure 47.
- 4 Slide the GPS antenna bracket onto the U-bolts.
- 5 Slide the ring washers (provided) onto the U-bolts.
- 6 Slide the lock washers (provided) onto the U-bolts.
- 7 Use the nuts (provided) to securely fasten the bracket to the U-bolts.

Please refer to the PMP Synchronization Solutions User Guide located on the Cambium website (<u>http://www.cambiumnetworks.com/resource/pmp-synchronization-solutions</u>).

# Cabling the GPS Antenna

Connect the GPS coax cable to the female N-connector on the GPS antenna. Please refer to the PMP Synchronization Solutions User Guide located on the Cambium website (<u>http://www.cambiumnetworks.com/resource/pmp-synchronization-solutions</u>).

# Installing and connecting the GPS LPU

Install and ground the GPS drop cable LPU at the building (or cabinet) entry point, as described in Install the bottom LPU on page 23.

# Ordering the components

This section describes how to select components for 450m Series, 450i Series and 450 Series Greenfield network or 450m/450i Series network migration. It specifies Cambium part numbers for 450 Platform Family components.

Order PMP 450m Series, PMP/PTP 450i Series and PMP/PTP 450 Series ODUs from Cambium Networks.

### PMP 450m

#### Table 66 PMP 450m Series ODU part numbers

| Cambium description                                          | Cambium part number      |
|--------------------------------------------------------------|--------------------------|
| PMP 450m AP (Access Point)                                   |                          |
| 3 GHz PMP 450m Integrated Access Point, 90 Degree            | C030045A101A             |
| 3 GHz PMP 450m Integrated Access Point, 90 Degree            | C030045A104A             |
|                                                              | (No Encryption)          |
| 3 GHz PMP 450m Integrated Access Point, 90 Degree            | C030045A111A             |
|                                                              | (Limited)                |
| 3 GHz PMP 450m Integrated Access Point, 90 Degree            | C030045A114A             |
|                                                              | (Limited, No Encryption) |
| 5 GHz PMP 450m Integrated Access Point, 90 Degree (ROW)      | C050045A101A             |
| 5 GHz PMP 450m Integrated Access Point, 90 Degree (FCC)      | C050045A102A             |
| 5 GHz PMP 450m Integrated Access Point, 90 Degree (EU)       | C050045A103A             |
| 5 GHz PMP 450m Integrated Access Point, 90 Degree (DES Only) | C050045A104A             |
| 5 GHz PMP 450m Integrated Access Point, 90 Degree (IC)       | C050045A105A             |

### PMP 450i

#### Table 67 PMP 450i Series ODU part numbers - Connectorized

| Cambium description                                                         | Superseded Sales<br>SKU | Revised SKU suffix |
|-----------------------------------------------------------------------------|-------------------------|--------------------|
| ODU model                                                                   |                         |                    |
| 450i Connectorized                                                          | 5085CHH                 | 5085CJH            |
| 450i Integrated 90 Deg Sector                                               | 5082JH                  | 5082КН             |
| 450i Integrated High Gain Directional                                       | 5092JH                  | 5092КН             |
| 450i Connectorized ATEX/HAZLOC - ATEX<br>CONTROLLED ITEM                    | 5085CHH                 | 5085CJH            |
| 450i Integrated 90 Deg Sector ATEX/HAZLOC - ATEX<br>CONTROLLED ITEM         | 5085HH                  | 5085JH             |
| 450i Integrated High Gain Directional ATEX/HAZLOC -<br>ATEX CONTROLLED ITEM | 5095HH                  | 5095JH             |
| PMP 450i AP (Access Point)                                                  |                         |                    |
| 900 MHz PMP 450i Connectorized Access Point                                 | C009045A001A            |                    |
| 3 GHz PMP 450i Connectorized Access Point                                   | C030045A001A            |                    |
| 3 GHz PMP 450i Integrated Access Point, 90 Degree                           | C030045A002A            |                    |
| 3 GHz PMP 450i Connectorized Access Point, DES Only                         | C030045A003A            |                    |
| 3 GHz PMP 450i Integrated Access Point, 90 Degree,<br>DES Only              | C030045A004A            |                    |
| 5 GHz PMP 450i Connectorized Access Point (RoW)                             | C050045A001A*           | C050045A001B**     |
| 5 GHz PMP 450i Connectorized Access Point (FCC)                             | C050045A002A*           | C050045A002B**     |
| 5 GHz PMP 450i Connectorized Access Point (EU)                              | C050045A003A*           | C050045A003B**     |
| 5 GHz PMP 450i Connectorized Access Point (DES<br>Only)                     | C050045A004A*           | C050045A004B**     |
| 5 GHz PMP 450i Connectorized Access Point (IC)                              | C050045A015A*           | C050045A015B**     |
| 5 GHz PMP 450i AP, Integrated 90°sector antenna<br>(RoW)                    | C050045A005A            |                    |
| 5 GHz PMP 450i AP, Integrated 90°sector antenna<br>(FCC)                    | C050045A006A            |                    |
| 5 GHz PMP 450i Integrated Access Point, 90 degree<br>(EU)                   | C050045A007A            |                    |

| Cambium description                                        | Superseded Sales<br>SKU | Revised SKU suffix |
|------------------------------------------------------------|-------------------------|--------------------|
| 5 GHz PMP 450i AP, Integrated 90°sector antenna (DES only) | C050045A008A            |                    |
| 5 GHz PMP 450i AP, Integrated 90°sector antenna (IC)       | C050045A016A            |                    |
| PMP 450i SM (Subscriber Module)                            |                         |                    |
| 3 GHz PMP 450i Connectorized Subscriber Module             | C030045C001A            |                    |
| 3 GHz PMP 450i SM, Integrated High Gain Antenna            | C030045C002A            |                    |
| 5 GHz PMP 450i Connectorized Subscriber Module             | C050045C001A*           | C050045C001B**     |
| 5 GHz PMP 450i SM, Integrated High Gain Antenna            | C050045C002A            |                    |

\* Previous model end (April 2019)

\*\* Revised model starts (May 2019)

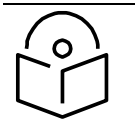

#### Note

The 450i SM does not have license keys.

### Table 68 PMP 450i Integrated ODU models/part numbers

| Cambium description                                                         | Superseded Sales<br>SKU | Revised SKU<br>suffix |
|-----------------------------------------------------------------------------|-------------------------|-----------------------|
| ODU model                                                                   |                         |                       |
| 450i Connectorized                                                          | 5085CHH                 | 5085CJH               |
| 450i Integrated 90 Deg Sector                                               | 5082JH                  | 5082KH                |
| 450i Integrated High Gain Directional                                       | 5092JH                  | 5092KH                |
| 450i Connectorized ATEX/HAZLOC - ATEX<br>CONTROLLED ITEM                    | 5085CHH                 | 5085CJH               |
| 450i Integrated 90 Deg Sector ATEX/HAZLOC - ATEX<br>CONTROLLED ITEM         | 5085HH                  | 5085JH                |
| 450i Integrated High Gain Directional ATEX/HAZLOC -<br>ATEX CONTROLLED ITEM | 5095HH                  | 5095JH                |
| Part Number                                                                 |                         |                       |
| 5 GHz PMP 450i Conn Access Point (ROW),<br>ATEX/HAZLOC                      | C050045A009A            | C050045A009B          |
| 5 GHz PMP 450i Conn Access Point (FCC),<br>ATEX/HAZLOC                      | C050045A010A            | C050045A010B          |

| Cambium description                                                          | Superseded Sales<br>SKU | Revised SKU<br>suffix |
|------------------------------------------------------------------------------|-------------------------|-----------------------|
| 5 GHz PMP 450i Conn Access Point (EU),<br>ATEX/HAZLOC                        | C050045A011A            | C050045A011B          |
| 5 GHz PMP 450i Integrated Access Point, 90 degree<br>(ROW), ATEX/HAZLOC      | C050045A012A            | C050045A012B          |
| 5 GHz PMP 450i Integrated Access Point, 90 degree<br>(FCC), ATEX/HAZLOC      | C050045A013A            | C050045A013B          |
| 5 GHz PMP 450i Integrated Access Point, 90 degree<br>(EU), ATEX/HAZLOC       | C050045A014A            | C050045A014B          |
| 5 GHz PMP 450i Conn Access Point (IC),<br>ATEX/HAZLOC                        | C050045A017A            | C050045A017B          |
| 5 GHz PMP 450i Integrated Access Point, 90 degree<br>(IC), ATEX/HAZLOC       | C050045A018A            | C050045A018B          |
| 5 GHz PMP 450i Conn Access Point (DES Only),<br>ATEX/HAZLOC                  | C050045A019A            | C050045A019B          |
| 5 GHz PMP 450i Integrated Access Point, 90 degree<br>(DES Only), ATEX/HAZLOC | C050045A020A            | C050045A020B          |
| 5 GHz PMP 450i Conn Subscriber Module,<br>ATEX/HAZLOC                        | C050045C003A            | C050045C003B          |
| 5 GHz PMP 450i Integrated High Gain Antenna,<br>ATEX/HAZLOC                  | C050045C004A            | C050045C004B          |
| 5 GHz PMP 450i Integrated Access Point, 90 degree<br>(ROW)                   | C050045A005B            | C050045A005C          |
| 5 GHz PMP 450i Integrated Access Point, 90 degree<br>(FCC)                   | C050045A006B            | C050045A006C          |
| 5 GHz PMP 450i Integrated Access Point, 90 degree<br>(EU)                    | С050045А007В            | C050045A007C          |
| 5 GHz PMP 450i Integrated Access Point, 90 degree<br>(DES Only)              | C050045A008B            | C050045A008C          |
| 5 GHz PMP 450i Integrated Access Point, 90 degree<br>(IC)                    | C050045A016B            | C050045A016C          |
| 5 GHz PMP 450i Integrated Narrow Beam Access Point,<br>10 degree (ROW)       | C050045A049A            | C050045A049B          |
| 5 GHz PMP 450i SM, Integrated High Gain Antenna                              | C050045C002B            | C050045C002C          |

| Cambium description                                | Superseded Sales<br>SKU | Revised SKU<br>suffix |
|----------------------------------------------------|-------------------------|-----------------------|
|                                                    |                         |                       |
| 5 GHz PMP 450i Integrated High Gain Antenna (Eolo) | C050045C009A            | С050045С009В          |

### PTP 450i

### Table 69 PTP 450i Series - Con ODU part numbers

| Cambium description                                                         | Superseded Sales<br>SKU | Revised SKU suffix |
|-----------------------------------------------------------------------------|-------------------------|--------------------|
| 450i Connectorized                                                          | 5085CHH                 | 5085CJH            |
| 450i Integrated 90 Deg Sector                                               | 5082JH                  | 5082KH             |
| 450i Integrated High Gain Directional                                       | 5092JH                  | 5092KH             |
| 450i Connectorized ATEX/HAZLOC - ATEX<br>CONTROLLED ITEM                    | 5085CHH                 | 5085CJH            |
| 450i Integrated 90 Deg Sector ATEX/HAZLOC - ATEX<br>CONTROLLED ITEM         | 5085HH                  | 5085JH             |
| 450i Integrated High Gain Directional ATEX/HAZLOC -<br>ATEX CONTROLLED ITEM | 5095НН                  | 5095JH             |
| 3 GHz PTP 450i END, Connectorized                                           | C030045B001A            |                    |
| 3 GHz PTP 450i END, Integrated High Gain Antenna                            | C030045B002A            |                    |
| 3 GHz PTP 450i END, Connectorized (DES only)                                | C030045B003A            |                    |
| 3 GHz PTP 450i END, Integrated Access Point, 90 degree (DES only)           | C035045B004A            |                    |
| 5 GHz PTP 450i END, Connectorized (RoW)                                     | C050045B001A*           | C050045B001B**     |
| 5 GHz PTP 450i END, Connectorized (FCC)                                     | C050045B003A*           | C050045B003B**     |
| 5 GHz PTP 450i END, Connectorized (EU)                                      | C050045B005A*           | C050045B005B**     |
| 5 GHz PTP 450i END, Connectorized (DES only)                                | C050045B007A*           | C050045B007B**     |
| 5 GHz PTP 450i END, Connectorized (IC)                                      | C050045B015A*           | C050045B015B**     |

| Cambium description                                            | Superseded Sales<br>SKU | Revised SKU suffix |
|----------------------------------------------------------------|-------------------------|--------------------|
| 5 GHz PTP 450i END, Integrated High Gain Antenna<br>(RoW)      | C050045B002A^           | C050045B002B**     |
| 5 GHz PTP 450i END, Integrated High Gain Antenna<br>(FCC)      | C050045B004A            | C050045B004B       |
| 5 GHz PTP 450i END, Integrated High Gain Antenna<br>(EU)       | C050045B006A            | C050045B006B       |
| 5 GHz PTP 450i END, Integrated High Gain Antenna<br>(DES only) | C050045B008A^           | C050045B008B**     |
| 5 GHz PTP 450i END, Integrated High Gain Antenna<br>(IC)       | C050045B016A            | C050045B016B       |
| Ethernet cable adapter for CMM4                                | N000045L001A            |                    |

- \* Previous model end (April 2019)
- ^ Previous model end (May 2019)
- \*\* Revised model starts (May 2019)

### Table 70 PTP 450i Integrated models/part numbers

| Cambium description                                                         | Superseded Sales<br>SKU | Revised SKU<br>suffix |
|-----------------------------------------------------------------------------|-------------------------|-----------------------|
| ODU model                                                                   |                         | •                     |
| 450i Connectorized                                                          | 5085CHH                 | 5085CJH               |
| 450i Integrated 90 Deg Sector                                               | 5082JH                  | 5082KH                |
| 450i Integrated High Gain Directional                                       | 5092JH                  | 5092KH                |
| 450i Connectorized ATEX/HAZLOC - ATEX<br>CONTROLLED ITEM                    | 5085CHH                 | 5085CJH               |
| 450i Integrated 90 Deg Sector ATEX/HAZLOC - ATEX<br>CONTROLLED ITEM         | 5085HH                  | 5085JH                |
| 450i Integrated High Gain Directional ATEX/HAZLOC -<br>ATEX CONTROLLED ITEM | 5095нн                  | 5095JH                |
| 5 GHz PTP 450i END, Connectorized (ROW),<br>ATEX/HAZLOC                     | C050045B009A            | С050045В009В          |
| 5 GHz PTP 450i END, Integrated High Gain Antenna<br>(ROW), ATEX/HAZLOC      | C050045B010A            | C050045B010B          |

| Cambium description                                                         | Superseded Sales<br>SKU | Revised SKU<br>suffix |
|-----------------------------------------------------------------------------|-------------------------|-----------------------|
| 5 GHz PTP 450i END, Connectorized (FCC),<br>ATEX/HAZLOC                     | C050045B011A            | C050045B011B          |
| 5 GHz PTP 450i END, Integrated High Gain Antenna<br>(FCC), ATEX/HAZLOC      | C050045B012A            | C050045B012B          |
| 5 GHz PTP 450i END, Connectorized (EU),<br>ATEX/HAZLOC                      | C050045B013A            | C050045B013B          |
| 5 GHz PTP 450i END, Integrated High Gain Antenna (EU),<br>ATEX/HAZLOC       | C050045B014A            | C050045B014B          |
| 5 GHz PTP 450i END, Connectorized (IC),<br>ATEX/HAZLOC                      | C050045B017A            | C050045B017B          |
| 5 GHz PTP 450i END, Integrated High Gain Antenna (IC),<br>ATEX/HAZLOC       | C050045B018A            | C050045B018B          |
| 5 GHz PTP 450i END, Connectorized (DES Only),<br>ATEX/HAZLOC                | C050045B019A            | C050045B019B          |
| 5 GHz PTP 450i END, Integrated High Gain Antenna (DES<br>Only), ATEX/HAZLOC | C050045B020A            | C050045B020B          |

### PMP 450b

### Table 71 PMP 450b Series ODU part numbers

| Cambium description             | Cambium part number |  |
|---------------------------------|---------------------|--|
| PMP 450b SM (Subscriber Module) |                     |  |
| 5 GHz 450b Mid-Gain WB SM       | C050045C011A        |  |
| 5 GHz 450b High Gain WB SM      | C050045C012A        |  |

### PTP 450b

### Table 72 PTP 450b Series ODU part numbers

| bium description Cambium part numb |              |  |
|------------------------------------|--------------|--|
| PTP 450b SM (Subscriber Module)    |              |  |
| 5 GHz 450b - Mid-Gain – ROW        | C050045B031A |  |
| 5 GHz 450b - Mid-Gain - FCC        | C050045B032A |  |

| Cambium description                    | Cambium part number |
|----------------------------------------|---------------------|
| 5 GHz 450b - Mid-Gain - ISED           | C050045B033A        |
| 5 GHz 450b - Mid-Gain - EU             | C050045B034A        |
| 5 GHz 450b - Mid-Gain - No Encryption  | C050045B035A        |
| 5 GHz 450b - High Gain - ROW           | C050045B021A        |
| 5 GHz 450b - High Gain - FCC           | C050045B022A        |
| 5 GHz 450b - High Gain - ISED          | C050045B023A        |
| 5 GHz 450b - High Gain - EU            | C050045B024A        |
| 5 GHz 450b - High Gain - No Encryption | C050045B025A        |
| 5 GHz 450b, 50 Mbps - High Gain - ROW  | C050045B051A        |
| 5 GHz 450b - High Gain - Eolo          | C050045B029A        |

### PMP 450

### Table 73 PMP 450 Series ODU part numbers

| Cambium description                                         | Cambium part number |
|-------------------------------------------------------------|---------------------|
| PMP 450 AP (Access Point)                                   |                     |
| 2.4 GHz PMP 450 Connectorized Access Point                  | C024045A001A        |
| 2.4 GHz PMP 450 Connectorized Access Point (DES)            | C024045A003A        |
| 3.5 GHz PMP 450 Connectorized Access Point                  | C035045A001A        |
| 3.5 GHz PMP 450 Connectorized Access Point (DES)            | C035045A003A        |
| 3.6 GHz PMP 450 Connectorized Access Point                  | C036045A001A        |
| 3.6 GHz PMP 450 Connectorized Access Point (DES)            | C036045A003A        |
| 5 GHz PMP 450 Connectorized Access Point                    | C054045A001A        |
| 5 GHz PMP 450 Connectorized Access Point (US only)          | C054045A002A        |
| 5 GHz PMP 450 Connectorized Access Point (DES)              | C054045A003A        |
| PMP 450 AP Lite                                             |                     |
| 2.4 GHz PMP 450 Connectorized Access Point - Lite           | C024045A011A        |
| 3.3-3.6 GHz PMP 450 Connectorized Access Point - Lite       | C035045A011A        |
| 3.55-3.8 GHz PMP 450 Connectorized Access Point - Lite      | C036045A011A        |
| 5 GHz PMP 450 Connectorized Access Point - Lite             | C054045A011A        |
| 5 GHz PMP 450 Connectorized Access Point (FCC) - Lite       | C054045A012A        |
| PMP 450 SM (Subscriber Module)                              |                     |
| 900 MHz PMP 450 Connectorized Subscriber Module             | C009045C001A        |
| 2.4 GHz PMP 450 Subscriber Module, 4 Mbps                   | C024045C001A        |
| 2.4 GHz PMP 450 Subscriber Module, 10 Mbps                  | C024045C002A        |
| 2.4 GHz PMP 450 Subscriber Module, 20 Mbps                  | C024045C003A        |
| 2.4 GHz PMP 450 Subscriber Module, Uncapped                 | C024045C004A        |
| 2.4 GHz PMP 450 Connectorized Subscriber Module, 4 Mbps     | C024045C005A        |
| 2.4 GHz PMP 450 Connectorized Subscriber Module, 10 Mbps    | C024045C006A        |
| 2.4 GHz PMP 450 Connectorized Subscriber Module, 20 Mbps    | C024045C007A        |
| 2.4 GHz PMP 450 Connectorized Subscriber Module, Uncapped   | C024045C008A        |
| 3.5 GHz PMP 450 High Gain Directional Integrated Subscriber | C035045C014A        |
| 3.5 GHz PMP 450 Subscriber Module, 4 Mbps                   | C035045C001A        |

| Cambium description                                         | Cambium part number |
|-------------------------------------------------------------|---------------------|
| 3.5 GHz PMP 450 Subscriber Module, 10 Mbps                  | C035045C002A        |
| 3.5 GHz PMP 450 Subscriber Module, 20 Mbps                  | C035045C003A        |
| 3.5 GHz PMP 450 Subscriber Module, Uncapped                 | C035045C004A        |
| 3.5 GHz PMP 450 Connectorized Subscriber Module, 4 Mbps     | C035045C005A        |
| 3.5 GHz PMP 450 Connectorized Subscriber Module, 10 Mbps    | C035045C006A        |
| 3.5 GHz PMP 450 Connectorized Subscriber Module, 20 Mbps    | C035045C007A        |
| 3.5 GHz PMP 450 Connectorized Subscriber Module, Uncapped   | C035045C008A        |
| 3.6 GHz PMP 450 High Gain Directional Integrated Subscriber | C036045C014A        |
| 3.6 GHz PMP 450 Subscriber Module, 4 Mbps                   | C036045C001A        |
| 3.6 GHz PMP 450 Subscriber Module, 10 Mbps                  | C036045C002A        |
| 3.6 GHz PMP 450 Subscriber Module, 20 Mbps                  | C036045C003A        |
| 3.6 GHz PMP 450 Subscriber Module, Uncapped                 | C036045C004A        |
| 3.6 GHz PMP 450 Connectorized Subscriber Module, 4 Mbps     | C036045C005A        |
| 3.6 GHz PMP 450 Connectorized Subscriber Module, 10 Mbps    | C036045C006A        |
| 3.6 GHz PMP 450 Connectorized Subscriber Module, 20 Mbps    | C036045C007A        |
| 3.6 GHz PMP 450 Connectorized Subscriber Module, Uncapped   | C036045C008A        |
| 5 GHz PMP 450 Connectorized Subscriber Module, 4 Mbps       | C054045C005A        |
| 5 GHz PMP 450 Connectorized Subscriber Module, 10 Mbps      | C054045C006A        |
| 5 GHz PMP 450 Connectorized Subscriber Module, 20 Mbps      | C054045C007A        |
| 5 GHz PMP 450 Connectorized Subscriber Module, Uncapped     | C054045C008A        |
| 5 GHz PMP 450 Integrated Subscriber Module, 4 Mbps          | C054045C001B        |
| 5 GHz PMP 450 Integrated Subscriber Module, 10 Mbps         | C054045C002B        |
| 5 GHz PMP 450 Integrated Subscriber Module, 20 Mbps         | C054045C003B        |
| 5 GHz PMP 450 Integrated Subscriber Module, Uncapped        | C054045C004B        |
| 5 GHz PMP 450 Connectorized Subscriber Module, 4 Mbps       | C054045C005B        |
| 5 GHz PMP 450 Connectorized Subscriber Module, 10 Mbps      | C054045C006B        |
| 5 GHz PMP 450 Connectorized Subscriber Module, 20 Mbps      | С054045С007В        |
| 5 GHz PMP 450 Connectorized Subscriber Module, Uncapped     | C054045C008B        |
| 5 GHz PMP 450d Subscriber Module, 20 Mbps - 4-pack          | C054045H013B        |
| 5 GHz PMP 450d Subscriber Module, Uncapped – 4-pack         | C054045H014B        |

### PTP 450

#### Table 74 PTP 450 Series ODU part numbers

| Cambium description                                | Cambium part number |
|----------------------------------------------------|---------------------|
| PTP 450 900 MHz END - Connectorized                | C009045B001A        |
| PTP 450 3.5 GHz END - Integrated                   | C035045B001A        |
| PTP 450 3.5 GHz END - Connectorized                | C035045B002A        |
| PTP 450 3.5 GHz END - Integrated - DES Only        | C035045B003A        |
| PTP 450 3.5 GHz END - Connectorized - DES Only     | C035045B004A        |
| PTP 450 3.65 GHz END – Integrated                  | C036045B001A        |
| PTP 450 3.65 GHz END - Connectorized               | C036045B002A        |
| PTP 450 3.65 GHz END – Integrated – DES Only       | C036045B003A        |
| PTP 450 3.65 GHz END - Connectorized - DES Only    | C036045B004A        |
| PTP 450 5 GHz END - Integrated (ROW)               | C054045B001A        |
| PTP 450 5 GHz END - Connectorized (ROW)            | C054045B002A        |
| PTP 450 5 GHz END - Integrated (ROW) - DES Only    | C054045B003A        |
| PTP 450 5 GHz END - Connectorized (ROW) - DES Only | C054045B004A        |
| PTP 450 5 GHz END - Integrated (FCC)               | C054045B005A        |
| PTP 450 5 GHz END - Connectorized (FCC)            | C054045B006A        |

### PMP/PTP 450/450i Series Accessories

#### Table 75 PMP/PTP 450/450i Series Accessories

| Cambium description                                         | Cambium part number |  |  |
|-------------------------------------------------------------|---------------------|--|--|
| PMP 450 AP Antenna Options                                  |                     |  |  |
| 900 MHz 65 degree Sector Antenna (Dual Slant)               | N009045D001A        |  |  |
| 900 MHz 12 dBi gain directional antenna (Dual Slant)        | N009045D003A        |  |  |
| 2.4 GHz Dual Slant Antenna for 60 Degree Sector             | C024045D601A        |  |  |
| 3.5 GHz and 3.6 GHz Dual Slant Antenna for 90 Degree Sector | C030045D901A        |  |  |
| 5 GHz Antenna for 60 Degree Sector                          | 85009325001         |  |  |
| 5 GHz Antenna for 90 Degree Sector                          | 85009324001         |  |  |
| N-type to N-type cable (16 inch length)                     | 30009406002         |  |  |

| Cambium description                              | Cambium part number |
|--------------------------------------------------|---------------------|
| Power supplies                                   |                     |
| Power supply, 60 W, 56 V with Gbps support       | N000065L001B        |
| AC+DC Enhanced Power Injector                    | C000065L002C        |
| Line Cord, Fig 8 - US                            | N000065L003A        |
| Line Cord, Fig 8 - UK                            | N000065L004A        |
| Line Cord, Fig 8 - EU                            | N000065L005A        |
| Power over Ethernet midspan, 60 W, -48 VDC Input | N00000L036A         |
| Power Supply, 30 W, 56 V - Gbps support          | N00000L034A         |
| Gigabit Enet Capable Power Supply - 30VDC, 15W   | N000900L001A        |
| Cable, UL Power Supply Cord Set, US              | N000900L007A        |
| Cable, UL Power Supply Cord Set, EU              | N000900L008A        |
| Cable, UL Power Supply Cord Set, UK              | N000900L009A        |
| AP Optional Equipment                            |                     |
| CMM MICRO (Outdoor Enclosure) (450 only)         | 1070CKHH            |
| CMM5 Controller                                  | C00000L500A         |
| CMM5 Power and Sync Injector 56V                 | C00000L556A         |
| UGPS                                             | 1096H               |
| CMM5 Power Supply, AC, 56V 240W                  | N00000L054B         |
| CMM5 Power Supply AC, 48V, 640W                  | N00000L101A         |
| CMM5 Spare Controller Cable – 1m                 | N00000L102A         |
| CMM5 to UGPS Shielded Cable (20 meter)           | N00000L103A         |
| CMM5 Spare DC Power Connector (10 pack)          | N00000L104A         |
| CMM4 W/RUGGEDIZED Switch and GPS                 | 1090CKHH            |
| CMM4 NO Switch                                   | 1091HH              |
| CMM4 Rack Mount Assembly                         | 1092HH              |
| Ethernet cable adapter for CMM4                  | N000045L001A        |
| Universal GPS Module                             | 1096H               |
| RJ-45 Gland Spare – PG16 style (QTY 10)          | N000065L033A        |
| Blanking Plug Pack (Qty 10)                      | N000065L036A        |
| SM Optional Equipment                            |                     |

| Cambium description                               | Cambium part number |
|---------------------------------------------------|---------------------|
| Power Supply, 30 W, 56 V - Gbps support           | N00000L034A         |
| Gigabit Enet Capable Power Supply - 30 VDC, 15 W  | N000900L001A        |
| Cable, UL Power Supply Cord Set, US               | N000900L007A        |
| Cable, UL Power Supply Cord Set, EU               | N000900L008A        |
| Cable, UL Power Supply Cord Set, UK               | N000900L009A        |
| 53CM Offset, Reflector Dish Kit, 4PK              | HK2022A             |
| Alignment Tool Headset                            | ACATHS-01A          |
| Accessories                                       |                     |
| Surge Suppressor (30 VDC)                         | 600SSH              |
| Gigabit Surge Suppressor (56 VDC)                 | C00000L033A         |
| LPU and Grounding Kit (1 kit per ODU)             | C000065L007B        |
| Single Mode Optical SFP Interface per ODU         | C000065L008A        |
| Multimode Kit                                     | C000065L009A        |
| 50 Ohm Braided Coaxial Cable - 75 meter           | 30010194001         |
| 50 Ohm Braided Coaxial Cable - 500 meter          | 30010195001         |
| RF Connector, N, Male, Straight for CNT-400 Cable | 09010091001         |
| Tyco/AMP, Mod Plug RJ45, 100 pack                 | WB3177              |
| Tyco/AMP Crimp Tool                               | WB3211              |
| RJ-45 Spare Grounding Gland - PG16 size (Qty. 10) | N000065L033         |
| DC LPU and Grounding Kit                          | C00000L114A         |
| Mounting brackets                                 |                     |
| Tilt Bracket Assembly                             | N000045L002A        |
| Mounting Bracket (Integrated)                     | N000065L031A        |
| Mounting Bracket (Connectorized)                  | N000065L032A        |
| Upgrade Keys                                      |                     |
| PMP 450 4 To 10 Mbps Upgrade Key                  | C000045K002A        |
| PMP 450 4 To 20 Mbps Upgrade Key                  | C000045K003A        |
| PMP 450 4 To Uncapped Upgrade Key                 | C000045K004A        |
| PMP 450 10 To 20 Mbps Upgrade Key                 | C000045K005A        |
| PMP 450 10 To Uncapped MBPS Upgrade Key           | C000045K006A        |

| Cambium description                                       | Cambium part number |
|-----------------------------------------------------------|---------------------|
| PMP 450 20 To Uncapped MBPS Upgrade Key                   | C000045K007A        |
| PMP 450 Lite AP to Full AP Upgrade Key                    | C000045K008A        |
| Extended Warranty                                         |                     |
| PMP 450 Platform AP Extended Warranty, 1 Additional Year  | SG00TS4009A         |
| PMP 450 Platform AP Extended Warranty, 2 Additional Years | SGOOTS4017A         |
| PMP 450 Platform AP Extended Warranty, 4 Additional Years | SG00TS4025A         |
| PMP 450 Platform SM Extended Warranty, 1 Additional Year  | SG00TS4010A         |
| PMP 450 Platform SM Extended Warranty, 2 Additional Years | SG00TS4018A         |
| PMP 450 Platform SM Extended Warranty, 4 Additional Years | SG00TS4026A         |

# Chapter 3: System planning

This chapter provides information to help the user to plan a PMP/PTP 450 Platform link.

The following topics are described in this chapter:

- Typical deployment on page 3-2 contains diagrams illustrating typical PMP/PTP 450 Platform site deployments.
- Site planning on page 3-7 describes factors to be considered when planning the proposed link end sites, including grounding, lightning protection and equipment location.
- Radio Frequency planning on page 3-17 describes how to plan PMP/PTP 450 Platform links to conform to the regulatory restrictions that apply in the country of operation.
- Link planning on page 3-33 describes factors to be taken into account when planning links, such as range, path loss and throughput.
- Planning for connectorized units on page 3-36 describes factors to be taken into account when planning to use connectorized ODUs with external antennas in PMP/PTP 450 Platform links.
- Data network planning on page 3-38 describes factors to be considered when planning PMP/PTP 450 Platform data networks.
- Network management planning on page 3-45 describes how to plan for PMP/PTP 450 Platform links to be managed remotely using SNMP.
- Security planning on page 3-46 describes how to plan for PMP/PTP 450 Platform links to operate in secure mode.
- Remote AP Deployment on page 3-55 describes how to deploy Remote AP.

# **Typical deployment**

This section contains diagrams illustrating typical PMP/PTP 450 Platform site deployments.

# ODU with PoE interface to PSU

In the basic configuration, there is only one Ethernet interface, a copper cable for Power over Ethernet (PoE) from the PSU to the ODU (PSU port), as shown in the following diagrams: mast or tower installation (Figure 46), wall installation (Figure 47) and roof installation (Figure 48).

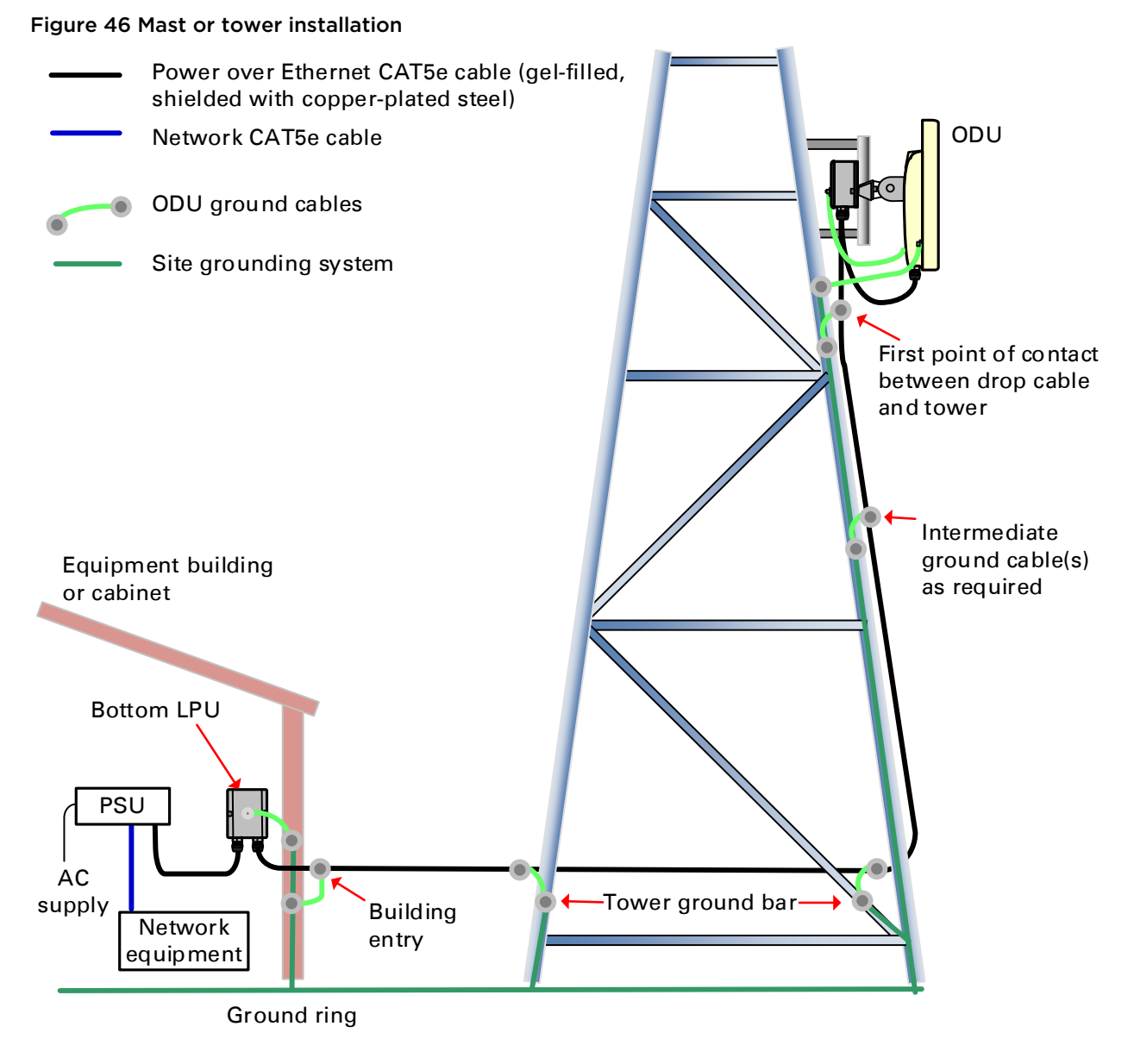

Figure 47 Wall installation

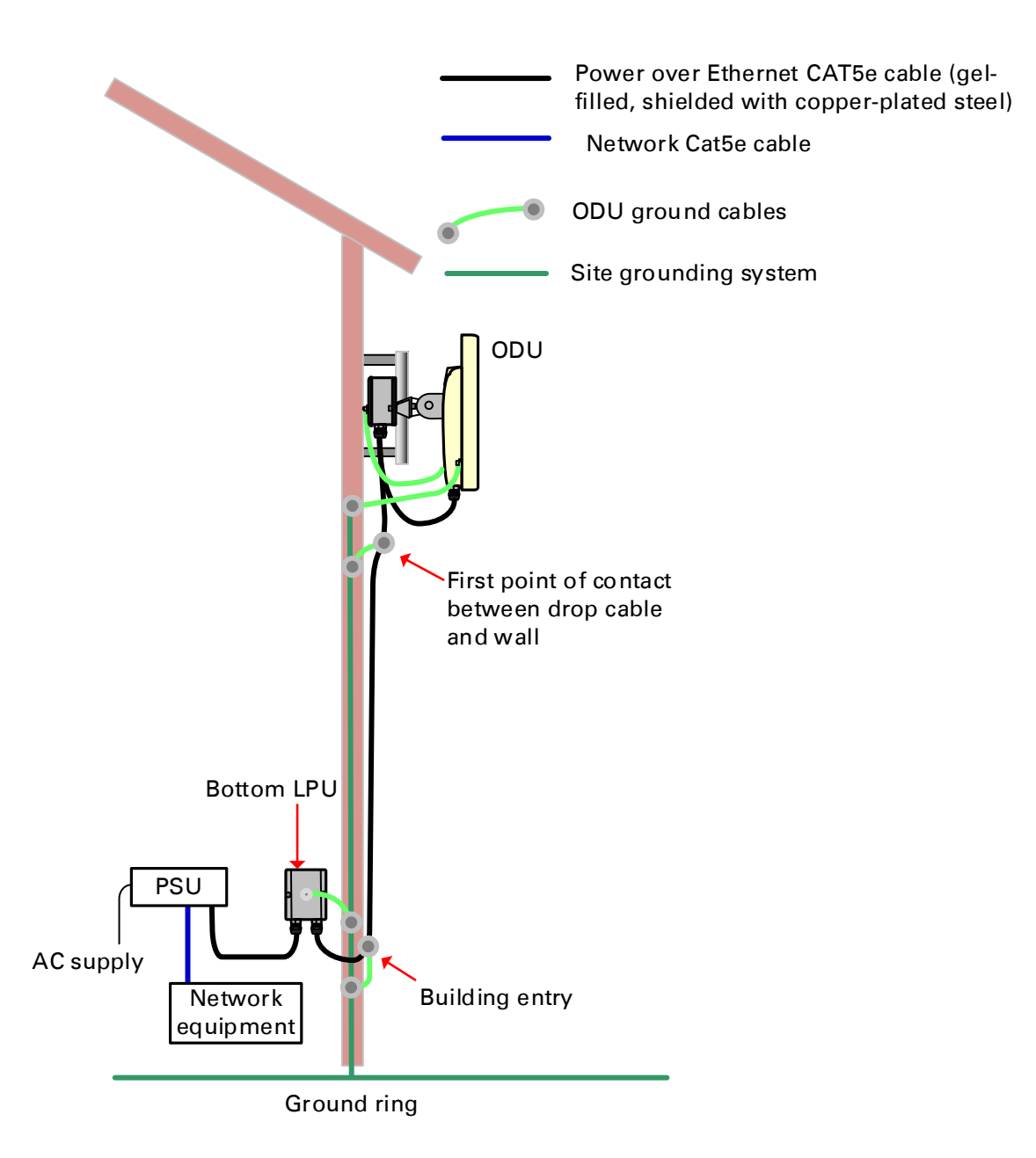

### Figure 48 Roof installation

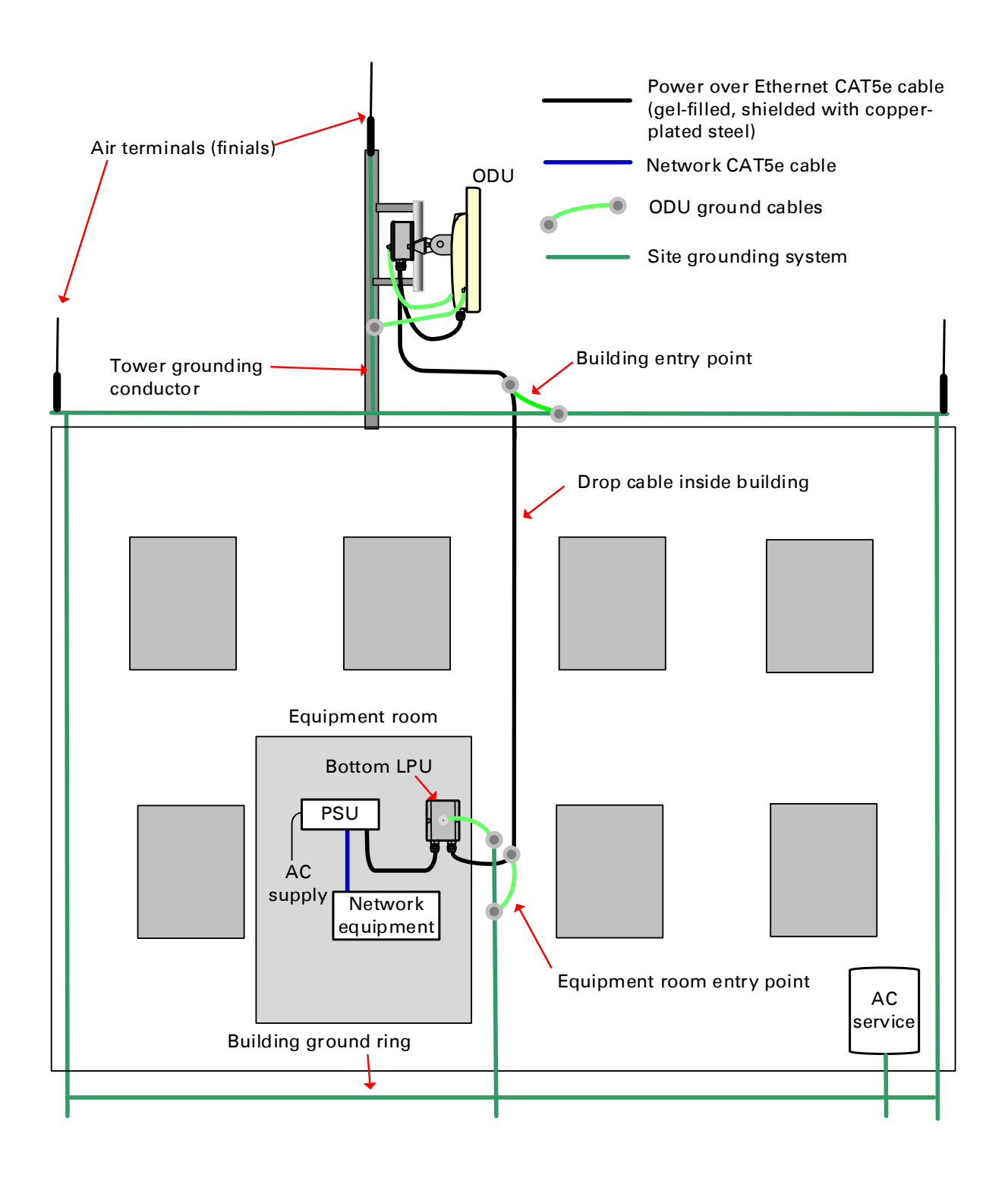

#### Figure 49 GPS receiver wall installation

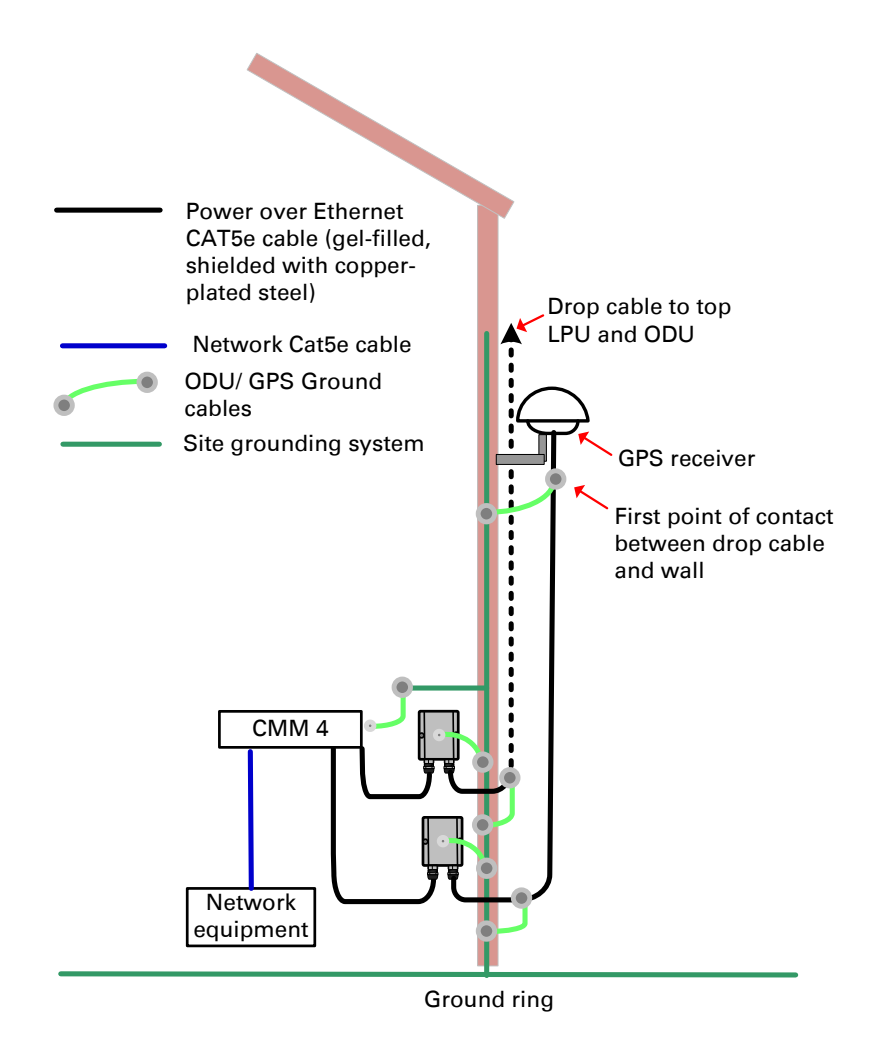

### Figure 50 GPS receiver tower or mast installation

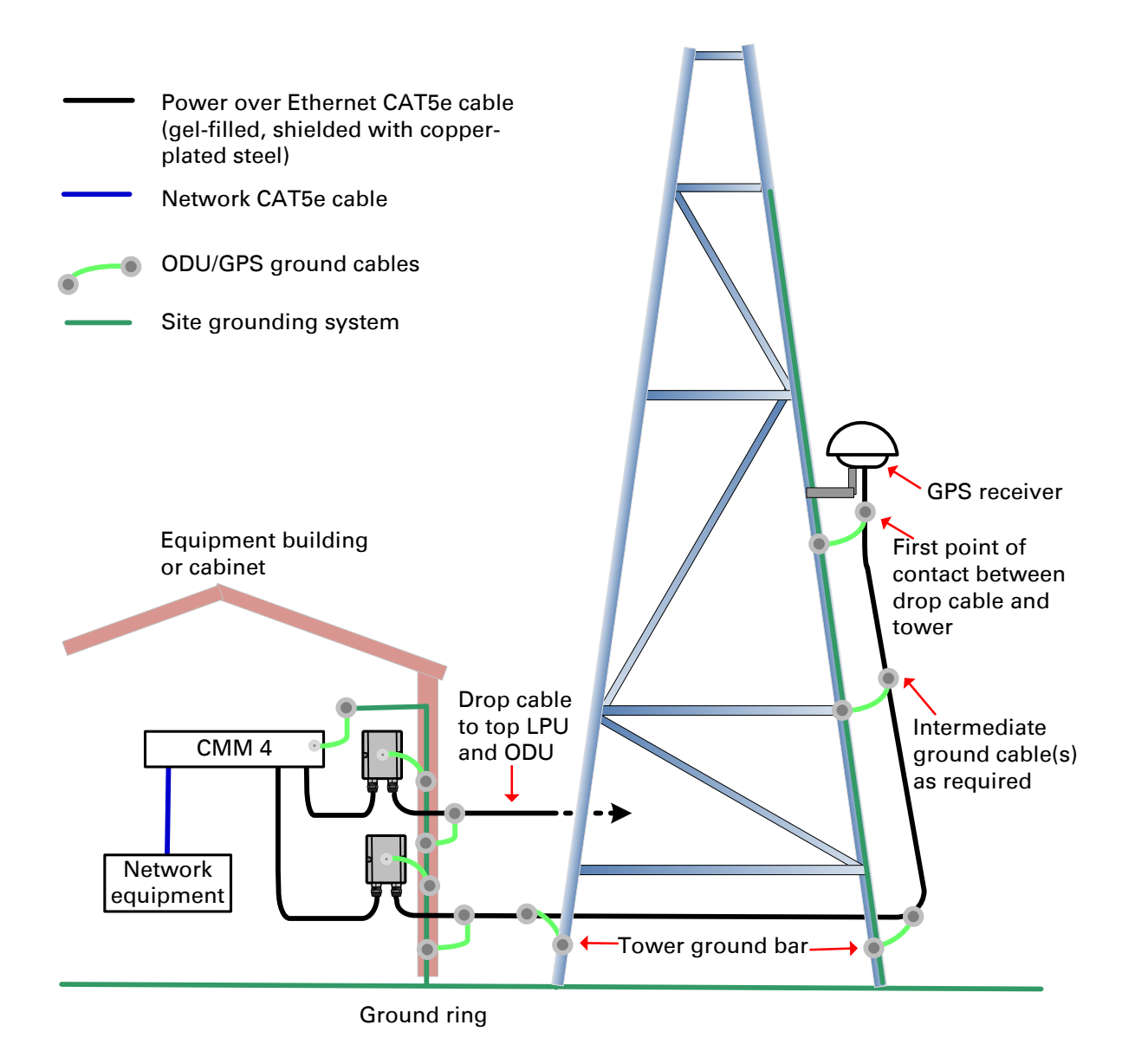

# Site planning

This section describes factors to be considered when choosing sites for PMP or PTP radios, power supplies, CMM4 (if applicable) and UGPS (if applicable).

# Site selection for PMP/PTP radios

When selecting a site for the ODU, consider the following factors:

- Height and location to ensure that people are kept away from the antenna.
- Height and location to achieve the best radio path.
- Indoor location where the power supply LED indicators will be visible, so the drop cable length will not exceed the maximum recommended length; see Power supply site selection on page 3-8.
- Ability to meet the requirements specified in Grounding and lightning protection on page 3-8.
- Aesthetics and planning permission issues.
- Cable lengths; see Ethernet standards and cable lengths on page 2-37.
- The effect of strong winds on the installation; see ODU wind loading on page 3-11.

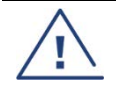

#### Warning

International and national standards take precedence over the requirements in this guide.

## Power supply site selection

When selecting a site for the ODU power supply, consider the following factors:

- Indoor location with no possibility of condensation, flooding or high humidity.
- Availability of a mains electricity supply.
- Located in an environment where it is not likely to exceed its operational temperature rating, allowing for natural convection cooling.
- Accessibility for viewing status indicator LED and connecting Ethernet cables.
- Cable lengths; see Ethernet standards and cable lengths on page 2-37.

### Maximum cable lengths

When installing PMP/PTP 450i Series ODU, the maximum permitted length of the shielded copper Ethernet interface cable is 330 feet (100m) from AP/BHM/SM/BHS to their associated power supplies or CMM4.

When installing PMP 450m Series ODU, the maximum permitted length of the shielded copper Ethernet interface cable is 330 feet (100m) from ODU to the network interface equipment.

The 3GHz PMP 450M ODU can use a 1.0 mm<sup>2</sup>, 984.25 feet (300m) power cable.

## Grounding and lightning protection

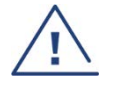

#### Warning

Electro-magnetic discharge (lightning) damage is not covered under warranty. The recommendations in this guide, when followed correctly, give the user the best protection from the harmful effects of EMD. However, 100% protection is neither implied nor possible.

Structures, equipment and people must be protected against power surges (typically caused by lightning) by conducting the surge current to ground via a separate preferential solid path. The actual degree of protection required depends on local conditions and applicable local regulations. To adequately protect a PMP/PTP 450 Platform installation, both ground bonding and transient voltage surge suppression are required.

Full details of lightning protection methods and requirements can be found in the international standards IEC 61024-1 and IEC 61312-1, the U.S. National Electric Code ANSI/NFPA No. 70-1984 or section 54 of the Canadian Electric Code.

# Warning Never mount equipment in Zone A. Mounting in Zone A may put equipment, structures and life at risk.

### Lightning protection zones

Use the rolling sphere method (Figure 51) to determine where it is safe to mount equipment. An imaginary sphere, typically 50 meters in radius, is rolled over the structure. Where the sphere rests against the ground and a strike termination device (such as a finial or ground bar), all the space under the sphere is considered to be in the zone of protection (Zone B). Similarly, where the sphere rests on two finials, the space under the sphere is considered to be in the zone of protection.

#### Figure 51 Rolling sphere method to determine the lightning protection zones

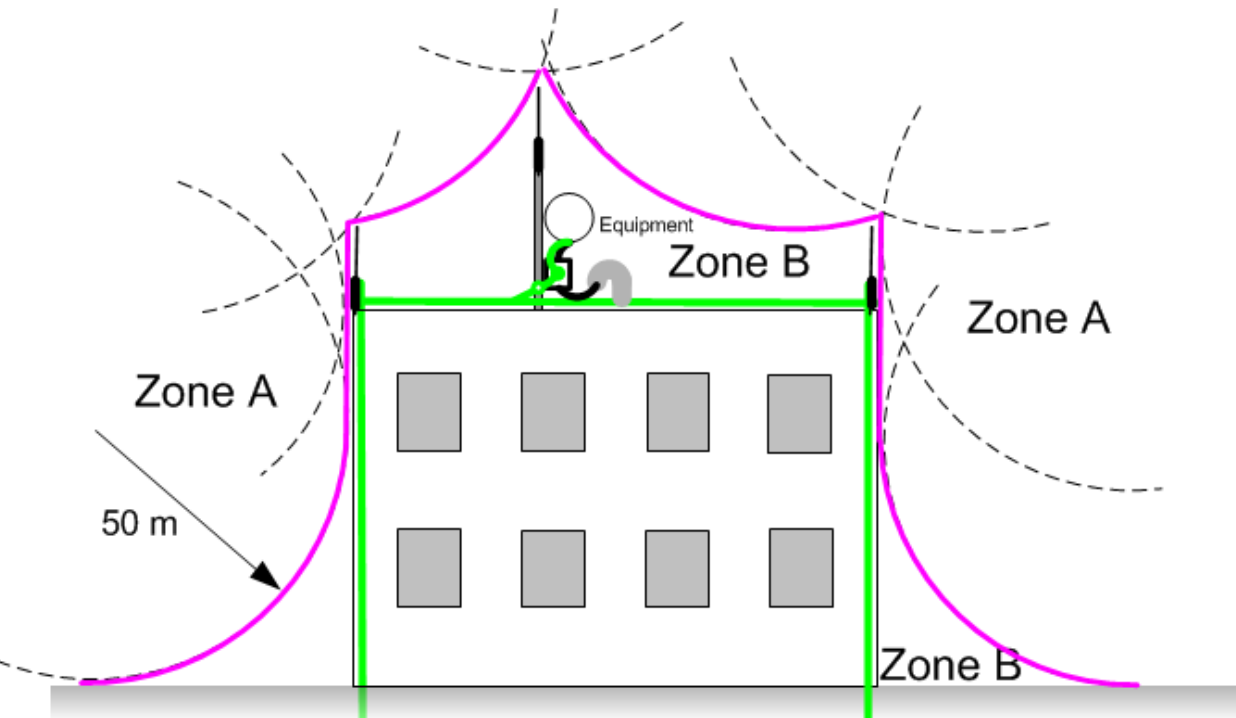

Zone A: In this zone a direct lightning strike is possible. Do not mount equipment in this zone. Zone B: In this zone, direct EMD (lightning) effects are still possible, but mounting in this zone significantly reduces the possibility of a direct strike. Mount equipment in this zone.

### Site grounding system

Confirm that the site has a correctly installed grounding system on a common ground ring with access points for grounding the 450 Platform Family ODU.

If the outdoor equipment is to be installed on the roof of a high building (Figure 48), confirm that the following additional requirements are met:

- A grounding conductor is installed around the roof perimeter to form the main roof perimeter lightning protection ring.
- Air terminals are installed along the length of the main roof perimeter lightning protection ring, typically every 6.1m (20ft).
- The main roof perimeter lightning protection ring contains at least two down conductors connected to the grounding electrode system. The down conductors should be physically separated from one another, as far as practical.

# ODU and external antenna location

Find a location for the ODU (and external antenna for connectorized units) that meets the following requirements:

- The equipment is high enough to achieve the best radio path.
- People can be kept a safe distance away from the equipment when it is radiating. The safe separation distances are defined in **Calculated distances and power compliance margins** in Legal and Open Source Guide.
- The equipment is lower than the top of the supporting structure (tower, mast or building) or its lightning air terminal.
- If the ODU is connectorized, select a mounting position that gives it maximum protection from the elements, but still allows easy access for connecting and weatherproofing the cables. To minimize cable losses, select a position where the antenna cable lengths can be minimized. If diverse or two external antennas are being deployed, it is not necessary to mount the ODU at the midpoint of the antennas.

## **ODU** ambient temperature limits

Select a location where the ODU can operate within safe ambient temperature limits. The following points need to be considered while selecting a location for the ODU:

- The ODU must be mounted in a Restricted Access Location (as defined in EN 60950-1) if the operating ambient temperature may exceed 40°C, including solar radiation.
- If the ambient temperature never exceeds 40°C, the temperature of the external metal case parts of the ODU will not exceed the touch temperature limit of 70°C.
- If the ambient temperature never exceeds 60°C, the temperature of the external metal case parts of the ODU will not exceed the touch temperature limit of 90°C.

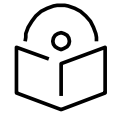

### Note

A restricted access location is defined (in EN 60950-1) as one where access may only be gained by use of a tool or lock and key, or other means of security, and access is controlled by the authority responsible for the location. Access must only be gained by persons who have been instructed about the reasons for the restrictions applied to the location and about any precautions that must be taken. Examples of permissible restricted access locations are a lockable equipment room or a lockable cabinet.

# **ODU wind loading**

Ensure that the ODU and the structure on which it is mounted are capable of withstanding the prevalent wind speeds at a proposed 450 Platform site. Wind speed statistics are available from national meteorological offices.

The ODU and its mounting bracket are capable of withstanding wind speeds of:

- Up to 200 mph (322 kph) for PMP 450m Series AP 5 GHz
- Up to 124 mph (200 kph) for PMP 450m Series AP 3 GHz
- Up to 124 mph (Integrated) for PMP/PTP 450i all models 3 GHz and 5 GHz
- Up to 200 mph (Connectorized) for PMP/PTP 450i all models 3 GHz and 5 GHz
- Up to 200 mph (322 kph) for PMP/PTP 450 all models
- Up to 200 mph (322 kph) for PMP 450 Ruggedized
- Up to 200 mph (322 kph) for PMP 450i all models 900 MHz
- Up to 118 mph (191 kph) for PMP 450b Mid-Gain
- Up to 90 mph (145 kph) for PMP 450b High Gain
- Up to 90 mph (145 kph) for PMP 450d
- Up to 100 mph (161 kph) for 900 MHz antennas

Wind blowing on the ODU will subject the mounting structure to significant lateral force. The magnitude of the force depends on both wind strength and surface area of the ODU. Wind loading is estimated using the following formulae:

- Force (in kilograms) = 0.1045aV<sup>2</sup> where:
  - "a" is the surface area in square meters, and
  - $\circ$  "V" is the wind speed in meters per second.
- Force (in pounds) = 0.0042Av<sup>2</sup>
  where:
  - "A" is the surface area in square feet, and
  - "v" is the wind speed in miles per hour.

Applying these formulae to the 450 platform at different wind speeds, the resulting wind loadings are shown in below tables.

### Table 76 PMP 450m Series wind loading (Newton)

| Type of ODU                      | Max surface area<br>(square meters) | Wind speed (kilometer per hour) |     |     |     |      |
|----------------------------------|-------------------------------------|---------------------------------|-----|-----|-----|------|
|                                  |                                     | 160                             | 170 | 180 | 190 | 200  |
| Integrated 90º sector<br>antenna | 0.331                               | 671                             | 757 | 849 | 946 | 1048 |

#### Table 77 PMP/PTP 450i Series wind loading (Newton)

| Type of ODU                               | Max surface area<br>(square meters) | Wind speed (kilometer per hour) |     |     |     |      |
|-------------------------------------------|-------------------------------------|---------------------------------|-----|-----|-----|------|
|                                           |                                     | 160                             | 170 | 180 | 190 | 200  |
| Connectorized                             | 0.035                               | 94                              | 106 | 119 | 132 | 146  |
| Directional Yagi<br>antenna - 900 MHz     | 0.025                               | 67                              | 76  | 85  | 94  | 105  |
| External 65º sector<br>antenna – 900 MHz  | 0.253                               | 677                             | 764 | 857 | 954 | 1058 |
| Directional antenna -<br>3.x GHz          | 0.1                                 | 142                             | 160 | 180 | 200 | 222  |
| Integrated 90º sector<br>antenna -3.x GHz | 0.18                                | 83                              | 94  | 105 | 117 | 130  |
| Directional antenna -<br>5 GHz            | 0.093                               | 249                             | 281 | 315 | 351 | 389  |
| Integrated 90° sector<br>antenna - 5 GHz  | 0.126                               | 337                             | 381 | 427 | 475 | 527  |

### Table 78 PMP 450m Series wind loading (lb force)

| Type of ODU                      | Max surface area<br>(square feet) | Wind speed (miles per hour) |     |     |     |     |
|----------------------------------|-----------------------------------|-----------------------------|-----|-----|-----|-----|
|                                  |                                   | 100                         | 105 | 110 | 115 | 120 |
| Integrated 90° sector<br>antenna | 3.565                             | 150                         | 165 | 181 | 198 | 216 |

| Type of ODU                              | Max surface area<br>(square feet) | Wind speed (miles per hour) |     |     |     |     |
|------------------------------------------|-----------------------------------|-----------------------------|-----|-----|-----|-----|
|                                          |                                   | 100                         | 105 | 110 | 115 | 120 |
| Connectorized                            | 0.377                             | 16                          | 17  | 19  | 21  | 23  |
| Directional antenna -<br>5 GHz           | 1.001                             | 42                          | 46  | 51  | 56  | 61  |
| Integrated 90° sector<br>antenna - 5 GHz | 1.356                             | 57                          | 63  | 69  | 75  | 82  |
| Directional Yagi<br>antenna - 900 MHz    | 0.27                              | 11                          | 13  | 14  | 15  | 16  |
| External 65º sector<br>antenna - 900 MHz | 2.72                              | 114                         | 126 | 138 | 151 | 165 |

### Table 79 PMP/PTP 450i Series wind loading (lb force)

For a connectorized ODU, add the wind loading of the external antenna to that of the ODU. The antenna manufacturer should be able to quote wind loading.

| Type of ODU                                 | Max surface area<br>(square meters)ector0.27GHz AP0.066ector0.066ector0.083ector0.027n Gain,0.093 | Wind speed (kilometer per hour) |     |     |      |      |
|---------------------------------------------|---------------------------------------------------------------------------------------------------|---------------------------------|-----|-----|------|------|
|                                             |                                                                                                   | 160                             | 170 | 180 | 190  | 200  |
| External 60º sector<br>antenna – 2.4 GHz AP | 0.27                                                                                              | 722                             | 815 | 914 | 1019 | 1129 |
| External 60º sector<br>antenna – 5 GHz AP   | 0.066                                                                                             | 177                             | 199 | 223 | 249  | 276  |
| External 90º sector<br>antenna – 5 GHz AP   | 0.083                                                                                             | 222                             | 251 | 281 | 313  | 347  |
| SM                                          | 0.027                                                                                             | 72                              | 82  | 91  | 102  | 113  |
| Integrated High Gain,<br>Ruggedized         | 0.093                                                                                             | 249                             | 281 | 315 | 351  | 389  |
| Integrated Dish                             | 0.14                                                                                              | 375                             | 423 | 474 | 528  | 585  |

### Table 80 PMP/PTP 450 Series wind loading (Newton)

| Type of ODU                                    | Max surface area<br>(square feet) | Wind speed (miles per hour) |     |     |     |     |
|------------------------------------------------|-----------------------------------|-----------------------------|-----|-----|-----|-----|
|                                                |                                   | 100                         | 105 | 110 | 115 | 120 |
| External 60º sector<br>antenna - 2.4 GHz<br>AP | 2.9                               | 122                         | 134 | 147 | 161 | 175 |
| External 60º sector<br>antenna - 5 GHz AP      | 0.71                              | 29.8                        | 33  | 37  | 39  | 43  |
| External 90º sector<br>antenna – 5 GHz AP      | 0.89                              | 37                          | 41  | 45  | 49  | 54  |
| SM                                             | 0.29                              | 12                          | 13  | 15  | 16  | 18  |
| Integrated High<br>Gain, Ruggedized            | 1                                 | 42                          | 46  | 51  | 56  | 60  |
| Integrated Dish                                | 1.49                              | 63                          | 69  | 76  | 83  | 90  |

### Table 81 PMP/PTP 450 Series wind loading (lb force)

### Table 82 PMP 450b Series wind loading (Newton)

| Type of ODU          | Max surface area<br>(square meters) | Wind speed (miles per hour) |     |     |     |     |  |
|----------------------|-------------------------------------|-----------------------------|-----|-----|-----|-----|--|
|                      |                                     | 160                         | 170 | 180 | 190 | 200 |  |
| Integrated Mid-Gain  | 0.03                                | 80                          | 90  | 101 | 113 | 125 |  |
| Integrated High Gain | 0.13                                | 347                         | 392 | 440 | 490 | 543 |  |

### Table 83 PMP 450b Series wind loading (lb force)

| Type of ODU          | Max surface area<br>(square feet) | Wind speed (miles per hour) |     |     |     |     |  |
|----------------------|-----------------------------------|-----------------------------|-----|-----|-----|-----|--|
|                      |                                   | 100                         | 105 | 110 | 115 | 120 |  |
| Integrated Mid-Gain  | 0.33                              | 13                          | 15  | 16  | 18  | 19  |  |
| Integrated High Gain | 1.41                              | 59                          | 65  | 71  | 78  | 85  |  |
### **Hazardous locations**

Check that the ODUs will not be exposed to hazardous gases, as defined by HAZLOC (USA) and ATEX (Europe) regulations. If there is a risk of such exposure, then order the PTP/PMP 450i ATEX/Hazloc product variants, as these are intended for operation in locations with gas hazards. The ATEX and HAZLOC standards limit the EIRP as shown in Table 84.

| ATEX gas<br>group | HAZLOC gas<br>group | Typical gas type | Maximum EIRP<br>(Watt) |
|-------------------|---------------------|------------------|------------------------|
| IIA               | D                   | Propane          | 6                      |
| IIB               | С                   | Ethylene         | 3.5                    |
| IIC               | В                   | Hydrogen         | 2                      |
| IIC               | А                   | Acetylene        | 2                      |

#### **Further reading**

| For information about                                  | Refer to                                                      |
|--------------------------------------------------------|---------------------------------------------------------------|
| Ordering Connectorized/ Integrated<br>ATEX/HAZLOC ODUs | Table 68 and Table 69 on pages 2-69 and 2-71                  |
| ATEX/HAZLOC standards and type approval                | Hazardous location compliance in Legal and Open Source Guide. |
| Deployment of ATEX/HAZLOC ODUs                         | PMP/PTP 450i Hazardous Location Safety<br>Guidance (pmp-1712) |

### Drop cable grounding points

To estimate how many grounding kits are required for each drop cable, refer to the site installation diagrams (Figure 46, Figure 47, and Figure 48) and use the following criteria:

- The drop cable shield must be grounded near the ODU at the first point of contact between the drop cable and the mast, tower or building.
- The drop cable shield must be grounded at the building entry point.

For mast or tower installations (Figure 46), use the following additional criteria:

• The drop cable shield must be grounded at the bottom of the tower, near the vertical to horizontal transition point. This ground cable must be bonded to the tower or tower ground bus bar (TGB), if installed.

- If the tower is greater than 61 m (200 ft) in height, the drop cable shield must be grounded at the tower midpoint, and at additional points as necessary to reduce the distance between ground cables to 61 m (200 ft) or less.
- In high lightning-prone geographical areas, the drop cable shield must be grounded at spacing between 15 to 22 m (50 to 75 ft). This is especially important on towers taller than 45 m (150 ft).

For roof installations (Figure 48), use the following additional criteria:

- The drop cable shield must be bonded to the building grounding system at its top entry point (usually on the roof).
- The drop cable shield must be bonded to the building grounding system at the entry point to the equipment room.

# Lightning Protection Unit (LPU) location

Find a location for the bottom LPU that meets the following requirements:

- The bottom LPU can be connected to the drop cable from the ODU.
- The bottom LPU is within 600 mm (24 in) of the point at which the drop cable enters the building, enclosure or equipment room within a larger building.
- The bottom LPU can be bonded to the grounding system.

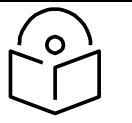

Contact the applicable radio regulator to find out if registration of the PMP/PTP 450 Platform link is required.

# **Radio Frequency planning**

This section describes how to plan 450 Platform Family links to conform to analysis of spectrum and the regulatory restrictions that apply in the country of operation.

### **Regulatory limits**

Many countries impose EIRP limits (Allowed EIRP) on products operating in the bands used by the 450 Platform Family.

Refer to Equipment Disposal in Configuration Guide to determine what the maximum transmitted power and EIRP for PMP/PTP 450 Platform that can be used in each of countries and frequency band.

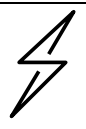

#### Caution

It is the responsibility of the user to ensure that the PMP/PTP ODU is operated in accordance with local regulatory limits.

# Conforming to the limits

Ensure the link is configured to conform to local regulatory requirements by configuring the PMP 450/450i Series AP or PTP 450/450i Series BHM for the correct country. In the following situations, this does not prevent operation outside the regulations:

• When using connectorized ODUs with external antennas, the regulations may require the maximum transmit power to be reduced.

### Available spectrum

The available spectrum for operation depends on the regulatory band. When configured appropriately, the unit will only allow operation on those channels which are permitted by the regulations.

Certain regulations have allocated certain channels as unavailable for use:

- FCC has allocated part of the 5.1 & 5.2 GHz
- ETSI has allocated part of the 5.4 GHz band to weather radar.
- UK and some other European countries have allocated part of the 5.8 GHz band to Road Transport and Traffic Telematics (RTTT) systems.

The number and identity of channels barred in a given regulatory band is dependent on the channel bandwidth and channel raster selected.

### Analyzing the RF Environment

An essential element in RF network planning is the analysis of spectrum usage and the strength of the signals that occupy the spectrum. Regardless of how these parameters are measured and log or chart the results (through the Spectrum Analyzer feature or by using a spectrum analyzer), ensure measurements are performed:

- At various times of day.
- On various days of the week.
- Periodically into the future.

As new RF neighbors move in or consumer devices proliferate in currently used spectrum, this keeps the user aware of the dynamic possibilities for interference within the network.

### **Channel bandwidth**

Select the required channel bandwidth for the link. The selection depends upon the regulatory band selected.

The wider the channel bandwidth, the greater the capacity. As narrower channel bandwidths take up less spectrum, selecting a narrow channel bandwidth may be a better choice when operating in locations where the spectrum is very busy.

Both ends of the link must be configured to operate on the same channel bandwidth.

### **Anticipating Reflection of Radio Waves**

In the signal path, any object that is larger than the wavelength of the signal can reflect the signal. Such an object can even be the surface of the earth or of a river, bay or lake. The wavelength of the signal is approximately

- 2 inches (or 5 cm) for 5.4 GHz and 5.8 GHz signals.
- 12 inches for 900 MHz signals

A reflected signal can arrive at the antenna of the receiver later than the non-reflected signal arrives. These two or more signals cause the condition known as multipath. Multipath may increase or decrease the signal level, resulting in overall attenuation that may be higher or lower than that caused by the link distance. This is problematic at the margin of the link budget, where the standard operating margin (fade margin) may be compromised.

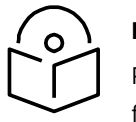

Refer to Frame Alignment Legacy Mode parameter of Configuration > Radio > Advance tab for legacy product settings (See Configuration Guide).

### **Obstructions in the Fresnel Zone**

The Fresnel (pronounced fre·NEL) Zone is a three-dimensional volume around the line of sight of an antenna transmission. Objects that penetrate this area can cause the received strength of the transmitted signal to fade. Out-of-phase reflections and absorption of the signal result in signal cancellation.

The foliage of trees and plants in the Fresnel Zone can cause signal loss. Seasonal density, moisture content of the foliage, and other factors such as wind may change the amount of loss. Plan to perform frequent and regular link tests if you must transmit through foliage.

# **Planning for co-location**

### Co-location between OFDM (450 Series) and FSK (PMP/PTP 1x0)

The first step to avoid interference in wireless systems is to set all AP/BHMs to receive timing from a synchronization source (Cluster Management Module, or Universal Global Positioning System). This ensures that the modules are in sync and start transmitting at the same time each frame.

The second step to avoid interference is to configure parameters on all AP/BHMs of the same frequency band in proximity such that they have compatible transmit/receive ratios (all stop transmitting each frame before any start receiving). This avoids the problem of one AP/BHM attempting to receive the signal from a distant SM/BHS while a nearby AP/BHM transmits, which could overpower that signal.

The following parameters on the AP/BHM determine the transmit/receive ratio:

- Downlink Data percentage
- Frame Period
- Max Range
- (reserved) Contention slots

If OFDM (450 Platform Family) and FSK (PMP/PTP 1x0) APs/BHMs of the same frequency band and channel bandwidth are in proximity, or if you want BHMs set to different parameters then you must use the Frame Calculator to identify compatible settings for APs/BHMs.

The co-location is also supported for 900 MHz PMP 450i Series APs (OFDM) and PMP 100 Series APs (FSK).

The Frame Calculator is available on the web management interface **Tools > Frame Calculator**. To use the Frame Calculator, type into the calculator various configurable parameter values for each proximal AP/BHM and then record the resulting AP/BHM Receive Start value. Next vary the Downlink Data percentage in each calculation and iterate until a calculated AP/BHM Receive Start for all co-located AP/BHMs where the transmit end does not come before the receive start.

Cambium also provides co-location tool which helps in co-location planning:

#### https://support.cambiumnetworks.com/files/colocationtool

For more information on 450 Platform Family co-location, see

http://www.cambiumnetworks.com/solution-papers

For Cambium co-location tool refer section Cambium co-location tool in Configuration Guide.

# Co-location between Cambium PMP 450 Series 3 GHz devices and LTE devices

When co-locating systems in the same geographical area it is important to select the correct system parameters in order to avoid interference. Both Cambium PMP and LTE are TDD systems, which means that the same frequency resources are used both in the downlink and in the uplink but multiplexed in time. A TDD cycle or frame, is the minimum amount of time used to communicate in both directions, including gaps for hardware turnaround and over the air propagation delays.

When multiple access points (APs) are deployed in the same geographical area, it is important that they all transmit and receive at the same time. If one AP transmits when another receives, the AP that is receiving might not be able to correctly decode the signal coming from the subscriber modules (SMs) communicating with it, because of the interfering signal coming from the other AP.

In order to avoid this type of interference, three aspects need to be considered:

- 1. The TDD cycle, or frame, needs to have the same length for all APs
- 2. The TDD cycle, or frame, needs to start at the same time for all APs
- 3. The frame parameters need to be selected in each AP so that there is no overlap between one AP transmitting and another receiving. An example of these parameters is the duty cycle, i.e. the ratio of the time dedicated to communication in the downlink direction over the total time frame.

Ensure that these parameters do not need to be the same in all APs, but they need to be selected to avoid interference. These features are needed regardless of the technology used by the APs.

#### LTE frame configuration options

Below table summarizes the LTE frame configuration options.

LTE supports two frame lengths, 5 ms and 10 ms. Each 10 ms interval contains 10 subframes, which are labeled in the Table as D for downlink transmission, **U** for uplink transmission, and **S** for special subframe. The special subframe contains the turnaround time between downlink and uplink transmissions.

| Configuratio<br>n | Frame<br>time | Subframe number |   |   |   |   |   |   |   |   |   |
|-------------------|---------------|-----------------|---|---|---|---|---|---|---|---|---|
|                   |               | 0               | 1 | 2 | 3 | 4 | 5 | 6 | 7 | 8 | 9 |
| 0                 | 5 ms          | D               | S | U | U | U | D | S | U | U | U |
| 1                 | 5 ms          | D               | S | U | U | D | D | S | U | U | D |
| 2                 | 5 ms          | D               | S | U | D | D | D | S | U | D | D |

| Configuratio<br>n | Frame<br>time | Subframe number |   |   |   |   |   |   |   |   |   |
|-------------------|---------------|-----------------|---|---|---|---|---|---|---|---|---|
| 3                 | 10 ms         | D               | S | U | U | U | D | D | D | D | D |
| 4                 | 10 ms         | D               | S | U | U | D | D | D | D | D | D |
| 5                 | 10 ms         | D               | S | U | D | D | D | D | D | D | D |
| 6                 | 5 ms          | D               | S | U | U | U | D | S | U | U | D |

# **Frame length**

TDD systems can be co-located only if they have the same frame length.

Below figure shows why it is not possible to co-locate APs supporting mismatched frame lengths. Let us assume that AP1 operates with a 10 ms frame while AP2 operates with a 5 ms frame. Below figure shows that in a 10 ms interval AP1 has one transmit time and one receive time, while AP2 has two transmit times and two receive times.

The interference that mostly affects the system performance is the one at the AP receiver.

For example, in the time indicated with the green arrow in below figure, AP1 transmits when AP2 receives. This may completely corrupt the reception of AP2's uplink signal.

Also, in the time indicated with the orange arrow in below figure, AP2 transmits when AP1 receives. This may completely corrupt the reception of AP1's uplink signal.

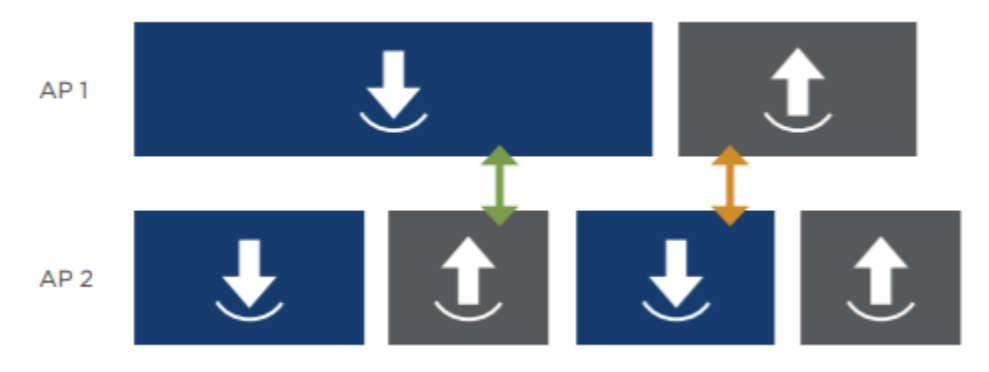

As indicated above, LTE supports 5 ms and 10 ms frame lengths. Cambium PMP devices support 2.5 ms and 5 ms frame length. The only option for co-locating LTE and Cambium PMP devices is for both systems to operate with a 5 ms frame. This means that a Cambium PMP system can be co-located with an LTE system operating with Frame Configurations 0, 1 or 2.

Ensure that frame configuration 6 also turns around twice in the 10 ms interval, and its frame length is 5 ms. However, the two 5 ms frames in the 10 ms interval are not identical.

Since in the Cambium PMP system all frames have the same downlink/uplink structure, the Cambium PMP system cannot be co-located with an LTE system operating with Frame Configuration 6.

In the Cambium PMP GUI the frame length is selected in the **Configuration > Radio > Radio Configuration** page under Frame Period, as shown in below figure.

This parameter must be configured to 5 ms.

| Radio Configuration |                      |
|---------------------|----------------------|
| Frequency Band :    | 3.6 GHz ▼            |
| Frequency Carrier : | 3665.000 🔻           |
| Channel Bandwidth : | 20 MHz 🔻             |
| Frame Period :      | ● 5.0 ms<br>● 2.5 ms |

### **Frame start**

GPS synchronization is a way of guaranteeing that the frame start is the same for all APs. This is what is used by the Cambium PMP devices.

However, the timing between the GPS signal and the start of the TDD frame is not necessarily the same for all systems. The Cambium PMP devices and the LTE devices have different start time for their frames.

The Cambium PMP Radio configuration page offers an LTE co-location option in the GUI Radio page, that allows the user to co-locate Cambium PMP devices with LTE devices by shifting the start of the PMP frame to match the start of the LTE frame.

This can be found under **Configuration > Radio > Frame Configuration**, as shown in below figure.

| Frame Configuration                            |       | Ð                                     |
|------------------------------------------------|-------|---------------------------------------|
| Max Range :                                    | 2     | miles • (Range: 1 — 40 miles / 64 km) |
| Downlink Data :                                | 75    | % (Range: 15 — 85 %)                  |
| Contention Slots :                             | 3     | (Range: 1 — 15)                       |
| Broadcast Repeat Count :                       | 2     | (Range: 0 - 2)                        |
| Co-located LTE Frame Configuration<br>Option : | Disab | le v                                  |
|                                                | LTE F | rame Configuration 0                  |
| Power Control                                  | LTE F | rame Configuration 1                  |
| EIRP :                                         | LTE F | rame Configuration 2 2 — +52 dBm)     |

If the Co-located LTE Frame Configuration Option is selected as Disable, then the Cambium PMP frame start is not shifted from its legacy timing.

If any of the three other options (LTE Frame Configuration 0, 1 or 2) is selected, the Cambium PMP frame start is shifted to align to the LTE frame start. Additionally, each Frame Configuration has its frame start shifted by an integer number of subframes.

The Cambium PMP frame always starts with the downlink portion of the frame, followed by the turnaround time and then the uplink portion of the frame.

The LTE 10-ms interval however, always starts with subframes D, S and U as the first three subframes, but it may have additional downlink subframes in the same frame.

For example, in Frame Configuration 1 the 10 ms interval is composed of two repetitions of the following subframes: D, S, U, U, D. In order to align the Cambium PMP frame to this LTE frame, the downlink start has to align to the beginning of subframe 4, not subframe 0. With this shift, the sequence of subframes in the LTE frame becomes D, D, S, U, U, which is the same structure of the Cambium PMP frame (downlink, turnaround time, uplink).

When selecting one of the LTE Frame Configuration options from the Co-located LTE Frame Configuration Option drop-down menu, a shift is applied to the Cambium PMP frame in order to correctly line up with the selected LTE frame.

### **Frame parameters**

After following the steps described above, the Cambium PMP and the LTE APs are synchronized, and their frame length is the same.

Next, the frame parameters have to be selected in order to avoid any overlap between one AP transmitting and another receiving.

**Figures X** and **Y** shows one example of frames that do not interfere and one example of frames that do interfere. In both Figures the downlink time and the uplink time of the two APs are not identical.

In **Figure X** there is no overlap between one AP transmitting and another AP receiving, and the two APs can be co-located.

In **Figure Y** however, AP1 is still transmitting when AP2 is already receiving. This creates interference at the AP2's receiver and the APs cannot be co-located with these parameters.

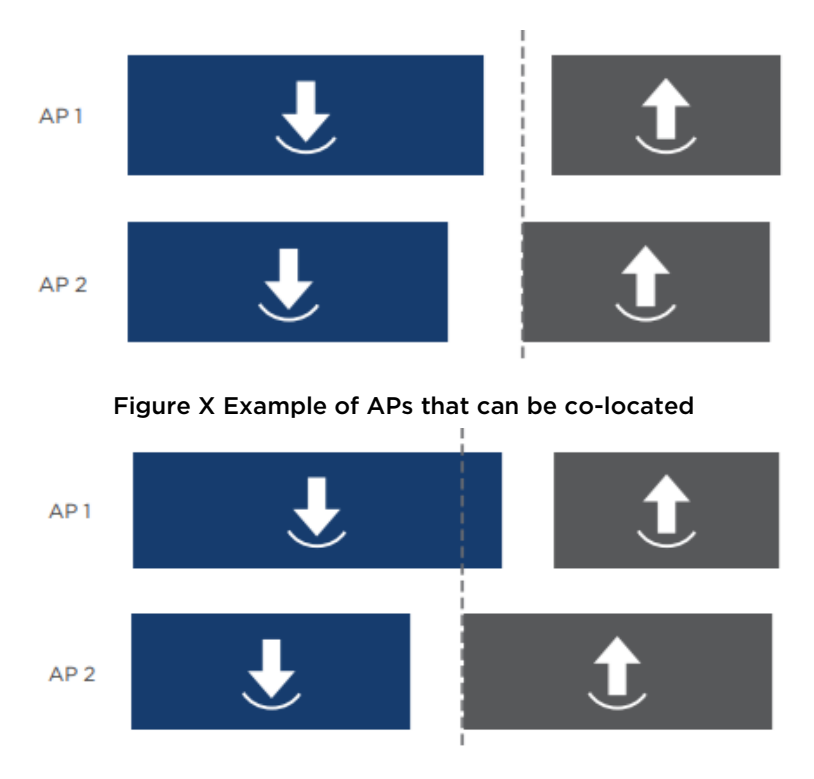

Figure Y Example of APs that cannot be co-located

Once the LTE Frame Configuration is selected from the drop-down menu, the LTE downlink and uplink times are defined.

The Cambium PMP frame times are determined by the following configuration parameters:

 Channel Bandwidth: amount of spectrum allocated for communication in the sector Options for the Channel Bandwidth in the 3 GHz band are 5 MHz, 7 MHz, 10 MHz, 15 MHz, 20 MHz, 30 MHz and 40 MHz.

- Max Range: distance between the AP and the farthest SM communicating with the AP Max Range is selected in miles, between 1 and 40.
- Downlink Data: duty cycle, ratio between the time dedicated to downlink transmission and the total frame time
  - Downlink Data is selected as a percentage, between 15% and 85%.
- Contention Slots: time symbols reserved in the uplink portion of the frame for random access, registration and bandwidth request Contention Slots is a number between 1 and 15.

The Channel Bandwidth can be configured under **Configuration > Radio > Radio Configuration**, as shown in below figure.

| Radio Configuration                                                  |                          |         |
|----------------------------------------------------------------------|--------------------------|---------|
| Frequency Band :                                                     | 3.6 GHz                  | •       |
| Frequency Carrier :                                                  | 3665.000                 | •       |
| Channel Bandwidth :                                                  | 5 MHz                    | ,       |
| Frame Period :                                                       | 5 MHz<br>7 MHz<br>10 MHz |         |
| Cyclic Prefix :                                                      | 15 MHz                   | enth    |
| Color Code :                                                         | 20 MHz                   | -254)   |
| Subscriber Color Code Rescan (When not<br>on a Primary Color Code) : | 40 MHz                   | Minutes |
| Subscriber Color Code Wait Period for Idle                           |                          |         |

All other parameters can be configured under **Configuration > Radio > Frame Configuration**, as shown in below figure.

| Frame Configuration                            |       |                                       |
|------------------------------------------------|-------|---------------------------------------|
| Max Pange :                                    | 2     | miles ▼ (Range: 1 — 40 miles / 64 km) |
| Downlink Data :                                | 75    | % (Range: 15 — 85 %)                  |
| Contention Slots :                             | 3     | (Range: 1 — 15)                       |
| Broadcast Repeat Count :                       | 2     | (Range: 0 — 2)                        |
| Co-located LTE Frame Configuration<br>Option : | Disab | ole v                                 |

### **PMP - LTE co-location tool**

The configuration parameters that affect the frame structure need to be selected in order to avoid any overlap between transmit and receive times.

In order to help with the selection of system parameters, Cambium Networks offers a PMP – LTE colocation tool, available at <u>https://support.cambiumnetworks.com/files/colocationtool/</u>

The PMP and LTE configuration parameters are entered in the spreadsheet, and the frame structure for the two systems is displayed on the right side.

The tool checks that there is no overlap between one AP transmitting and the other receiving. This translates into two equations:

- The downlink time of AP1 ends before the uplink time of AP2 starts
- The downlink time of AP2 ends before the uplink time of AP1 starts

In the example in below figure the second equation is not satisfied, and the two systems cannot be colocated. The plot to the right also shows that with this frame configuration the LTE AP is still transmitting when the PMP AP is already receiving. This creates interference at the PMP AP receiver.

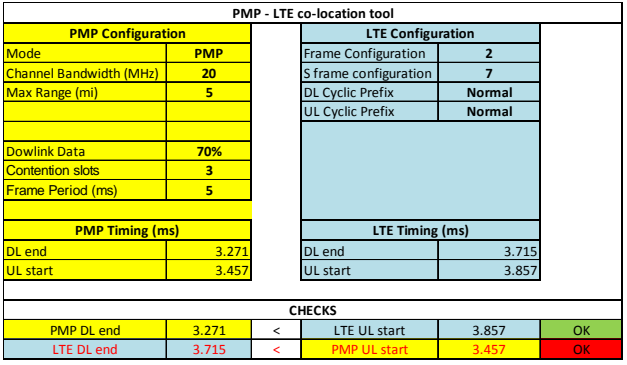

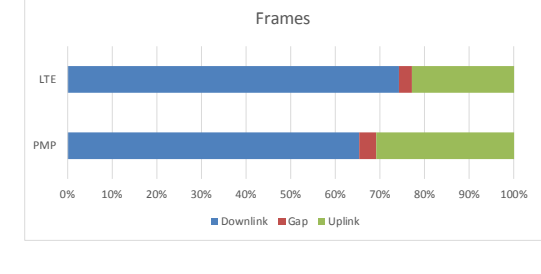

Using the tool, parameters can be updated in order to find a set of values that allows for co-location. For example, changing the duty cycle of the PMP AP from 70% to 80% makes both equations true, and there is no longer overlap between one AP transmitting and the other receiving.

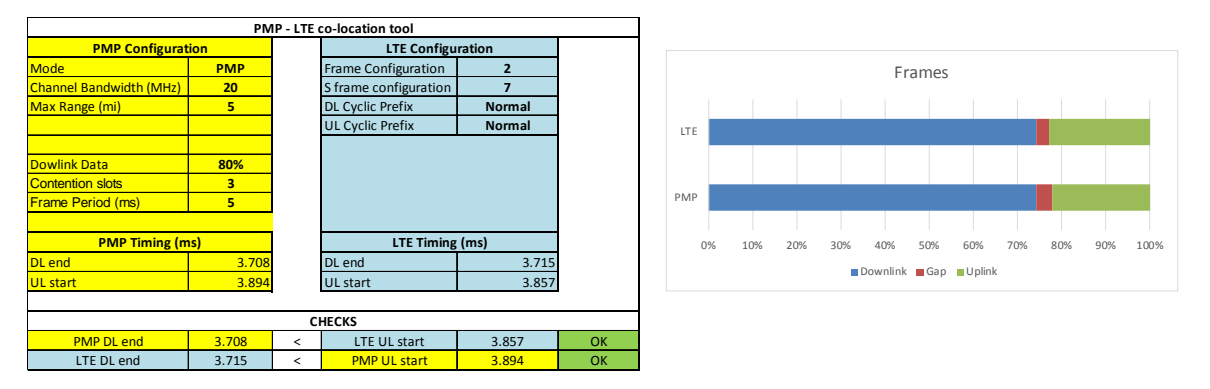

# **Multiple OFDM Access Point Clusters**

When deploying multiple AP clusters in a dense area, consider aligning the clusters as shown below. However, this is only a recommendation. An installation may dictate a different pattern of channel assignments.

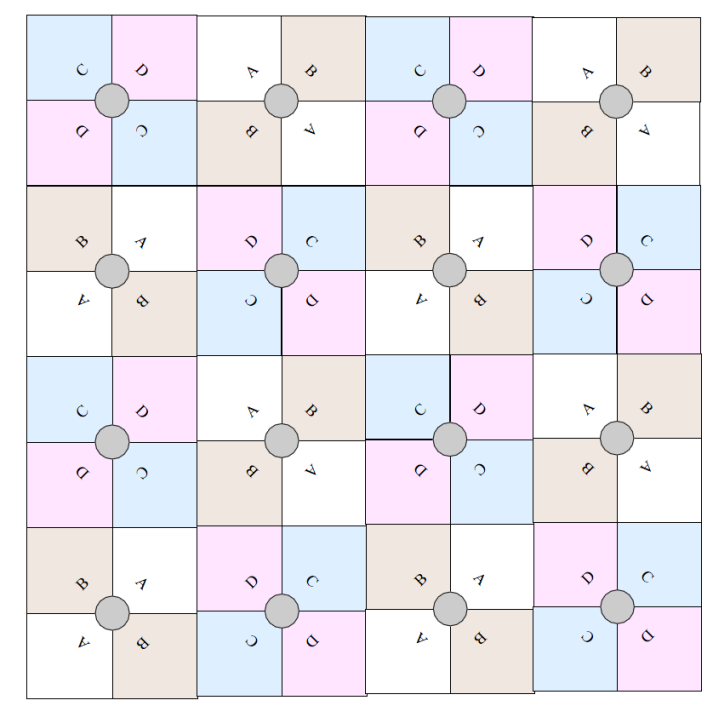

#### Figure 52 Example layout of 16 Access Point sectors (ABCD), 90-degree sectors

An example for assignment of frequency channels is provided in the following table.

#### Table 85 Example 5.8 GHz 4-channel assignment by access site

| Symbol | Frequency |  |
|--------|-----------|--|
| А      | 5.740 GHz |  |
| В      | 5.780 GHz |  |
| С      | 5.760 GHz |  |
| D      | 5.800 GHz |  |

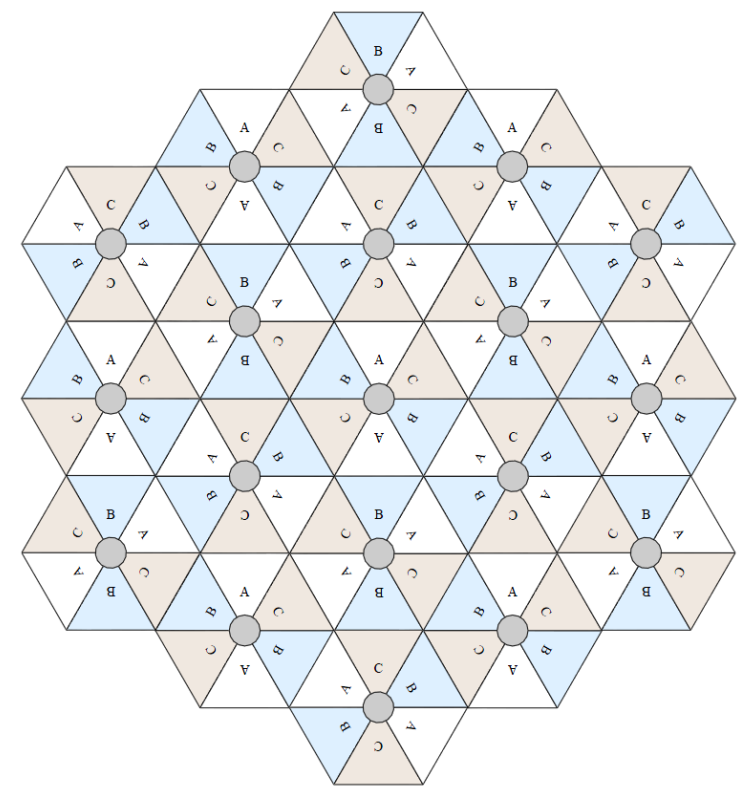

### Figure 53 Example layout of 6 Access Point sectors (ABC), 60-degree sectors

An example for assignment of frequency channels and sector IDs is provided in the following table.

| Symbol | Frequency |  |  |
|--------|-----------|--|--|
| А      | 5.740 GHz |  |  |
| В      | 5.760 GHz |  |  |
| С      | 5.780 GHz |  |  |

#### Table 86 Example 5.8 GHz 3-channel assignment by access site

### Considerations on back-to-back frequency reuse

Cambium Networks recommends using back-to-back (ABAB) frequency reuse, as shown in Figure 52. This means that a base site of four sectors can be created using two frequencies, which works very well and helps define networks in situations where high capacity is required in a limited amount of spectrum. The conditions necessary to implement this plan are:

- GPS synchronization: all the access points transmit at the same time
- Uplink and Downlink timings across APs do not overlap: they can be adjusted using the frame calculators and co-location tools provided by Cambium
- Uplink power control to ensure that all signals are received on the uplink at the same level: this is automatically enabled on all sectors
- There are no reflecting objects which are too large in the exclusion zones defined in this section.
- The SMs do not normally have line-of-sight (LoS) to an interfering base station. The worst-case range ratio in Figure 52 is 5:1 which in LoS only gives 14 dB protection. Greater than 30 dB is required for 256QAM capability. Down tilt can be used to advantage when the elevation beamwidth is low. Also, the range ratio applies to the longest distance SM, shorter distance SMs have a better range ratio. This frequency reuse plan may not always give 256QAM for the longest distance SMs. It is usually a good compromise between using more spectrum and guaranteed modulation rate.

### **Reflecting objects**

Figure 54 shows two diagrams of the same reflecting object. Uplink interference demonstrates the situation when the two SMs are transmitting at the same time. SM2 should be received cleanly by the AP for Sector 3. At the same time interference can arise from SM1 via the reflecting object and cause a lower Signal-to-Interference ratio than required at AP3. This may either cause transmission errors which are corrected by ARQ or cause the selected modulation rate to be lowered. Either may cause a lower throughput from SM2 and therefore sector 3.

Downlink interference shows the situation when AP3 interferes with SM1. Again, the transmission may be reduced by errors or a reduction in modulation rate.

#### Figure 54 Reflection

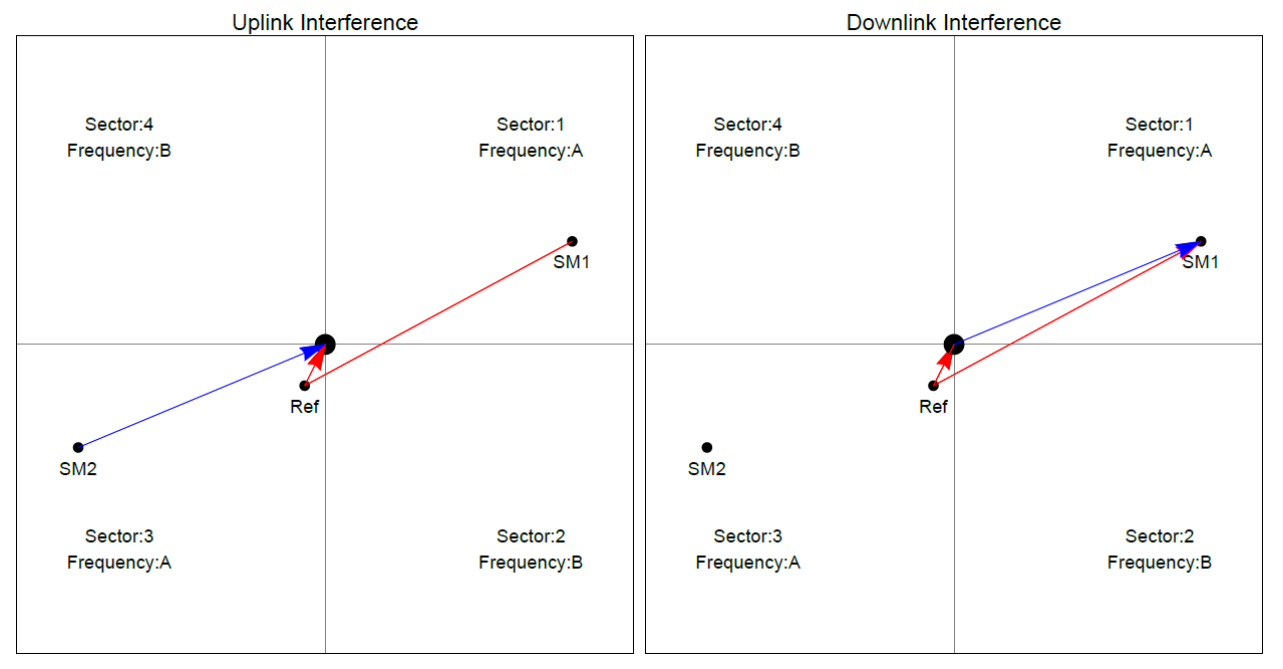

### **Reflection likelihood guidance**

As shown in the previous section, reflection can cause a decrease in throughput in an ABAB base site. This section provides guidance on whether a reflection is likely to cause interference. The first condition for whether a reflection can cause the data rate to reduce is that the reflecting object must be in view of the AP and the SM to re-transmit the signal. If this is not the case, then the object cannot cause interference.

Given that the potential reflecting object is seen by the AP and the SM, there are a range of object sizes and a range of zones where we can predict that interference will occur which may reduce the throughput when both sector 1 and sector 3 are carrying traffic.

Figure 55 and Figure 56 show regions enumerated A, B, C, and D. We also need to consider objects of size 1, 2, 3 and 4 and define the areas where the objects may interfere.

- object size 1: a flat building face with a clear reflecting property from sector to AP
- object size 2: random metalwork such as a wireless tower
- object size 3: a 0.5 X 0.5m flat metallic face or tree
- object size 4: a 0.2 X 0.2m random metal structure or 0.5 X 0.5m foliage.

The conditions for no interference are:

- size 2 outside zone B
- size 3 outside zone C
- size 4 outside zone D

The size 1 object can interfere at large distances. It is necessary to look at the geometry by which reflection could occur and cause interference. Typically, this will occur at a restricted range of azimuths and ranges.

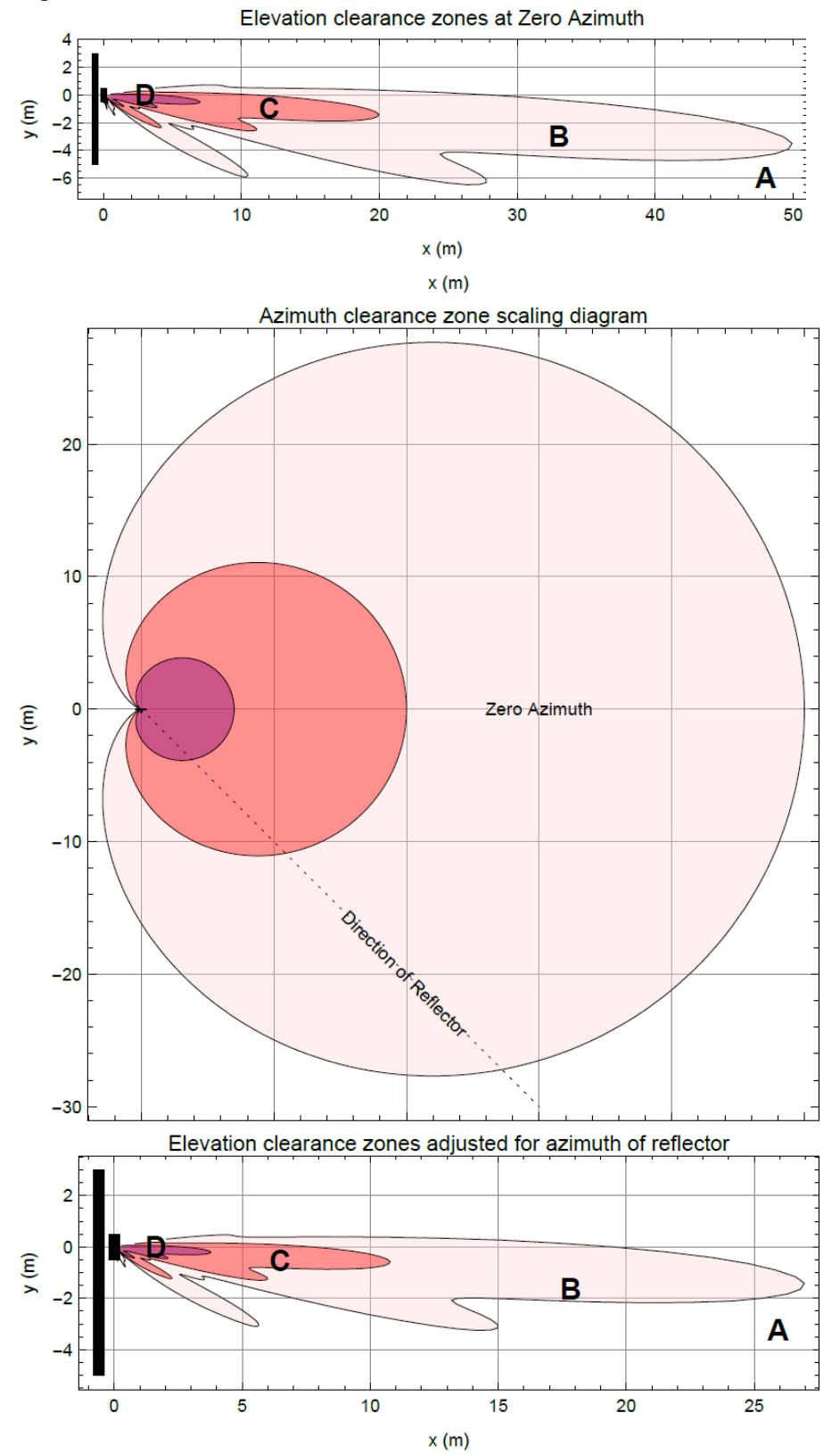

#### Figure 55 Sector Antenna

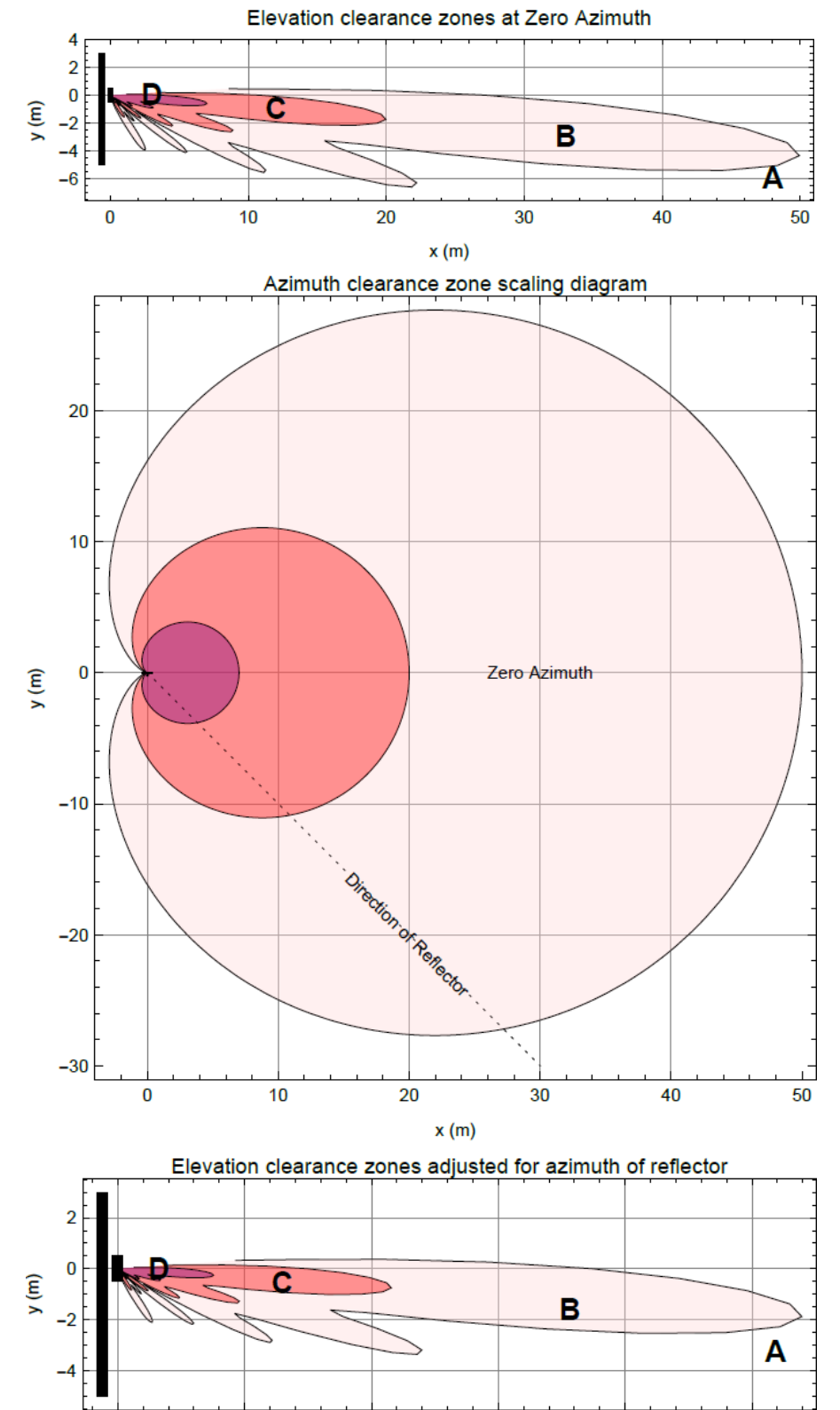

5

10

15

x (m)

0

#### Figure 56 cnMedusa Antenna

20

25

Figure 55 and Figure 56 each have three diagrams scaled in meters where Figure 55 is for the sector antenna and Figure 56 is for cnMedusa. In each figure the distances and heights assume a typical down tilt of 4°.

In each figure the top diagram represents the clearances required at zero azimuth. The middle diagram represents the scaling required to the top diagram to allow for differences in azimuth of the considered reflecting object. The bottom diagram is the scaled version of the top diagram allowing for the dotted azimuth line in the middle diagram.

PMP 450m Series AP is based on Massive MU-MIMO technology. The 5GHz 450m is a 14x14 MIMO system which allows simultaneous communication to up to seven SMs. The 3GHz 450m is an 8x8 MIMO system which allows simultaneous communication to up to four SMs.

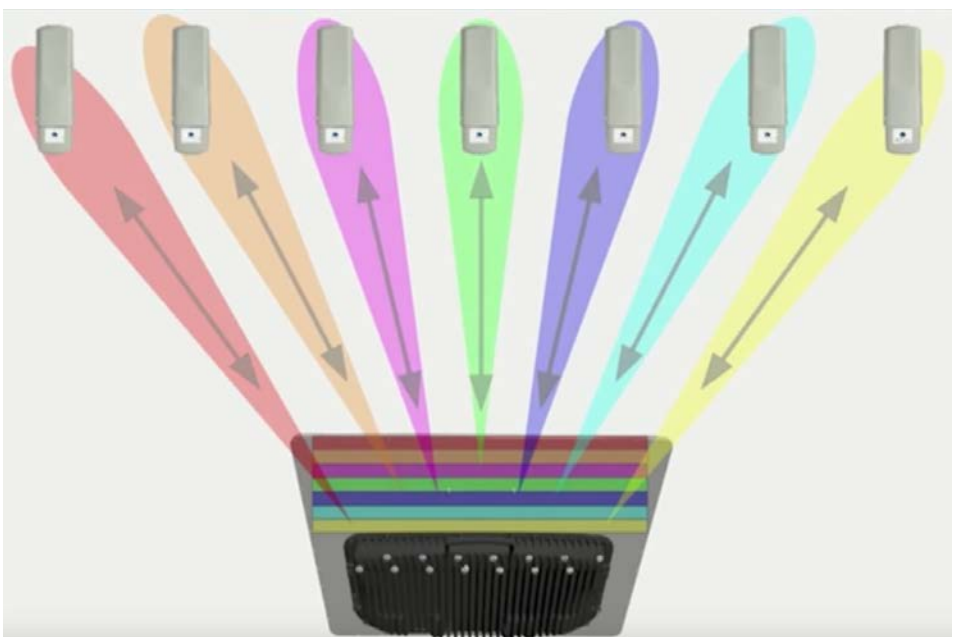

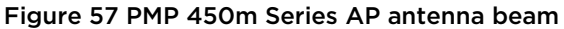

### PMP 450m installation recommendations

- For best performance it is recommended to have a clearance zone around the mast. The clearance zone depends on the surrounding environment and the antenna's down tilt. If the mast is surrounded by metal, then larger clearance is required compared to an environment where the antenna is surrounded by foliage
- SMs should be spread in azimuth of AP antenna
- 450m is susceptible to movement, for best MU-MIMO performance it is recommended that the 450m AP is mounted/installed on a mast that is extremely rigid (no movement and is vertical).
- LINKPlanner can be used to plan SMs across the AP antenna azimuth

# Link planning

This section describes factors to be considered when planning links, such as range, obstacles path loss and throughput. LINKPlanner is recommended.

# Range and obstacles

Calculate the range of the link and identify any obstacles that may affect radio performance.

Perform a survey to identify all the obstructions (such as trees or buildings) in the path and to assess the risk of interference. This information is necessary in order to achieve an accurate link feasibility assessment.

The 450 Platform Family is designed to operate in Non-Line-of-Sight (NLoS) and Line-of-Sight (LoS) environments. An NLOS environment is one in which there is no optical line-of-sight, that is, there are obstructions between the antennas.

OFDM technology can often use multi-pathing to an advantage to overcome nLOS, especially in cases where the Fresnel zone is only partially blocked by buildings, "urban canyons", or foliage. OFDM tends to help especially when obstacles are near the middle of the link, and less so when the obstacles are very near the ODU.

However, attenuation through walls and trees is substantial for any use of the 5.4 GHz and 5.8 GHz frequency bands. The lower frequency radio waves of 900 MHz radios provide greater penetration through walls, trees and other obstacles, making it optimal for most non-line-of-sight applications. Even with OFDM, these products are not expected to penetrate walls or extensive trees and foliage.

# Path loss

Path loss is the amount of attenuation the radio signal undergoes between the two ends of the link. The path loss is the sum of the attenuation of the path if there were no obstacles in the way (Free Space Path Loss), the attenuation caused by obstacles (Excess Path Loss) and a margin to allow for possible fading of the radio signal (Fade Margin). The following calculation needs to be performed to judge whether a link can be installed:

$$L_{\textit{free\_space}} + L_{\textit{excess}} + L_{\textit{fade}} + L_{\textit{seasonal}} < L_{\textit{capability}}$$

ls:

Where:

 $L_{free\_space}$ Free Space Path Loss (dB) $L_{excess}$ Excess Path Loss (dB) $L_{fade}$ Fade Margin Required (dB) $L_{seasonal}$ Seasonal Fading (dB) $L_{capability}$ Equipment Capability (dB)

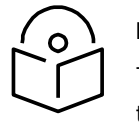

This Rx signal level calculation presumes that a clear line of sight is established between the transmitter and receiver and that no objects encroach in the Fresnel zone.

### **Calculating Link Loss**

The link loss is the total attenuation of the wireless signal between two point-to-multipoint units. The link loss calculation is presented below:

Link Loss (dB) = Transmit power of the remote wireless unit (dBm) – Tx Cable loss (dB) – Received power at the local unit (dBm) – Rx cable loss (dB) + Antenna gain at the remote unit (dBi) + Antenna gain at the local unit (dBi)

### **Calculating Rx Signal Level**

The determinants in Rx signal level are illustrated in Figure 58.

#### Figure 58 Determinants in Rx signal level

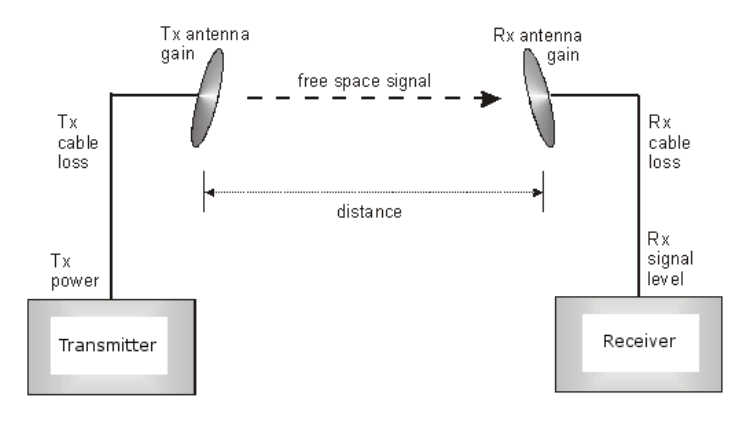

Rx signal level is calculated as follows:

Rx signal level dB = Tx power - Tx cable loss + Tx antenna gain - free space path loss + Rx antenna gain - Rx cable loss

### **Calculating Fade Margin**

Free space path loss is a major determinant in Rx (received) signal level. Rx signal level, in turn, is a major factor in the system operating margin (fade margin), which is calculated as follows:

System operating margin (fade margin) dB = Rx signal level dB - Rx sensitivity dB

Thus, fade margin is the difference between strength of the received signal and the strength that the receiver requires for maintaining a reliable link. A higher fade margin is characteristic of a more reliable link.

### Adaptive modulation

Adaptive modulation ensures that the highest throughput that can be achieved instantaneously will be obtained, taking account of propagation and interference. When the link has been installed, web pages provide information about the link loss currently measured by the equipment, both instantaneously and averaged. The averaged value will require maximum seasonal fading to be added, and then the radio reliability of the link can be computed.

For details of the system throughput, link loss and maximum distance for each frequency band in all modulation modes, see Configuration Guide.

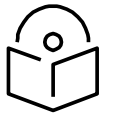

Enter the antenna gain and cable loss into the Installation Wizard, if the country selected has an EIRP limit, the corresponding maximum transmit power will be calculated automatically by the unit.

# **Planning for connectorized units**

This section describes factors to be considered when planning to use connectorized ODUs with external antennas in 450 Platform Family links.

### When to install connectorized units

Most of radio links can be successfully deployed with the integrated ODU. However, the integrated units may not be sufficient in some areas, for example:

- Where the path is heavily obscured by dense woodland on an NLOS link.
- Where long LOS links are required.
- Where there are known to be high levels of interference.

In these areas, connectorized ODUs and external antennas should be used.

### **Choosing external antennas**

When selecting external antennas, consider the following factors:

- The required antenna gain.
- Ease of mounting and alignment.
- Use dual-polarization antenna (as the integrated antenna).

### Calculating RF cable length (5.8 GHz FCC only)

The 5.8 GHz band FCC approval for the product is based on tests with a cable loss between the ODU and antenna of not less than 1.2 dB. If cable loss is below 1.2 dB with a 1.3 m (4 ft) diameter external antenna, the connectorized 450 Platform Family may exceed the maximum radiated spurious emissions allowed under FCC 5.8 GHz rules.

Cable loss depends mainly upon cable type and length. To meet or exceed the minimum loss of 1.2 dB, use cables of the type and length specified in Table 87 (source: Times Microwave). This data excludes connector losses.

| Table 87 RF cable lengths required to ac | chieve 1.2 dB loss at 5.8 GHz |
|------------------------------------------|-------------------------------|
|------------------------------------------|-------------------------------|

| RF cable type | Minimum cable length |  |  |
|---------------|----------------------|--|--|
| LMR100        | 0.6 m (1.9 ft)       |  |  |

| LMR200 | 1.4 m (4.6 ft)    |
|--------|-------------------|
|        |                   |
| LMR300 | 2.2 m (7.3 ft)    |
|        |                   |
| LMR400 | 3.4 m (11.1 ft)   |
|        |                   |
| LMR600 | 5.0  m (16.5  ft) |
|        |                   |

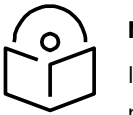

If an IP address that is set in the module is not the 169.254.x.x network address, then the network operator must assign the computer a static IP address in the same subnet.

# Data network planning

This section describes factors to be considered when planning 450 Platform Family data networks.

### **Understanding addresses**

A basic understanding of Internet Protocol (IP) address and subnet mask concepts is required for engineering your IP network.

#### **IP** address

The IP address is a 32-bit binary number that has four parts (octets). This set of four octets has two segments, depending on the class of IP address. The first segment identifies the network. The second identifies the hosts or devices on the network. The subnet mask marks a boundary between these two sub-addresses.

### Dynamic or static addressing

For any computer to communicate with a module, the computer must be configured to either

- use DHCP (Dynamic Host Configuration Protocol). In this case, when not connected to the network, the computer derives an IP address on the 169.254 network within two minutes.
- have an assigned static IP address (for example, 169.254.1.5) on the 169.254 network.

### When a DHCP server is not found

To operate on a network, a computer requires an IP address, a subnet mask, and possibly a gateway address. Either a DHCP server automatically assigns this configuration information to a computer on a network or an operator must input these items.

When a computer is brought on line and a DHCP server is not accessible (such as when the server is down or the computer is not plugged into the network), Microsoft and Apple operating systems default to an IP address of 169.254.x.x and a subnet mask of 255.255.0.0 (169.254/16, where /16 indicates that the first 16 bits of the address range are identical among all members of the subnet).

### **DNS Client**

The DNS Client is used to resolve names of management servers within the operator's management domain (see Figure 59). This feature allows hostname configuration for NTP servers, Authorization Servers, DHCP relay servers, and SNMP trap servers. Operators may choose to either enter in the FQDN (Fully Qualified Domain Name) for the host name or to manually enter the IP addresses of the servers.

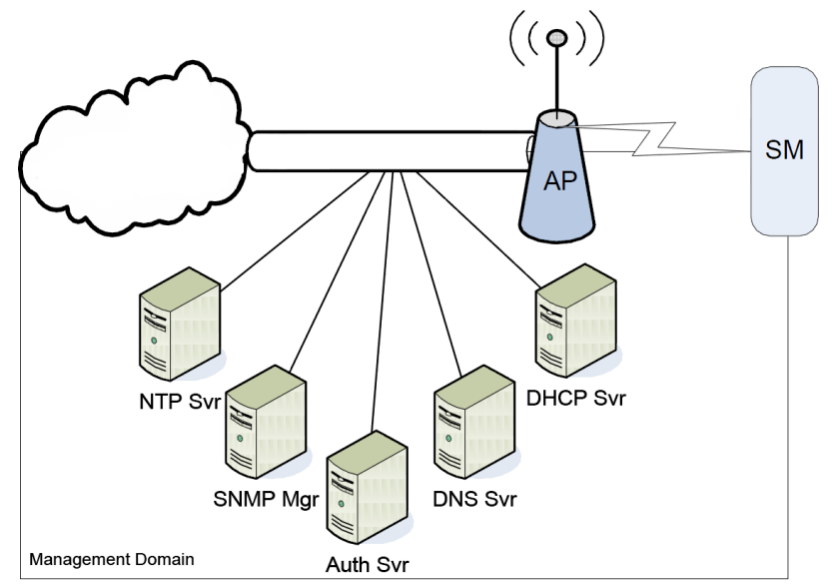

#### Figure 59 Cambium networks management domain

# **Network Address Translation (NAT)**

### NAT, DHCP Server, DHCP Client and DMZ in SM

The system provides NAT (network address translation) for SMs in the following combinations of NAT and DHCP (Dynamic Host Configuration Protocol):

- NAT Disabled
- NAT with DHCP Client (DHCP selected as the Connection Type of the WAN interface) and DHCP Server
- NAT with DHCP Client (DHCP selected as the Connection Type of the WAN interface)
- NAT with DHCP Server
- NAT without DHCP

#### NAT

NAT isolates devices connected to the Ethernet/wired side of a SM from being seen directly from the wireless side of the SM. With NAT enabled, the SM has an IP address for transport traffic (separate from its address for management), terminates transport traffic, and allows you to assign a range of IP addresses to devices that are connected to the Ethernet/wired side of the SM.

In the Cambium system, NAT supports many protocols, including HTTP, ICMP (Internet Control Message Protocols), and FTP (File Transfer Protocol). For virtual private network (VPN) implementation, L2TP over IPSec (Level 2 Tunneling Protocol over IP Security) and PPTP (Point to Point Tunneling Protocol) are supported.

### DHCP

DHCP enables a device to be assigned a new IP address and TCP/IP parameters, including a default gateway, whenever the device reboots. Thus DHCP reduces configuration time, conserves IP addresses, and allows modules to be moved to a different network within the Cambium system.

In conjunction with the NAT features, each SM provides:

- A DHCP server that assigns IP addresses to computers connected to the SM by Ethernet protocol.
- A DHCP client that receives an IP address for the SM from a network DHCP server.

#### DMZ

In conjunction with the NAT features, a DMZ (demilitarized zone) allows the assignment of one IP address behind the SM for a device to logically exist outside the firewall and receive network traffic. The first three octets of this IP address must be identical to the first three octets of the NAT private IP address.

### Developing an IP addressing scheme

Network elements are accessed through IP Version 4 (IPv4) addressing.

A proper IP addressing method is critical to the operation and security of a network.

Each module requires an IP address on the network. This IP address is for only management purposes. For security, you must either:

- Assign a non-routable IP address.
- Assign a routable IP address only if a firewall is present to protect the module.

You assign an IP addresses to computers and network components by either static or dynamic IP addressing. You will also assign the appropriate subnet mask and network gateway to each module.

### Address Resolution Protocol

As previously stated, the MAC address identifies a module in:

- Communications between modules.
- The data that modules store about each other.

The IP address is essential for data delivery through a router interface. Address Resolution Protocol (ARP) correlates MAC addresses to IP addresses.

For communications to outside the network segment, ARP reads the network gateway address of the router and translates it into the MAC address of the router. Then the communication is sent to MAC address (physical network interface card) of the router.

For each router between the sending module and the destination, this sequence applies. The ARP correlation is stored until the ARP cache times out.

### Allocating subnets

The subnet mask is a 32-bit binary number that filters the IP address. Where a subnet mask contains a bit set to 1, the corresponding bit in the IP address is part of the network address.

#### Example IP address and subnet mask

In Figure 60, the first 16 bits of the 32-bit IP address identify the network:

#### Figure 60 Example of IP address in Class B subnet

|                         | Octet 1  | Octet 2  | Octet 3  | Octet 4  |
|-------------------------|----------|----------|----------|----------|
| IP address 169.254.1.1  | 10101001 | 11111110 | 00000001 | 00000001 |
| Subnet mask 255.255.0.0 | 11111111 | 11111111 | 00000000 | 00000000 |

In this example, the network address is 169.254 and  $2^{16}$  (65,536) hosts are addressable.

# Selecting non-routable IP addresses

The factory default assignments for network elements are:

- Unique MAC address
- IP address of 169.254.1.1
- Subnet mask of 255.255.0.0
- Network gateway address of 169.254.0.0

For each radio and CMM4, assign an IP address that is both consistent with the IP addressing plan for your network and cannot be accessed from the Internet. IP addresses within the following ranges are not routable from the Internet, regardless of whether a firewall is configured:

- 10.0.0.0 10.255.255.255
- 172.16.0.0 172.31.255.255
- 192.168.0.0 192.168.255.255

Also, the subnet mask and network gateway for each CMM4 can be assigned.

# **Translation bridging**

Optionally, the AP can be configured to change the source MAC address in every packet it receives from its SMs to the MAC address of the SM/BHS that bridged the packet, before forwarding the packet toward the public network. In this case:

- Not more than 128 IP devices at any time are valid to send data to the AP from behind the SM.
- SM populates the Translation Table tab of its Statistics web page, displaying the MAC address and IP address of all the valid connected devices.
- Each entry in the Translation Table is associated with the number of minutes that have elapsed since the last packet transfer between the connected device and the SM.
- If 128 are connected, and another attempt to connect:
  - o If no Translation Table entry is older than 255 minutes, the attempt is ignored.
  - o If an entry is older than 255 minutes, the oldest entry is removed and the attempt is successful.
- The Send Untranslated ARP parameter in the General tab of the Configuration page can be:
  - Disabled, so that the AP overwrites the MAC address in ARP packets before forwarding them.
  - Enabled, so that the AP forwards ARP packets regardless of whether it has overwritten the MAC address.

This is the **Translation Bridging** feature, which you can enable in the General page of the Configuration web page in the AP. When this feature is disabled, the setting of the **Send Untranslated ARP** parameter has no effect, because all packets are forwarded untranslated (with the source MAC address intact). See Address Resolution Protocol on Page 3-40.

### **Engineering VLANs**

The radios support VLAN functionality as defined in the 802.1Q (Virtual LANs) specification, except for the following aspects of that specification:

- Protocols:
  - o Generic Attribute Registration Protocol (GARP) GARV
  - Spanning Tree Protocol (STP)
  - o Multiple Spanning Tree Protocol (MSTP)
  - o GARP Multicast Registration Protocol (GMRP)
- Embedded source routing (ERIF) in the 802.1Q header
- Multicast pruning
- Flooding unknown unicast frames in the downlink

As an additional exception, the AP/BHM does not flood downward the unknown unicast frames to the SM/BHS.

A VLAN configuration in Layer 2 establishes a logical group within the network. Each computer in the VLAN, regardless of initial or eventual physical location, has access to the same data. For the network operator, this provides flexibility in network segmentation, simpler management, and enhanced security.

#### Special case VLAN numbers

This system handles special case VLAN numbers according to IEEE specifications:

| VLAN Number | Purpose                                                                                                    | Usage Constraint                             |
|-------------|----------------------------------------------------------------------------------------------------|----------------------------------------------|
| 0           | These packets have 802.1p priority, but are otherwise handled as untagged.                                                                                                    | Must not be used as a management VLAN.       |
| 1           | Although not noted as special case by IEEE<br>specifications, these packets identify traffic that<br>was untagged upon ingress into the SM and<br>must remain untagged upon egress. This policy<br>is hard-coded in the AP. | Must not be used for<br>system VLAN traffic. |
| 4095        | This VLAN is reserved for internal use.                                                                                                    | Must not be used at all.                     |

#### Table 88 Special case VLAN IDs

#### SM membership in VLANs

With the supported VLAN functionality, the radios determine bridge forwarding on the basis of not only the destination MAC address, but also the VLAN ID of the destination. This provides flexibility in how SMs are used:

- Each SM can be a member in its own VLAN.
- Each SM can be in its own broadcast domain, such that only the radios that are members of the VLAN can see broadcast and multicast traffic to and from the SM.
- The network operator can define a work group of SMs, regardless of the AP(s) to which they register.

PMP 450 Platform Family modules provide the VLAN frame filters that are described in Table 89.

#### Table 89 VLAN filters in point-to-multipoint modules

|                                                                                                | then a frame is discarded if                               |                                        | _                                               |
|------------------------------------------------------------------------------------------------|------------------------------------------------------------|----------------------------------------|-------------------------------------------------|
| Where VLAN is active,<br>if this parameter value<br>is selected                                | entering the bridge/<br>NAT switch through                 |                                        | because of this VLAN<br>filter in the software: |
|                                                                                                | Ethernet                                                   | TCP/IP                                 |                                                 |
| any combination of VLAN parameter settings                                                     | with a VID not in the membership table                     |                                        | Ingress                                         |
| any combination of VLAN parameter settings                                                     |                                                            | with a VID not in the membership table | Local Ingress                                   |
| Allow Frame Types:<br>Tagged Frames Only                                                       | with no 802.1Q tag                                         |                                        | Only Tagged                                     |
| Allow Frame Types:<br>Untagged Frames Only                                                     | with an 802.1Q tag,<br>regardless of VID                   |                                        | Only Untagged                                   |
| Local SM Management:<br>Disable in the SM, or<br>All Local SM Management:<br>Disable in the AP | with an 802.1Q tag<br>and a VID in the<br>membership table |                                        | Local SM Management                             |
|                                                                                                | leaving the bridge/<br>NAT switch through                  |                                        |                                                 |
|                                                                                                | Ethernet                                                   | TCP/IP                                 |                                                 |
| any combination of VLAN parameter settings                                                     | with a VID not in the membership table                     |                                        | Egress                                          |
| any combination of VLAN<br>parameter settings                                                  |                                                            | with a VID not in the membership table | Local Egress                                    |

### Priority on VLANs (802.1p)

The radios can prioritize traffic based on the eight priorities described in the IEEE 802.1p specification. When the high-priority channel is enabled on a SM, regardless of whether VLAN is enabled on the AP for the sector, packets received with a priority of 4 through 7 in the 802.1p field are forwarded onto the high-priority channel.

For example, when the high priority and low priority channels are enabled on an SM, medium and ultra high priority channels are disabled.

Operators may configure priority precedence as 802.1p Then Diffserv (Default) or Diffserv Then 802.1p. Since these priority precedence configurations are independent between the AP and SM, this setting must be configured on both the AP and SM to ensure that the precedence is adhered to by both sides of the link.

VLAN settings can also cause the module to convert received non-VLAN packets into VLAN packets. In this case, the 802.1p priority in packets leaving the module is set to the priority established by the DiffServ configuration.

If VLAN is enabled, immediately monitor traffic to ensure that the results are as desired. For example, high-priority traffic may block low-priority.

### Q-in-Q DVLAN (Double-VLAN) Tagging (802.1ad)

PMP and PTP modules can be configured with 802.1ad Q-in-Q DVLAN (Double-VLAN) tagging which is a way for an operator to put an 802.1Q VLAN inside of an 802.1ad VLAN. A nested VLAN, which is the original 802.1Q tag and a new second 802.1ad tag, allows for bridging of VLAN traffic across a network and segregates the broadcast domains of 802.1Q VLANs. Q-in-Q can be used with PPPoE and/or NAT.

The 802.1ad standard defines the S-VLAN as the Service Provider VLAN and the C-VLAN as the customer VLAN. The radio software does 2-layer Q-in-Q whereby the C-VLAN is the 802.1Q tag and the S-VLAN is the second layer Q tag as shown in Table 90.

#### Table 90 Q-in-Q Ethernet frame

| Ethernet Header | S-VLAN EthType<br>0x88a8 | C-VLAN EthType<br>0x8100 | IP Data EthType 0x0800 |
|-----------------|--------------------------|--------------------------|------------------------|
|-----------------|--------------------------|--------------------------|------------------------|

The 802.1ad S-VLAN is the outer VLAN that is configurable on the **Configuration > VLAN** web page of the AP/BHM. The Q-in-Q EtherType parameter is configured with a default EtherType of 0x88a8 in addition to four alternate EtherTypes that can be configured to aid in interoperability with existing networks that use a different EtherType than the default.

The C-VLAN is the inner VLAN tag, which is the same as 802.1Q. As a top-level concept, this operates on the outermost tag at any given time, either "pushing" a tag on or "popping" a tag off. This means packets will at most transition from an 802.1Q frame to an 801.ad frame (with a tag "pushed" on) or an untagged 802.1 frame (with the tag "popped" off. Similarly, for an 802.1ad frame, this can only transition from an 802.1Q frame (with the tag "popped" off) since the radio software only supports 2 levels of tags.

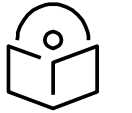

The proprietary MIBs are provided in the 450 Platform Family software download files in the support website (see Contacting Cambium Networks on page 1).

# Network management planning

This section describes how to plan for 450 Platform Family links to be managed remotely using SNMP.

# Planning for SNMP operation

Cambium modules provide the following SNMP traps for automatic notifications to the NMS:

- coldStart, which signals that the SNMPv2c element is reinitializing itself and that its configuration may have been altered.
- warmStart, which signals that the SNMPv2c element is reinitializing such that its configuration is unaltered.
- authenticationFailure, which signals that the SNMPv2c element has received a protocol message that is not properly authenticated (contingent on the snmpEnableAuthenTraps object setting).
- linkDown, as defined in RFC 1573
- linkUp, as defined in RFC 1573
- egpNeighborLoss, as defined in RFC 1213
- whispGPSInSync, which signals a transition from not synchronized to synchronized.
- whispGPSOutSync, which signals a transition from synchronized to not synchronized.
- whispRegComplete, which signals registration completed.
- whispRegLost, which signals registration lost.
- whispRadarDetected, which signals that the one-minute scan has been completed, radar has been detected and the radio will shut down.
- whispRadarEnd, which signals that the one-minute scan has been completed, radar has not been detected and the radio will resume normal operation.

# **Enabling SNMP**

Enable the SNMP interface for use by configuring the following attributes in the SNMP Configuration page:

- SNMP State (default disabled)
- SNMP Version (default SNMPv2c)
- SNMP Port Number (default 161)

# Security planning

This section describes how to plan for 450 Platform Family links to operate in secure mode.

- Managing module access by passwords
- Filtering protocols and ports
- Port Configuration

# Isolating AP/BHM from the Internet

Ensure that the IP addresses of the AP/BHM in the network:

- are not routable over the Internet.
- do not share the subnet of the IP address of your user.

RFC 1918, Address Allocation for Private Subnets, reserves for private IP networks three blocks of IP addresses that are not routable over the Internet:

- /8 subnets have one reserved network, 10.0.0.0 to 10.255.255.255.
- /16 subnets have 16 reserved networks, 172.16.0.0 to 172.31.255.255.
- /24 subnets have 256 reserved networks, 192.168.0.0 to 192.168.255.255.

### **Encrypting radio transmissions**

Cambium fixed wireless broadband IP systems employ the following form of encryption for security of the wireless link:

**AES (Advanced Encryption Standard):** An over-the-air link encryption option that uses the Rijndael algorithm and 128-bit keys to establish a higher level of security than DES. AES products are certified as compliant with the Federal Information Processing Standards (FIPS 197) in the U.S.A.

The default encryption setting for 450 Platform Family ODU is "None".

# **Planning for HTTPS operation**

Before starting to configure HTTPS operation, ensure that the cryptographic material listed in Table 91 is available.

#### Table 91 HTTPS security material

| Item                                       | Description                                                                                                    | Quantity required                                              |
|--------------------------------------------|----------------------------------------------------------------------------------------------------|----------------------------------------------------------------|
| User Defined Security<br>Banner            | The banner provides warnings and notices<br>to be read by the user before logging in to<br>the ODU. Use text that is appropriate to the<br>network security policy. | Normally one per link.<br>This depends upon<br>network policy. |
| Port numbers for HTTP,<br>HTTPS and Telnet | Port numbers allocated by the network.                                                                                                    | As allocated by network.                                       |

### Planning for SNMPv3 operation

#### SNMP security mode

#### Decide how SNMPv3 security will be configured.

MIB-based security management uses standard SNMPv3 MIBs to configure the user-based security model and the view-based access control model. This approach provides considerable flexibility, allowing a network operator to tailor views and security levels appropriate for different types of user. MIB-based security management may allow a network operator to take advantage of built-in security management capabilities of existing network managers.

Web-based security management allows an operator to configure users, security levels, privacy and authentication protocols, and passphrases using the 450 Platform Family web-based management interface. The capabilities supported are somewhat less flexible than those supported using the MIB-based security management, but will be sufficient in many applications. Selection of web-based management for SNMPv3 security disables the MIB-based security management. 450 Platform Family does not support concurrent use of MIB-based and web-based management of SNMPv3 security.

#### Web-based management of SNMPv3 security

Initial configuration of SNMPv3 security is available only to HTTP or HTTPS user accounts with security role of Security Officer.

Identify the format used for SNMP Engine ID. The following formats are available:

- MAC address (default)
- 5 and 32 hex characters (the hex character input is driven by RFC 3411 recommendations on the Engine ID)

Identify the user names and security roles of initial SNMPv3 users. Two security roles are available:

- Read Only
- System Administrator

Identify the security level for each of the security roles. Three security levels are available:

- (a) No authentication, no privacy
- (b) Authentication, no privacy
- (c) Authentication, privacy

If authentication is required, identify the protocol. The authentication protocol available is MD5.

If privacy will be used, identify the protocol. The privacy protocol available is cbc-des.

### Managing module access by passwords

From the factory, each module has a preconfigured administrator-level account in the name root, which initially requires no associated password. When you upgrade a module:

- An account is created in the name admin.
- Both admin and root inherit the password that was previously used to access the module, if:
  - Full Access password, if one was set.
  - o Display-Only Access password, if one was set and no Full Access password was set.

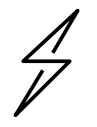

#### Caution

If you use Wireless Manager, do not delete the root account from any module. If you use a NMS that communicates with modules through SNMP, do not delete the root account from any module unless you first can confirm that the NMS does not rely on the root account for access to the modules.

Each module supports four or fewer user accounts, regardless of account levels. The available levels are

- ADMINISTRATOR, who has full read and write permissions. This is the level of the root and admin users, as well as any other administrator accounts that one of them creates.
- INSTALLER, who has permissions identical to those of ADMINISTRATOR except that the installer cannot add or delete users or change the password of any other user.
- TECHNICIAN, who has permissions to modify basic radio parameters and view informational web pages.
- GUEST, who has no write permissions and only a limited view of General Status tab.
- Admin, Installer and Tech accounts can be configured as READ-ONLY. This will allow the account to only see the items.

The ability to view information of General Status tab can be controlled by the "Site Information Viewable to Guest Users" under the SNMP tab.

From the factory default state, configure passwords for both the root and admin account at the ADMINISTRATOR permission level, using the **Account > Change Users Password** page. (If configure only one of these, then the other will still require no password for access into it and thus remain a security risk.) If you are intent on configuring only one of them, delete the admin account. The root account is the only account that CNUT uses to update the module.

After a password has been set for any ADMINISTRATOR-level account, initial access to the module GUI opens the view of GUEST level.

# Planning for RADIUS operation

Configure RADIUS where remote authentication is required for users of the web-based interface. Remote authentication has the following advantages:

- Control of passwords can be centralized.
- Management of user accounts can be more sophisticated. For example; users can be prompted by a network manager to change passwords at regular intervals. As another example, passwords can be checked for inclusion of dictionary words and phrases.
- Passwords can be updated without reconfiguring multiple network elements.
- User accounts can be disabled without reconfiguring multiple network elements.

Remote authentication has one significant disadvantage in a wireless link product such as 450 Platform Family. If the wireless link is down, a unit on the remote side of the broken link may be prevented from contacting a RADIUS Server, with the result that users are unable to access the web-based interface.

One useful strategy would be to combine RADIUS authentication for normal operation with a single locally-authenticated user account for emergency use.

PMP 450 Platform Family SM provides a choice of the following authentication methods:

- Phase 1:
  - EAP-MSCHAPv2
  - EAP-TTLS
  - o EAP PEAP
- Phase 2:
  - o PAP
  - o CHAP
  - o MSCHAPv2

Ensure that the authentication method selected in 450 Platform Family is supported by the RADIUS server.

### Filtering protocols and ports

Configure filters for specified protocols and ports from leaving the AP/BHM and SM/BHS and entering the network. This protects the network from both intended and inadvertent packet loading or probing by network users. By keeping the specified protocols or ports off the network, this feature also provides a level of protection to users from each other.

Protocol and port filtering is set per AP/SM/BH. Except for filtering of SNMP ports, filtering occurs as packets leave the AP/SM/BH.

For example, if SM is configured to filter SNMP, then SNMP packets are blocked from entering the SM and, thereby, from interacting with the SNMP portion of the protocol stack on the SM.

#### Port Filtering with NAT Enabled

Where NAT is enabled on the SM/BHS, the filtering can be enabled for only the user-defined ports. The following are examples for situations where the configure port can be filtered where NAT is enabled:

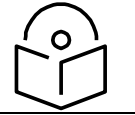

In only the SNMP case, filtering occurs before the packet interacts with the protocol stack.

- To block a subscriber from using FTP, you can filter Ports 20 and 21 (the FTP ports) for both the TCP and UDP protocols.
- To block a subscriber from access to SNMP, you can filter Ports 161 and 162 (the SNMP ports) for both the TCP and UDP protocols.

### Protocol and Port Filtering with NAT Disabled

Where NAT is disabled on the SM/BHS, the filtering can be enabled for both protocols and the three user-defined ports. Using the check boxes on the interface, it can be either:

- Allow all protocols except those that user wish to block.
- Block all protocols except those that user wish to allow.

Allow or block any of the following protocols:

- PPPoE (Point to Point Protocol over Ethernet)
- Any or all the following IPv4 (Internet Protocol version 4) protocols:
  - SMB (Network Neighborhood)
  - o SNMP
  - o Bootp Client
  - o Bootp Server
  - Up to 3 user-defined ports
  - All other IPv4 traffic (see Figure 29)
- Any or all of the following IPv6 (Internet Protocol version 6) protocols:
  - o SMB (Network Neighborhood)
  - o SNMP
  - o Bootp Client
  - o Bootp Server
  - Up to 3 user-defined ports
  - All other IPv6 traffic (see Figure 29)
- Filter Direction Upstream and Downstream
- ARP (Address Resolution Protocol)

#### Figure 61 Categorical protocol filtering
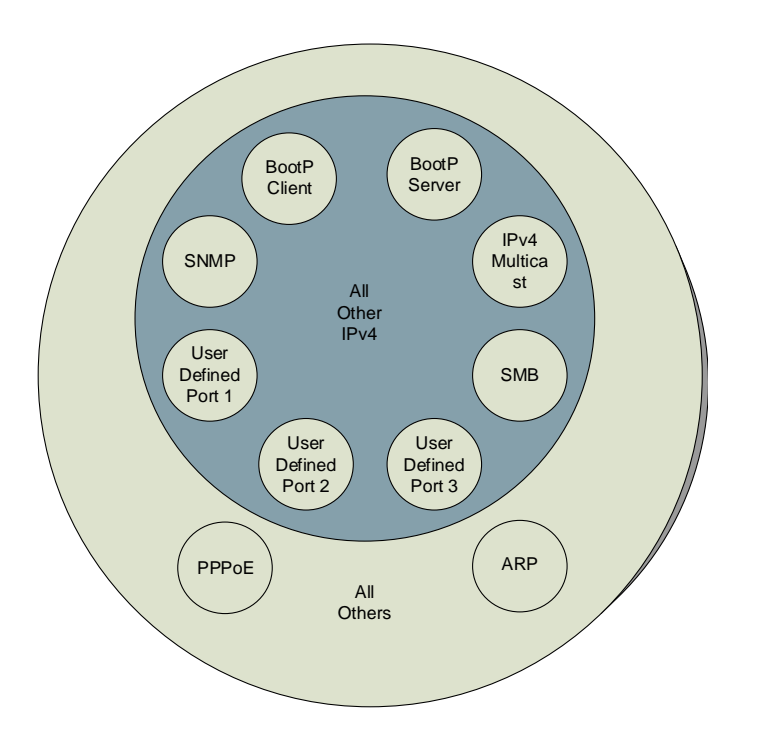

The following are example situations in which the protocol filtering is configured where NAT is disabled:

- If a subscriber is blocked from only PPPoE and SNMP, then the subscriber retains access to all other protocols and all ports.
- If PPPoE, IPv4, and Uplink Broadcast are blocked, and check the **All others** selection, then only Address Resolution Protocol is not filtered.

The ports filtered because of protocol selections in the **Protocol Filtering** tab of the SM/BHS are listed in Table 92.

| Protocol Selected     | Port Filtered (Blocked)                                                |  |  |
|-----------------------|------------------------------------------------------------------------|--|--|
| CMD                   | Destination Ports UDP: 137, 138, 139, 445, 3702 and 1900               |  |  |
| SMB                   | Destination Ports TCP: 137, 138, 139, 445, 2869, 5357 and 5358         |  |  |
| SNMP                  | Destination Ports TCP and UDP: 161 and 162                             |  |  |
| Bootp Client          | Source Port 68 UDP                                                     |  |  |
| Bootp Server          | Source Port 67 UDP                                                     |  |  |
| User Defined Port 1.3 | User defined ports for filtering UDP and TCP                           |  |  |
| IPv4 Multicast        | Block IPv4 packet types except other filters defined                   |  |  |
| IPv6 Multicast        | Block IPv6 packet types except other filters defined                   |  |  |
| ARP                   | Filter all Ethernet packet type 806                                    |  |  |
| Upstream              | Applies packet filtering to traffic coming into the FEC interface      |  |  |
| Downstream            | Applies packet filtering to traffic destined to exit the FEC interface |  |  |

#### Table 92 Ports filtered per protocol selections

### **Port Configuration**

450 Platform Family supports access to various communication protocols and only the ports required for these protocols are available for access by external entities. Operators may change the port numbers for these protocols via the radio GUI or SNMP.

Table 93 Device default port numbers

| Port | Usage                           | Port Usage       | Device |
|------|---------------------------------|------------------|--------|
| 21   | FTP                             | Listen Port      | AP, SM |
| 80   | HTTP                            | Listen Port      | AP, SM |
| 443  | HTTPS                           | Listen Port      | AP, SM |
| 161  | SNMP port                       | Listen Port      | AP, SM |
| 162  | SNMP trap port                  | Destination Port | AP, SM |
| 514  | Syslog Server port              | Destination Port | AP, SM |
| 1812 | Standard RADIUS port            | Destination Port | AP     |
| 1813 | Standard RADIUS accounting port | Destination Port | AP, SM |

### **Encrypting downlink broadcasts**

An AP can be enabled to encrypt downlink broadcast packets such as the following:

- ARP
- NetBIOS
- broadcast packets containing video data on UDP.

The encryption used is AES for an AES-configured module. Before the Encrypt Downlink Broadcast feature is enabled on the AP, air link security must be enabled on the AP.

### Isolating SMs in PMP

In an AP, SMs in the sector can be prevented from directly communicating with each other. In CMM4, the connected APs can be prevented from directly communicating with each other, which prevents SMs that are in different sectors of a cluster from communicating with each other.

In the AP, the **SM Isolation** parameter is available in the General tab of the Configuration web page. Configure the SM Isolation feature by any of the following selections from drop-down menu:

- Disable SM Isolation (the default selection). This allows full communication between SMs.
- Enable Option 1 Block SM destined packets from being forwarded. This prevents both multicast/broadcast and unicast SM-to-SM communication.
- Enable Option 2 Forward SM destined packets upstream. This not only prevents multicast/broadcast and unicast SM-to-SM communication but also sends the packets, which otherwise may have been handled SM to SM, through the Ethernet port of the AP.

In the CMM and the CMM4, SM isolation treatment is the result of how to manage the port-based VLAN feature of the embedded switch, where all traffic can be switched from any AP to a specified uplink port. However, this is not packet level switching. It is not based on VLAN IDs.

### Filtering management through Ethernet

Configure the SM to disallow any device that is connected to its Ethernet port from accessing the IP address of the SM. If the **Ethernet Access Control** parameter is set to **Enabled**, then:

- No attempt to access the SM management interface (by http, SNMP, ftp, or tftp) through Ethernet is granted.
- Any attempt to access the SM management interface over the air (by IP address, presuming that LAN1 Network Interface Configuration, Network Accessibility is set to Public, or by link from the Session Status or Remote Subscribers tab in the AP) is unaffected.

### Allowing management from only specified IP addresses

The Security sub-menu of the Configuration web page in the AP/BHM and SM/BHS includes the **IP Access Control** parameter. Specify one, two, or three IP addresses that must be allowed to access the management interface (by HTTP, SNMP, FTP or TFTP).

If the selection is:

• IP Access Filtering Disabled, then management access is allowed from any IP address, even if the Allowed Source IP 1 to 3 parameters are populated.

• IP Access Filtering Enabled, and specify at least one address in the Allowed Source IP 1 to 3 parameter, then management access is limited to the specified address(es).

### Configuring management IP by DHCP

The **Configuration > IP** web page of every radio contains a **LAN1 Network Interface** Configuration, DHCP State parameter that, if enabled, causes the IP configuration (IP address, subnet mask, and gateway IP address) to be obtained through DHCP instead of the values of those individual parameters. The setting of this DHCP state parameter is also viewable, but is not settable, in the Network Interface tab of the Home page.

In the SM/BHS, this parameter is settable

- in the **NAT** tab of the Configuration web page, but only if NAT is enabled.
- in the IP tab of the Configuration web page, but only if the Network Accessibility parameter in the IP tab is set to Public.

#### **DHCP option 81**

The DHCP server can be used to register and update the pointer (PTR) and host (A) DNS resource records on behalf of its DHCP-enabled clients.

The DHCP option 81 permits the client to provide its fully qualified domain name (FQDN) as well as instructions to the DHCP server on how it would like the server to process DNS dynamic updates (if any) on its behalf. The hostname is populated as SiteName.DomainName depending upon following conditions:

- If Sitename is default i.e. No Site Name, mac address will be used instead.
- The SiteName should only be a-z | A-Z | 0-9 and period(.) and dash (-).
- The domain name part should not start or end with dash (-).
- The underscore or space in domain name part will be converted to dash (-), anything else apart from valid characters will be skipped.

### **Controlling PPPoE PADI Downlink Forwarding**

The AP supports the control of forwarding of PPPoE PADI (PPPoE Active Discovery Initiation) packets. This forwarding is configured on the AP GUI **Configuration > Radio** page by parameter **PPPoE PADI Downlink Forwarding**. When set to "Enabled", the AP allows downstream and upstream transmission of PPPoE PADI packets. When set to "Disabled", the AP does NOT allow PPPoE PADI packets to be sent out of the AP RF interface (downstream) but will allow PPPoE PADI packets to enter the RF interface (upstream) and exit the Ethernet interface.

# **Remote AP Deployment**

In cases where the subscriber population is widely distributed, or conditions such as geography restrict network deployment, you can add a Remote AP to:

- provide high-throughput service to near LoS business subscribers.
- reach around obstructions or penetrate foliage with non-LoS throughput.
- reach new, especially widely distributed, residential subscribers with broadband service.
- pass sync to an additional RF hop.

In the remote AP configuration, a remote AP is co-located with an SM. The remote AP distributes the signal to SMs that are logically behind the co-located SM. A remote AP deployment is illustrated in Figure 62.

#### Figure 62 Remote AP deployment

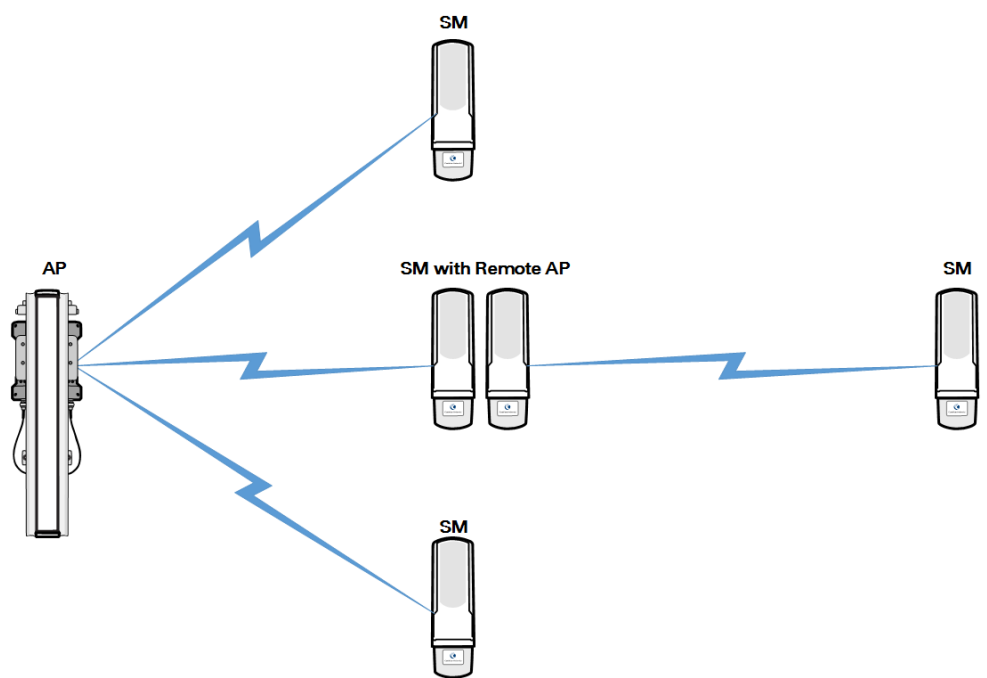

The co-located SM receives data in one channel, and the remote AP must redistribute the data in a different channel. The two channels need to have a frequency gap equal to at least two times the used channel bandwidth.

Base your selection of frequency band ranges on regulatory restrictions, environmental conditions, and throughput requirements.

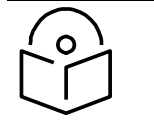

#### Note

Each relay hop (additional daisy-chained remote AP) adds approximately 5-7 msec round trip latency.

### Remote AP (RAP) Performance

The performance of a remote AP is identical to the AP performance in cluster. Throughputs, ranges, and antenna coverage are identical.

As with all equipment operating in the unlicensed spectrum, Cambium strongly recommends that you perform site surveys before you add network elements. These will indicate that spectrum is available in the area where you want to grow. Keep in mind that:

- non-LoS ranges heavily depend on environmental conditions.
- in most regions, not all frequencies are available.
- your deployments must be consistent with local regulatory restrictions.

### **Example Use Case for RF Obstructions**

A remote AP can be used to provide last-mile access to a community where RF obstructions prevent SMs from communicating with the higher-level AP in cluster. For example, you may be able to use 900 MHz for the last mile between a remote AP and the outlying SMs where these subscribers cannot form good links to a higher-level 5 GHz AP. In this case, the ability of the 900-MHz wavelength to be effective around foliage at short range solves the foliage penetration problem.

An example of this use case is shown in Figure 63.

In this example, the 5 GHz AP is a PMP 450i AP in the 5.8 GHz band operating on a 20 MHz channel with a 2.5 ms frame; the SMs are 5 GHz PMP 450 integrated SMs. The SM connected to the remote AP is a PMP 450i SM.

The remote AP is a PMP 450i AP in the 900 MHz band, also operating in a 20 MHz channel with a 2.5 ms frame; the SMs are 900 MHz PMP 450 connectorized SMs using the Cambium 23 dBi gain antenna.

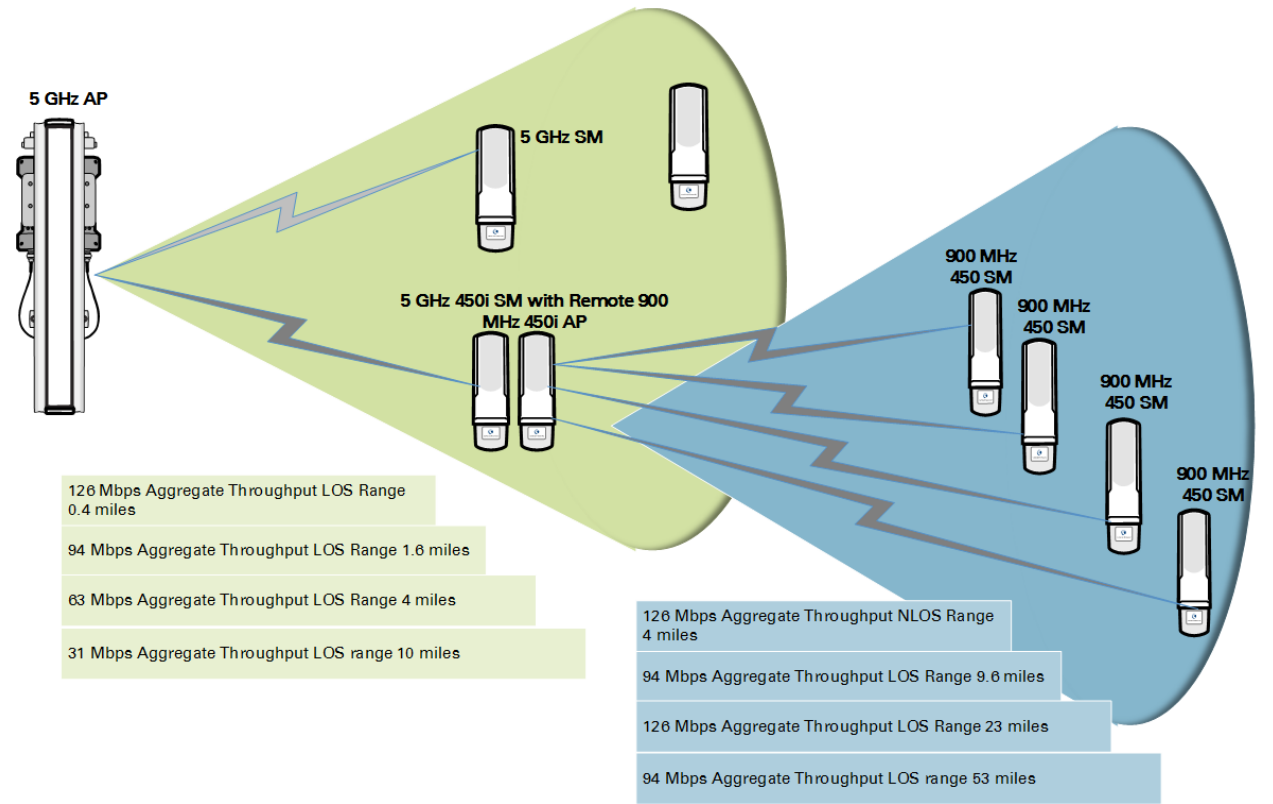

#### Figure 63 Example for 900-MHz remote AP behind 5 GHz SM

The 5 GHz modules provide a sustained aggregate throughput of up to 126 Mbps to the sector. One of the SMs in the sector is wired to a 900-MHz remote AP, which provides NLoS sustained aggregate throughput<sup>2</sup> of:

- 126 Mbps to 900-MHz SMs up to 4 miles away in the sector.
- 94 Mbps to 900-MHz SMs between 4 and 10 miles away in the sector.

### **Example Use Case for Passing Sync**

All radios support the remote AP functionality. The BHS and the SM can reliably pass the sync pulse, and the BHM and AP can reliably receive it.

However, not all devices are compatible with all other devices. The following table shows which SMs can be connected to which APs.

| Devices         | РМР 450<br>АР/ВНМ | РМР 450і<br>АР/ВНМ | PMP 450m<br>AP |
|-----------------|-------------------|--------------------|----------------|
| PMP 450 SM/BHS  | Х                 |                    |                |
| PMP 450i SM/BHS |                   | Х                  | Х              |

<sup>&</sup>lt;sup>2</sup> NLoS ranges depend on environmental conditions. Your results may vary from these.

Examples of passing sync over cable are shown under Passing Sync in an Additional Hop on page 3-60. For PMP 450, the sync is passed in a cable that connects Pins 1 and 6 of the RJ-11 timing ports of the two modules.

For PMP 450i/450m the sync is passed in a cable that connects Pins7 and 8 of the RJ-45 timing ports of the two modules.

When connecting modules in this way, make sure the AP and SM are properly configured, as described in the Wiring to Extend Network Sync.

### **Physical Connections Involving the Remote AP**

The SM to which a remote AP is connected to can be either an SM that serves a customer or an SM that simply serves as a relay. If the SM serves a customer, wire the remote AP to the SM as shown in Figure 64.

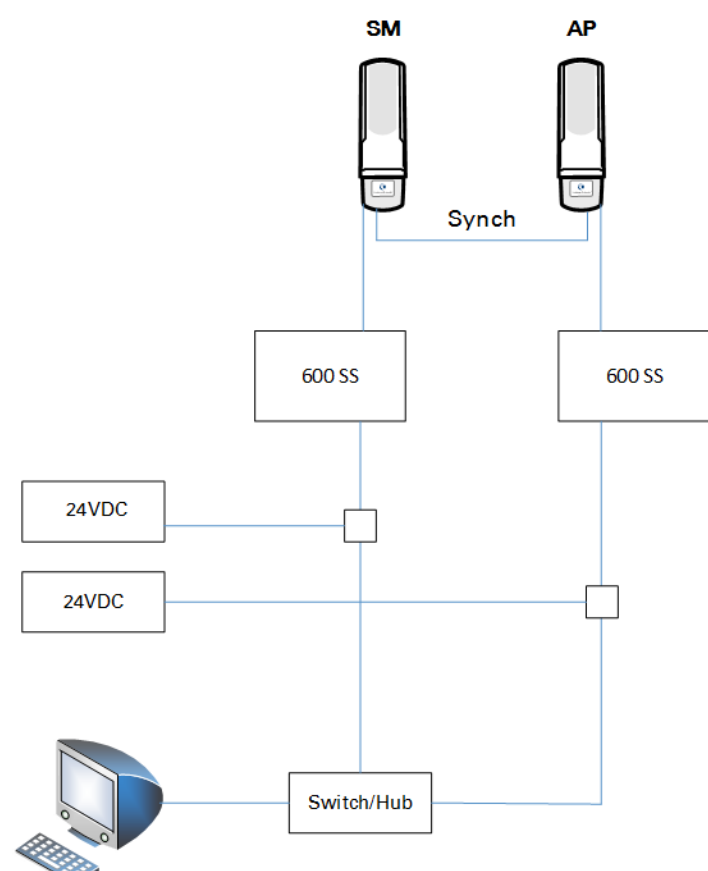

#### Figure 64 Remote AP wired to SM that also serves a customer

If the SM simply serves as a relay, you must use a straight-through RJ-45 female-to-female coupler and wire the SM to the remote AP as shown in Figure 65.

#### Figure 65 Remote AP wired to SM that serves as a relay

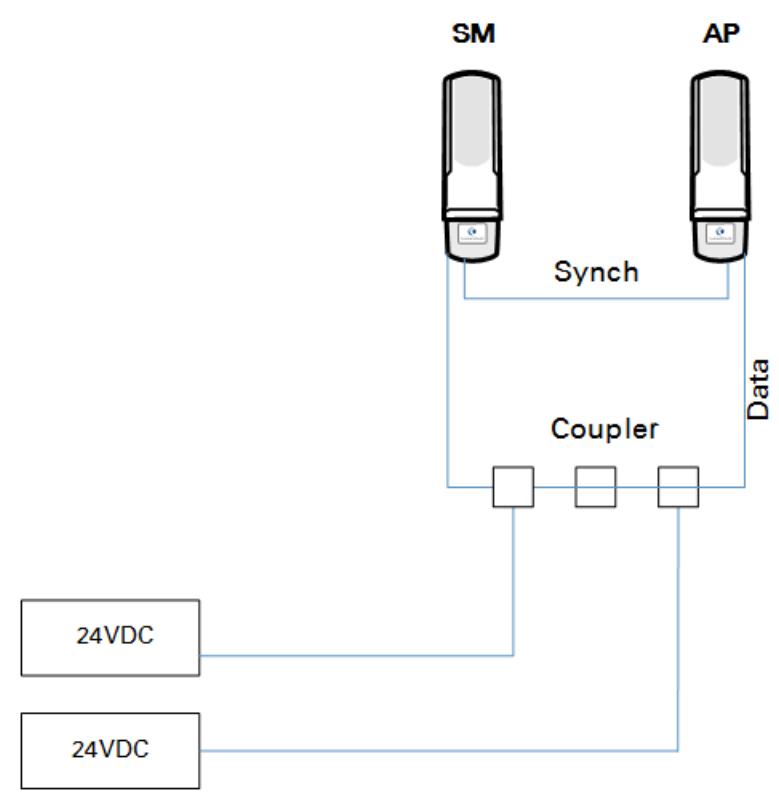

### **Passing Sync signal**

#### Passing Sync in a Single Hop

Network sync can be passed in a single hop in the following network designs:

- Design 1
  - A CMM provides sync to a co-located AP.
  - This AP sends the sync over the air to SMs.
- Design 2
  - A CMM provides sync to a co-located BH timing master.
  - This BH timing master sends the sync over the air to a BH timing slave.

#### Passing Sync in an Additional Hop

Network sync can be extended by one additional link in any of the following network designs:

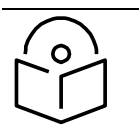

#### Note

In each of these following designs, Link 2 is not on the same frequency band as Link 4. (For example, Link 2 may be a 5.2 GHz link while Link 4 is a 5.7 or 2.4 GHz link.)

- Design 3
  - A CMM provides sync to a co-located AP.
  - This AP sends the sync over the air to an SM.
  - This SM delivers the sync to a co-located AP.
  - This AP passes the sync in the additional link over the air to SMs.

This design is illustrated in Figure 66.

#### Figure 66 Additional link to extend network sync, Design 3

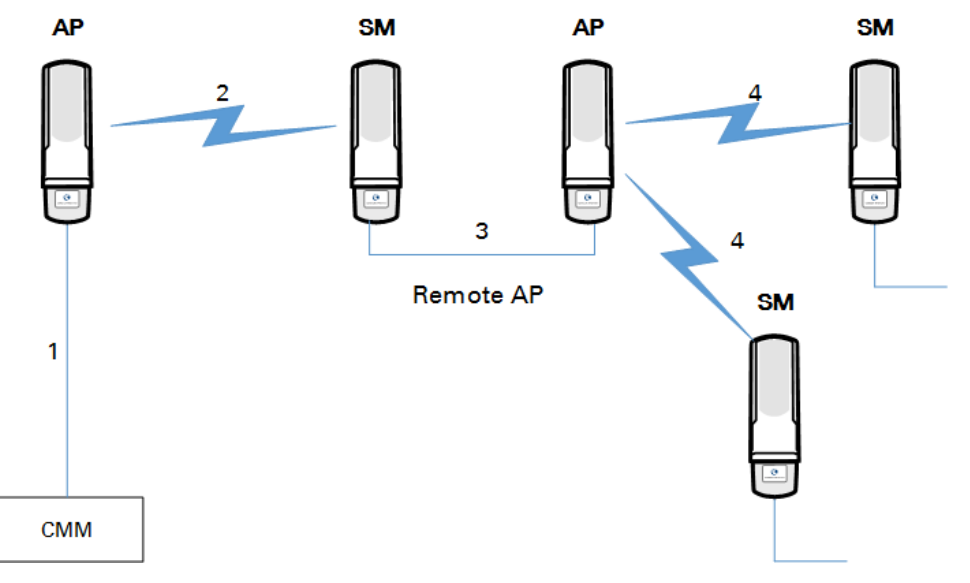

- Design 4
  - A CMM provides sync to a co-located AP.
  - This AP sends the sync over the air to an SM.
  - This SM delivers the sync to a co-located BHM.
  - This BHM passes the sync in the additional link over the air to a BHS.

This design is illustrated in Figure 67.

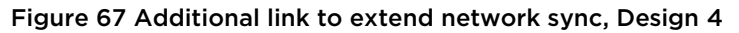

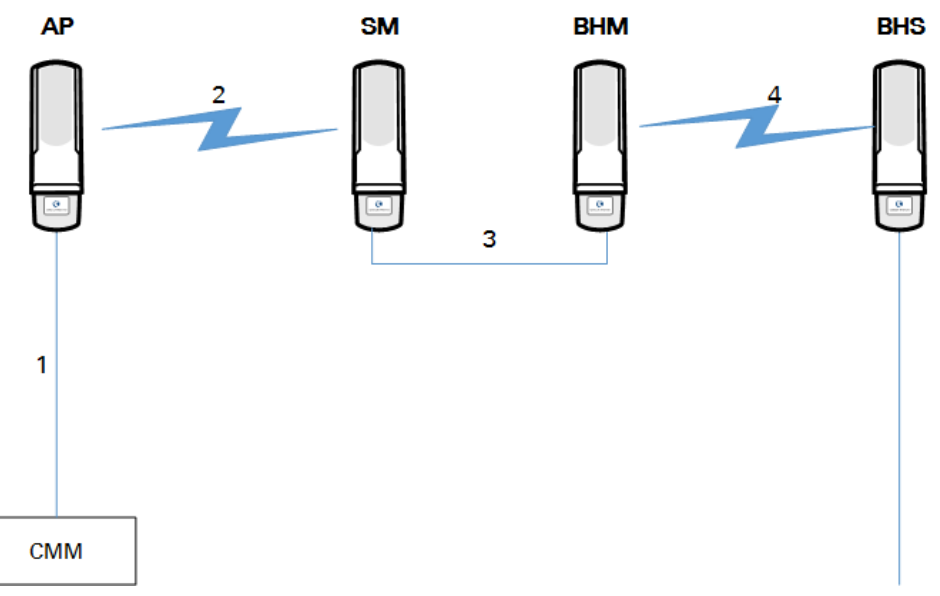

- Design 5
  - A CMM provides sync to a co-located BHM or the BHM generates timing.
  - This BHM sends the sync over the air to a BHS.
  - This BHS delivers the sync to a co-located AP.

This AP passes the sync in the additional link over the air to SMs.

This design is illustrated in Figure 68.

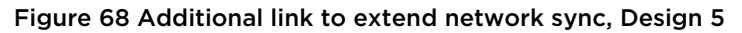

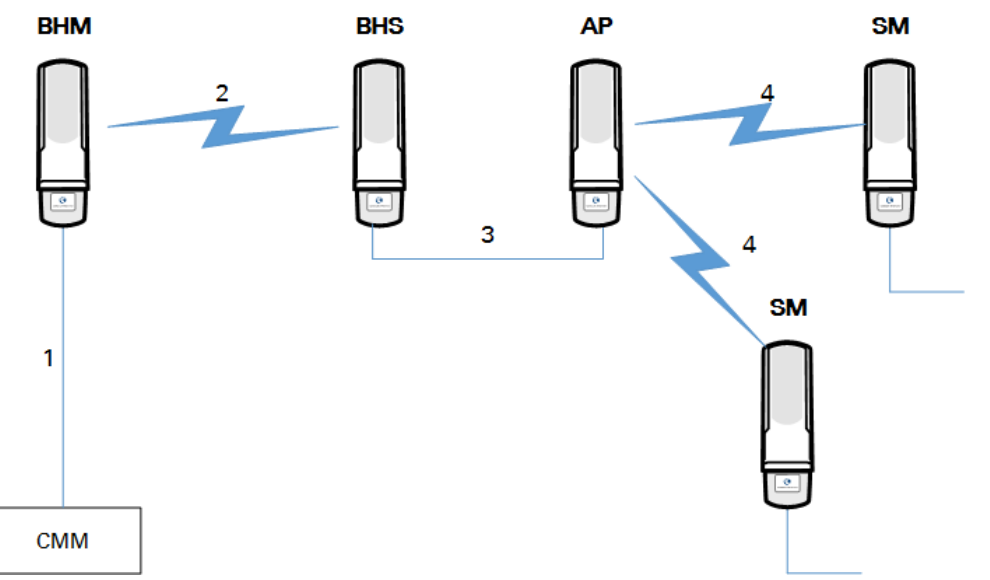

Wiring and configuration information for this sync extension is described under Wiring to Extend Network Sync on page 3-63.

### Wiring to Extend Network Sync

The following procedure can be used to extend network sync by one additional hop, as described under Passing Sync in an Additional Hop on page 3-60. When a co-located module receives sync over the air, the co-located modules can be wired to pass the sync as follows:

- 1. Connect the GPS Utility ports of the co-located modules using a sync cable with RJ-11 (for 450) or RJ-45 (for 450i/450m) connectors.
- 2. Set the Sync Input parameter on the Configuration page of the co-located AP or BH timing master to AutoSync.
- 3. Set the Device Type parameter on the Configuration page of the co-located AP or BH timing master to Remote.
- Set the Sync Output to Aux Port parameter on the Configuration page of the co-located AP or BH timing master to Disabled.
- 5. Set the UGPS Power parameter on the Configuration page of the co-located AP or BH timing master to Disabled.
- 6. Set the Frame Timing Pulse Gated parameter on the Configuration page of the co-located SM or BH timing slave to Enable.

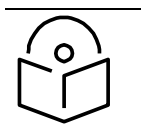

#### Note

This setting prevents interference if the SM or BH timing slave loses sync.

#### Figure 69 Co-located AP or BH timing master Sync Setting configuration

| Sync Setting                     |                                               |   |  |
|----------------------------------|-----------------------------------------------|---|--|
| Sync Input :                     | AutoSync                                      | • |  |
| Free Run Before GPS Sync :       | <ul><li>Enabled</li><li>Disabled</li></ul>    |   |  |
| Device Type :                    | <ul><li>Standard</li><li>Remote</li></ul>     |   |  |
| Verify GPS Message<br>Checksum : | <ul> <li>Enabled</li> <li>Disabled</li> </ul> |   |  |
| Sync Output to Aux Port :        | <ul><li>Enabled</li><li>Disabled</li></ul>    |   |  |
| UGPS Power :                     | <ul><li>Enabled</li><li>Disabled</li></ul>    |   |  |

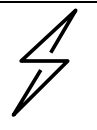

#### Caution

Intentional or unintentional changes or modifications to the equipment must not be made unless under the express consent of the party responsible for compliance. Any such modifications could void the user's authority to operate the equipment and will void the manufacturer's warranty.

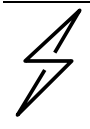

#### Attention

Changements ou modifications Intentionnels ou non de l'équipement ne doivent pas être entrepris sans l'autorisation de l'organisme responsable de la déclaration de conformité. Ces modifications ou changements pourraient invalider le droit de l'utilisateur à utiliser cet appareil et annuleraient la garantie du fabricant.

# Chapter 4: Preparing for installation

This chapter describes how to stage and test the hardware for a 450 Platform network. This chapter is arranged as follows:

- Safety on page 4-2: Describes the precautions to be observed and checks to be performed before proceeding with the installation
- Preparing for installation on page 4-5: Describes the pre-configuration procedure before proceeding with installation.
- Testing system components on page 4-7: Describes the procedures for unpacking and performing and initial staging of the 450 Platform Family ODU.
- Configuring Link for Test on page 4-16: Describes the procedures for testing the equipment's radio links.

## Safety

### **Hazardous locations**

Warning

# $\wedge$

When installing the PMP/PTP 450i ATEX/HAZLOC product variants in hazardous locations, follow the instructions contained in the PMP/PTP 450i Series Hazardous Location Guide (supplied in box with the products), in addition to the instructions in this user guide.

### **Power lines**

Exercise extreme care when working near power lines.

### Working at heights

Exercise extreme care when working at heights.

### **Power supply**

Always use one of the Cambium 450 Platform Family power supply units (PSU) to power the ODU. Failure to use a Cambium supplied PoE could result in equipment damage and will invalidate the safety certification and may cause a safety hazard.

### Grounding and protective earth

The Outdoor Unit (ODU) must be properly grounded to protect against lightning. It is the user's responsibility to install the equipment in accordance with national regulations. In the USA follow the requirements of the National Electrical code NFPA 70-2005 and 780-2004 Installation of Lightning Protection Systems. In Canada, follow Section 54 of the Canadian Electrical Code. These codes describe correct installation procedures for grounding the outdoor unit, mast, lead-in wire and discharge unit, size of grounding conductors and connection requirements for grounding electrodes. Other regulations may apply in different countries and therefore it is recommended that installation of the outdoor unit be contracted to a professional installer.

### Powering down before servicing

Always power down and unplug the equipment before servicing.

### **Primary disconnect device**

The ODU power supply is the primary disconnect device.

### **External cables**

Safety may be compromised if outdoor rated cables are not used for connections that will be exposed to the outdoor environment. For outdoor copper Cat5e Ethernet interfaces, always use Cat5e cable that is gel-filled and shielded with copper-plated steel.

### RF exposure near the antenna

Strong radio frequency (RF) fields will be present close to the antenna when the transmitter is on. Always turn off the power to the ODU before undertaking maintenance activities in front of the antenna.

### **Minimum separation distances**

Ensure that personnel are not exposed to unsafe levels of RF energy. The units start to radiate RF energy as soon as they are powered up. Never work in front of the antenna when the ODU is powered. Install the ODUs so as to provide and maintain the minimum separation distances from all persons. For minimum separation distances, see Configuration Guide.

### Grounding and lightning protection requirements

Ensure that the installation meets the requirements defined in Grounding and lightning protection on page 3-8.

### Grounding cable installation methods

To provide effective protection against lightning induced surges, observe these requirements:

- Grounding conductor runs are as short, straight and smooth as possible, with bends and curves kept to a minimum.
- Grounding cables must not be installed with drip loops.
- All bends must have a minimum radius of 200 mm (8 in) and a minimum angle of 90°. A diagonal run is preferable to a bend, even though it does not follow the contour or run parallel to the supporting structure.
- All bends, curves and connections must be routed towards the grounding electrode system, ground rod, or ground bar.
- Grounding conductors must be securely fastened.
- Braided grounding conductors must not be used.
- Approved bonding techniques must be used for the connection of dissimilar metals.

### Siting ODUs and antennas

ODUs, external antennas and GPS receivers are not designed to survive direct lightning strikes. For this reason they must be installed in Zone B as defined in Lightning protection zones on page 3-9. Mounting in Zone A may put equipment, structures and life at risk.

### **Thermal Safety**

The ODU enclosure may be hot to the touch when in operation. The ODU must not be operated in ambient temperatures exceeding 40°C unless mounted in a Restricted Access Location. For more information, see ODU ambient temperature limits on page 3-10.

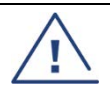

#### Warning

Do not install the ODU in a location where the ambient temperature could exceed 40°C unless this is a Restricted Access Location as defined by EN 60950-1.

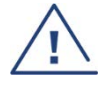

#### Alerte

L'unité externe ne doit pas être installée dans un endroit où la température ambiante est supérieure à 40C à moins que l'accès soit limité au personnel autorisé.

# Preparing for installation

### ODU pre-configuration

It is common practice to pre-configure the units during staging before site installation by performing the following tasks as explained in Configuration Guide.

- Connecting to the unit
- Configuring IP and Ethernet interfaces
- Upgrading the software version and using CNUT
- General configuration
- Configuring security
- Configuring radio parameters
- Setting up SNMP agent
- Configuring syslog
- Configuring remote access
- Monitoring the Link
- Configuring quality of service
- Zero Touch Configuration Using DHCP Option 66
- Configuring Radio via config file
- Configuring a RADIUS server

If the units are to be pre-configured during staging, the safety precautions below MUST be observed.

### **Preparing personnel**

In no event shall Cambium Networks be liable for any injury or damage caused during the installation of the Cambium 450 Platform Family ODU.

Ensure that only qualified personnel undertake the installation of a 450 Platform system.

Ensure that all safety precautions are observed.

### **Preparing inventory**

Perform the following inventory checks:

- Check that the correct components are available, as described in Ordering the components on page 2-67.
- Check the contents of all packages against their packing lists.

### **Preparing tools**

Check that following specific tools are available, in addition to general tools:

• RJ45 crimp tool (it must be the correct tool for the type of RJ45 being used).

- Personal Computer (PC) with 10 or 100 or 1000 BaseT Ethernet port
- Web browser
- Ethernet patch cables

# **Testing system components**

The best practice is to connect all components—AP/BHM, SMs/BHS, GPS antenna (if applicable) and CMM (if applicable)—in a test setting and initially configure and verify them before deploying them to an installation. In this way, any configuration issues are worked out before going on-site, on a tower, in the weather, where the discovery of configuration issues or marginal hardware is more problematic and work-flow affecting.

### **Unpacking Components**

When a delivery arrives, inspect all packages immediately for damages.

Carefully unpack the equipment, verify that all the components have arrived as per order and are in good condition. Save all packaging materials for equipment transportation to the installation site.

### Preparing the ODU

After the equipment is unpacked, the units may be configured for staging tests.

Use either of two methods to configure an AP/BHM:

- Use the Quick Start feature of the product (via GUI menu Quick Start)
- Manually set each parameter

After changing configuration parameters on a GUI web page:

- Before you leave a web page, click the **Save** button to save the change(s)
- After making change(s) on multiple web pages, click the **Reboot** button to reboot the module and implement the change(s)

### **Configuring the Computing Device for Test**

If the computer is configured for Dynamic Host Configuration Protocol (DHCP), disconnect the computer from the network. If the computer is instead configured for static IP addressing

- Set the static address in the 169.254 network
- Set the subnet mask to 255.255.0.0.

For detailed instructions, see section Configuring the management PC on page 4-16.

### Factory default Configuration

From the factory, the APs/BHMs and SMs/BHSs are all configured to *not transmit* on any frequency. This configuration ensures that equipment operators do not accidentally turn on an unsynchronized module. Site synchronization of modules is required because

- modules:
  - o cannot transmit and receive signals at the same time.
  - use TDD (Time Division Duplexing) to distribute signal access of the downlink and uplink frames.
- when one module transmits while an unintended module nearby receives signal, the transmitting module may interfere with or desense the receiving module. In this context, interference is self-interference (within the same network).

#### **ODU** interfaces

See section 450 Platform Family interfaces on page 2-7

ODU diagnostic LEDs

See section AP/BHM LEDs on page 2-17.

See section SM/BHS LEDs on page 2-19.

#### **Recommended Tools for Installation**

The following tools may be needed for installation:

#### Table 94 Tools for PMP and PTP 450 Platform ODU installation

| Equipment to Be<br>Installed | ols Required                                                                 |
|------------------------------|------------------------------------------------------------------------------|
| AP or BHM                    | 3 mm Allen Wrench                                                            |
|                              | Used for connecting the antenna mating bracket to the rear of the AP housing |
|                              | Crescent Wrench Pair                                                         |
|                              | Used for tightening cable glands                                             |
|                              | Self-amalgamating and PVC Tape                                               |
|                              | Used for weatherproofing N-type connections                                  |

| Equipment to Be<br>Installed           | Tools Required                                                                                                    |
|----------------------------------------|----------------------------------------------------------------------------------------------------|
| AP or BHM or BHS<br>Antenna            | <ul> <li>13 mm Spanner Wrench (or Ratchet Spanner Wrench) Pair<br/>Used for connecting the antenna (sector or omni for AP, or directional for<br/>BH) base to the pole/mast mounting bracket</li> <li>Self-amalgamating and PVC Tape<br/>Used for weatherproofing N-type connections</li> <li>N-type Torque Wrench (not required but recommended)<br/>Used for assuring proper tightening of N-type connectors terminating the<br/>RF cables</li> </ul> |
| SM                                     | <ul> <li>Wrench/driver (depending on operator's choice of clamps)<br/>Used for tightening clamps to the pole</li> <li>Alignment tone adapter / headset<br/>Used for aligning the SM to the AP</li> </ul>                                                                                                    |
| Universal Global<br>Positioning System | <ul> <li>Philips Screwdriver<br/>Used for attaching the UGPS unit to the pole/mast mounting bracket</li> <li>13mm Spanner Wrench (or Ratchet Spanner Wrench)<br/>Used for connecting the mounting bracket's U-bolt to the antenna or mast</li> </ul>                                                                                                    |
| Cabling                                | <ul> <li>Electrician's Scissors or Wire Cutters <ul> <li>Used for cutting wire to length</li> <li>RJ-11/RJ-45 Crimping Tool</li> <li>Used for stripping RJ-11/RJ-45 cables and for terminating cable ends</li> </ul> </li> <li>Cable Testing Device <ul> <li>Used to ensure that cables are properly constructed</li> </ul> </li> </ul>                                                                                                    |

### Standards for Wiring

Modules automatically sense whether the Ethernet cable in a connection is wired as straight-through or crossover. Operators may use either straight-through or crossover cable to connect a network interface card (NIC), hub, router, or switch to these modules. This guide follows the EIA/TIA-568B colour code standard.

#### **Best Practices for Cabling**

The following practices are essential to the reliability and longevity of cabled connections:

- Use only shielded cables to resist interference.
- For vertical runs, provide cable support and strain relief.
- Include a 2-ft (0.6-m) service loop on each end of the cable to allow for thermal expansion and contraction and to facilitate terminating the cable again when needed.
- Include a drip loop to shed water so that most of the water does not reach the connector at the device.
- Properly crimp all connectors.
- Use dielectric grease on all connectors to resist corrosion.
- Use only shielded connectors to resist interference and corrosion.

#### Wiring Connectors

The following diagrams correlate pins to wire colors and illustrate crossovers where applicable.

Pin 1, relative to the lock tab on the connector of a straight-through cable is located as shown below.

#### Figure 70 Pin 1 location

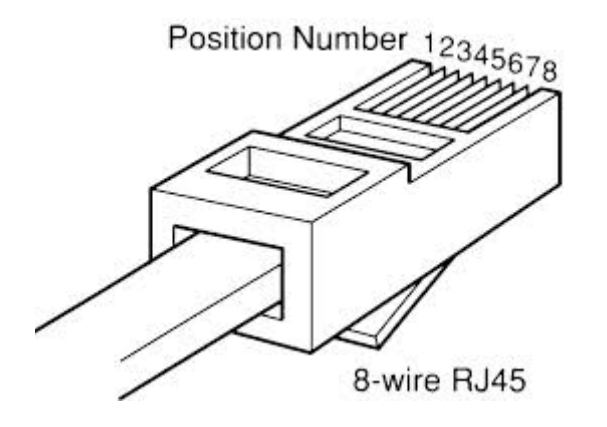

### Main port pinout

#### Table 95 Main port pinout

| RJ45 pin | Description |
|----------|-------------|
| 1        | +TxRx0      |
| 2        | -TxRx0      |
| 3        | +TxRx1      |
| 4        | +TxRx2      |
| 5        | -TxRx2      |
| 6        | -TxRx1      |
| 7        | +TxRx3      |
| 8        | -TxRx3      |

### Aux port pinout

| Table 96 Aux port pinout |                                                 |  |  |  |
|--------------------------|-------------------------------------------------|--|--|--|
| RJ45 pin                 | Description                                     |  |  |  |
| 1                        | +TxRx0                                          |  |  |  |
| 2                        | -TxRx0                                          |  |  |  |
| 3                        | +TxRx1                                          |  |  |  |
| 4                        | GPS power out, Alignment tone out, GPS data out |  |  |  |
| 5                        | GPS data in                                     |  |  |  |
| 6                        | -TxRx1                                          |  |  |  |
| 7                        | GPS Ov                                          |  |  |  |
| 8                        | GPS Sync in                                     |  |  |  |

### **RJ-45 Pinout for Straight-through Ethernet Cable**

#### Figure 71 Straight-through Ethernet Cable

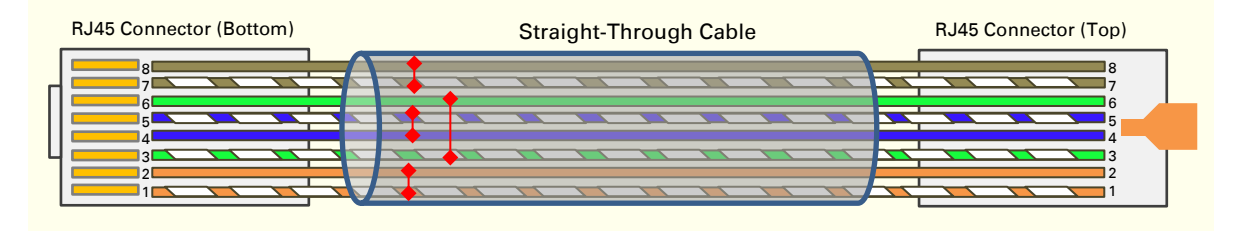

| Pin | Signal | Pair | Color               |
|-----|--------|------|---------------------|
| 1   | TP1+   | 2    | White/orange stripe |
| 2   | TP1-   | 2    | Orange solid        |
| 3   | TP2+   | 3    | White/green stripe  |
| 4   | TP3+   | 1    | Blue solid          |
| 5   | TP3-   | 1    | White/blue stripe   |
| 6   | TP2-   | 3    | Green solid         |
| 7   | TP4+   | 4    | White/brown stripe  |
| 8   | TP4-   | 4    | Brown solid         |

#### Table 97 RJ-45 pinout for straight-through Ethernet cable

### **RJ-45 Pinout for Crossover Ethernet Cable**

#### Figure 72 Crossover Ethernet Cable

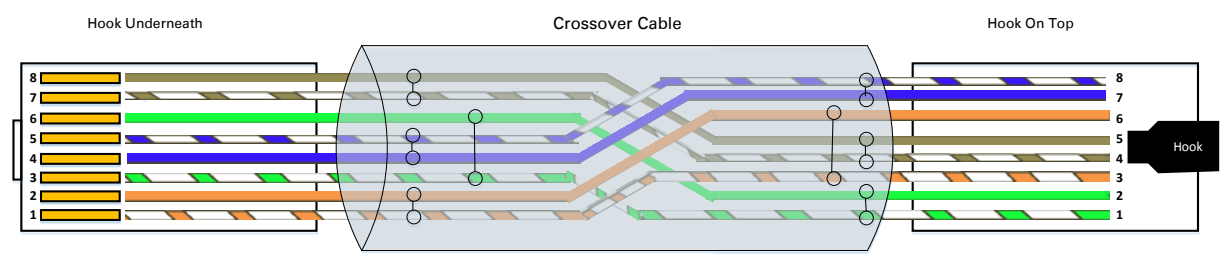

UTP Category 5/6 Cable

| Table 98 RJ-45 pinout for crossover Ethernet cable |  |
|----------------------------------------------------|--|
|                                                    |  |

| Pin | Connection 1 |      |                     | Connection 2 |      |                        |
|-----|--------------|------|---------------------|--------------|------|------------------------|
|     | Signal       | Pair | Color               | Signal       | Pair | Color                  |
| 1   | TP1+         | 2    | White/orange stripe | TP2+         | 3    | White/green<br>stripe  |
| 2   | TP1-         | 2    | Orange solid        | TP2-         | 3    | Green solid            |
| 3   | TP2+         | 3    | White/green stripe  | TP1+         | 2    | White/orange<br>stripe |
| 4   | TP3+         | 1    | White/blue stripe   | TP4+         | 4    | White/brown<br>stripe  |
| 5   | TP3-         | 1    | Blue solid          | TP4-         | 4    | Brown solid            |
| 6   | TP2-         | 3    | Green solid         | TP1-         | 2    | Orange solid           |
| 7   | TP4+         | 4    | White/brown stripe  | TP3+         | 1    | Blue solid             |
| 8   | TP4-         | 4    | Brown solid         | TP3-         | 1    | White/blue<br>stripe   |

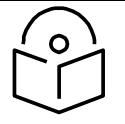

#### Note

This is only applicable for 450 AP/BHM.

The AP/BHM will only power up the UGPS if it configured to do so.

#### AP/BHM to UGPS cable

The AP/BHM to UGPS cable can be constructed from RJ12 to RJ 45 cable using the pin configuration described in Table 99.

#### Figure 73 AP/BHM to UGPS cable

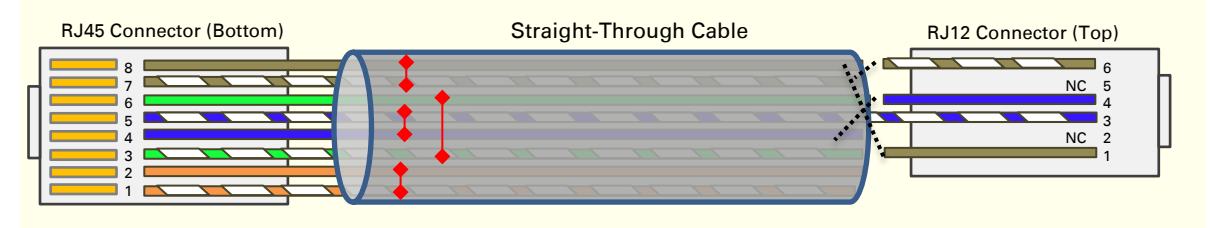

#### Table 99 AP/BHM to UGPS cable pinout

| Pin | 450i Series AP RJ 45<br>Connector | Pin | UGPS RJ 12 Connector | Connector |
|-----|-----------------------------------|-----|----------------------|-----------|
| 1   | NC                                | 1   | 8 on RJ 45           | RJ45      |
| 2   | NC                                | 2   | NC                   | 12345671  |
| 3   | NC                                | 3   | 5 on RJ 45           |           |
| 4   | 4 on RJ 12                        | 4   | 4 on RJ 45           | 123456    |
| 5   | 3 on RJ 12                        | 5   | NC                   | RJ12      |
| 6   | NC                                | 6   | 7 on RJ 45           | _         |
| 7   | 6 on RJ 12                        |     |                      |           |
| 8   | 1 on RJ 12                        |     |                      | _         |

### Alignment tone cable (for PMP/PTP 450i)

# The alignment tone cable is constructed using RJ45 plug and Stereo plug. The pin configuration is shown in Figure 74

#### Figure 74 Alignment tone cable pin configuration

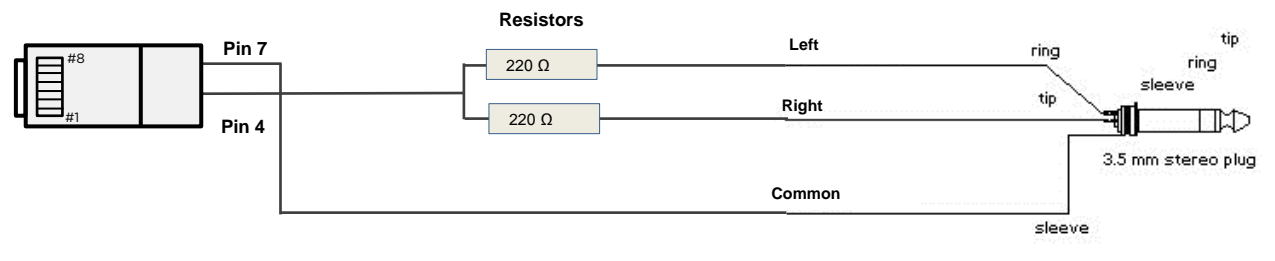

For more information, refer Aux port to alignment tone headset wiring.

### Override plug cable (for PMP 450 only)

To construct an override plug, perform the following steps:

- Crimp an RJ-12 6 pins connector onto a 6-inch length of CAT 5 cable
- Pin out all 6 pins
- Short (solder together) pins 4 and 6 on the other end. Do not connect any other wires to anything.

#### Figure 75 RJ-12 pinout for the default plug

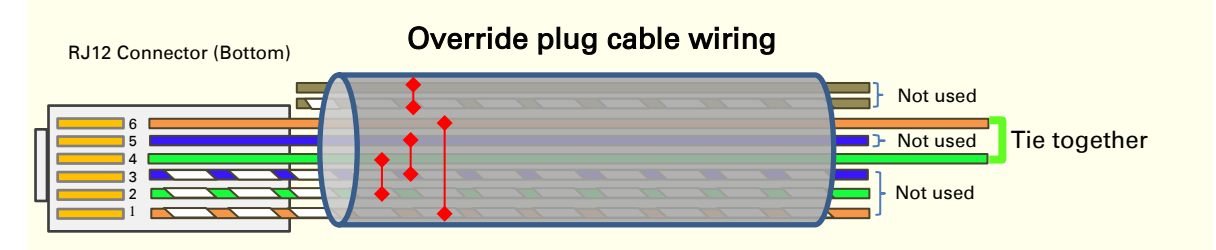

# **Configuring Link for Test**

It is important to stage the AP/BHM and SM/BHS units first to verify proper registration before deploying the modules to the site. To begin configuring the modules for test, see the sections below:

### Configuring the management PC

To configure the local management PC to communicate with the AP, SM, BHM or BHS, proceed as follows:

Powering the AP/SM/BH for test configuration

Perform the following steps to power on the ODU.

#### Procedure 2 Powering the ODU

- 1 Plug one end of a CAT 5 Ethernet cable into the ODU.
- 2 Plug the Ethernet cable connector labeled To Radio into the jack in the pig tail that hangs from the power supply.
- <sup>3</sup> Plug the other connector of the pig tail (this connector labeled To Computer) into the Ethernet jack of the computing device.
- 4 Plug the power supply into an electrical outlet.

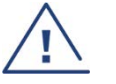

#### Warning

From this point until you remove power from the ODU, stay at least as far from the AP as the minimum separation distance specified in Minimum separation distances on page 4-3.

- 5 Power up the computing device
- 6 Start the browser in the computing device

The AP/BHM interface provides a series of web pages to configure and monitor the unit. Access webbased interface through a computing device that is either directly connected or connected through a network to the AP/BHM. If the computing device is not connected to a network when it is being configured for test environment, and if the computer has used a proxy server address and port to configure a module, then the operator may need to first disable the proxy setting in the computer. Perform the following procedure to toggle the computer to not use the proxy setting.

#### Procedure 3 Bypassing browser proxy settings to access module web pages

- 1. Launch Microsoft Internet Explorer
- 2. Select **Tools, Internet Options, Connections, LAN Settings.** Alternate web browser menu selections may differ.
- 3. Uncheck the **Use a proxy server** box.

In the address bar of your browser, enter the IP address of the AP/BHM. (For example, enter http://169.254.1.1 to access the AP/BHM through its default IP address). The AP/BHM responds by opening the General Status tab of its Home page.

### Logging into the web interface - AP/SM/BH

#### Procedure 4 Logging into the web interface

| 1 | Plug one end of a CAT 5 Ethernet cable into the AP/BHM |
|---|--------------------------------------------------------|
|---|--------------------------------------------------------|

- **2** Plug the Ethernet cable connector labeled To Radio into the jack in the pig tail that hangs from the power supply.
- **3** Plug the other connector of the pig tail (this connector labeled To Computer) into the Ethernet jack of the computing device.
- 4 Plug the power supply into an electrical outlet.

#### Warning

From this point until you remove power from the ODU, stay at least as far from the ODU as the minimum separation distance specified in Minimum separation distances on page 4-3.

### Using the Quick Start Configuration Wizard of the AP/BHM

See section Quick Link Setup section in Configuration Guide.

# Chapter 5: Installation

This chapter describes how to install and test the hardware for a 450 Platform link. It contains the following topics:

- ODU variants and mounting bracket options on page 2 provides details of six different bracket options, including the type of ODU and range of pole diameters supported by each option.
- Mount the ODU, LPU and surge suppressor on page 3 describes how to mount and ground an integrated or connectorized ODU, how to mount and ground the top LPU.
- Installing the copper Cat5e Ethernet interface on page 21 describes how to install the copper Cat5e power over Ethernet interface from the ODU to the PSU.
- Installing external antennas to a connectorized ODU on page 25 describes how to install external antennas for a connectorized ODU.
- Installing ODU on page 63 describes how to install PTP and PMP ODU radios.
- Installing the AC Power Injector on page 67 describes how to install a power supply unit for the PMP/PTP 450 platform, either the AC Power Injector.
- Supplemental installation information on page 70 contains detailed installation procedures that are not included in the above topics, such as how to strip cables, create grounding points and weatherproof connectors.

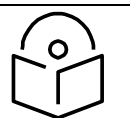

#### Note

These instructions assume that LPUs are being installed from the 450 Platform Family LPU and grounding kit (Cambium part number C000065L007). If the installation does not require LPUs, adapt these instructions as appropriate.

If LPUs are being installed, only use the five black-capped EMC cable glands supplied in the LPU and grounding kit. The silver-capped cable glands supplied in the ODU kits must only be used in 450 Platform installations which do not require LPUs.

# **ODU variants and mounting bracket options**

#### Mounting bracket- PMP/PTP 450i Series

The PMP/PTP 450i Series supports below mentioned mounting bracket option:

#### Table 100 PMP/PTP 450i Series - ODU mounting bracket part numbers

| Cambium description                       | Cambium part number |
|-------------------------------------------|---------------------|
| Mounting bracket - low profile adjustable | N000045L002A        |

The low-profile bracket provides elevation adjustment with the PMP/PTP 450i Series Integrated ODUs of +10° to -5° or +5° to -10°. A larger adjustment range is available using the standard integrated mounting bracket. The connectorized mounting bracket does not provide elevation adjustment.

#### Mounting bracket- PMP 450 Series - SM 900 MHz

The PMP 450i Series – SM 900 MHz has special mounting bracket option. The PMP 450i Series AP - 900 MHz mounting procedure is the same as the other 450i Series radios. The 450 Series SM 900 MHz has a different mounting bracket which is supplied along with Yagi antenna.

## Mount the ODU, LPU and surge suppressor

To install the ODU and top LPU, use the following procedures:

- Attach ground cables to the ODU on page 3
- Mount the ODU on the mast on page 6
- Mount the top LPU on page 12
- Mount the Surge Suppressor on page 12

## Attach ground cables to the ODU

PMP 450m Series - AP

 Fasten an AWG 10 (or 6mm<sup>2</sup>) copper ground cable to each ODU grounding point using the M6 (small) lugs.

**2** Secure the M6 grounding bolts by applying 3 Nm torque.

3 Securely connect the copper wires to the grounding system (Protective Earth) and the LPU or Gigabit Ethernet Surge Suppressor according to applicable regulations.

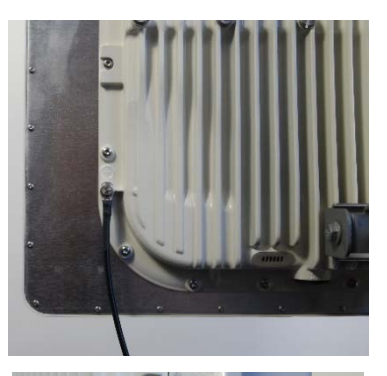

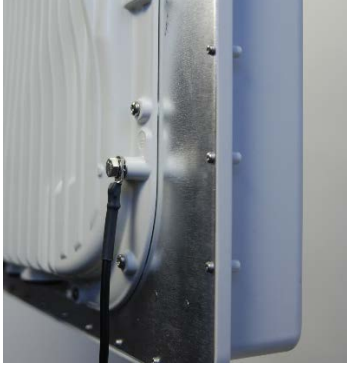

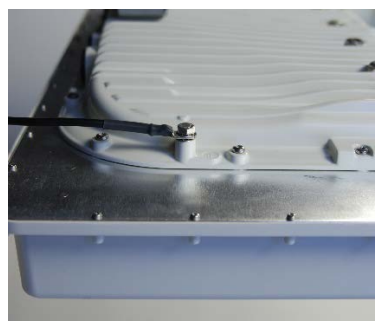

### PMP/PTP 450i Series - AP/SM/BH, PMP 450 3GHz Ruggedized SM

 Fasten an AWG 10 (or 6mm<sup>2</sup>) copper ground cable to each ODU grounding point using the M6 (small) lugs.

2 Tighten the Ground post screws.

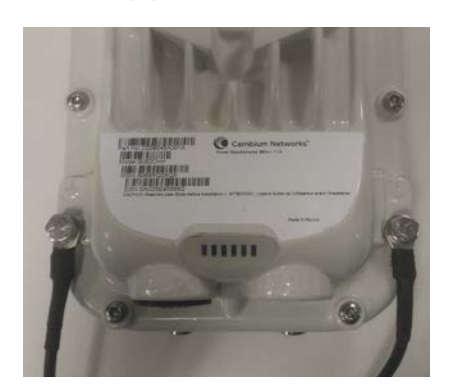

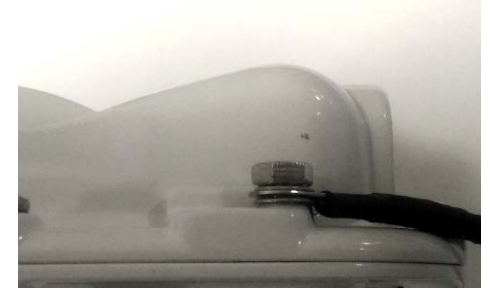

**3** Securely connect the copper wires to the grounding system (Protective Earth) and the LPU or Gigabit Ethernet Surge Suppressor according to applicable regulations.

#### **PMP 450 AP**

 Fasten an AWG 10 (or 6mm<sup>2</sup>) copper ground cable to each ODU grounding point using the M6 (small) lugs

2 Tighten the Ground post locking nut in the copper wire

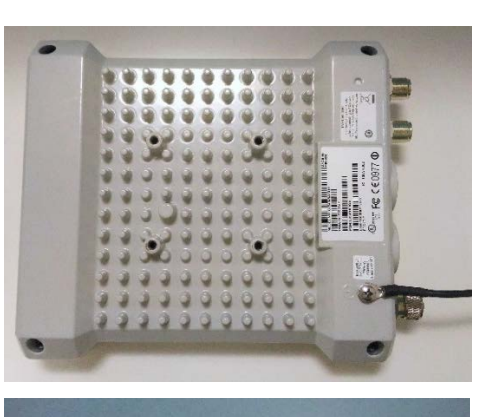

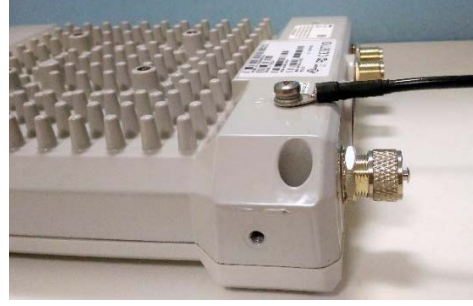

**3** Securely connect the copper wire to the grounding system (Protective Earth) according to applicable regulations.

#### PMP 450 SM

copper wire

 Fasten an AWG 10 (or 6mm<sup>2</sup>) copper ground cable to each ODU grounding point using the M6 (small) lugs

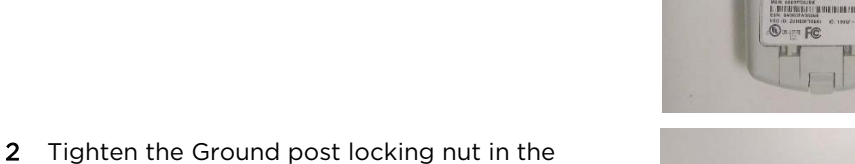

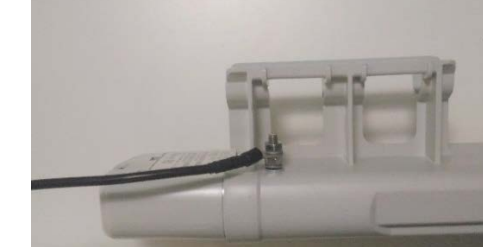

**3** Securely connect the copper wire to the grounding system (Protective Earth) according to applicable regulations.
The grounding point on PMP 450 Series SM 900 MHz is different from 2.4, 3.5/3.65 and 5 GHz PMP 450 SMs as shown in Figure 76.

Figure 76 PMP 450 900 MHz SM grounding

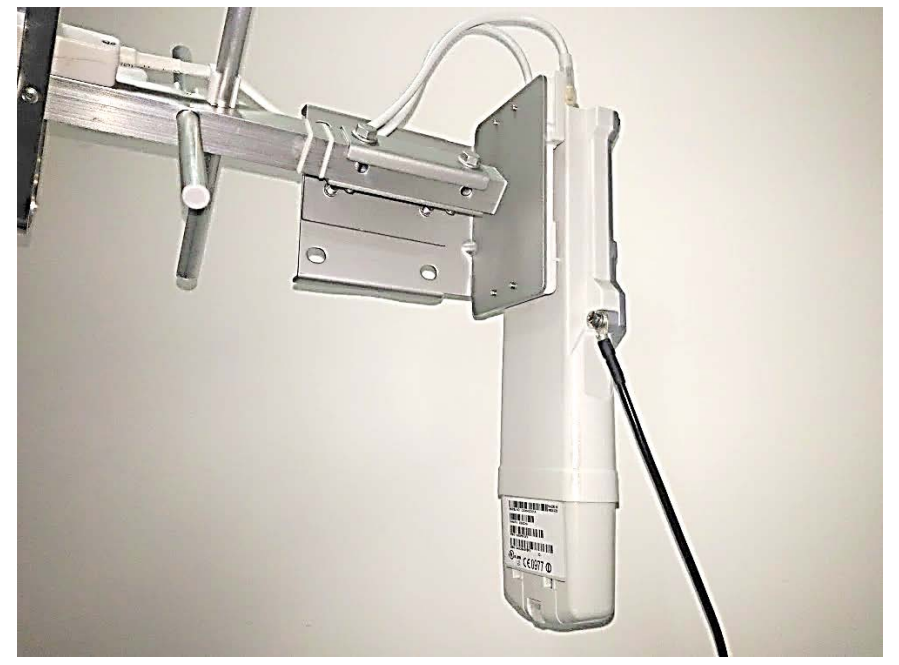

# Mount the ODU on the mast

PMP 450m Series - AP

- 1 See PMP 450m Series 5 GHz AP on page 53 for Installation for an integrated ODU
- 2 Remove the rear bracket strap from upper and lower brackets of ODU
- **3** Attach the upper and lower bracket of ODU to the mount point by closing the rear strap around the pole
- 4 Secure the four-serrated flange M8 nuts by applying 10 Nm torque on upper and lower rear strap using a 13 mm spanner wrench. These must be tightened evenly on the pole to avoid jumping/stripping threads

Secure the bolts on four sides by applying 8 Nm torque as per the angle of the antenna.

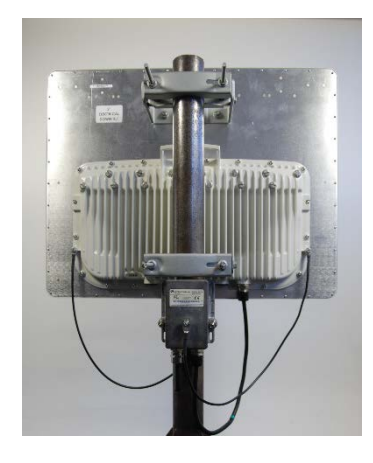

# Caution

Do not reverse the bracket clamp, as this arrangement may lead to failure of the assembly. Do not over-tighten the bolts as this may lead to failure of the assembly.

PMP/PTP 450i Series - AP/SM/BH, PMP 450 3 GHz Ruggedized SM

- Fix the mounting plate to the back of the ODU using the four bolts, and spring and plain washers provided. Tighten the bolts.
- Attach the bracket body to the mounting plate using the M8 bolt, spring and plain washers.
- 3 Hoist the ODU to the mounting position
- 4 Attach the bracket body to the pole using the bracket clamp, M8 bolts, and spring and plain washers.
- 5 Adjust the elevation and azimuth to achieve visual alignment.

#### PMP 450b Mid-Gain SM

- 1 Use a stainless-steel hose clamp for the attachment.
- 2 Attach the mounting bracket to the structure with the release tab facing downward. Tighten the hose clamp.
- 3 Slide the 450b SM onto the mounting bracket. Press downwards until it clicks into place.
- 4 Loosen the adjuster wingnut on the bracket and set the required SM tilt angle. Retighten the adjuster wingnut by hand to secure the SM at the chosen angle.

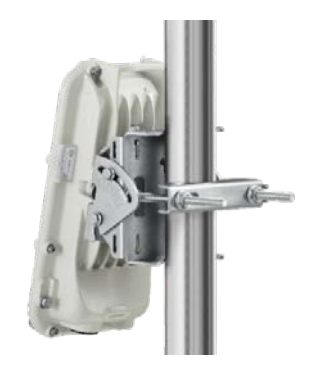

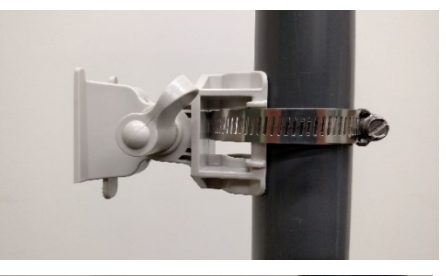

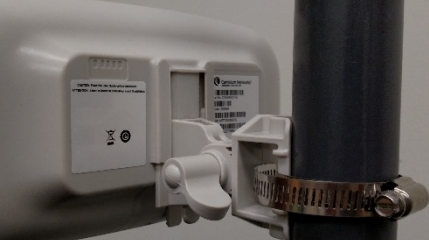

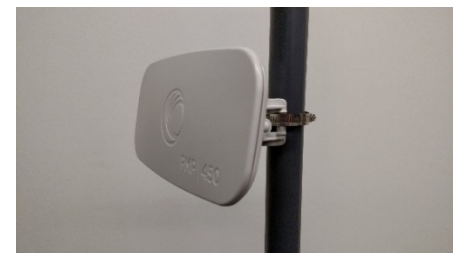

#### PMP 450b High Gain SM

1 Snap in the rear housing assembly.

2 Insert screws to hold the rear housing assembly to the dish by applying 5 Nm Torque.

3 Snap in the center feed tube to the assembly.

4 Tighten the center feed tube lock screw.

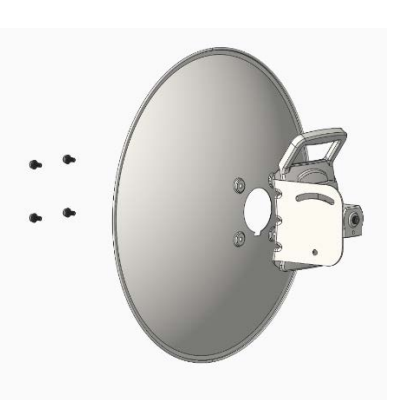

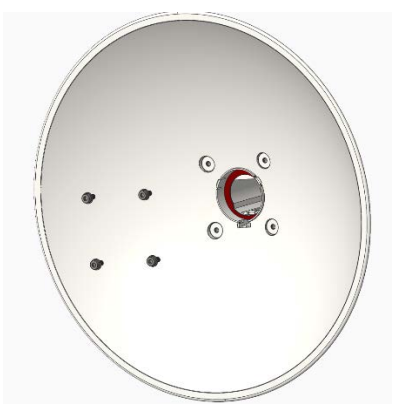

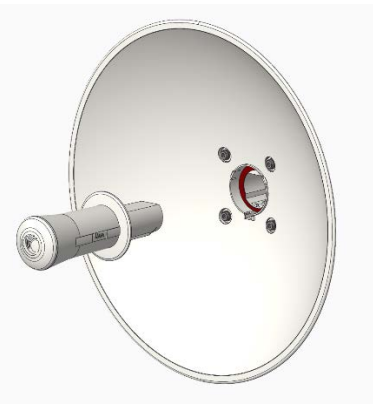

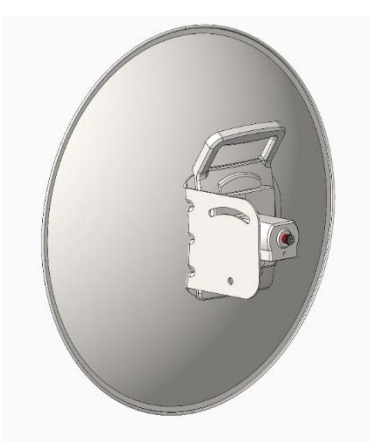

5 Assemble the pole bracket to the Rear housing bracket.

6 Remove the cable gland from bottom cover. Feed the RJ45 cable though the gland, bottom cover and connect to the radio.

Keep part loose and screw gland to the bottom cover.Audio cable is not shown in the figure.

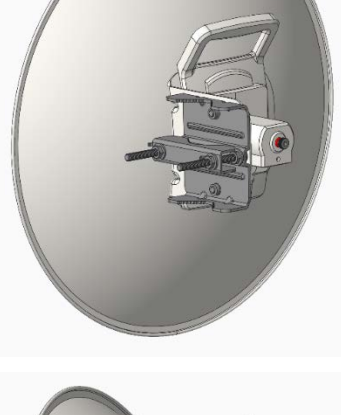

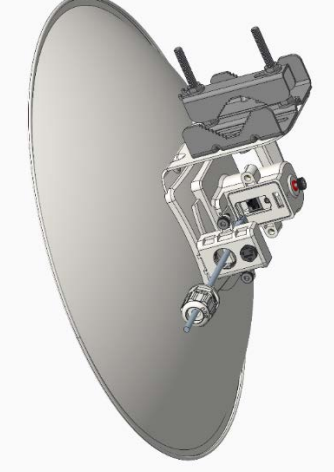

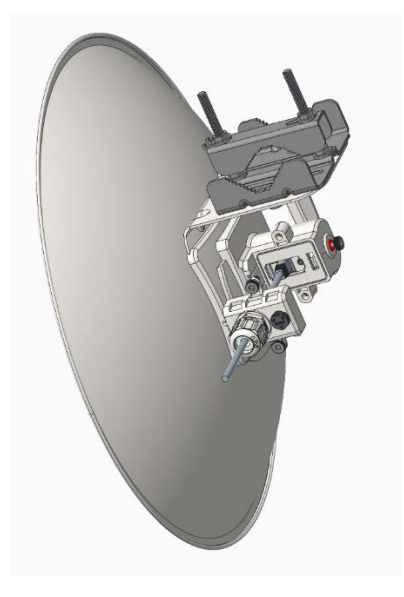

8 Tighten gland, bottom cover screws and connect to the radio.

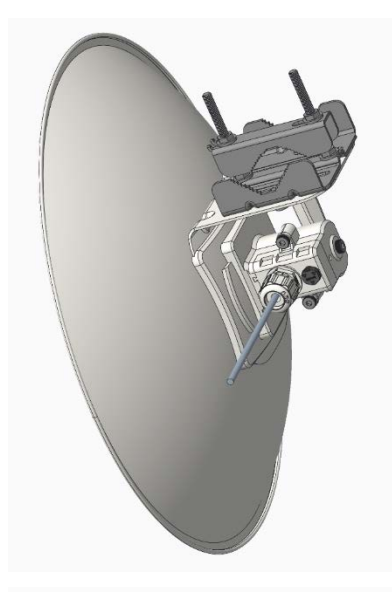

9 Loosen M8 nuts to remove outer clamp. Slip clamp over pole and tighten M8 nuts by applying 8 Nm torque. Do not over tighten to prevent aligning the dish.

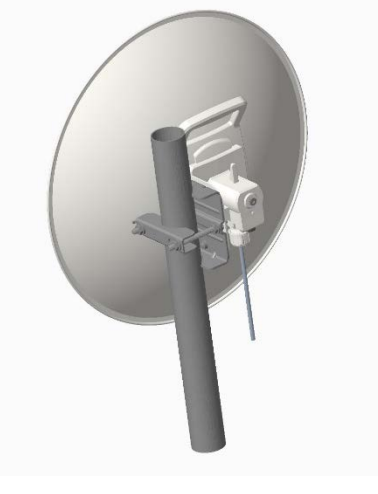

**PMP 450 AP** 

1 Using an 8mm nut driver, attach the pole mount's AP housing bracket to the unit using the 4 M5 x 16mm bolts included with the AP.

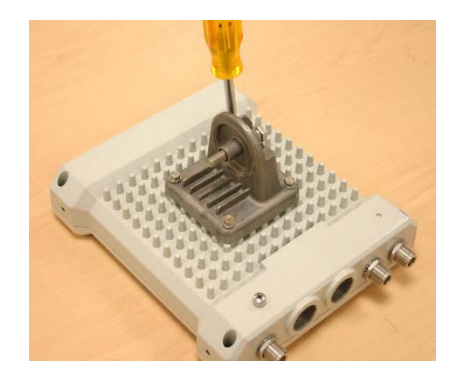

- 2 Using the included (depending on pole diameter):
  - M8 x 70mm hex cap bolts (2 quantity) or
  - M8 x 40mm hex cap bolts (2 quantity) and
  - M8 flat washers (2 quantity)
  - M8 coil washers (2 quantity)

Attach the mounting bracket to the pole/mast. The mounting bracket is designed to attach to poles with diameters in the range of 2 in. (50mm) to 3in. (75mm).

- 3 Complete the AP mounting assembly by attaching the included:
  - 8mm hex cap bolt (one quantity)

Through the AP's attached mounting bracket and pole mount. Now the AP may be adjusted to the desired position and tightened with a 1/2-inch spanner wrench to 11 lb/ft (14Nm).

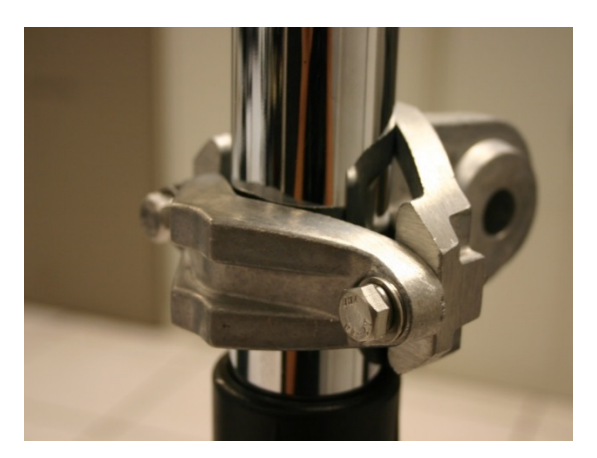

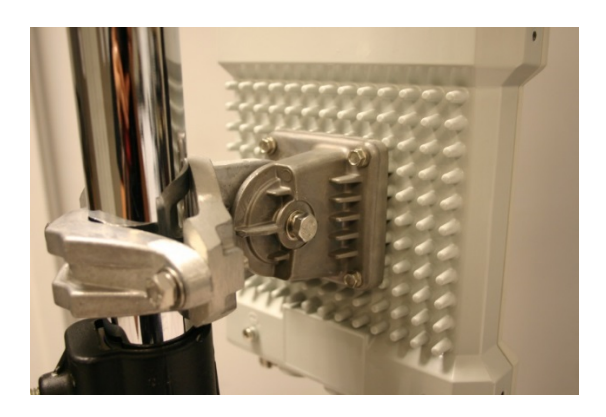

#### PMP 450 SM (except PMP 450 SM - 900 MHz)

- 1 Use stainless steel hose clamps for the attachment.
- 2 Attach the mounting bracket to the structure. Tighten the locking nut.

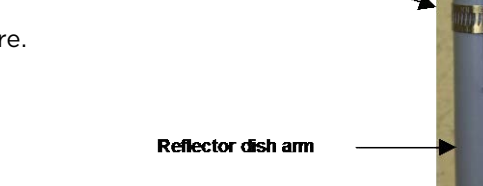

Stainless steel hose clamps

#### PMP 450 SM 900 MHz (connectorized)

The PMP 450 900 MHz connectorized SM mounting procedure is different from other radios. It does not get directly mounted on pole.

- 1 Align the 900 MHz SM to E bracket of Yagi antenna
- 2 Slide the radio towards right to lock on the antenna

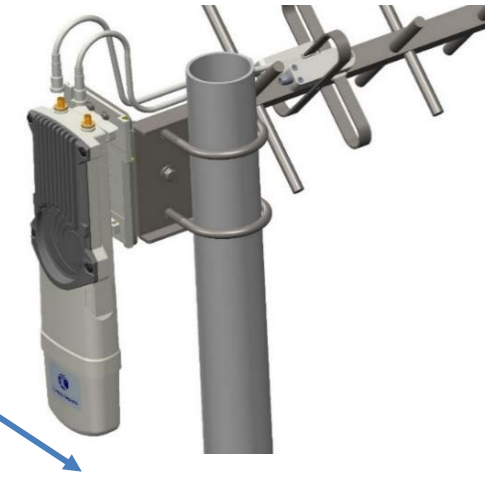

Slide towards right to lock

# Mount the top LPU

 For separate LPU mounting, use the U-bolt bracket from the LPU kit to mount the top LPU on the pole below the ODU. Tighten to a torque setting of 7.0 Nm (5.2 lb ft).

Please refer Gigabit LPU and Grounding Kit Installation Guide for more details.

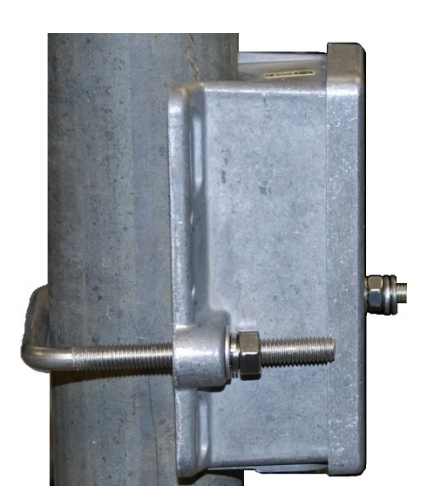

# Mount the Surge Suppressor

#### PMP/PTP 450i/450b Series

Gigabit Ethernet Surge Suppressors are installed at both ends of the drop cable. One within 600 mm (24") of and under the ODU. The other located within 600 mm (24") of the building entry point.

#### Quick procedure:

The quick procedure for the Surge Suppressor for PMP/PTP 450i/450b Series mounting is as follows:

- 1 Ground using the terminal on the back of the units. Use the supplied Tubular Lug and 6 mm2 (10 AWG) stranded cable, max length 600 mm (24").
  - Waterproof the cable lug with heat shrink sleeving.

II. Secure the Cable assembly to the unit using the supplied screw and washer.

2 Mount the Gigabit Ethernet Surge Suppressor on the wall or pole

**3** Connect the two CAT5e cables to the Gigabit Ethernet Surge Suppressor

4 Slide the end cap over the bottom of the Gigabit Ethernet Surge Suppressor, ensuring it clicks firmly in place

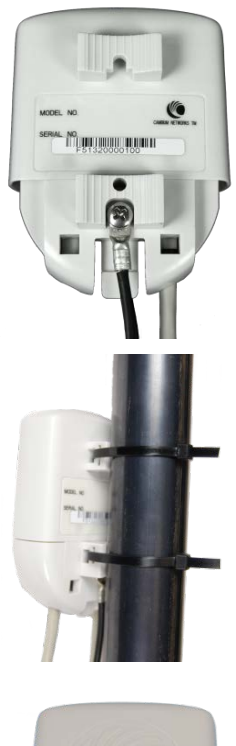

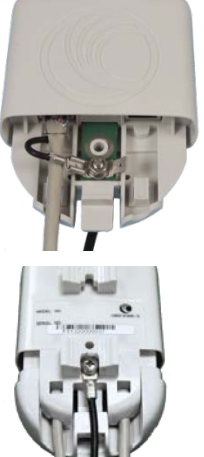

#### Caution

The PMP 450 SM 900 MHz is based off of the 450 Series, be sure to use a 600SS to protect this radio type.

Refer to the *Gigabit Ethernet Surge Suppressor Installation Guide* for more details.

#### Figure 77 Gigabit Ethernet Surge Suppressor

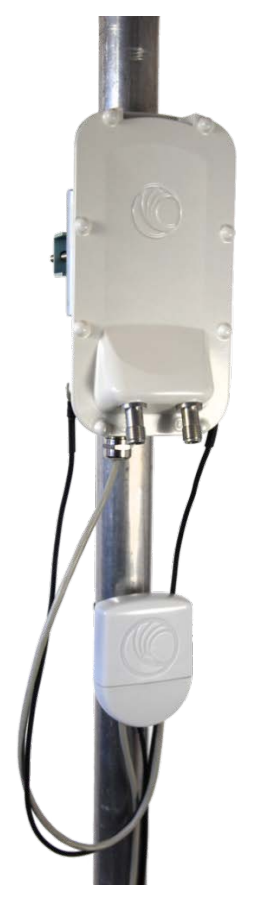

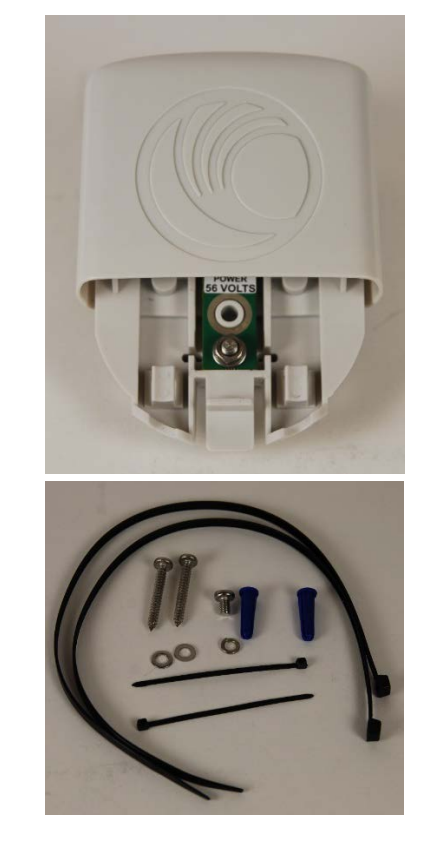

#### PMP/PTP 450 Series

The PMP/PTP 450 Series uses 600SSH Surge Suppressor. The inside of the surge suppressor is shown in Figure 78.

#### Figure 78 600SSH Surge Suppressor - inside

#### Key to Callouts 600SSH

 Holes—for mounting the Surge Suppressor to a flat surface (such as an outside wall). The distance between centers is 4.25 inches (108 mm).

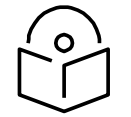

Note

The 600SSH surge suppressor is shipped in the "isolated" position (pin 4 isolated by 68V from protective earth). If packet error issues occur over the Ethernet link (verify by pinging the device through the 600SSH), configure the 600SSH to "grounded" position (by moving the 600SSH switch from "isolated" to "ground") to avoid ground loops that may be present in the system.

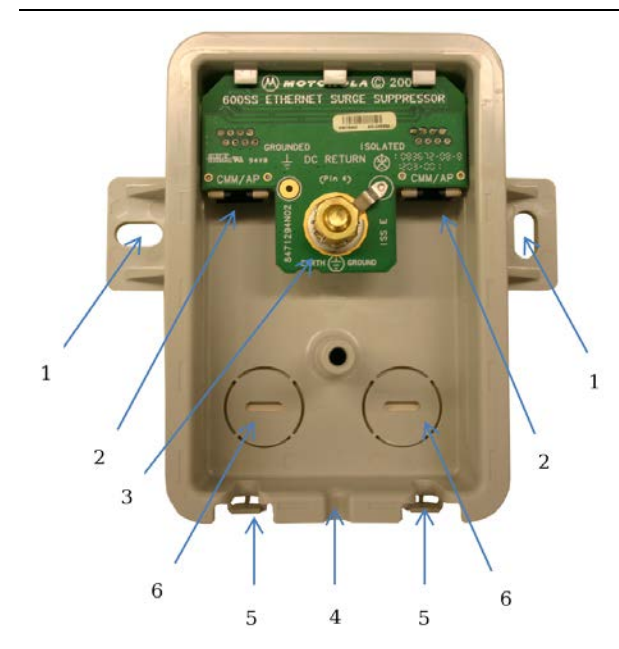

- 2 RJ-45 connectors—One side (neither side is better than the other for this purpose) connects to the product (AP, SM, AC Adapter, or cluster management module). The other connects to the drop cable.
- 3 Ground post and washer—use heavy gauge (10 AWG or 6 mm<sup>2</sup>) copper wire for connection. Refer to local electrical codes for exact specifications.
- 4 Ground Cable Opening—route the 10 AWG (6 mm<sup>2</sup>) ground cable through this opening.
- 5 CAT-5 Cable Knockouts—route the two CAT-5 cables through these openings, or alternatively through the Conduit Knockouts.
- <sup>6</sup> Conduit Knockouts—on the back of the case, near the bottom. Available for installations where cable is routed through building conduit.

The mounting procedure for the Surge Suppressor for PMP/PTP 450 Series is as follows:

- 1 Remove the cover of the 600SSH Surge Suppressor.
- 2 With the cable openings facing downward, mount the 600SSH to the *outside* of the subscriber premises, as close to the point where the Ethernet cable penetrates the residence or building as possible, and as close to the grounding system (Protective Earth) as possible.
- **3** Wrap an AWG 10 (or 6mm<sup>2</sup>) copper wire around the Ground post of the 600SSH.
- 4 Tighten the Ground post locking nut in the 600SSH onto the copper wire.
- **5** Securely connect the copper wire to the grounding system (Protective Earth) according to applicable regulations.
- **6** Using diagonal cutters or long nose pliers, remove the knockouts that cover the cable openings to the 600SSH.
- 7 Pack both surge suppressor Ethernet jacks with dielectric grease.
- 8 Wrap a splice loop in the loose end of the Ethernet cable from the SM.
- 9 Connect that cable to one of the Ethernet jacks.

- 10 Connect an Ethernet cable to the other Ethernet jack of the 600SSH and to the power adapter.
- 11 Replace the cover of the 600SSH.

# **General protection installation**

To adequately protect a 450 Platform Family installation, both ground bonding and transient voltage surge suppression are required.

#### Grounding cable requirements

When routing, fastening and connecting grounding cables, the following requirements must be implemented:

- Grounding conductors must be run as short, straight, and smoothly as possible, with the fewest possible number of bends and curves.
- Grounding cables must not be installed with drip loops.
- All bends must have a minimum radius of 203 mm (8 in) and a minimum angle of 90° (Figure 79). A diagonal run is preferable to a bend, even though it does not follow the contour or run parallel to the supporting structure.
- All bends, curves and connections must be routed towards the grounding electrode system, ground rod, or ground bar.
- Grounding conductors must be securely fastened.
- Braided grounding conductors must not be used.
- Approved bonding techniques must be used for the connection of dissimilar metals.

#### Figure 79 Grounding cable minimum bend radius and angle

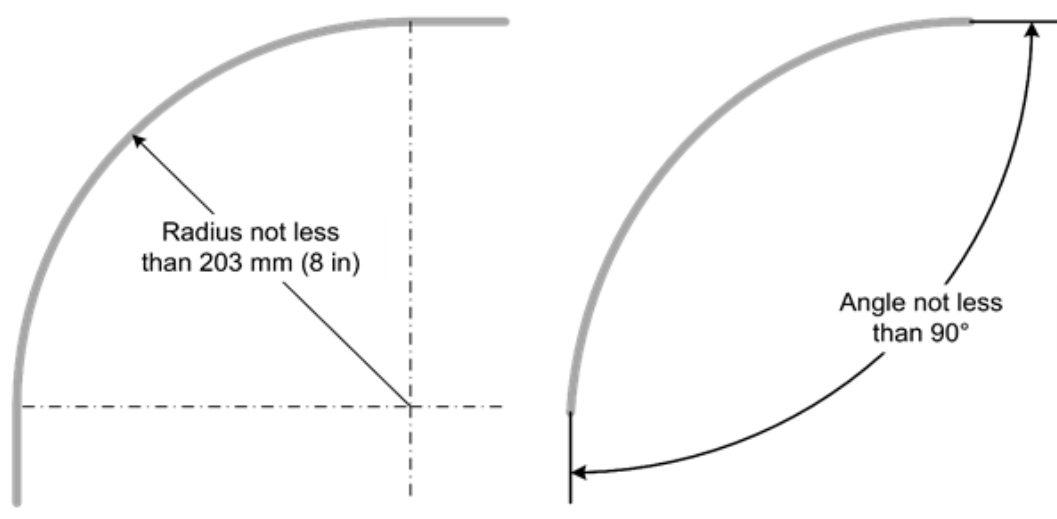

# 17

#### Caution

Do not attach grounding cables to the ODU mounting bracket bolts, as this arrangement will not provide full protection.

#### **Basic requirements**

The following basic protection requirements must be implemented:

- ODU must be in 'Zone B' (see Lightning protection zones on page 3-9).
- ODU must be grounded to the supporting structure.
- A surge suppression unit must be installed on the outside of the building.
- The distance between the ODU and Gigabit Surge Suppressor should be kept to a minimum.
- The drop cable must not be laid alongside a lightning air terminal.
- All grounding cables must be a minimum size of 10 mm<sup>2</sup> csa (8AWG), preferably 16 mm<sup>2</sup> csa (6AWG), or 25 mm<sup>2</sup> csa (4AWG).

### Protection requirements for a wall installation

If the ODU is to be mounted on the wall of a building, then in addition to the general protection requirements (above), the following requirements must be observed:

- The equipment must be lower than the top of the building or its lightning air terminal.
- The building must be correctly grounded.

Schematic examples of wall installations are shown in Figure 80.

#### Figure 80 Grounding and lightning protection on wall

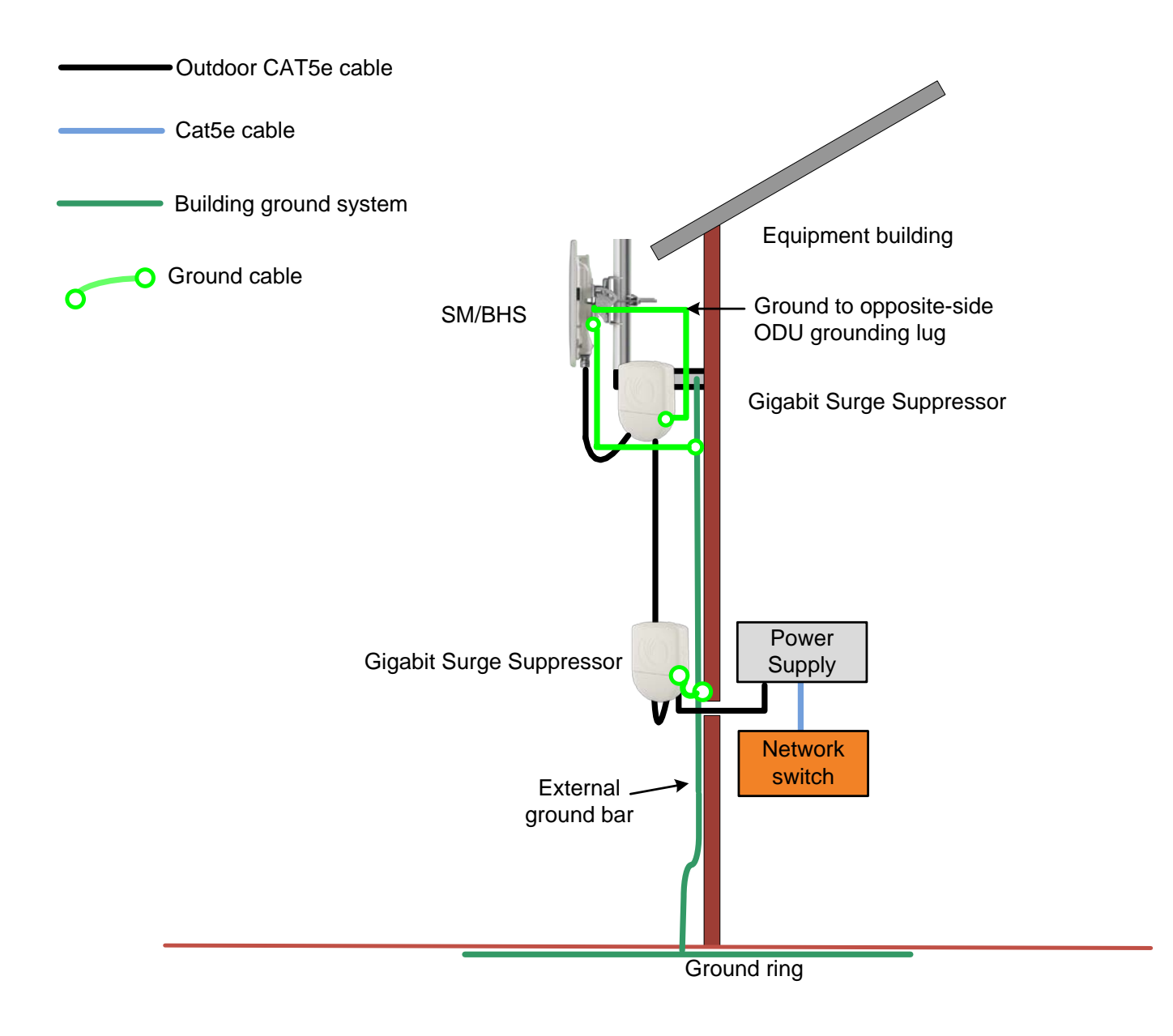

#### Protection requirements for a mast or tower installation

If the ODU is to be mounted on a metal tower or mast, then in addition to the general protection requirements (above), the following requirements must be observed:

- The equipment must be lower than the top of the tower or its lightning air terminal.
- The metal tower or mast must be correctly grounded.

Schematic examples of mast or tower installations are shown in Figure 81.

#### Figure 81 Grounding and lightning protection on mast or tower

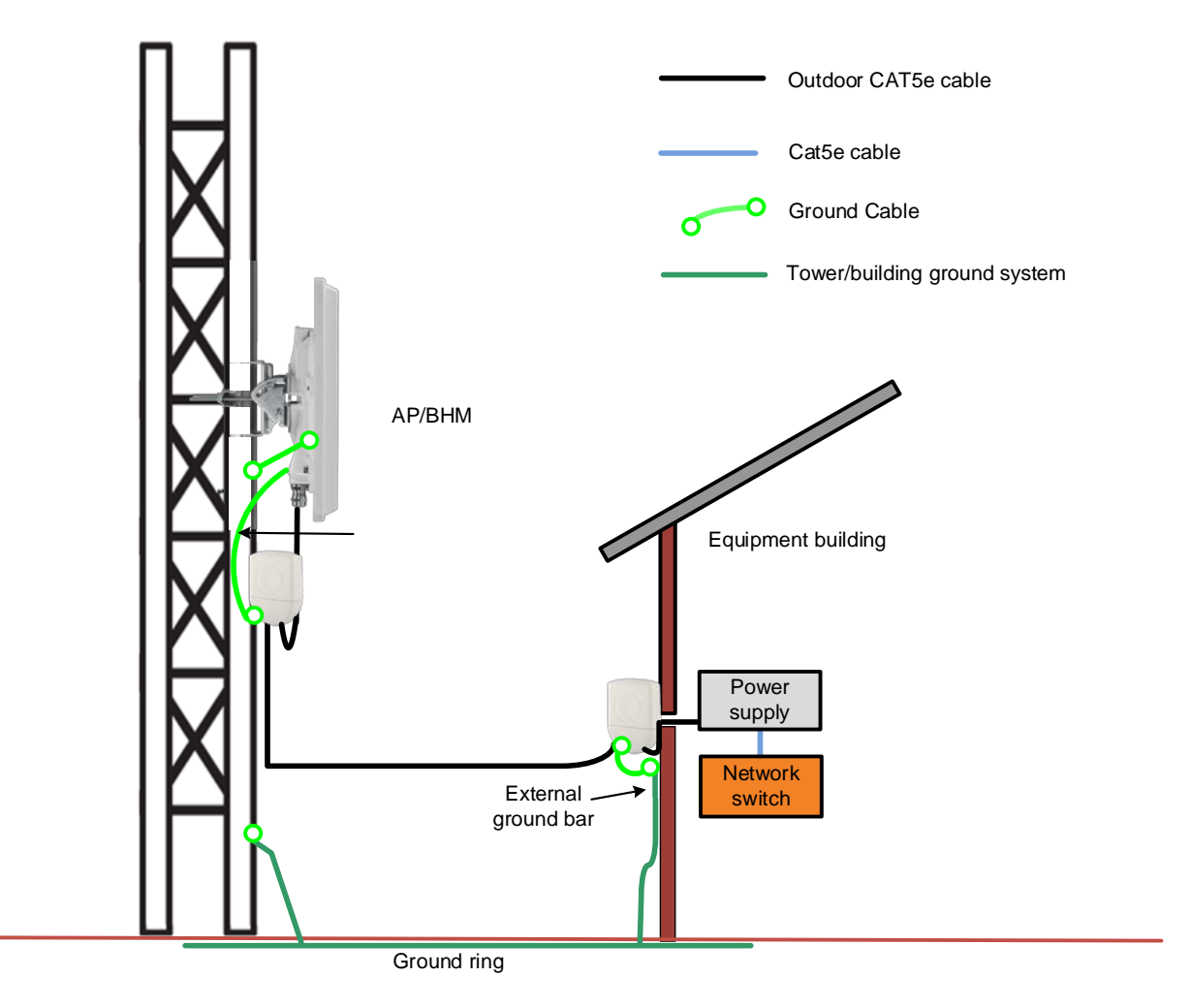

#### Protection requirements on a multi-floor building

If the ODU is to be mounted on a high-rise building, it is likely that cable entry is at roof level (Figure 48) and the equipment room is several floors below. The following additional requirements must be observed:

- The ODU must be below the lightning terminals and finials.
- A grounding conductor must be installed around the roof perimeter to form the main roof perimeter lightning protection ring.
- Air terminals are typically installed along the length of the main roof perimeter lightning protection ring typically every 6.1m (20ft).
- The main roof perimeter lightning protection ring must contain at least two down conductors connected to the grounding electrode system. The down conductors should be physically separated from one another, as far as practical.

#### Figure 82 Grounding and lightning protection on building

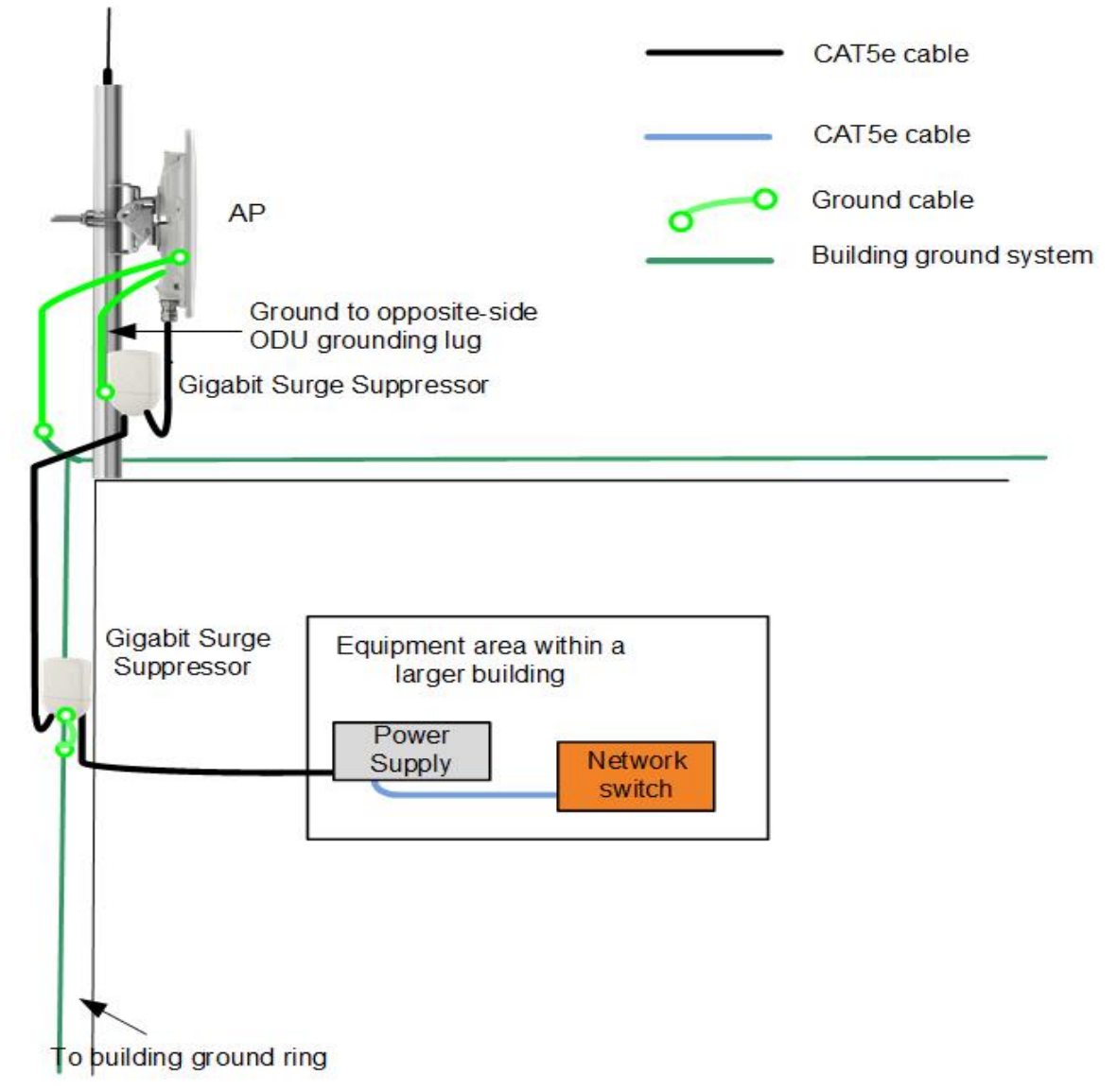

# Installing the copper Cat5e Ethernet interface

To install the copper Cat5e Ethernet interface, use the following procedures:

- Install the main drop cable on page 21
- Install the bottom LPU to PSU drop cable on page 23
- Installing external antennas to a connectorized ODU on page 25

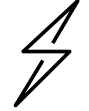

#### Caution

To avoid damage to the installation, do not connect or disconnect the drop cable when power is applied to the PSU or network terminating equipment.

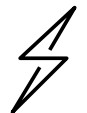

#### Caution

Always use Cat5e cable that is gel-filled and shielded with copper-plated steel. Alternative types of Cat5e cable are not supported by Cambium Networks. Cambium Networks supply this cable (Cambium part numbers WB3175 and WB3176), RJ45 connectors (Cambium part number WB3177) and a crimp tool (Cambium part number WB3211). The LPU and grounding kit contains a 600-mm length of this cable.

### Install the main drop cable

#### Warning

The metal screen of the drop cable is very sharp and may cause personal injury.

- ALWAYS wear cut-resistant gloves (check the label to ensure they are cut resistant).
- ALWAYS wear protective eyewear.
- ALWAYS use a rotary blade tool to strip the cable (DO NOT use a bladed knife).

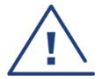

#### Warning

Failure to obey the following precautions may result in injury or death:

- Use the proper hoisting grip for the cable being installed. If the wrong hoisting grip is used, slippage or insufficient gripping strength will result.
- Do not reuse hoisting grips. Used grips may have lost elasticity, stretched, or become weakened. Reusing a grip can cause the cable to slip, break, or fall.
- The minimum requirement is one hoisting grip for each 60 m (200 ft) of cable.

#### Cut to length and fit hoisting grips

- 1 Cut the main drop cable to length from the top LPU to the bottom LPU.
- 2 Slide one or more hoisting grips onto the top end of the drop cable.
- **3** Secure the hoisting grip to the cable using a special tool, as recommended by the manufacturer.

#### **Terminate with RJ45 connectors**

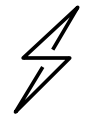

#### Caution

Check that the crimp tool matches the RJ45 connector, otherwise the cable or connector may be damaged.

- 1 Strip the cable outer sheath and fit the RJ45 connector load bar.
- 2 Fit the RJ45 connector housing as shown. To ensure there is effective strain relief, locate the cable inner sheath under the connector housing tang.

#### Table 101 RJ45 connector and cable color code

| Pin | Color (Supplied cable) | Color<br>(Conventional) | Pins on plug face |
|-----|------------------------|-------------------------|-------------------|
| 1   | Light Orange           | White/Orange            |                   |
| 2   | Orange                 | Orange                  |                   |
| 3   | Light Green            | White/Green             | 8                 |
| 4   | Blue                   | Blue                    | 7 6               |
| 5   | Light Blue             | White/Blue              | 5 2 2             |
| 6   | Green                  | Green                   | 1                 |
| 7   | Light Brown            | White/Brown             |                   |
| 8   | Brown                  | Brown                   |                   |

#### Figure 83 RJ45 cable

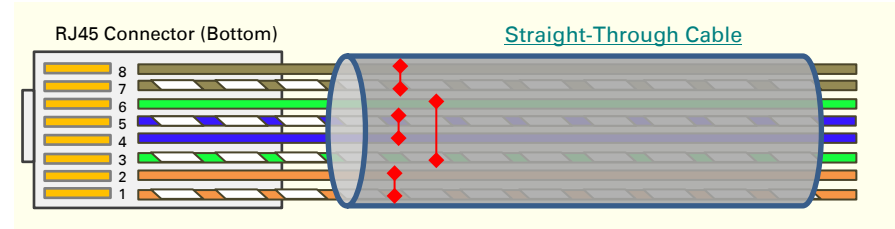

# Install the bottom LPU to PSU drop cable

#### Install the bottom LPU

Install the bottom LPU, ground it, and connect it to the main drop cable.

1 Select a mounting point for the bottom LPU within 600 mm (24 in) of the building entry point. Mount the LPU vertically with cable glands facing downwards.

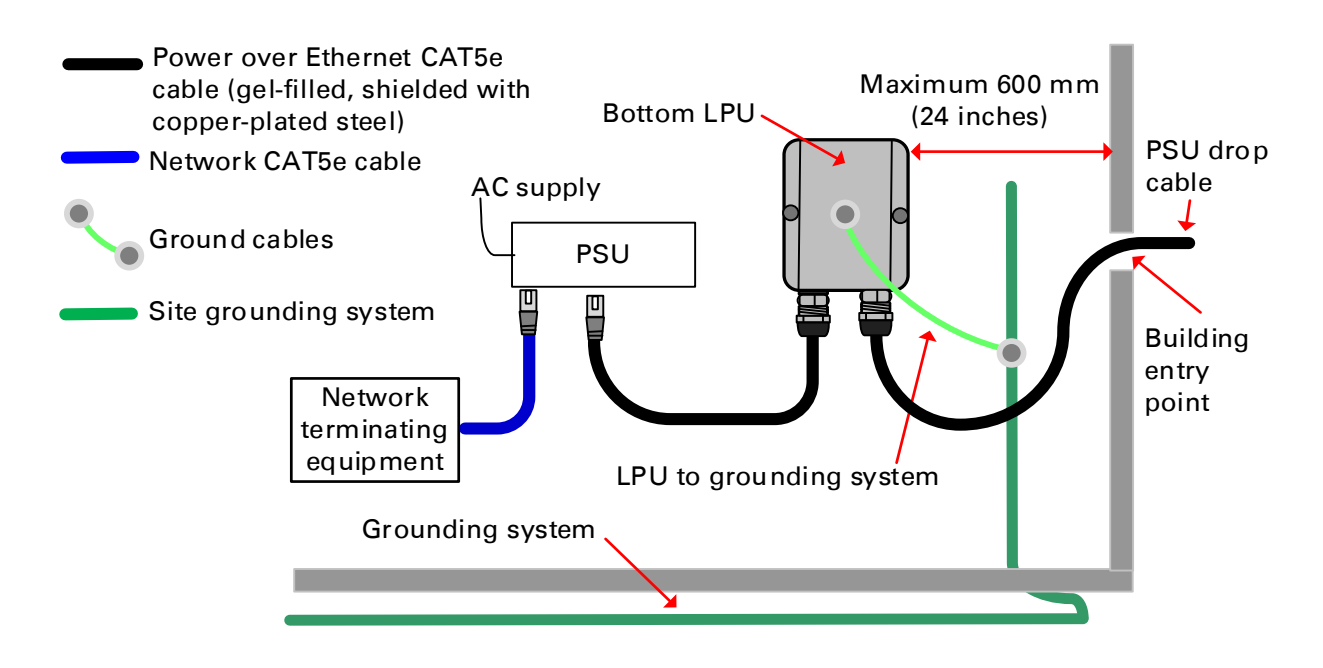

- 2 Connect the main drop cable using the EMC cable gland to the bottom LPU.
- **3** Fasten one ground cable to the bottom LPU using the M6 (small) lug. Tighten both nuts to a torque of 5 Nm (3.9 lb ft):

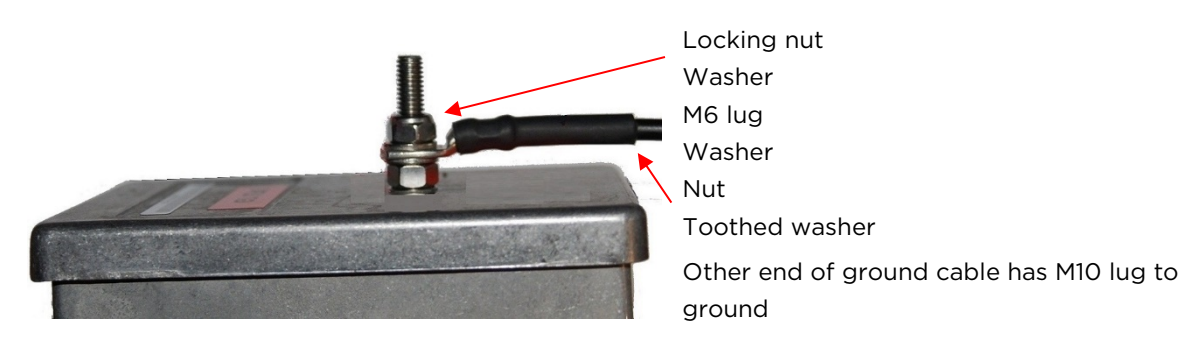

4 Select a building grounding point near the LPU bracket. Remove paint from the surface and apply anti-oxidant compound. Fasten the LPU ground cable using the M10 (large) lug.

#### Install the LPU to PSU drop cable

Use this procedure to terminate the bottom LPU to PSU drop cable with RJ45 connectors at both ends, and with a cable gland at the LPU end.

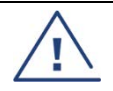

#### Warning

The metal screen of the drop cable is very sharp and may cause personal injury. ALWAYS wear cut-resistant gloves (check the label to ensure they are cut resistant). ALWAYS wear protective eyewear. ALWAYS use a rotary blade tool to strip the cable, not a bladed knife.

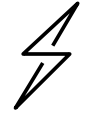

#### Caution

Check that the crimp tool matches the RJ45 connector, otherwise the cable or connector may be damaged.

- 1 Cut the drop cable to the length required from bottom LPU to PSU.
- 2 At the LPU end only:
  - Fit one cable gland and one RJ45 connector by following the procedure Terminate with RJ45 connectors on page 22.
  - Connect this cable and gland to the bottom LPU.
- **3** At the PSU end only: Do not fit a cable gland. Strip the cable outer sheath and fit the RJ45 connector load bar. Fit the RJ45 connector housing. To ensure there is effective strain relief, locate the cable inner sheath under the connector housing tang:

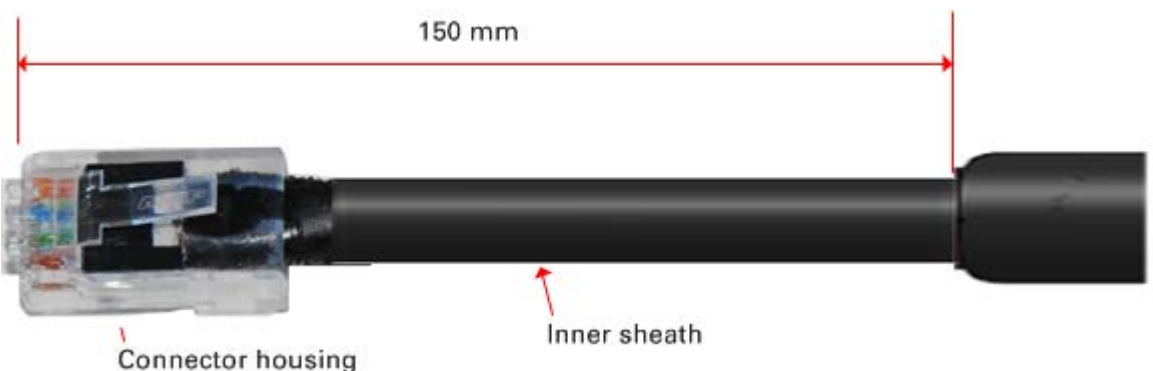

# Installing external antennas to a connectorized ODU

# **PMP 450i Series**

To mount and connect an external antenna to the connectorized ODU, proceed as follows:

- 1 Mount the antenna(s) according to manufacturer's instructions.
- 2 Connect the ODU A and B interfaces to the antenna(s) with RF cable of type LMR-400 (Cambium part numbers 30010194001 and 30010195001) and N type connectors (Cambium part number 09010091001). Tighten the N type connectors to a torque setting of 1.7 Nm (1.3 lb ft).
- 3 If the ODU is mounted indoors, install lightning arrestors at the building entry point:
- 4 Form drip loops near the lower ends of the antenna cables. These ensure that water is not channeled towards the connectors.
- 5 If the ODU is mounted outdoors, weatherproof the N type connectors (when antenna alignment is complete) using PVC tape and self-amalgamating rubber tape.
- 6 Weatherproof the antenna connectors in the same way (unless the antenna manufacturer specifies a different method).

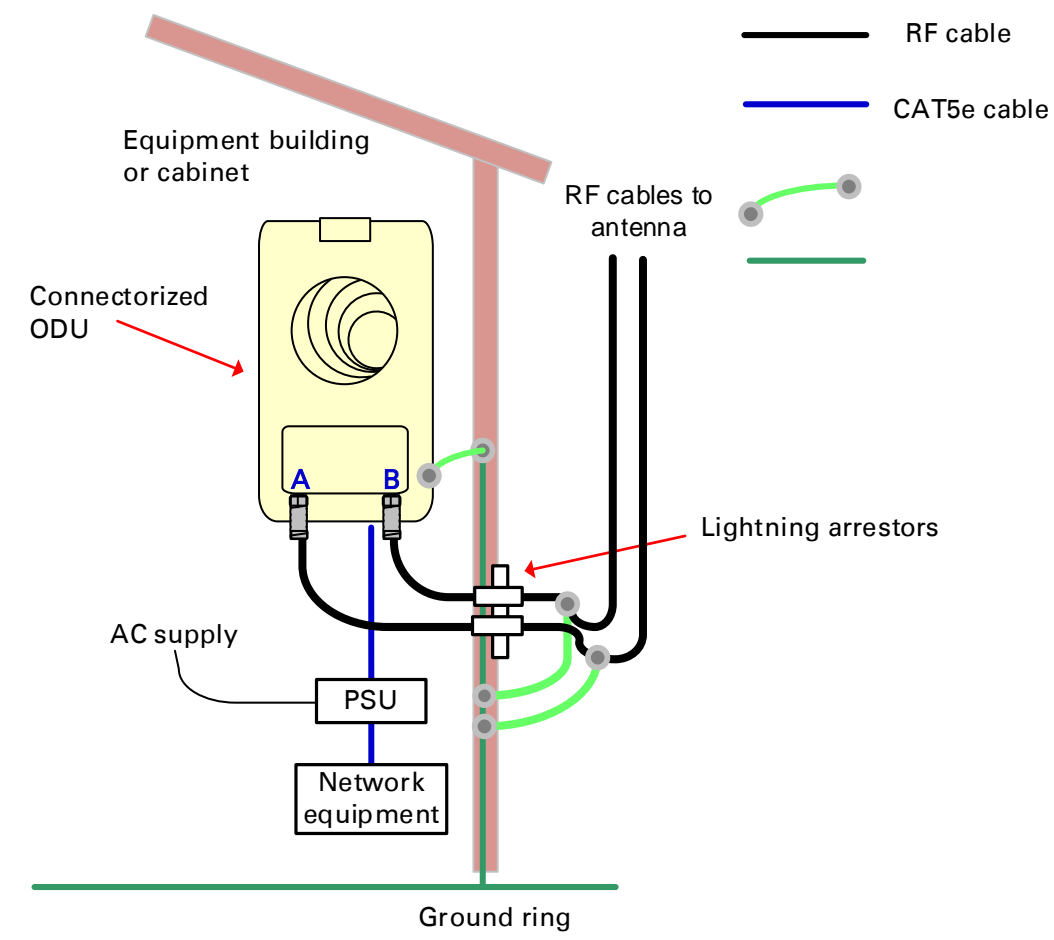

7 Ground the antenna cables to the supporting structure within 0.3 meters (1 foot) of the ODU and antennas using the Cambium grounding kit (part number 01010419001):

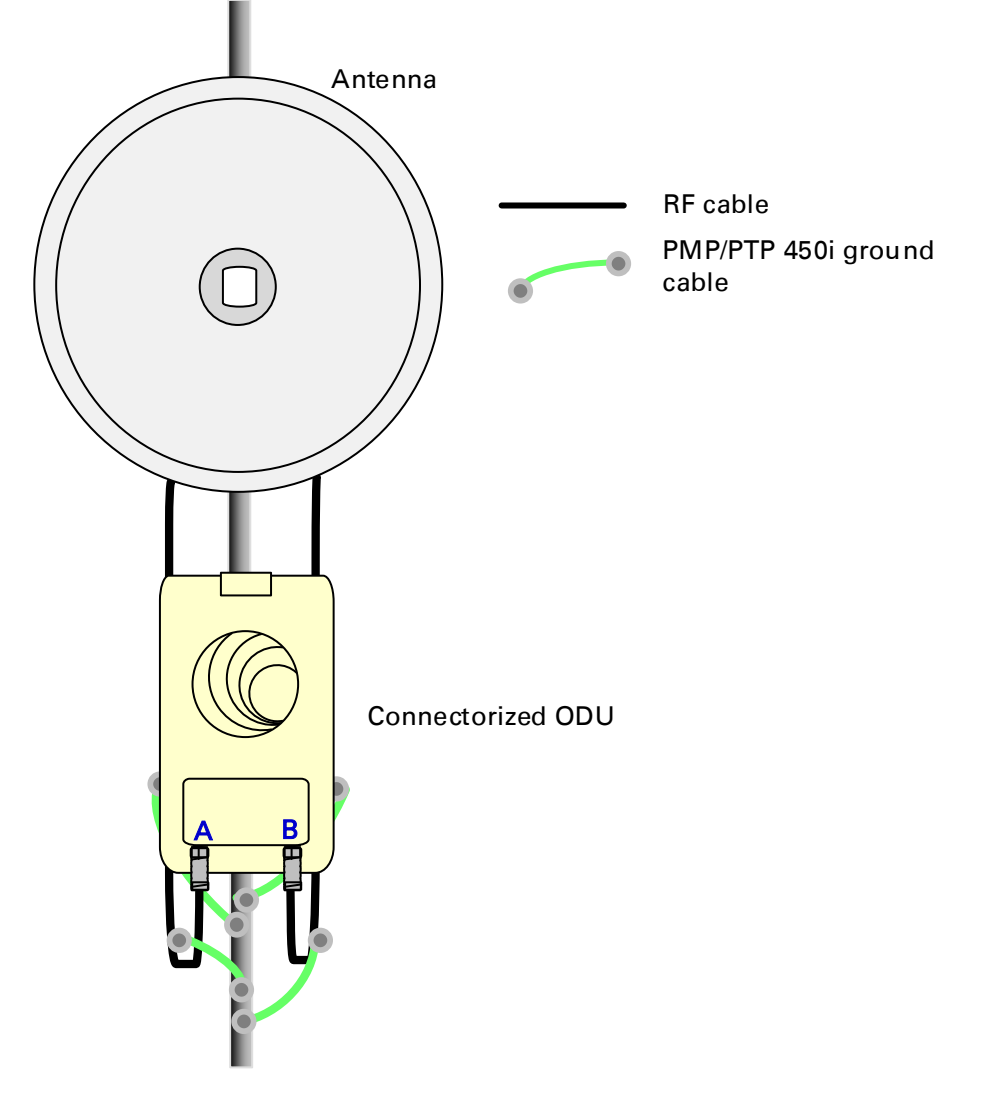

8 Fix the antenna cables to the supporting structure using site approved methods. Ensure that no undue strain is placed on the ODU or antenna connectors. Ensure that the cables do not flap in the wind, as flapping cables are prone to damage and induce unwanted vibrations in the supporting structure.

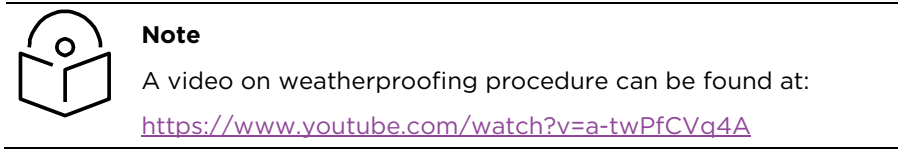

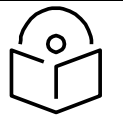

# Note

Cambium recommends assembling the antenna, attach the AP and cabling, and to seal the RF connections before installing the unit at the deployment site.

Assembling the PMP 450i AP 5 GHz sector antenna and attaching to the radio

To assemble a PMP 450i Series AP antenna, perform the following steps.

1 Inventory the parts to ensure that you have them all before you begin. The full set of parts is shown below.

#### Figure 84 AP antenna parts

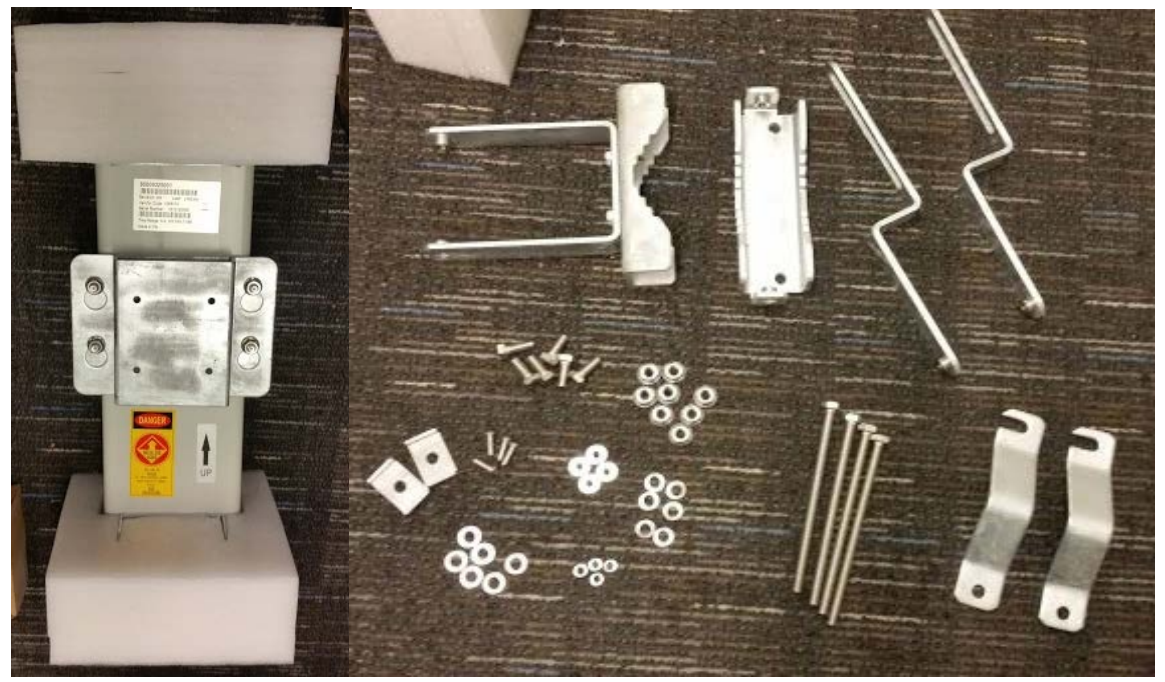

2 Remove top plate from the antenna as shown in Figure 85.

#### Figure 85 Antenna top plate

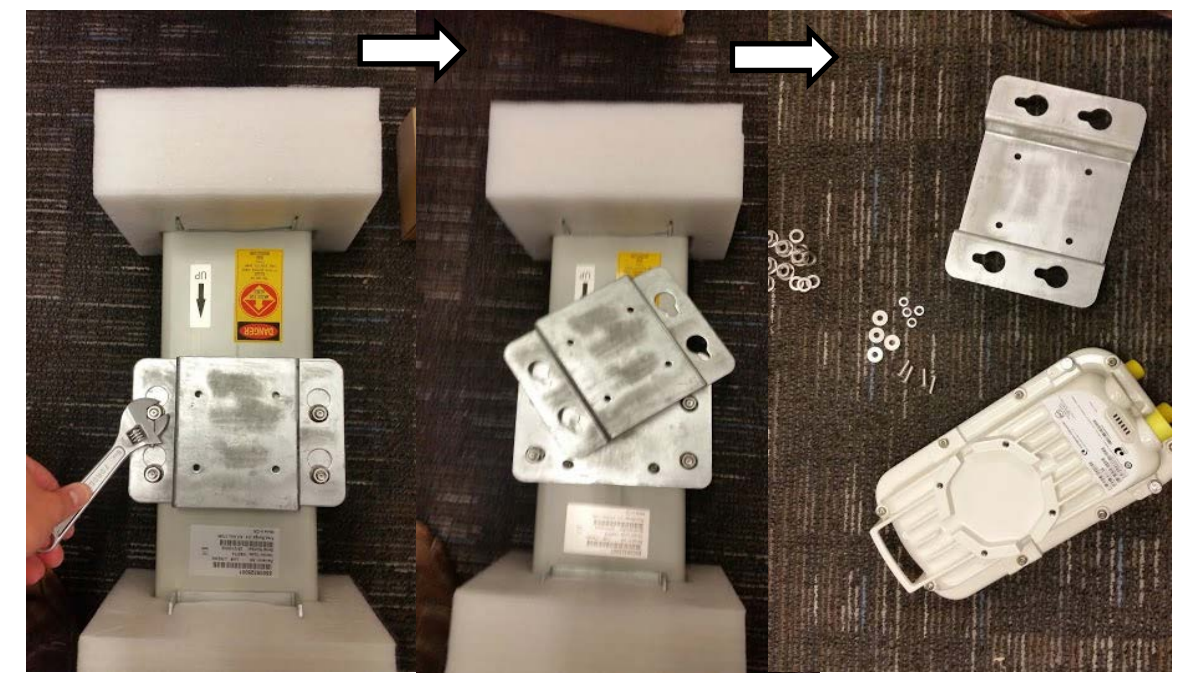

**3** Attach the antenna plate to the AP as shown in Figure 86.

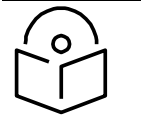

#### Note

Please use the four "thin neck" M6 bolts and split washers provided with the connectorized units rather that the ones provided in the antenna kit.

#### Figure 86 Attaching antenna plate to the AP

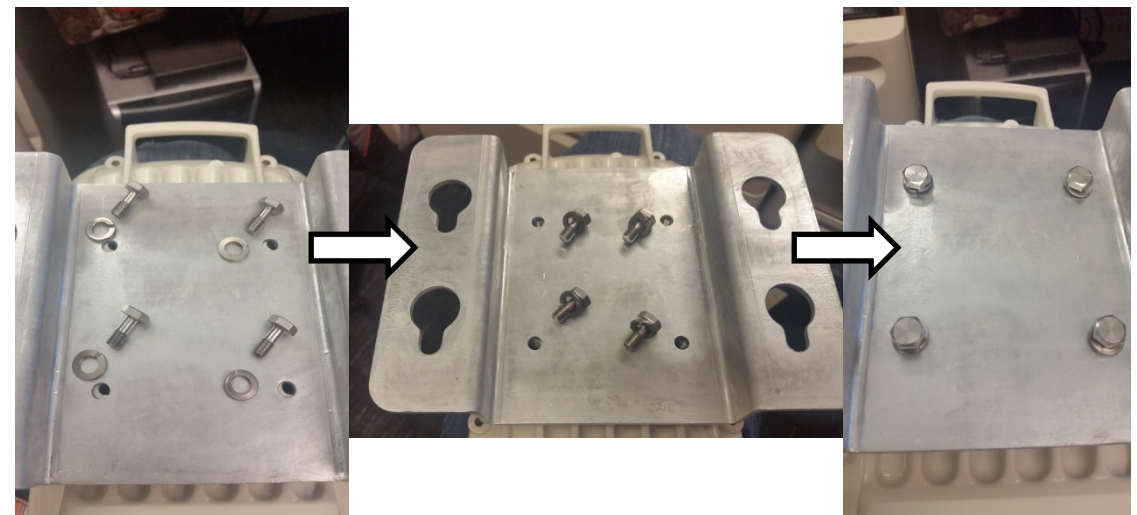

4 Attach the plate mounted AP to the antenna and tighten the (4) serrated flange nuts using a spanner wrench

#### Figure 87 Attaching the plate

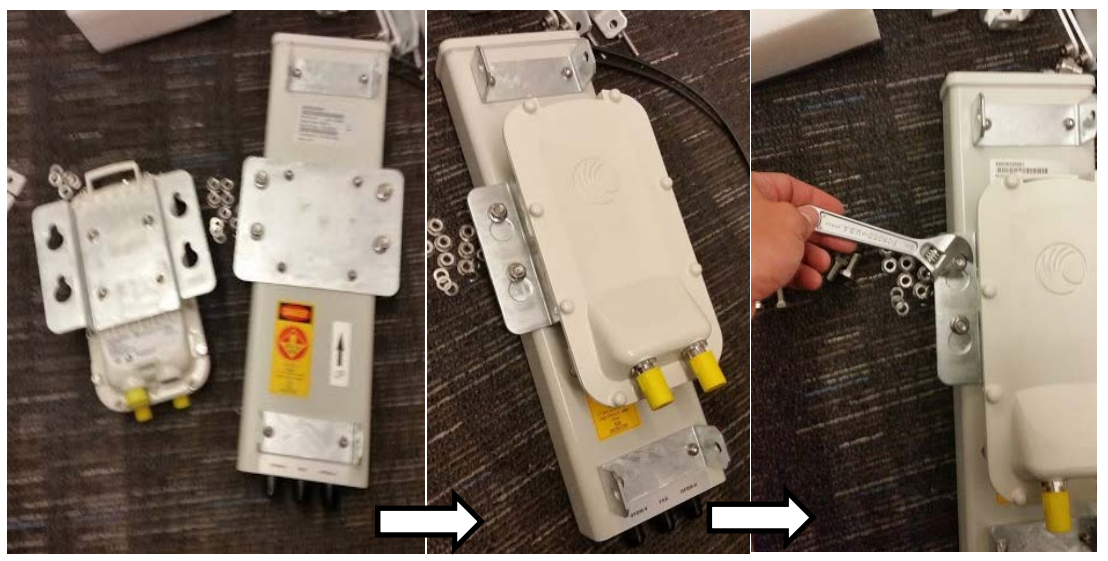

5 Connect the port A of AP to vertical and port B of AP to horizontal polarization interfaces of the antenna with RF cable. Tighten the N type connectors to a torque setting of 1.7 Nm (1.3 lb ft).

Figure 88 Connect the port A and B to the PMP 450i AP

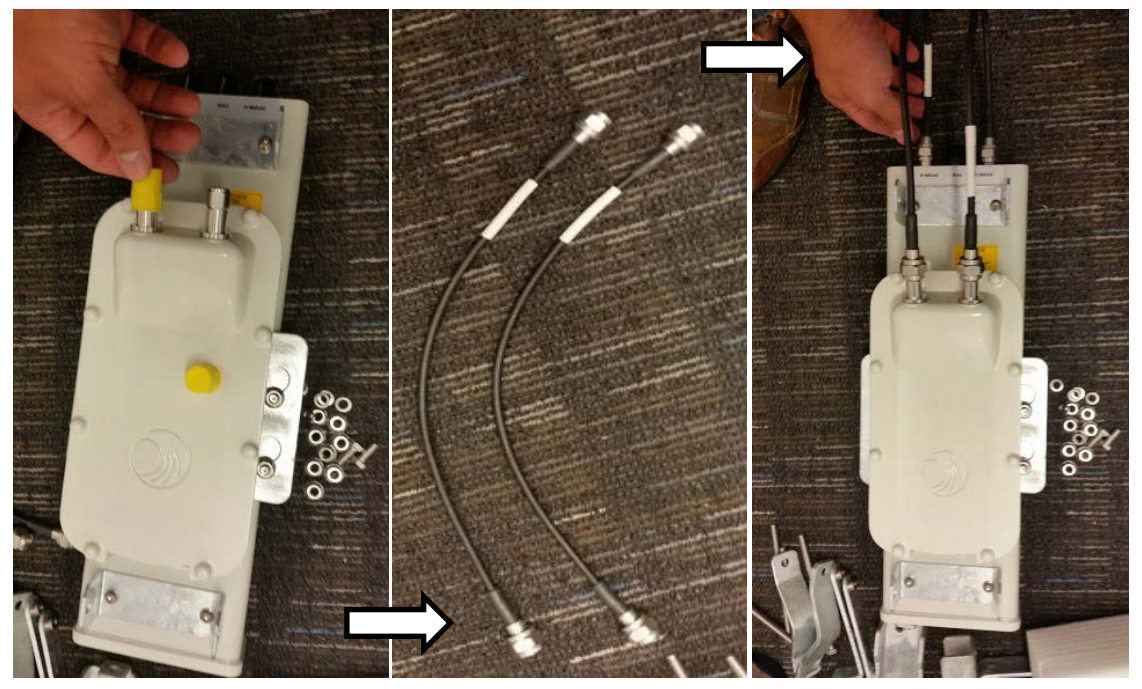

6 Assemble the upper bracket by attaching the (2) 7" hex bolts to the bracket using (2) serrated flange nuts

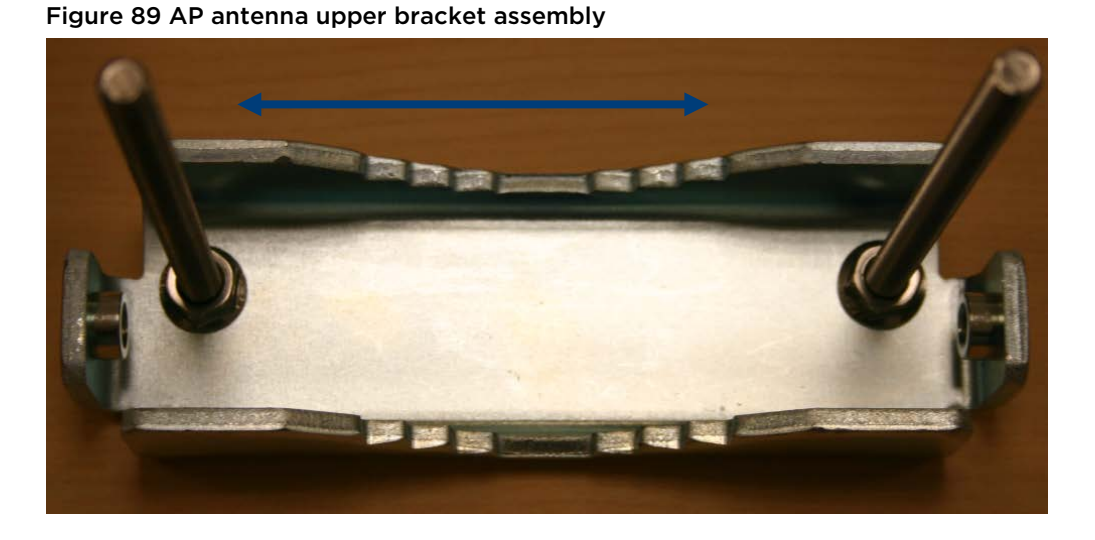

Attach the upper bracket to the adjustment arms using (2) hex bolts, (2) flat washers and (2) lock washers. Feed the bolt through the lock washer then flat washer, then thread the bolt into the upper bracket's threaded receptacle.

Figure 90 AP antenna upper bracket attached to upper adjustment arms

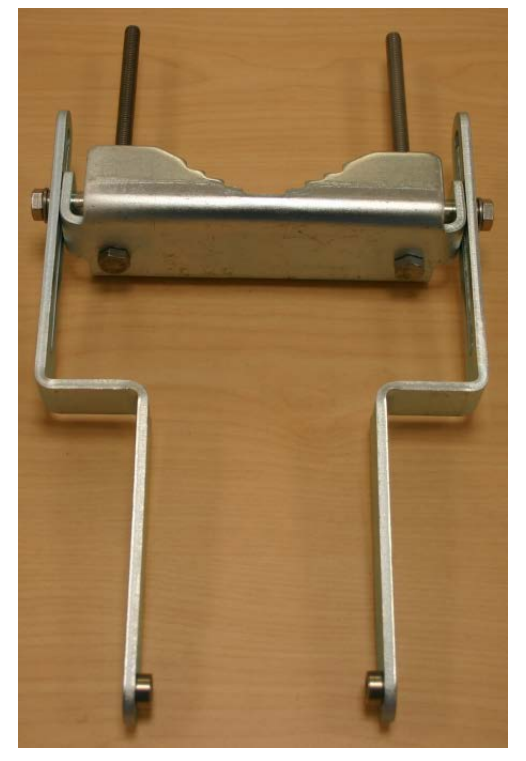

Attach the rear strap to the upper bracket using
(2) serrated flange nuts and (1) retaining
bracket. Do not tighten the nuts now.

Figure 91 Rear strap connected to upper AP antenna bracket

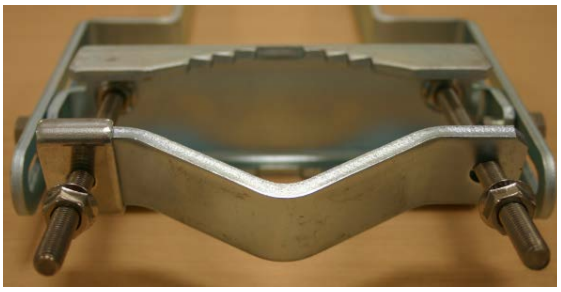

**9** Attach the entire upper bracket to the antenna using (2) hex bolts, (2) flat washers and (2) lock washers. Feed the bolt through the lock washer then flat washer, then thread the bolt into the upper bracket's threaded receptacle.

10 Begin assembling the lower bracket by attaching the (2) 7" hex bolts to the bracket using (2) serrated flange nuts

Figure 92 Assembled upper bracket connected to AP antenna

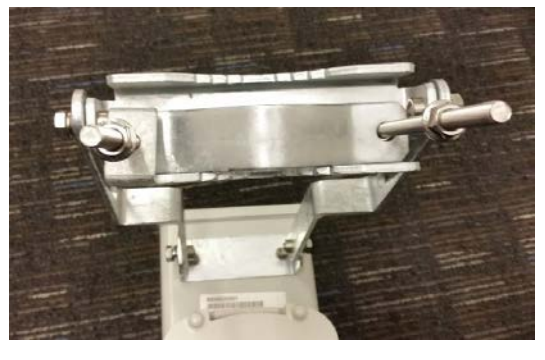

Figure 93 AP Antenna Lower Bracket Assembly

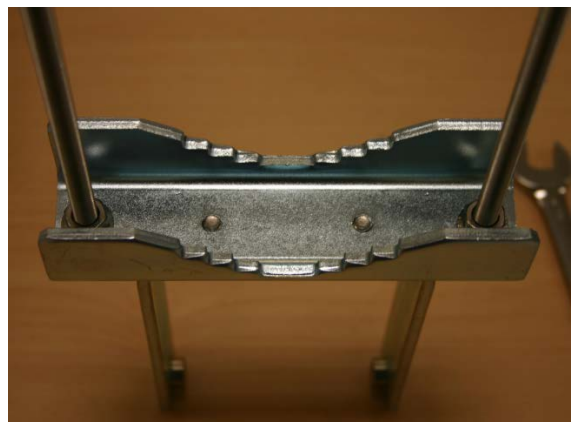

11 Attach the rear strap to the bracket using (2) serrated flange nuts and (1) retaining bracket. Do not tighten the nuts now.

Attach the entire lower bracket to the antenna using (2) hex bolts, (2) flat washers and (2) lock washers.

Figure 95 Completed AP and antenna assembly

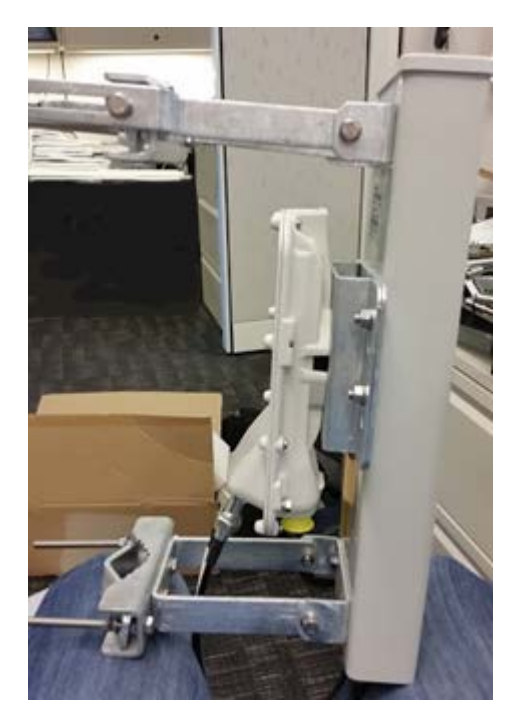

Figure 94 Lower bracket attached to AP antenna

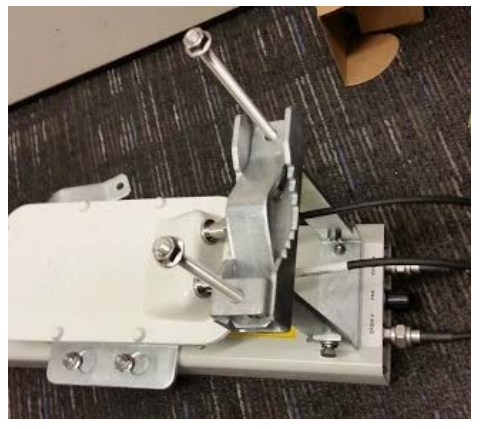

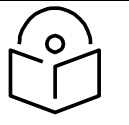

### Note

Cambium recommends assembling the antenna, attach the AP and cabling, and to seal the RF connections before installing the unit at the deployment site.

### **PMP 450 Series**

#### Assembling the PMP 450 AP antenna

To assemble a PMP 450 Series AP antenna, perform the following steps.

1 Inventory the parts to ensure that you have them all before you begin. The full set of parts is shown below.

Figure 96 PMP 450 AP antenna parts

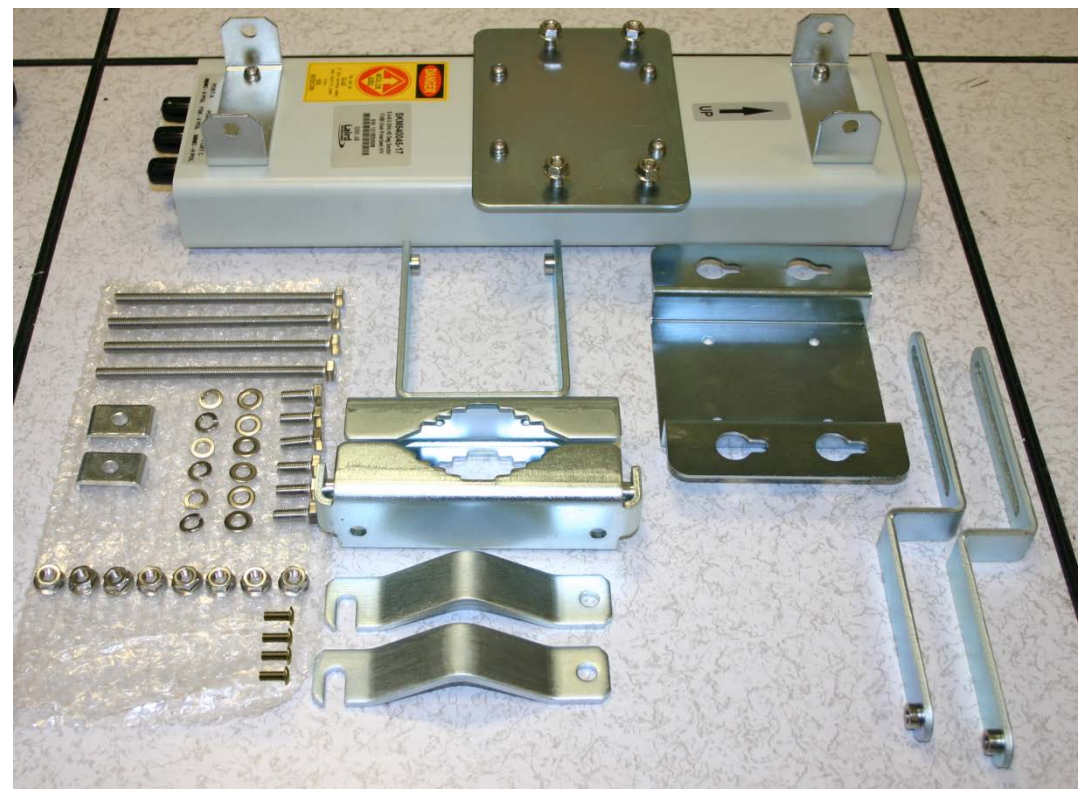

**2** Begin assembling the upper bracket by attaching the (2) 7" hex bolts to the bracket using (2) serrated flange nuts

#### Figure 97 AP antenna upper bracket assembly

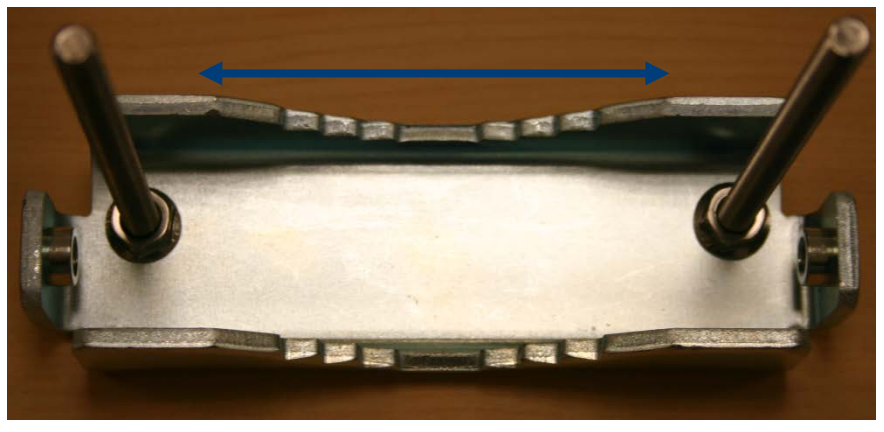

Attach the upper bracket to the adjustment arms using (2) hex bolts, (2) flat washers and (2) lock washers. Feed the bolt through the lock washer then flat washer, then thread the bolt into the upper bracket's threaded receptacle.

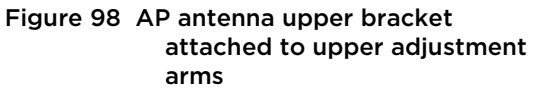

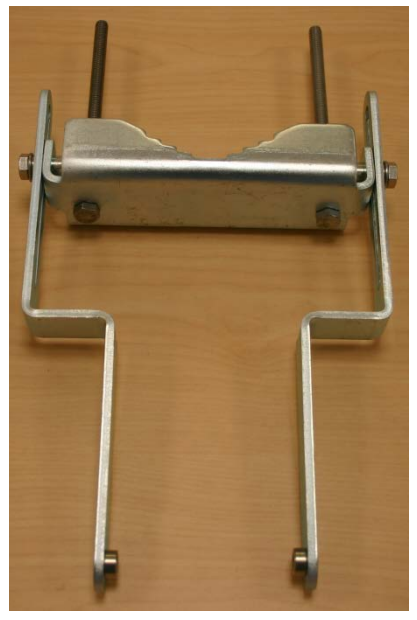

4 Attach the rear strap to the upper bracket using (2) serrated flange nuts and (1) retaining bracket. Do not tighten the nuts now.

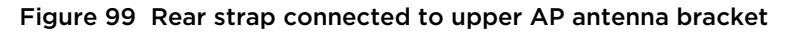

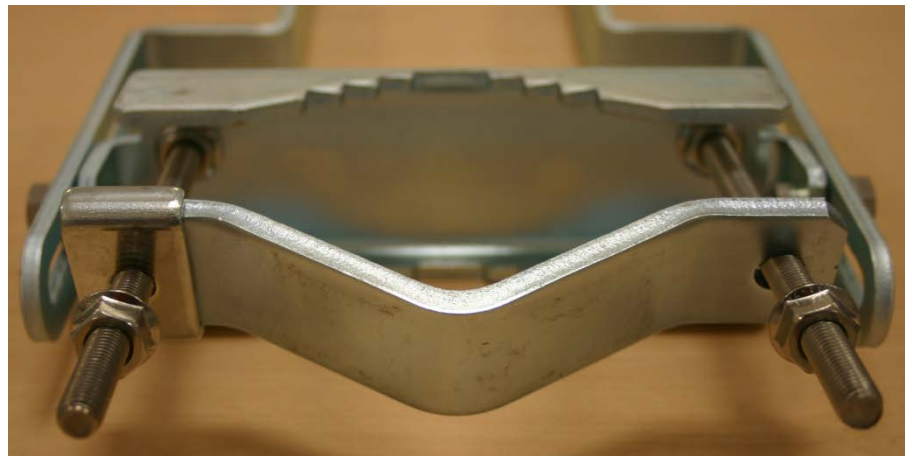

5 Attach the entire upper bracket to the antenna using (2) hex bolts, (2) flat washers and (2) lock washers. Feed the bolt through the lock washer then flat washer, then thread the bolt into the upper bracket's threaded receptacle.

Figure 100 Assembled upper bracket connected to AP antenna

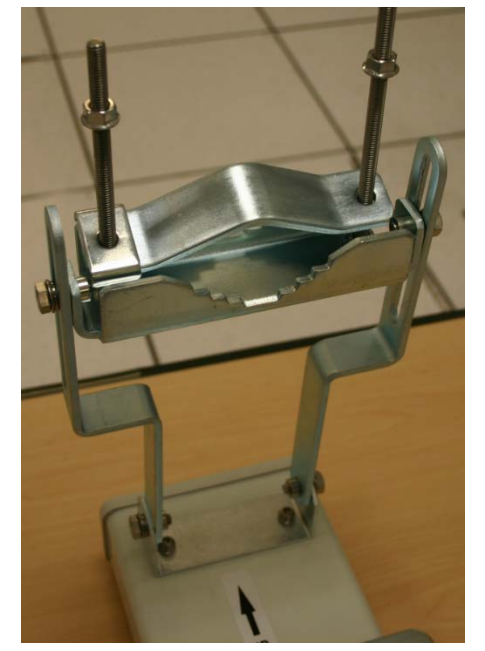

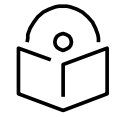

Note

Use shielded cable for all infrastructure connections associated with APs, SMs, and CMMs. The environment that these modules operate in often has significant unknown or varying RF energy. Operator experience consistently indicates that the additional cost of shielded cables is more than compensated by predictable operation and reduced costs for troubleshooting and support.

6 Begin assembling the lower bracket by attaching the (2) 7" hex bolts to the bracket using (2) serrated flange nuts

#### Figure 101 AP Antenna Lower Bracket Assembly

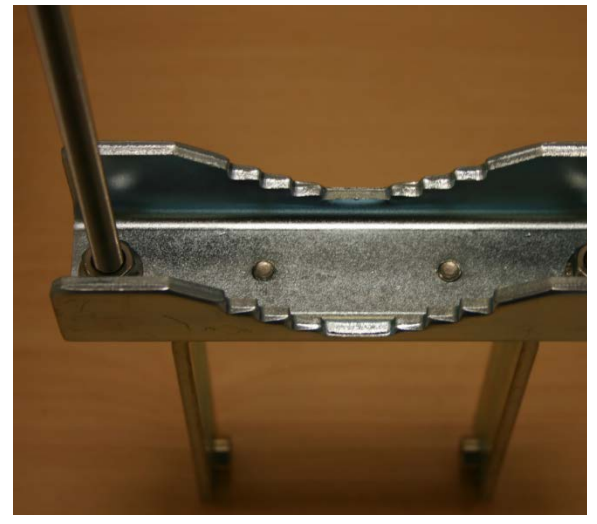

7 Attach the rear strap to the bracket using (2) serrated flange nuts and (1) retaining bracket.Do not tighten the nuts now.

Attach the entire lower bracket to the antenna using (2) hex bolts, (2) flat washers and (2) lock washers.

# Figure 102 Lower bracket attached to AP antenna

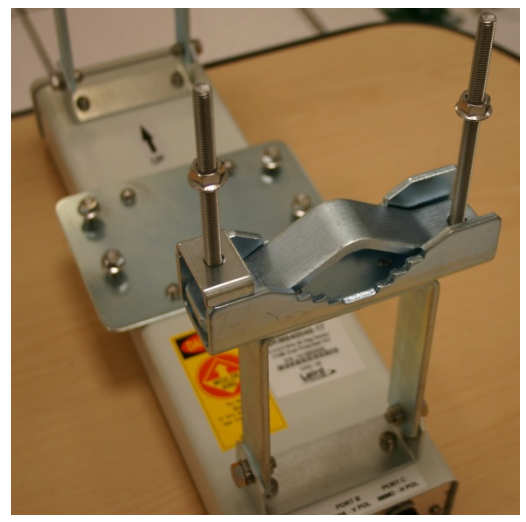

Attaching the PMP 450 AP to the antenna

To attach a PMP 450 Series AP to the antenna, perform the following steps.

1 Attach the included bracket to the rear of the AP using the (4) M5 x 7mm bolts

Figure 103 Attaching bracket to the rear of the AP

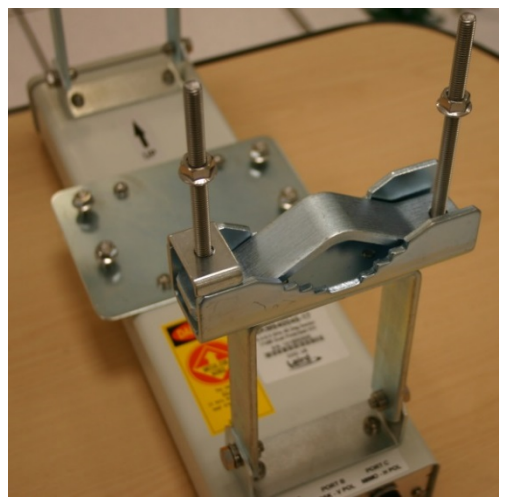

2 Attach the AP to the antenna by sliding the bracket onto the bolts and tighten the (4) serrated flange nuts using a 13-mm spanner wrench.

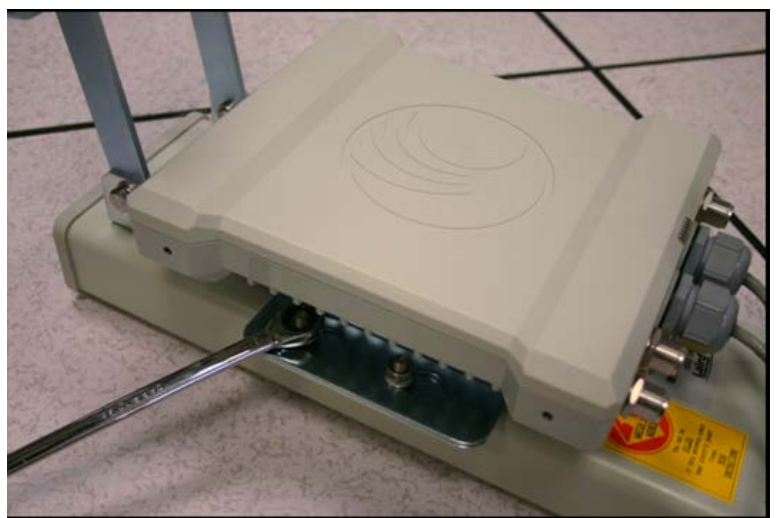

#### Figure 104 Lower bracket attached to AP antenna

Note

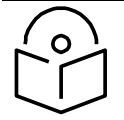

If using a non-standard antenna, do not cover the equilibrium membrane vent located on the back of the unit.

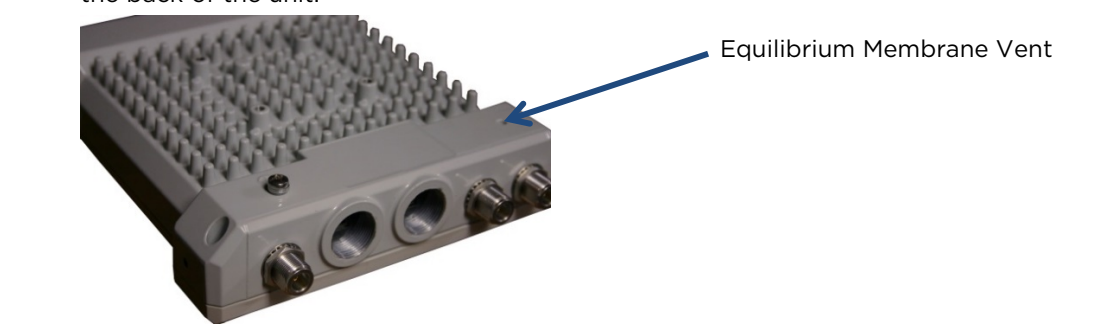

Figure 105 Mounted PMP 450 AP and antenna assembly, viewed from back and back

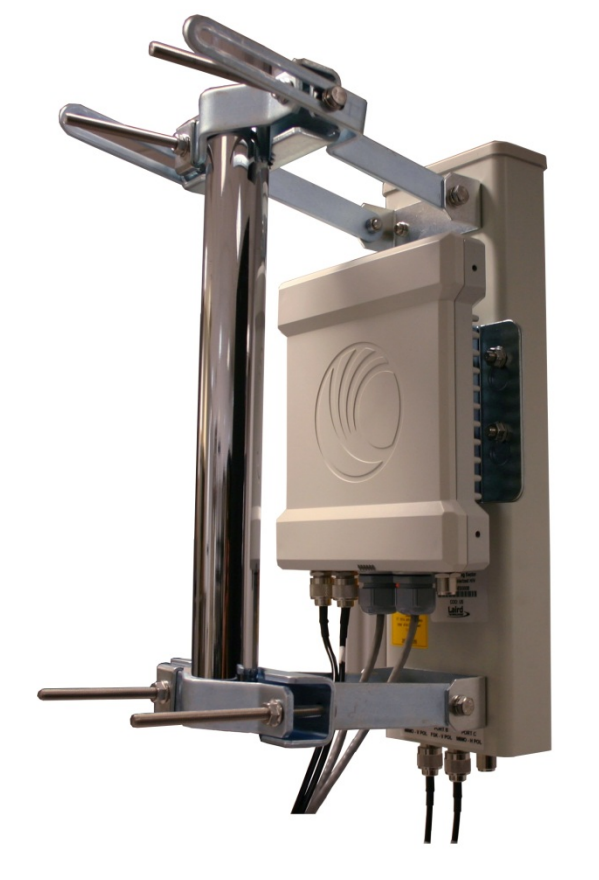

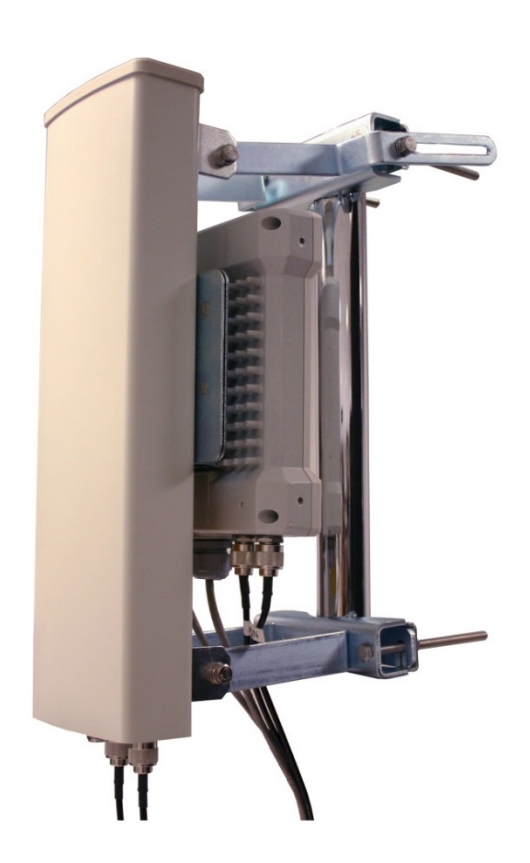

#### Attaching the PMP 450 Series AP and antenna to the mount point

1 Attach the upper bracket of the antenna to the mount point by closing the rear strap around the pole and tightening the (2) serrated flange nuts using a 13mm spanner wrench. These must be tightened evenly on the pol to avoid jumping/stripping threads.

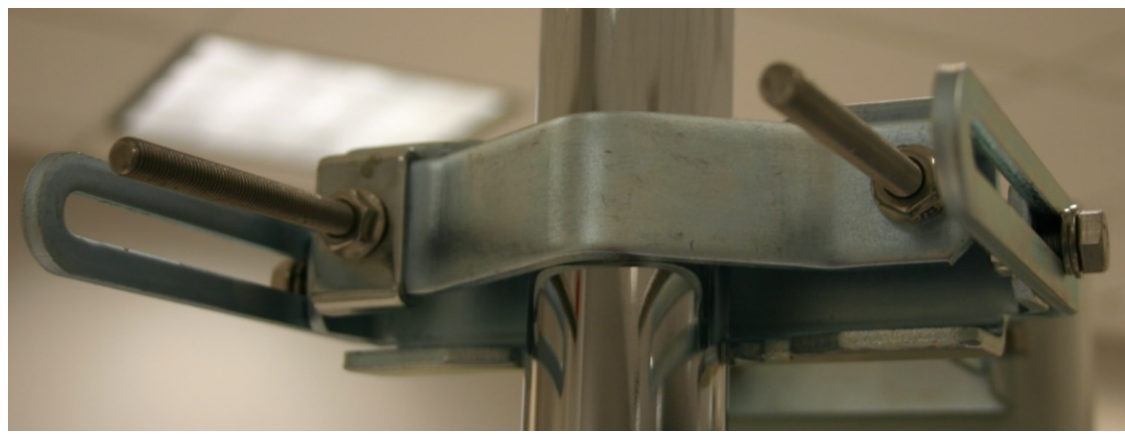

Figure 106 Attaching the AP antenna upper bracket to the pole

2 Attach the lower bracket of the antenna to the mount point by closing the rear strap around the pole and tightening the (2) serrated flange nuts using a 13mm spanner wrench. These must be tightened evenly on the pole to avoid jumping/stripping threads.

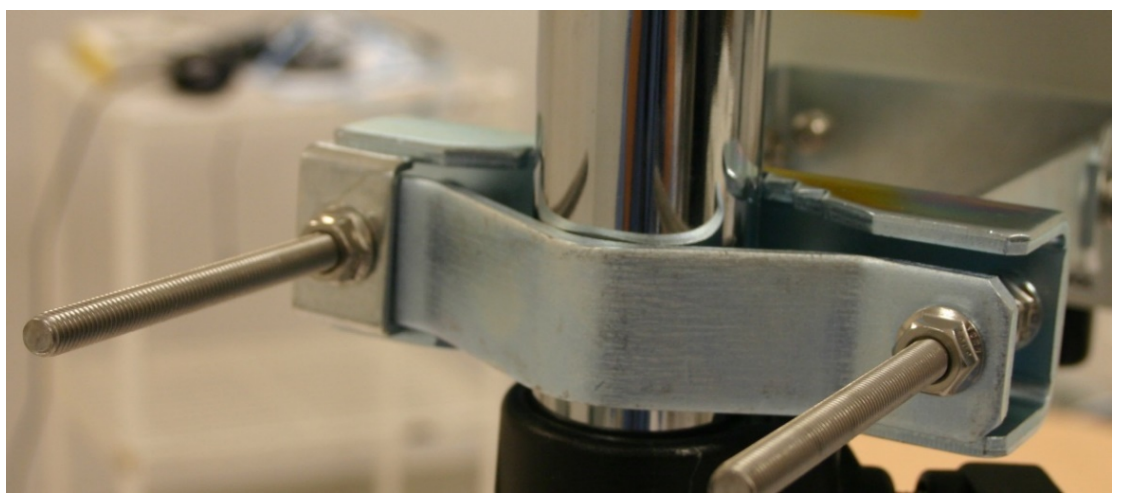

Figure 107 Attaching the AP antenna lower bracket to the pole

**3** Use a local map, compass, and/or GPS device as needed to determine the direction that one or more APs require to each cover the 90° sector.

4 Choose the best mounting location for your particular application.

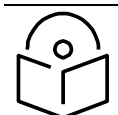

#### Note

Use the embedded spectrum analyzer or a commercial analyzer to evaluate the frequencies present in various locations. OFDM APs need not be mounted next to each other. They can be distributed throughout a given site. However, the 90° offset must be maintained. If you want to collocate these APs with PMP 100 Series APs of the 5.4-GHz frequency band range, plan to allow at least 25 MHz of separation between their center channels.

- 5 Secure a ground strap to the ground lug on the back of the AP.
- 6 Secure the ground strap to the pole, tower, or other trusted ground.
- 7 The bracket of the standard antenna has provision for measured down tilt. The recommended practice is to use one of the many radio analysis and mapping tools or on-line tools to calculate down tilt based on antenna height above the service area.

The proper angle of tilt can be calculated as a factor of both the difference in elevation and the distance that the link spans. Even in this case, a plumb line and a protractor can be helpful to ensure the proper tilt. This tilt is typically minimal.

The number of degrees to offset (from vertical) the mounting hardware leg of the support tube is equal to the angle of elevation from the lower module to the higher module (<B in the example provided in Figure 71).

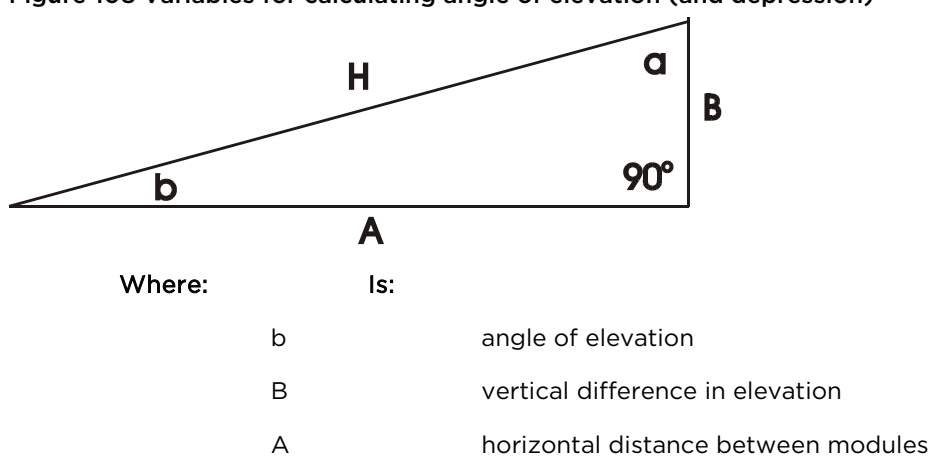

Figure 108 Variables for calculating angle of elevation (and depression)

To use metric units to find the angle of elevation, use the following formula:

| tan h = | В     |     |                         |
|---------|-------|-----|-------------------------|
| 1       | 1000A |     |                         |
| Whe     | ere:  | ls: |                         |
|         | В     |     | expressed in meters     |
|         | А     |     | expressed in kilometers |

To use English standard units to find the angle of elevation, use the following formula:  $$\mathsf{B}$$ 

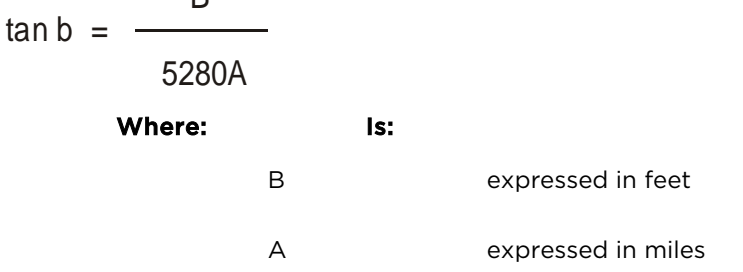

The angle of depression from the higher module is identical to the angle of elevation from the lower module.

- 8 Connect the coax cables to the antenna and to the AP
- **9** Weatherproof the connector on the coax cables (see section Attaching and weatherproofing an N type connector on page 74).
# PMP 450i Series AP 900 MHz

### Mounting of PMP 450i AP 900 MHz

1 Inventory the parts to ensure that you have them all before you begin. The full set of parts is shown in Figure 110.

#### Figure 109 PMP 450i AP 900 MHz antenna unbox view

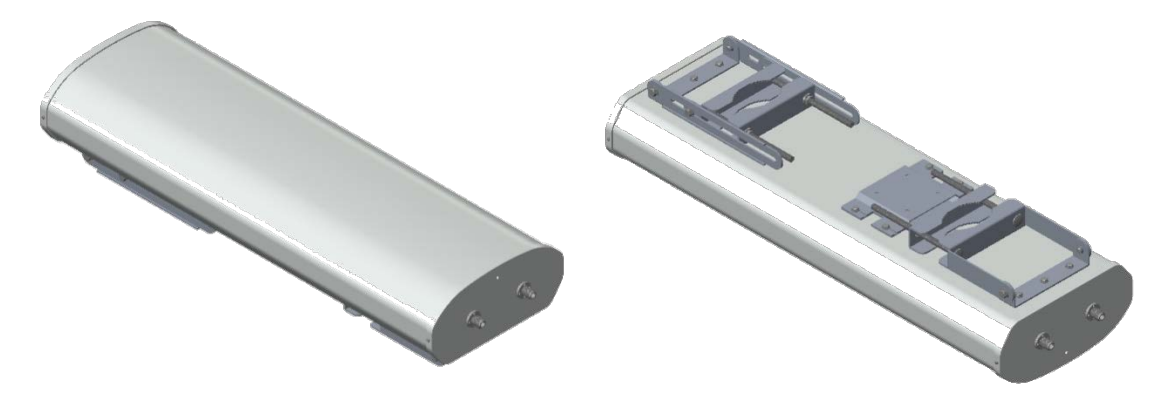

### Figure 110 PMP 450i AP 900 MHz antenna inventory

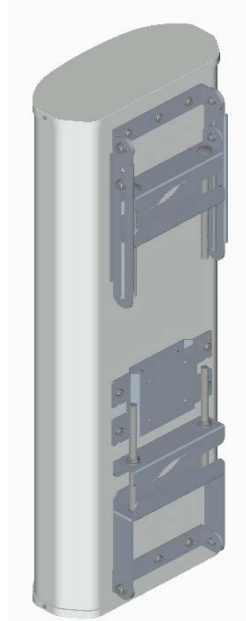

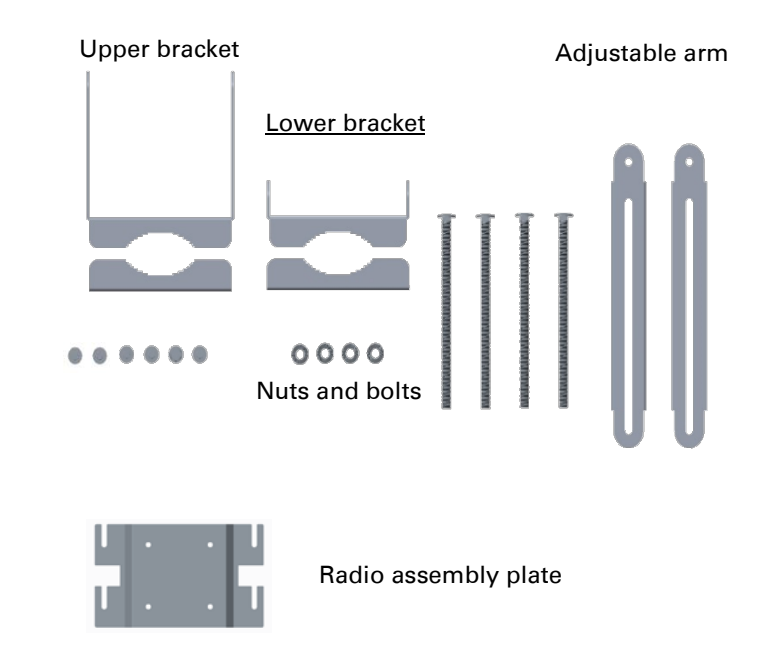

2 (1) Unfold the upper bracket assembly of the antenna.

(2) Unfold the lower bracket assembly.

(3) Loose the radio assembly plate by untightening M8 four bolds.

(4) Remove the radio assembly top plate by sliding towards upper bracket assembly.

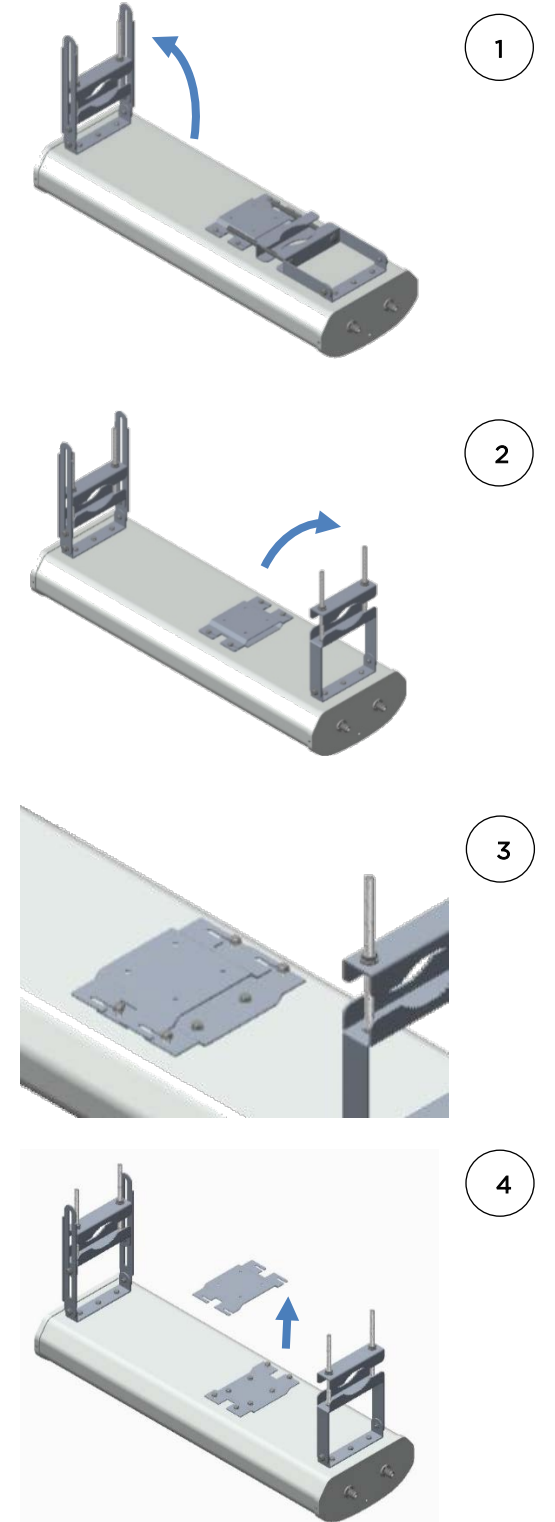

3 (1) Place the radio assembly plate on the radio and align holes with radio enclosure.

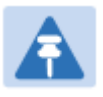

**Note** Ensure that the radio plate notch opening and RF port of radio in same direction. It is also important to make sure you attach the radio assembly plate in the proper orientation as shown in figure.

(2) Insert M6 bolts through plate into radio enclosure

(3) Fix the plate by tightening four bolts with a torque setting on 2  $\pm 0.5~\text{Nm}$ 

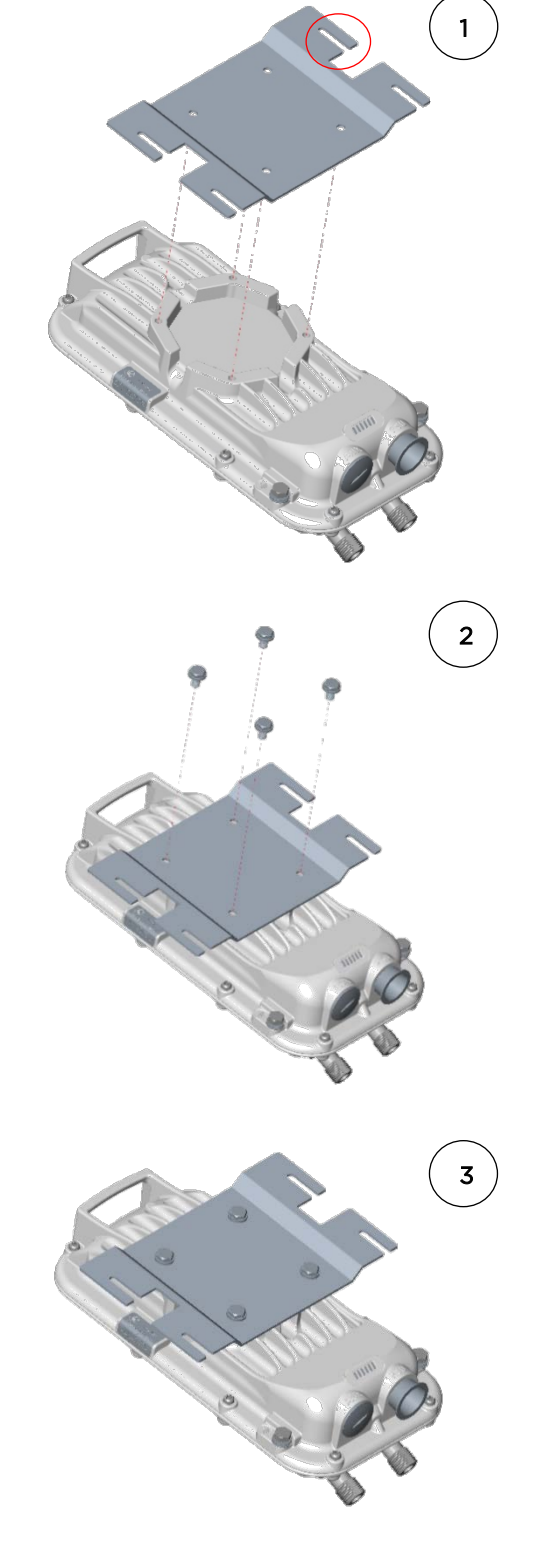

4 (1) Place the radio mounted plate on sector antenna as shown in the figure. Ensure that the orientation of RF port of antenna and radio are in same direction

> (2) Line up the radio assembly to four bolts and slide towards lower bracket assembly to lock.

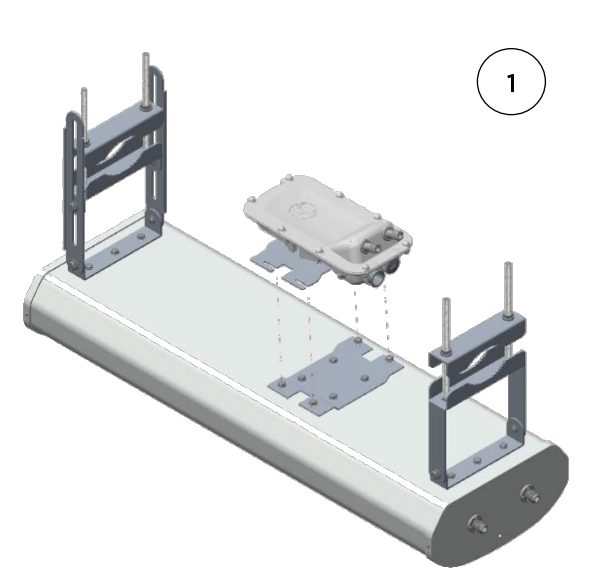

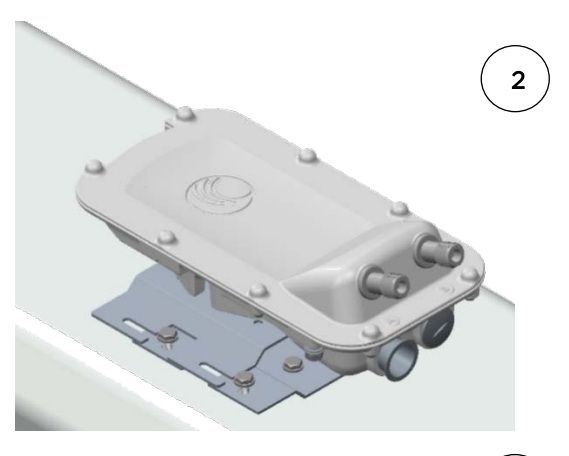

(3) Tighten the radio assembly plate using four M8 bolts to a torque setting of 2  $\pm$ 0.5 Nm

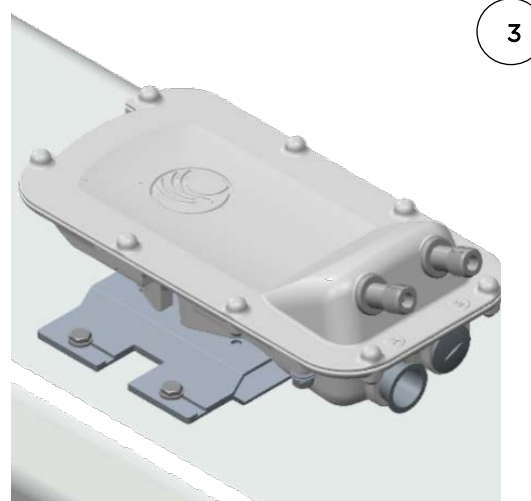

5 (1) Connect the port A of AP to vertical and port B of AP to horizontal polarization interfaces of the antenna with RF cable.
 Ensure that the RF cables are pass-through inside the lower bracket assembly

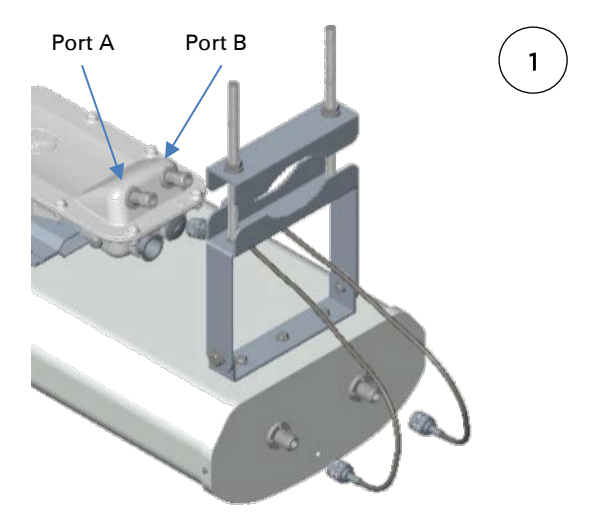

2

(2) Hand tighten the N type connectors and the torque should not exceed more than 1 Nm

### Mounting of PMP 450i AP 900 MHz antenna to the pole

The mounting procedure of PMP 450i AP 900 MHz and antenna to the pole is given below:

1 Remove the upper and lower rear bracket strap from the sector antenna.

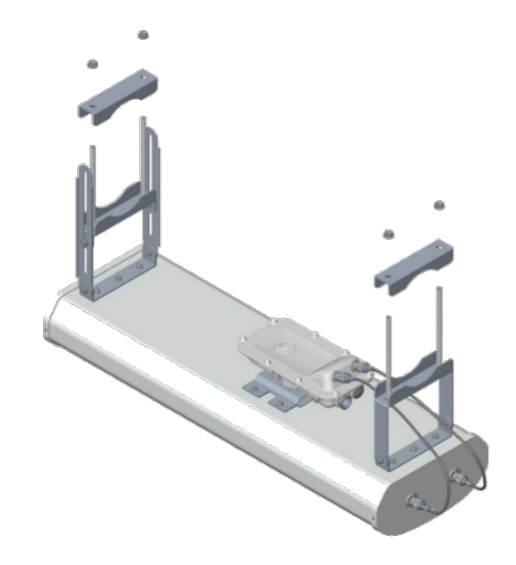

2 Attach the upper and lower bracket of the antenna to the mount point by closing the rear strap around the pole.

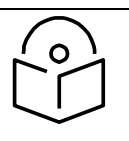

Note

Before mounting the radio on the pole, secure the upper and lower bracket assemblies with a torque setting of 3 to 4 Nm as shown in Figure 1. Also, ensure that inner strap of upper bracket is set to zero-degree marking.

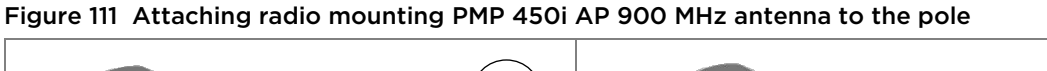

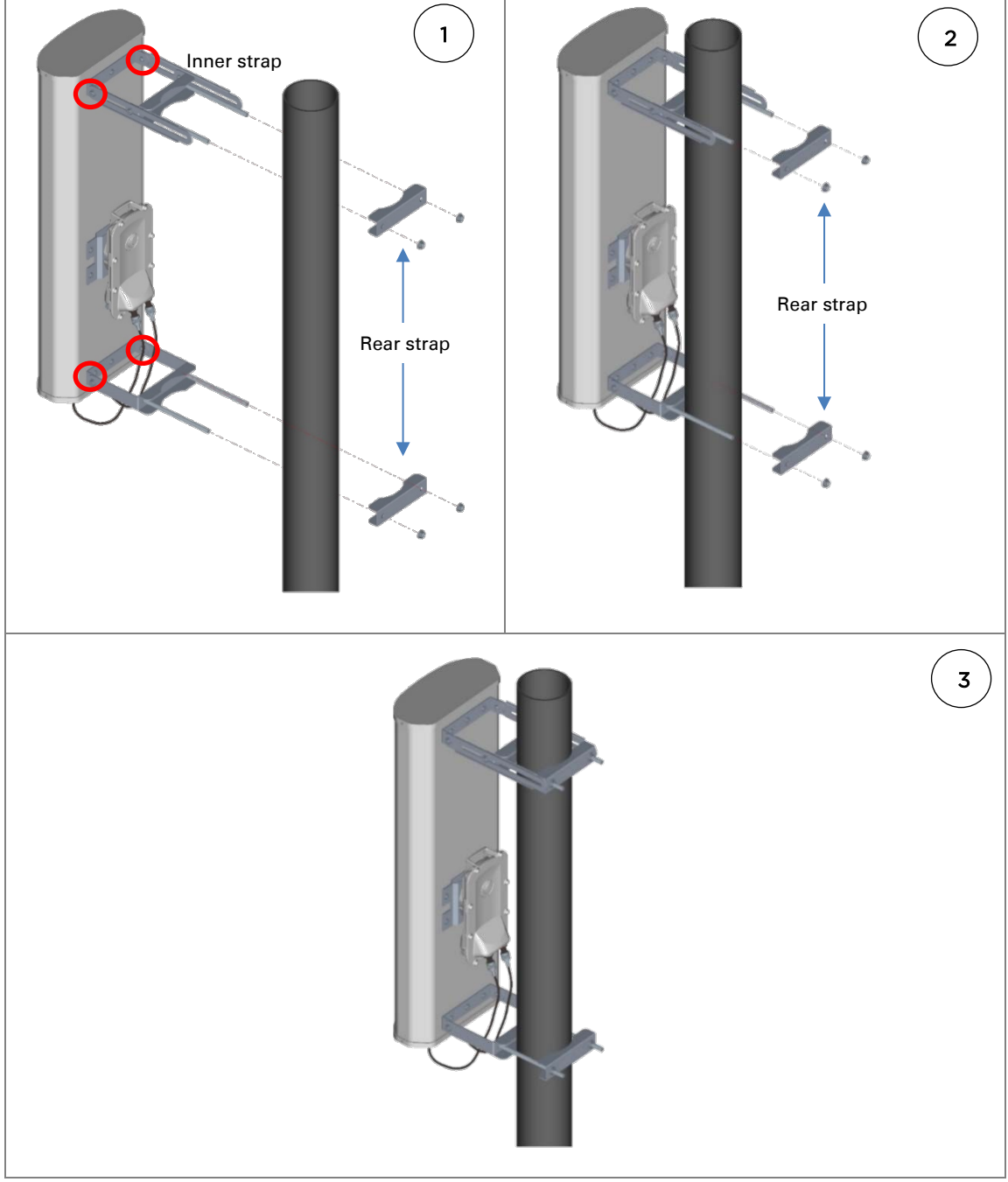

3 Tighten the four-serrated flange M10 nuts on the upper and lower rear straps using a 17 mm spanner wrench. These must be tightened evenly on the pole to avoid jumping/stripping threads

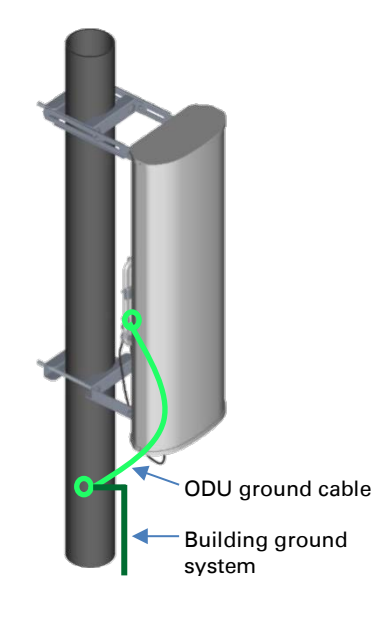

### Sector antenna alignment

The 900 MHz sector antenna horizontal and vertical alignment procedure is shown in Figure 112. The antenna can be aligned from +5 to -10 degree by adjusting the inner strap of the upper bracket assembly.

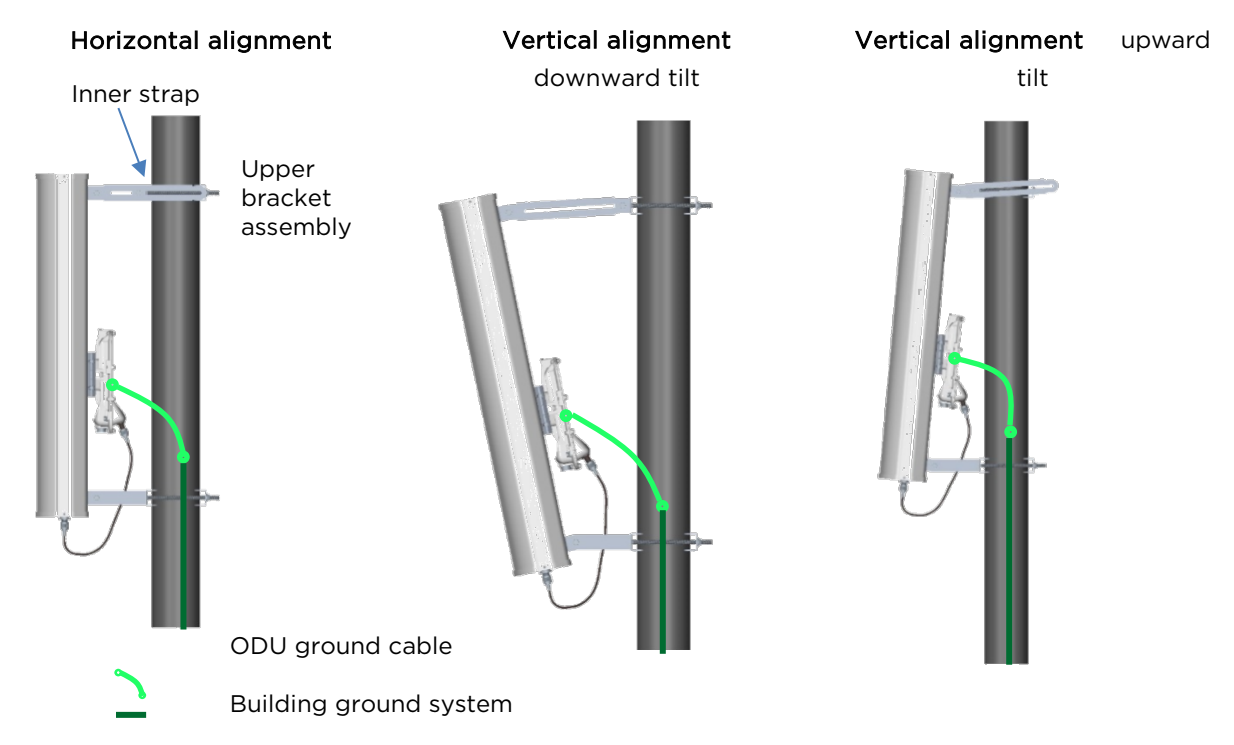

#### Figure 112 900 MHz sector antenna alignment

### PMP 450 Series SM 900 MHz

Attaching the SM 900 MHz directional antenna to the pole

1 Unbox the directional Yagi antenna.

Figure 113 PMP 450i SM 900 MHz external directional antenna

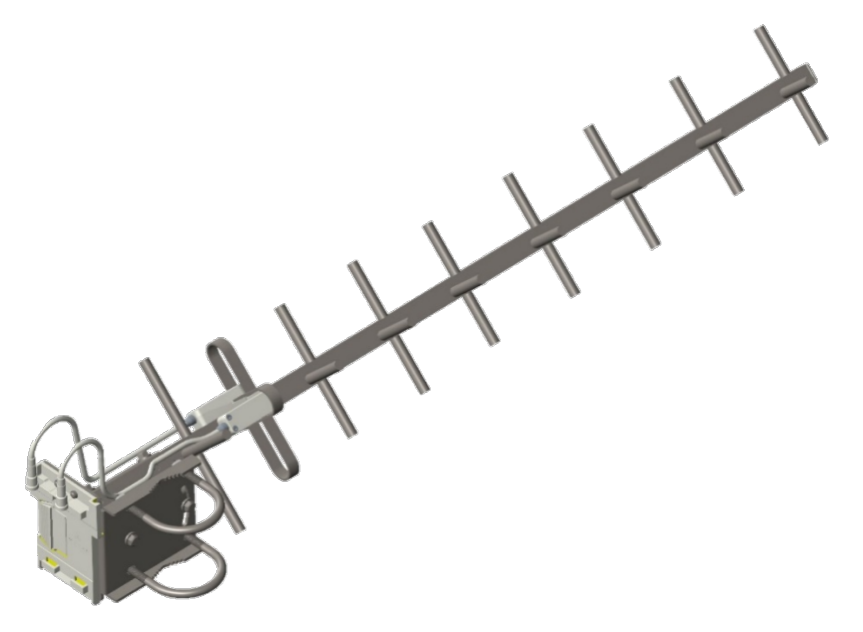

2 Attach the directional antenna to the pole and insert the two U clamps into the mounting bracket of the antenna

Figure 114 Attach the antenna to the pole

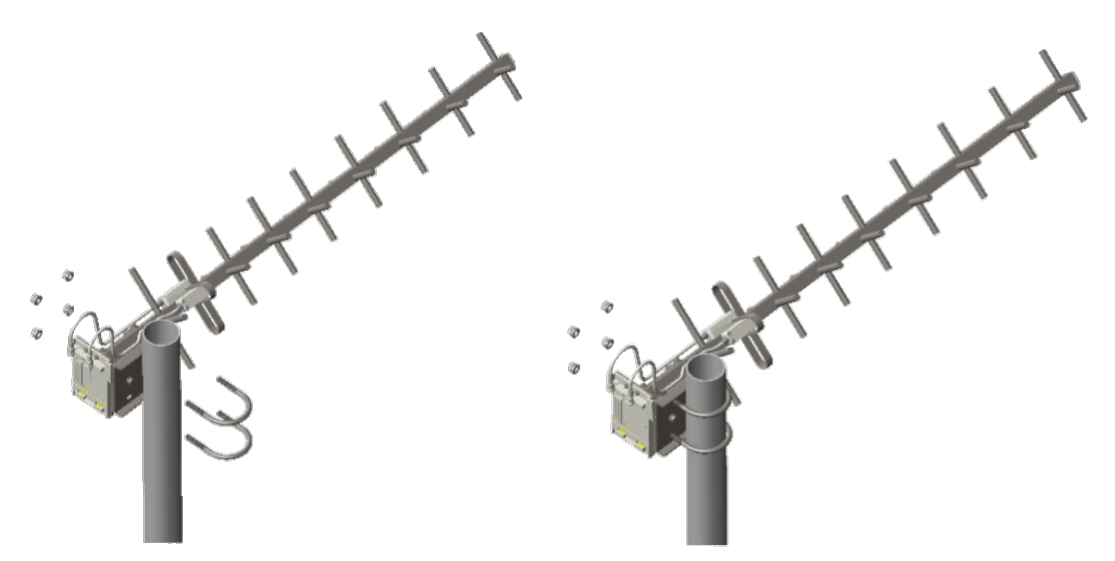

**3** Tighten all nuts to approximately 6 to 7 Nm or less to avoid deforming the pole.

### Figure 115 Fixing the nuts

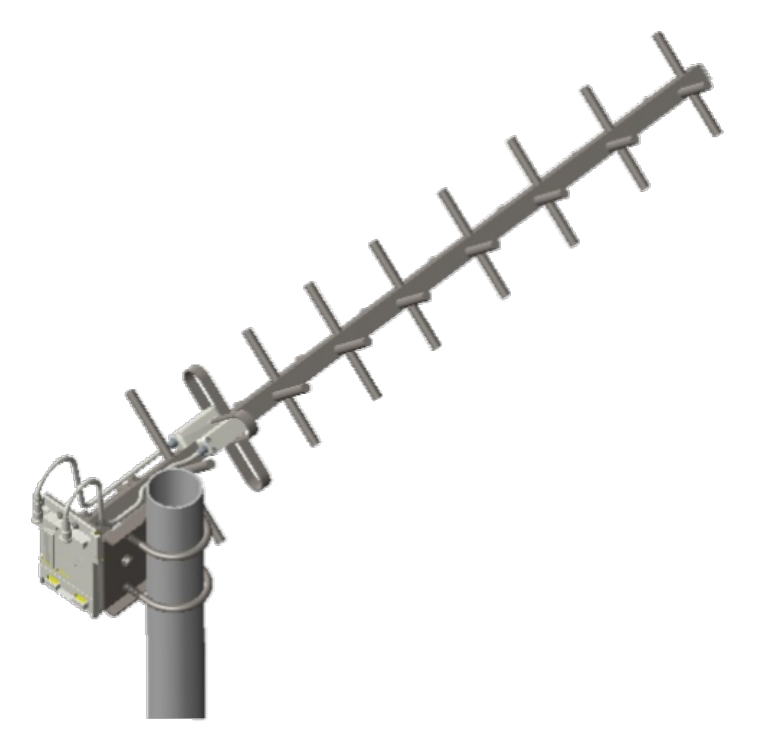

### Radio mounting to the antenna

1 Align the radio to E bracket and slide towards right to lock on the antenna as shown in below figure.

### Figure 116 Fixing the radio to the antenna

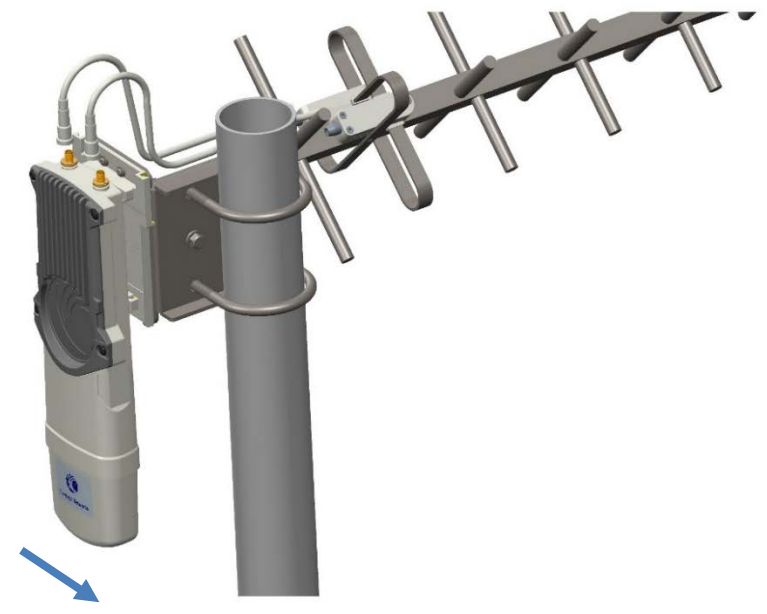

Slide towards right to lock

**2** Connect the port A of SM to vertical and port B of SM to horizontal polarization interfaces of the antenna with RF cable.

#### Figure 117 Connecting RF cable to the radio

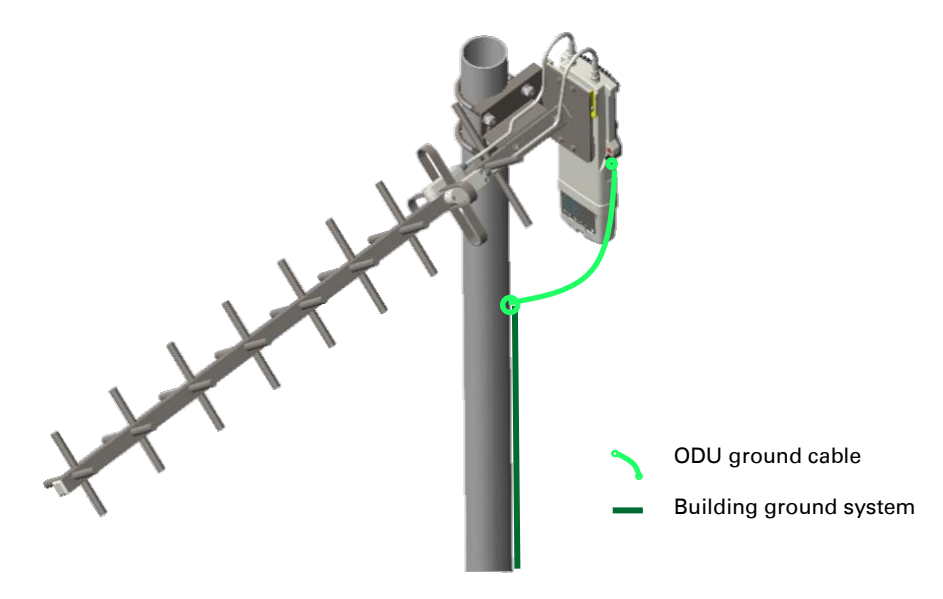

### **Directional Yagi antenna alignment**

The directional Yagi antenna horizontal and vertical alignment procedure is shown below. The Yagi antenna can be aligned for +15 to -15 degree.

#### Figure 118 Yagi antenna alignment - horizontally

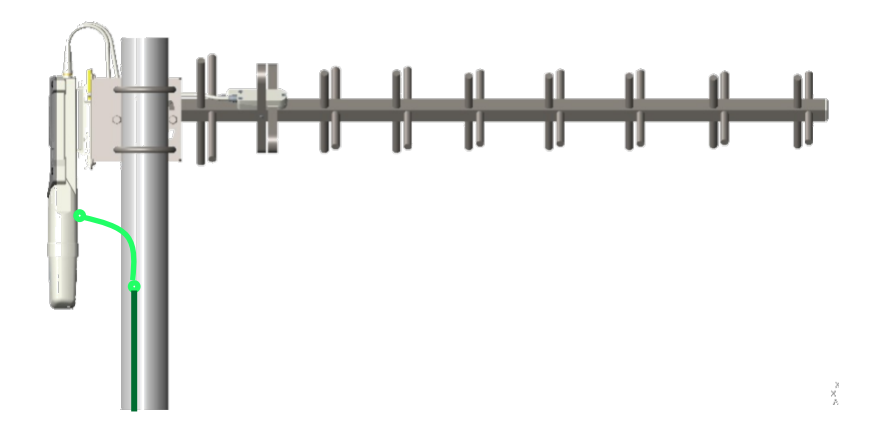

Figure 119 Yagi antenna alignment - upward tilt

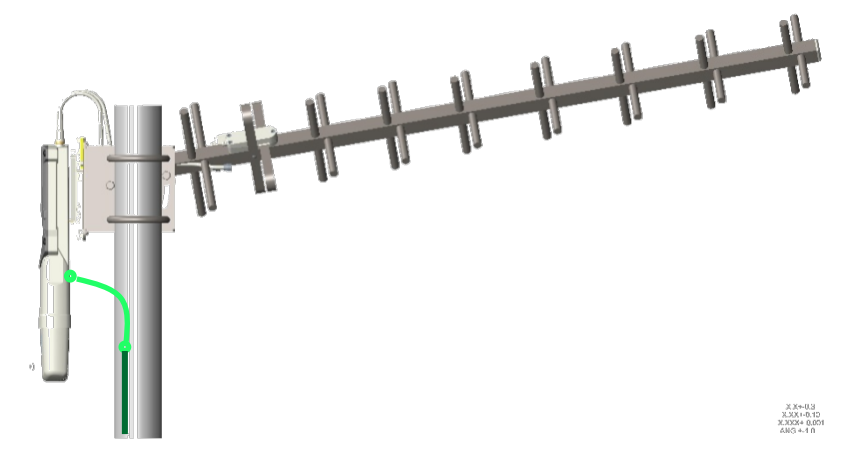

Figure 120 Yagi antenna alignment - downward tilt

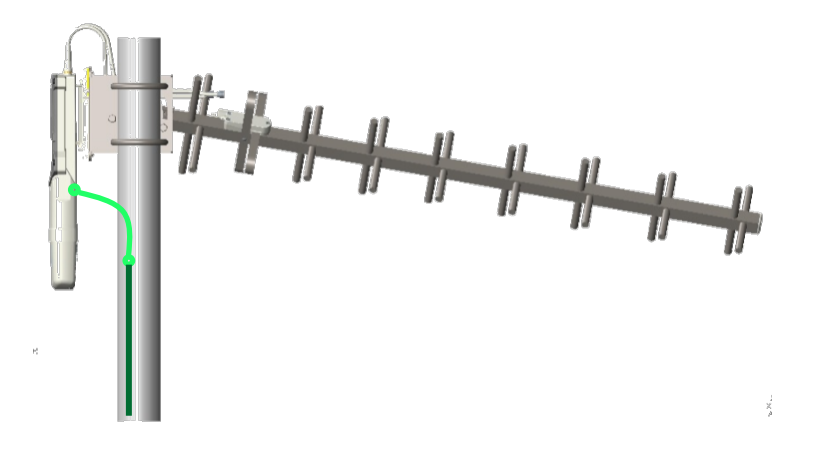

# Installing an integrated ODU

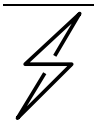

### Caution

Do not reverse the bracket clamp, as this arrangement may lead to failure of the assembly. Do not over-tighten the bolts as this may lead to failure of the assembly.

### PMP 450m Series - 5 GHz AP

To mount and connect an integrated ODU, proceed as follows:

1 Inventory the parts to ensure that you have them all before you begin. The full set of parts is shown in Figure 121.

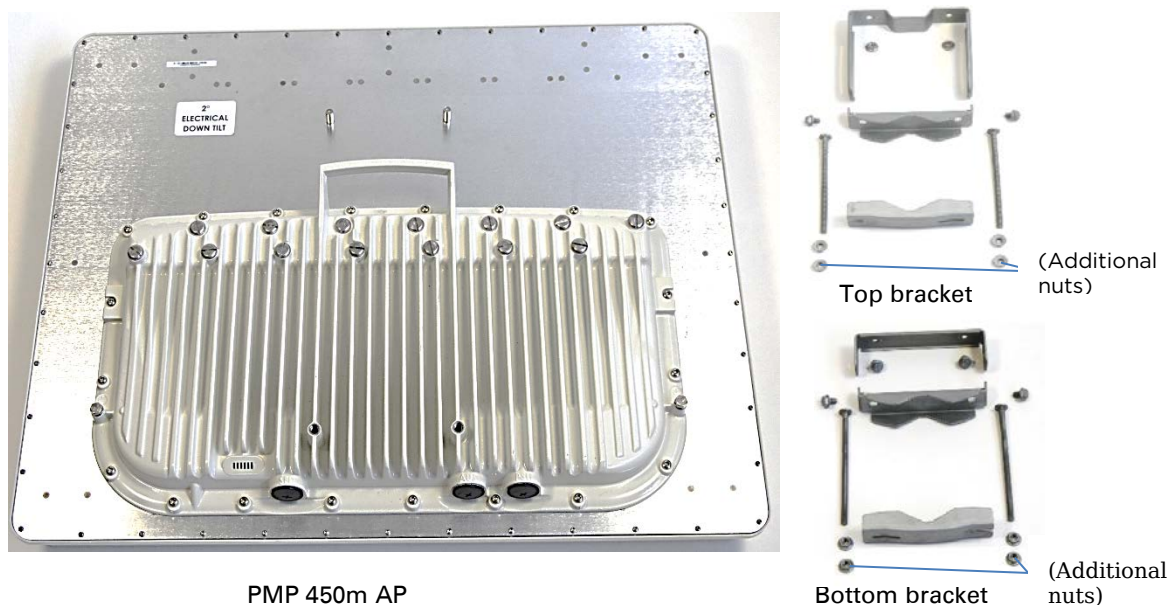

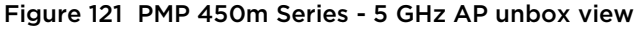

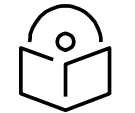

### Note

The additional nuts provided for top and bottom brackets are used to hold the long bolts in position during installation.

2 Attach the bottom bracket to the ODU using (2) hex bolts and secure the M8 bolts by applying 5 Nm torque.

Attach the top bracket to the projecting studs on the ODU and secure the top bracket using two M8 nuts by applying 5 Nm torque.

4 Fix the front and rear strap assembly to the upper bracket using two bolts. Do not tighten the nuts now.

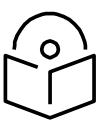

Note

The PMP 450m antenna operates with 2 degrees of electrical down-tilt.

5 Fix the front and rear strap assembly to the bottom bracket using two bolts. Do not tighten the nuts now.

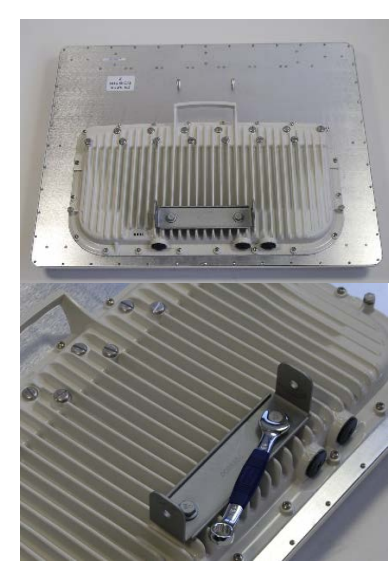

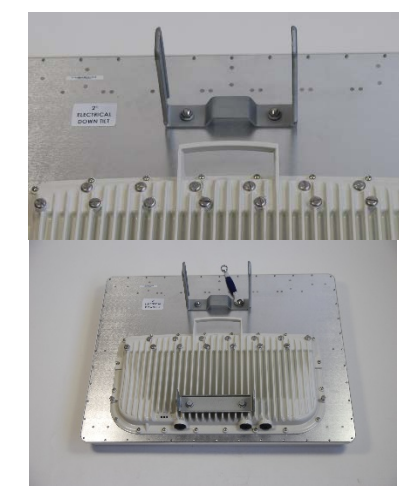

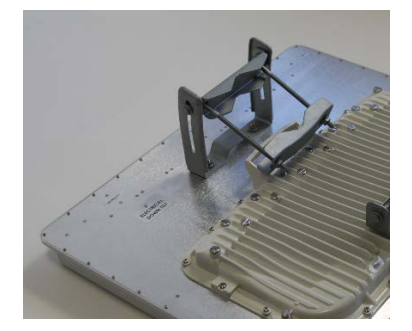

6 See PMP 450m Series - AP on page 3 for the grounding procedure.

See PMP 450m Series – AP on page 6 for the mounting procedure.

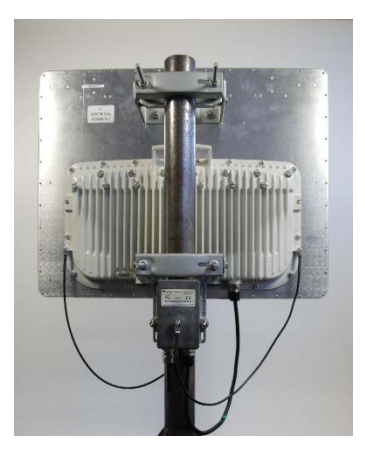

### PMP 450m Series - 3 GHz AP

To mount and connect an integrated ODU, proceed as follows:

1 Inventory the parts to ensure that you have them all before you begin. The full set of parts is shown in Figure 121.

Figure 122 PMP 450m Series - 3 GHz AP unbox view

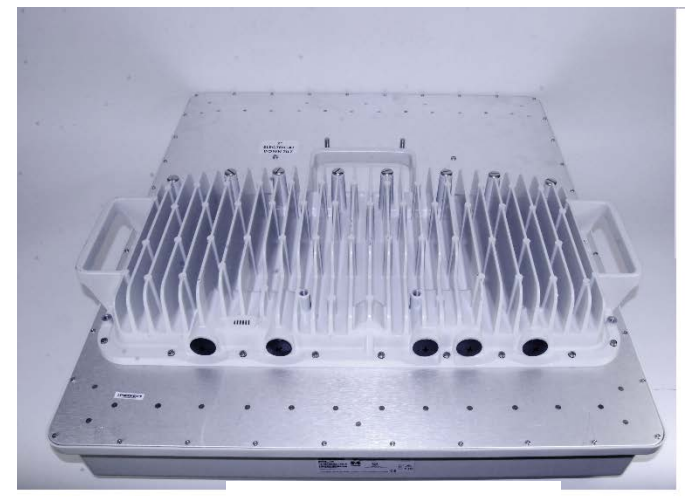

PMP 450m AP - 3 GHz

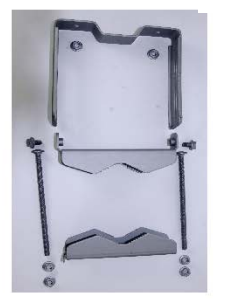

Top bracket

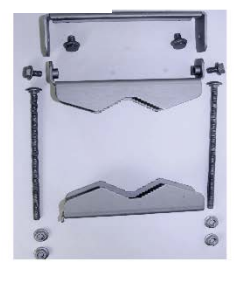

Bottom bracket

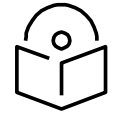

### Note

The additional nuts provided for top and bottom brackets are used to hold the long bolts in position during installation.

2 Attach the bottom bracket to the ODU using (2) hex bolts and secure the M8 bolts by applying 5 Nm torque.

Attach the top bracket to the projecting studs on the ODU and secure the top bracket using two M8 nuts by applying 5 Nm torque.

4 Fix the front and rear strap assembly to the upper bracket using two bolts. Do not tighten the nuts now.

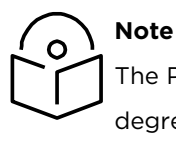

The PMP 450m antenna operates with 2 degrees of electrical down-tilt.

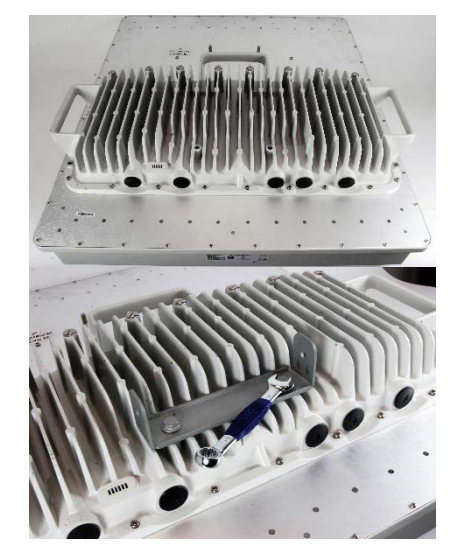

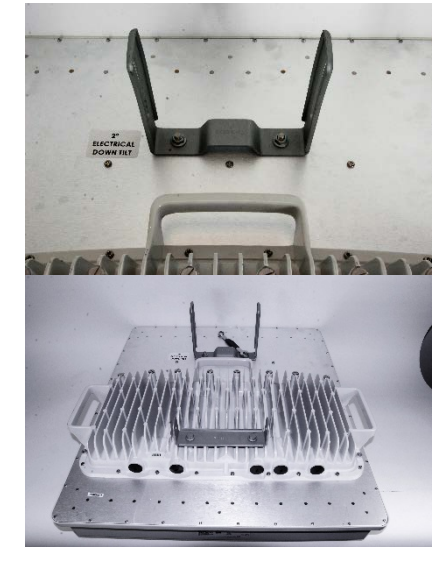

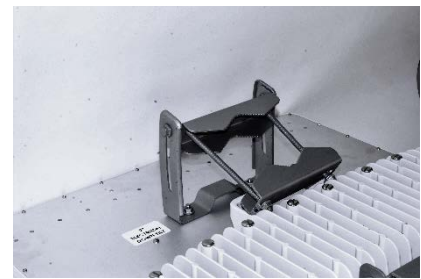

5 Fix the front and rear strap assembly to the bottom bracket using two bolts. Do not tighten the nuts now.

6 See PMP 450m Series - AP on page 3 for the grounding procedure.

See PMP 450m Series - AP on page 6 for the mounting procedure.

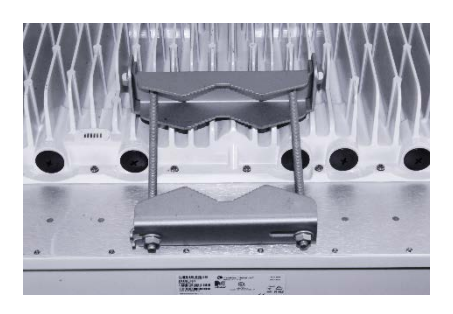

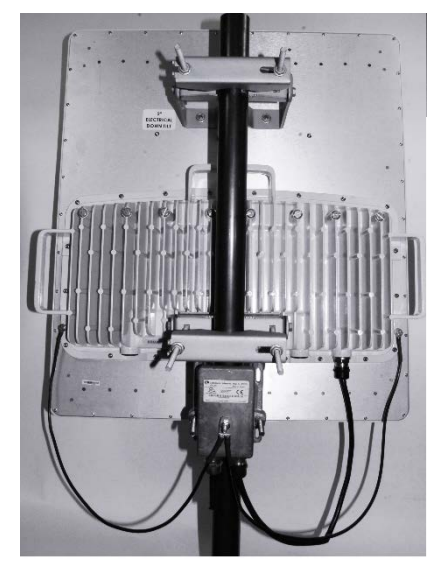

## PMP/PTP 450i Series - AP/SM/BH

To mount and connect an integrated ODU, proceed as follows:

1 Fix the mounting plate to the back of the ODU using the four M6 bolts, and spring and plain washers provided. Tighten the bolts to a torque setting of 5.0 Nm (3.7 lb ft).

Figure 123 Fixing the mounting plate to the back of the ODU

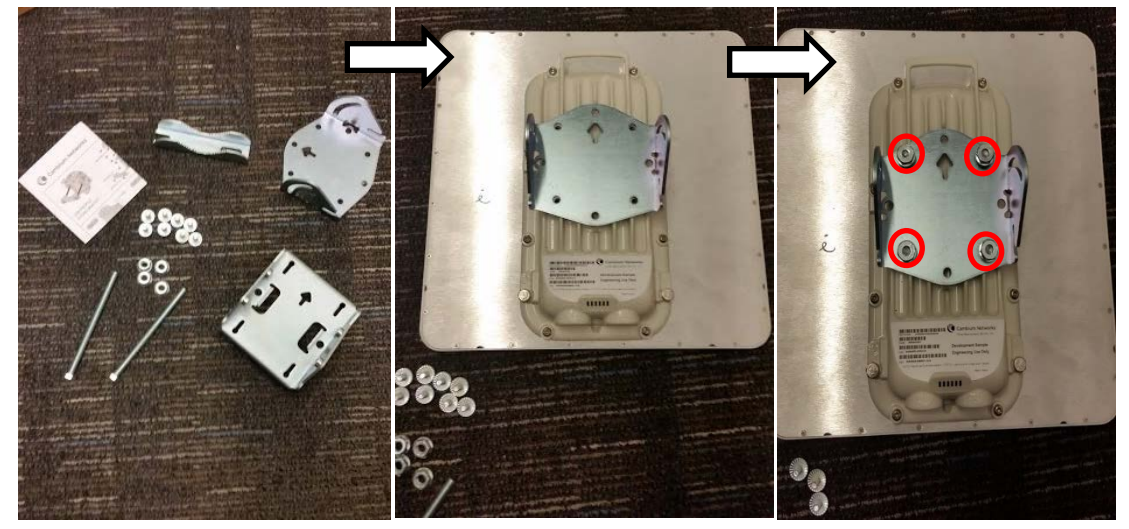

- 2 Attach the bracket body to the mounting plate using the M8 bolt, spring and plain washers.
- 3 Hoist the ODU to the mounting position.
- 4 Attach the bracket body to the pole using the bracket clamp, M8 bolts, and spring and plain washers.
- 5 If the ODU is mounted outdoors, weatherproof the N type connectors (when antenna alignment is complete) using PVC tape and self-amalgamating rubber tape.

#### Figure 124 Attaching the bracket body

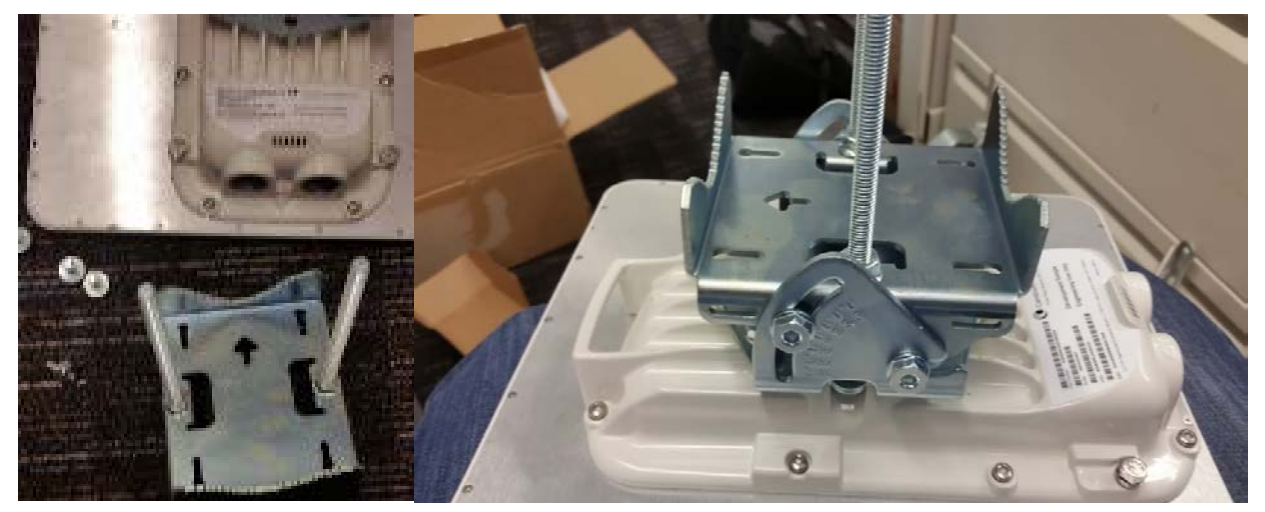

# **Connecting Cat5e Ethernet cable**

# Connecting an RJ45 and gland to a unit

Perform this task to connect the Ethernet cable to an AP.

To connect the Ethernet cable with a gland to an AP unit, proceed as follows:

- 1 Insert the RJ45 cable through the gland components
- 2 Insert the RJ45 plug into the socket in the unit, making sure that the locking tab snaps home.
- 3 Support the drop cable and gently hand screw the gland body into the unit until the bushing seal is flush to the unit body.

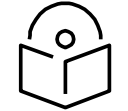

Note

Do not fit the back shell prior to securing the gland body.

- 4 Once the gland is fully hand screwed into the unit, tighten it one full rotation only with a 11/8 inch spanner wrench.
- 5 When the gland body has been fitted, tighten the gland back shell

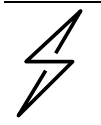

### Caution

Do not over-tighten the gland back shell, as the internal seal and structure or RJ45 port may be damaged.

### Figure 125 Ethernet cable gland for PMP/PTP 450 Series

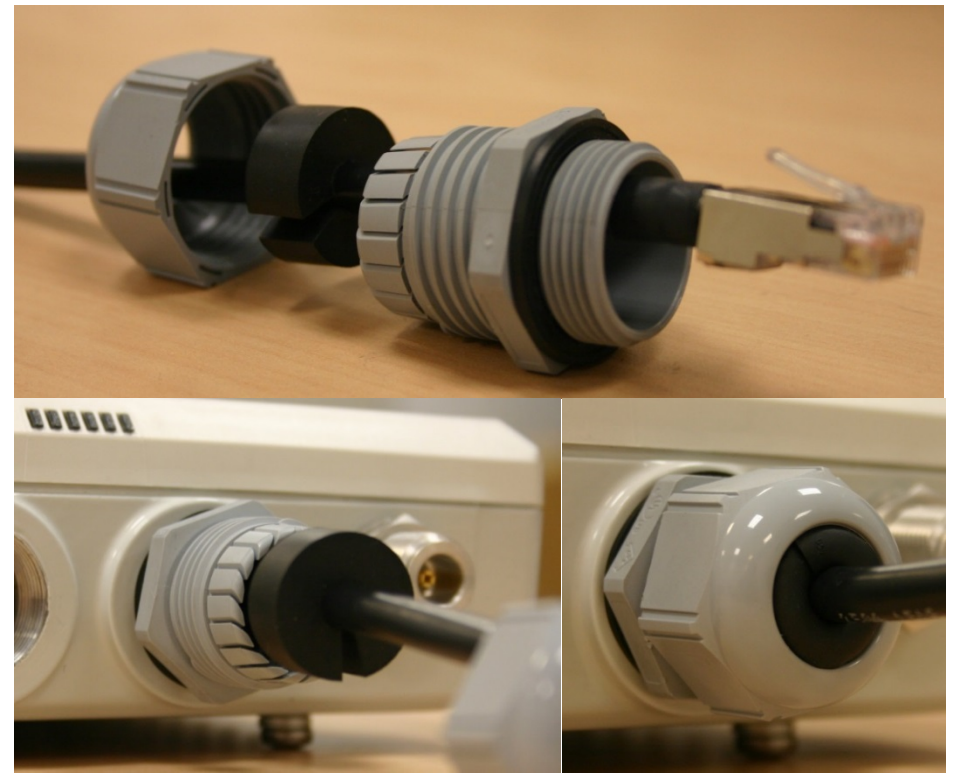

Figure 126 Ethernet cable gland for PMP/PTP 450i Series

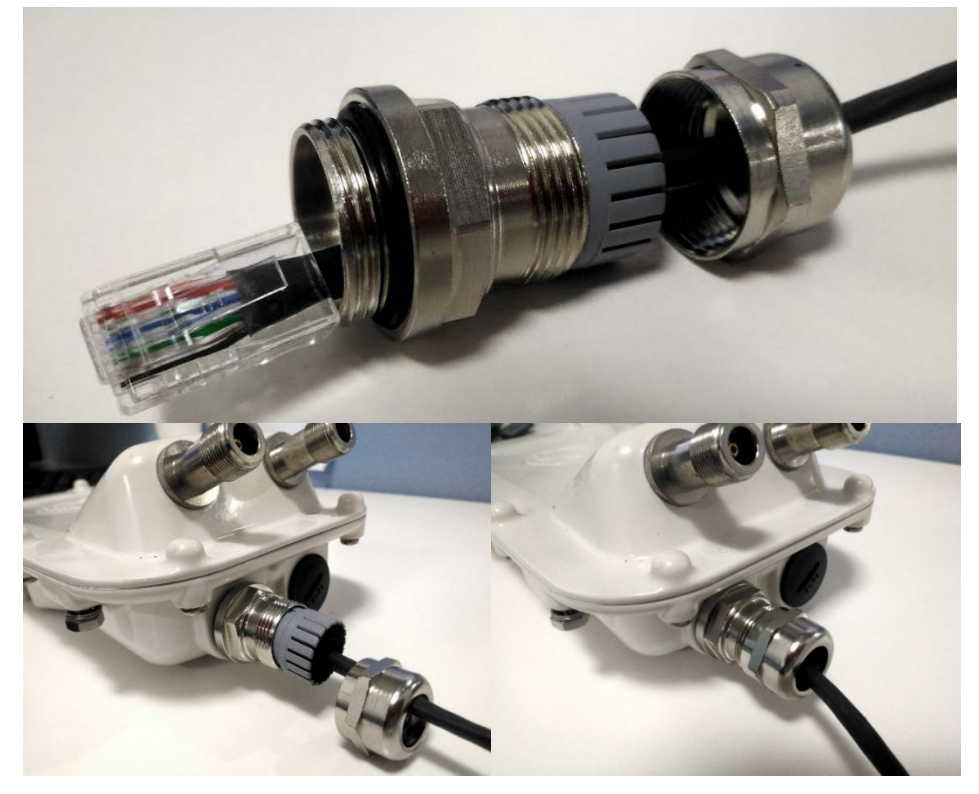

### Disconnecting an RJ45 and gland from a unit

To disconnect the Ethernet cable and gland from a unit, proceed as follows:

- 1 Hold the Ethernet cable and remove the gland back shell.
- 2 Use a small flathead screwdriver (0.2"/5mm wide or greater) to gently release the black plastic watertight bushing from the compression fins, being careful not to damage the bushing.
- 3 Unscrew the gland body from the AP, making sure that the Ethernet cable is not rotating while disengaging the gland body from the AP housing.
- 4 Use a small screwdriver to depress the RJ45 locking clip.
- 5 Unplug the RJ45 cable.
- 6 Remove the gland from the cable, if necessary.

# Installing ODU

## Installing a 450 Platform Family AP

To install a 450 Platform Family AP, perform the following steps.

#### Procedure 5 Installing an AP

- 1 Begin with the AP in the powered-down state.
- 2 Choose the best mounting location for your particular application. Modules need not be mounted next to each other. They can be distributed throughout a given site. However, the 60° offset must be maintained. Mounting can be done with supplied clamps.

See Installing external antennas to a connectorized ODU on page 25 for connecting an external antenna to PMP 450i Series, PMP 450 Series, PMP 450m Series – 5 GHz AP, PMP 450m Series – 3 GHz AP, and PMP 450 Series SM

See Installing an integrated ODU on page 53

- **3** Align the AP as follows:
  - a. Move the module to where the link will be unobstructed by the radio horizon and no objects penetrate the Fresnel zone.
  - b. Use a local map, compass, and/or GPS device as needed to determine the direction that one or more APs require to each cover the intended 60° sector.
  - c. Apply the appropriate degree of downward tilt.
  - d. Ensure that the nearest and furthest SMs that must register to this AP are within the beam coverage area.
- 4 Adjust the azimuth to achieve visual alignment, lock the AP in the proper direction and downward tilt.
- 5 Attach the cables to the AP (See Powering the AP/SM/BH for test configuration on Page 4-16)
- **6** Waterproof the cables (See section Attaching and weatherproofing an N type connector on page 74).

## Installing a 450 Platform Family SM

Installing a 450 Platform Family SM consists of two procedures:

- Physically installing the SM on a residence or other location and performing a coarse alignment using the alignment tool or alignment tone.
- Verifying the AP to SM link and finalizing alignment using review of power level, link tests, and review of registration and session counts.

#### Procedure 6 Installing an SM

- 1 Choose the best mounting location for the SM based on section ODU and external antenna location on page 3-10.
- Use stainless steel hose clamps or equivalent fasteners to lock the SM into position.
  See Installing external antennas to a connectorized ODU on page 25 for connecting external antenna

See Installing an integrated ODU on page 53

- **3** Remove the base cover of the SM.
- 4 Terminate the UV outside grade Category 5 Ethernet cable with an RJ-45 connector, and connect the cable to the SM.
- 5 Wrap a drip loop in the cable.
- **6** For Connectorized Models, Install the external antenna according to the manufacturer's instructions.
- **7** For Connectorized Models, connect the SM's N-type antenna connectors to the external antenna, ensuring that the polarity matches between the SM cable labeling and the antenna port labels.

| Connectorized SM Antenna Cable Label | Antenna Connection |
|--------------------------------------|--------------------|
| A                                    | Vertical           |
| В                                    | Horizontal         |

- 8 For Connectorized Models, weatherproof the N-type antenna connectors following section Attaching and weatherproofing an N type connector on page 74.
- 9 Wrap an AWG 10 (or 6mm<sup>2</sup>) copper wire around the Ground post of the SM
- **10** Securely connect the copper wire to the grounding system (Protective Earth) according to applicable regulations.
- 11 Install a surge suppressor as described in the section Mount the Surge Suppressor on page 12.
- 12 Connect the power supply to a power source.
- **13** Connect the Ethernet output from the Data port of the power supply to the Ethernet port of your laptop.
- 14 Connect the drop cable from ODU to the Data+power port of the power suppy.

- 15 Launch your web browser. In the URL address bar, enter 169.254.1.1. then press Enter.
- 16 If the browser in laptop fails to access the interface of the SM, follow the procedure Radio recovery mode on page 1-25
- 17 Log in as admin on the ODU. Configure a password for the admin account and log off.
- 18 Log back into the SM as admin or root, using the password that you configured.
- 19 For coarse alignment of the SM, use the Alignment Tool located at **Tools**, **Alignment Tool**.

Optionally, connect a headset to the AUX/SYNC port on the SM and listen to the alignment tone, which indicates greater SM receive signal power by pitch. By adjusting the SM's position until the highest frequency pitch is obtained operators and installers can be confident that the SM is properly positioned. For information on device GUI tools available for alignment, see sections **Using the Alignment Tool**, **Using the Link Capacity Test tool**, and **Using AP Evaluation tool** in Configuration Guide.

- 20 When the highest power is achieved, lock the SM mounting bracket in place.
- 21 Log off of the SM web interface.
- **22** Disconnect the Ethernet cable from your laptop.
- 23 Replace the base cover of the SM.
- 24 Connect the Ethernet cable to the computer that the subscriber will be using.

### Installing a 450 Platform Family BHM

To install a 450 Platform Family BHM, perform the following steps.

#### Procedure 7 Installing a BHM

- 1 Choose the best mounting location for your particular application.
- 2 Align the BHM as follows:
  - a. Move the module to where the link will be unobstructed by the radio horizon and no objects penetrate the Fresnel zone.
  - b. Use a local map, compass, and/or GPS device as needed to determine the direction to the BHS.
  - c. Apply the appropriate degree of downward or upward tilt.
  - d. Ensure that the BHS is within the beam coverage area.
- Using stainless steel hose clamps or equivalent fasteners, lock the BHM into position.
  See Installing external antennas to a connectorized ODU on page 25 for connecting external antenna
- 4 If this BHM will not be connected to a CMM, optionally connect a cable to a GPS timing source and then to the SYNC port of the BHM.

5 Either connect the BHM's Aux to the CMM or connect the DC power converter to the BHM and then to an AC power source.

RESULT: When power is applied to a module or the unit is reset on the web-based interface, the module requires approximately 25 seconds to boot. During this interval, self-tests and other diagnostics are being performed.

- 6 Access **Configuration > General** page of the BHM for Synchronization configuration.
- 7 If a CMM4 is connected, set the **Sync Input** parameter to the AutoSync or Autosync + Free Run selection.

### **Installing a 450 Platform Family BHS**

To install a PTP 450 platform Series BHS, perform the following steps.

#### Procedure 8 Installing a BHS

- 1 Choose the best mounting location for the BHS.
- 2 Terminate the UV outside grade Category 5 Ethernet cable with an RJ-45 connector and connect the cable to the BHS. (See Powering the AP/SM/BH for test configuration on Page 4-16)
- **3** Use stainless steel hose clamps or equivalent fasteners to lock the BHS into position.
- 4 Install a surge suppressor as described in the section Mount the Surge Suppressor on page 12
- **5** For coarse alignment of the BHS, use the Audible Alignment Tone feature as follows:
  - a. At the BHS, connect the RJ-45 connector of the Alignment Tool Headset to the Aux port via an alignment tone adapter as shown in section Alignment Tone in Configuration Guide.
  - b. Listen to the alignment tone for pitch, which indicates greater signal power (RSSI/dBm) by higher pitch.

Adjust the module slightly until you hear the highest pitch and highest volume

**6** When you have achieved the best signal (highest pitch, loudest volume), lock the BHS in place with the mounting hardware

### **Configuring the Link**

See Configuring remote access in Configuration Guide.

### Monitoring the Link

See Monitoring the Link in Configuration Guide.

# Installing the AC Power Injector

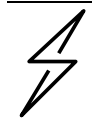

### Caution

As the PSU is not waterproof, locate it away from sources of moisture, either in the equipment building or in a ventilated moisture-proof enclosure. Do not locate the PSU in a position where it may exceed its temperature rating.

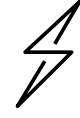

### Caution

Do not plug any device other than a PMP/PTP 450i Series ODU into the ODU port of the PSU. Other devices may be damaged due to the non-standard techniques employed to inject DC power into the Ethernet connection between the PSU and the ODU.

Do not plug any device other than a Cambium 450 Platform PSU into the PSU port of the ODU. Plugging any other device into the PSU port of the ODU may damage the ODU and device.

Follow this procedure to install the AC Power Injector:

- 1 Form a drip loop on the PSU end of the LPU to PSU drop cable. The drip loop ensures that any moisture that runs down the cable cannot enter the PSU.
- 2 (a) Place the AC Power Injector on a horizontal surface. Plug the LPU to PSU drop cable into the PSU port labeled ODU. (b) When the system is ready for network connection, connect the network Cat5e cable to the LAN port of the PSU:

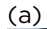

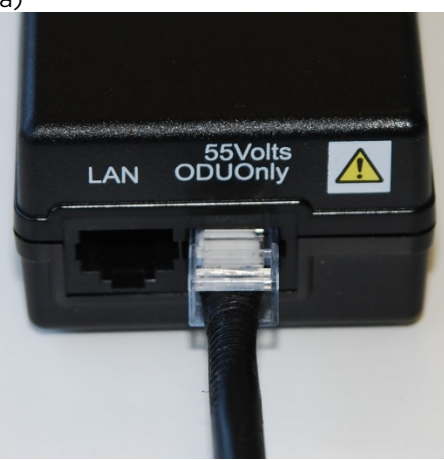

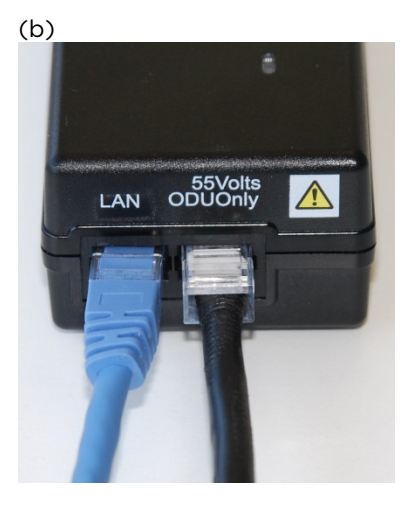

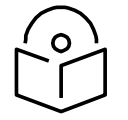

# Note

For instructions on CMM3 (CMMmicro) or CMM4 installation, including the outdoor temperature range in which it is acceptable to install the unit, tools required, mounting and cabling instructions, and connectivity verification, please see the PMP Synchronization Solutions User Guide located on the Cambium website.

# Installing CMM4

The Cluster Management Module 4 (CMM4) provides power, sync, and network connectivity for up to eight APs, backhauls, and Ethernet terrestrial feeds in a variety of configurations.

The CMM4 provides:

- Sync over Power over Ethernet and integrated surge suppression on the controller board for up to 8 APs or BHs. Both a custom 30 VDC power scheme and a custom 56 VDC power scheme are available. Neither is the same as the later IEEE Standard 802.3af, and neither is compatible with it.
- Managed switching using a hardened EtherWAN switch (1090CKHH models). The CMM4 ships with a 14-port EtherWAN switch and is also available without a switch. The CMM4 originally shipped with a 9-port EtherWAN switch.
- Surge suppression on the controller board for the incoming 30V DC and 56V DC power lines and GPS coax cable.
- Auto-negotiation on the Ethernet ports. Ports will auto-negotiate to match inputs that are either 100Base-T or 10Base-T, and either full duplex or half duplex, when the connected device is set to auto-negotiate. Alternatively, these parameters are settable.
- An always-on NTP (Network Time Protocol) server that can provide date and time to any radio that can reach the CMM's management IP address.
- CNUT can be used to upgrade the CMM-4 software.

450 Series and 450i Series can use the CMM4's EtherWan switch for their network connectivity.

# Supplemental installation information

This section contains detailed installation procedures that are not included in the above topics, such as how to strip cables, create grounding points and weatherproof connectors.

# Stripping drop cable

When preparing the drop cable for connection to the 450 Platform Family ODU or LPU, use the following measurements:

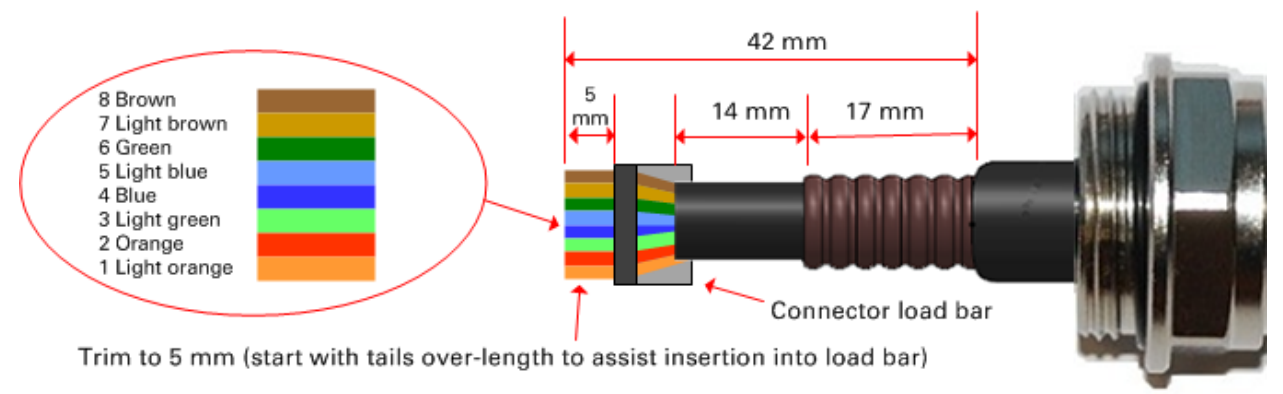

When preparing the drop cable for connection to the 450 Platform PSU (without a cable gland), use the following measurements:

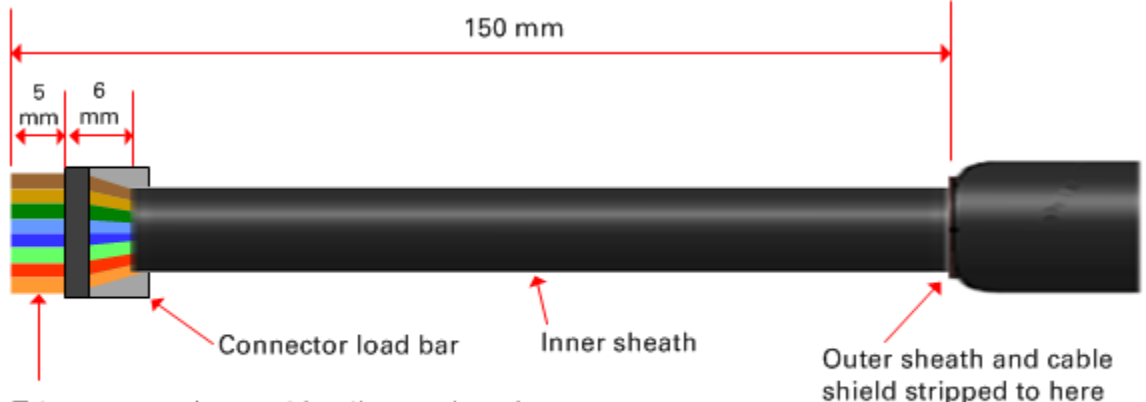

Trim to 5 mm (start with tails over-length to assist insertion into load bar)

## Creating a drop cable grounding point

Use this procedure to connect the screen of the main drop cable to the metal of the supporting structure using the cable grounding kit (Cambium part number 01010419001). To identify suitable grounding points, refer to Hazardous locations on page 3-15.

1 Remove 60 mm (2.5 inches) of the drop cable outer sheath.

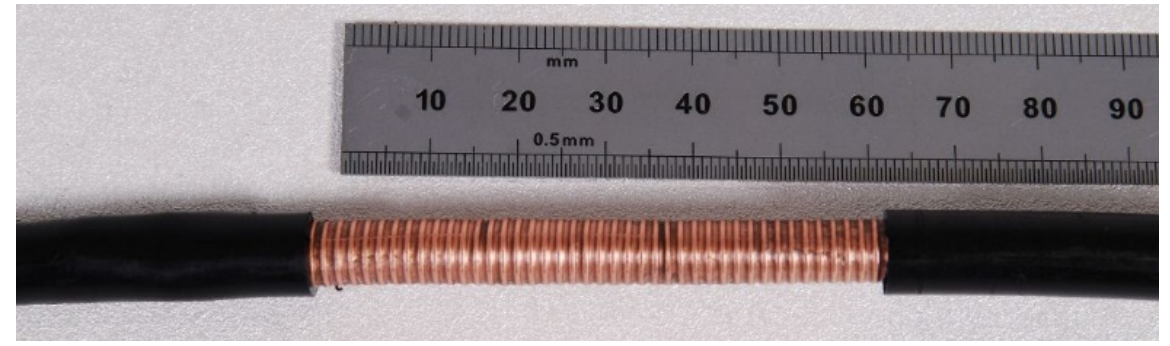

2 Cut 38mm (1.5 inches) of rubber tape (self-amalgamating) and fit to the ground cable lug. Wrap the tape completely around the lug and cable.

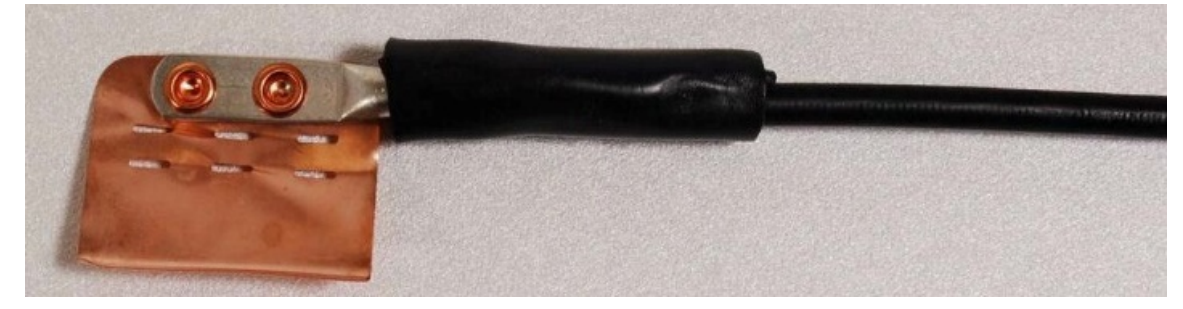

**3** Fold the ground wire strap around the drop cable screen and fit cable ties.

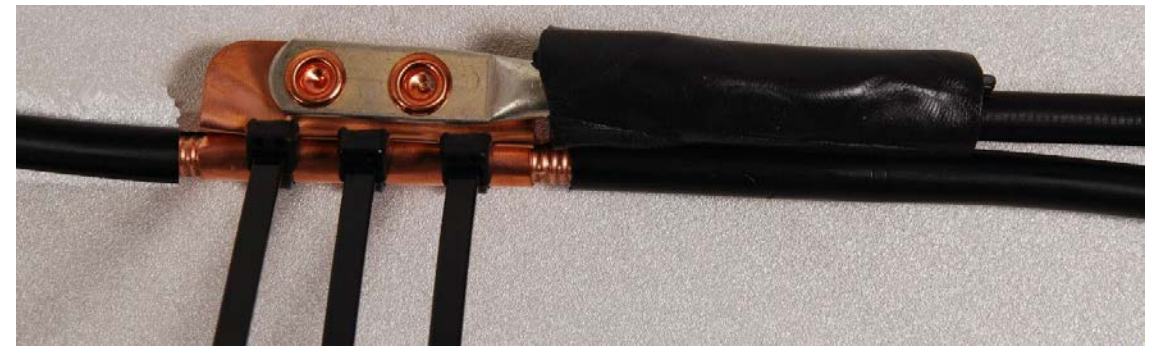

- 4 Tighten the cable ties with pliers. Cut the surplus from the cable ties.

**5** Cut a 38mm (1.5 inches) section of self-amalgamating tape and wrap it completely around the joint between the drop and ground cables.

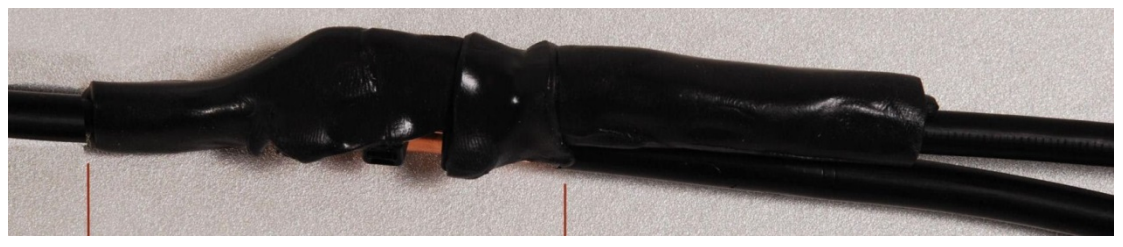

**6** Use the remainder of the self-amalgamating tape to wrap the complete assembly. Press the tape edges together so that there are no gaps.

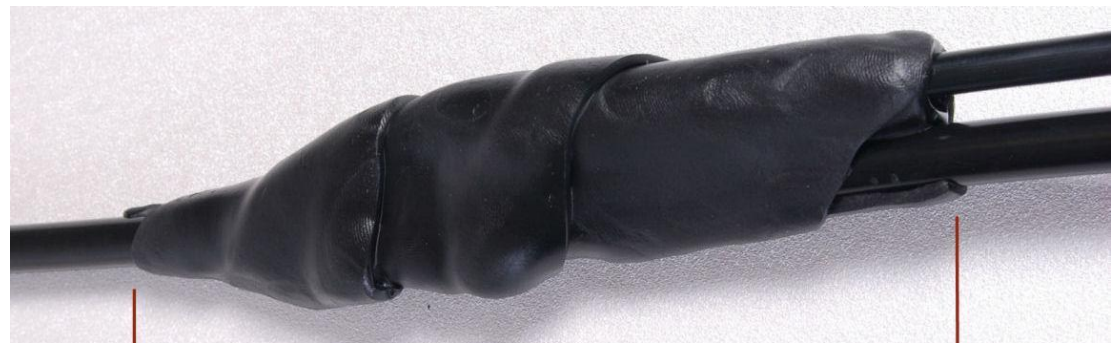

7 Wrap a layer of PVC tape from bottom to top, starting from 25 mm (1 inch) below and finishing 25 mm (1 inch) above the edge of the self-amalgamating tape, overlapping at half width.

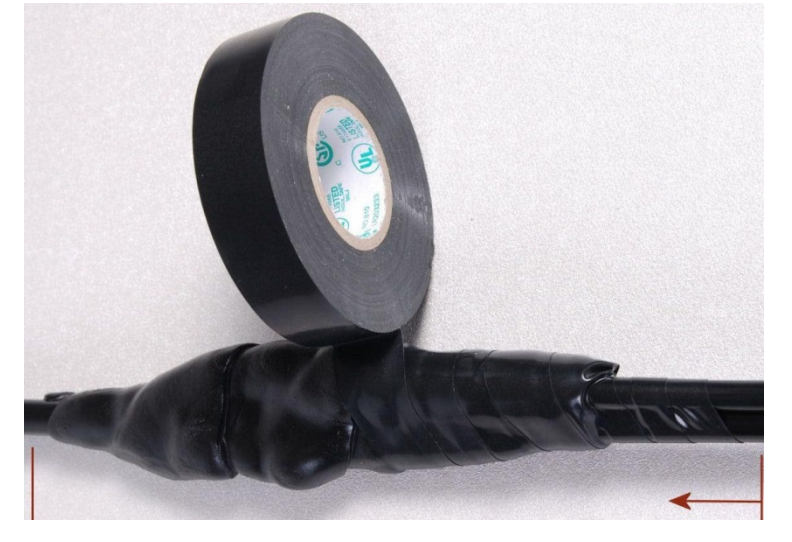

8 Repeat with a further four layers of PVC tape, always overlapping at half width. Wrap the layers in alternate directions (top to bottom, then bottom to top). The edges of each layer should be 25mm (1 inch) above (A) and 25 mm (1 inch) below (B) the previous layer.

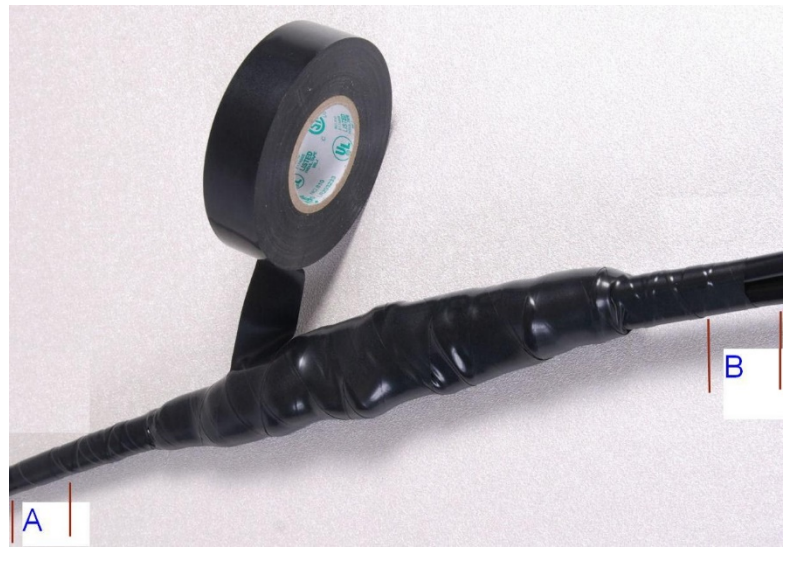

- **9** Prepare the metal grounding point of the supporting structure to provide a good electrical contact with the grounding cable clamp. Remove paint, grease or dirt, if present. Apply anti-oxidant compound liberally between the two metals.
- 10 Clamp the bottom lug of the grounding cable to the supporting structure using site approved methods. Use a two-hole lug secured with fasteners in both holes. This provides better protection than a single-hole lug.

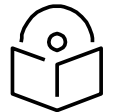

## Note

Cambium recommends assembling the antenna, attach the ODU and cabling, and to seal the RF connections before installing the unit at the deployment site.

| $\bigcup$ |  |
|-----------|--|

### Note

N type connectors should be tightened using a torque wrench, set to 15 lb in or 1.7 Nm. If a torque wrench is not available, N type connectors may be finger tightened.

### Attaching and weatherproofing an N type connector

The following procedure should be used to weatherproof the N type connectors fitted to the connectorized ODU (AP/SM/BH) and antenna. This procedure must be followed to ensure that there is no moisture ingress at the radio ports. Failure to properly seal N-type antenna connectors can result in poor link performance or complete loss of radio communication.

Use this procedure to weatherproof the N type connectors fitted to the connectorized ODU and external antenna (if recommended by the antenna manufacturer).

1 Ensure the connection is tight. A torque wrench should be used if available:

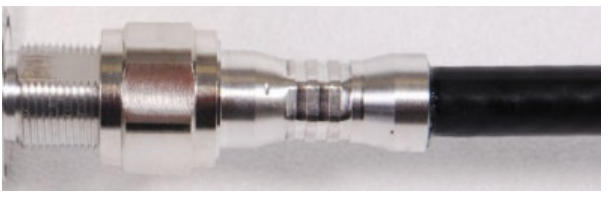

2 Wrap the connection with a layer of 19 mm (0.75 inch) PVC tape, starting 25 mm (1 inch) below the connector body. Overlap the tape to half-width and extend the wrapping to the body of the LPU. Avoid making creases or wrinkles:

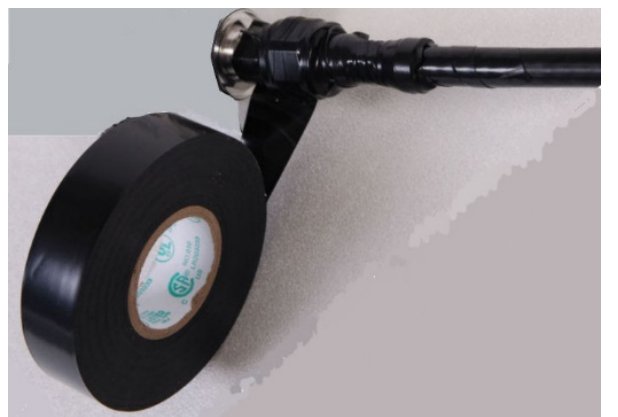

**3** Smooth the tape edges:

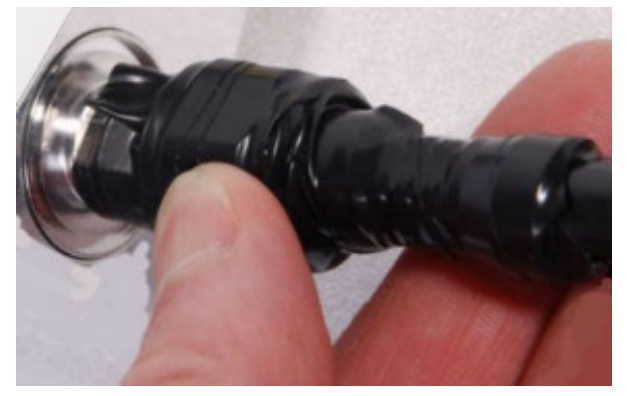

4 Cut a 125mm (5 inches) length of rubber tape (self-amalgamating):

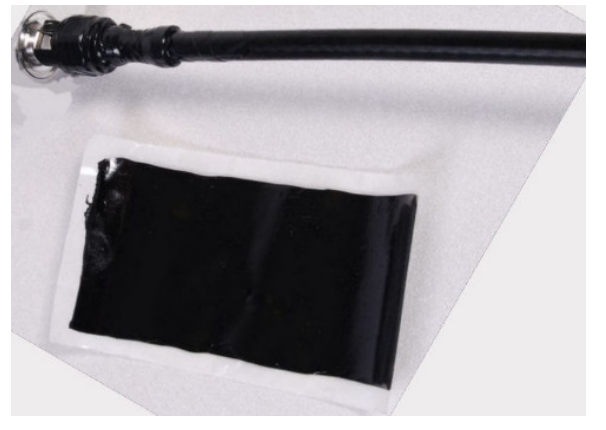

5 Expand the width of the tape by stretching it so that it will wrap completely around the connector and cable:

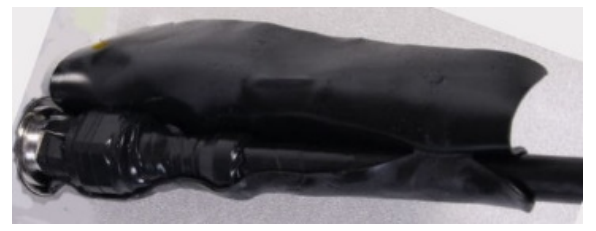

6 Press the tape edges together so that there are no gaps. The tape should extend 25 mm (1 inch) beyond the PVC tape:

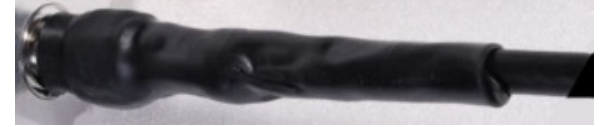

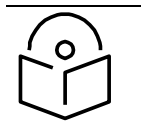

**Note** A video of this procedure can be found at:

https://www.youtube.com/watch?v=a-twPfCVq4A

7 Wrap a layer of 50 mm (2 inch) PVC tape from bottom to top, starting from 25 mm (1 inch) below the edge of the self-amalgamating tape, overlapping at half width.

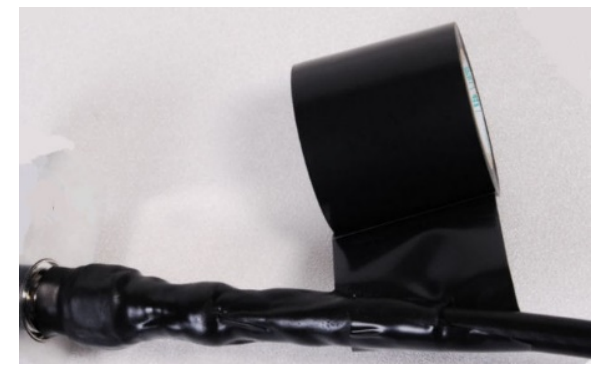

- 8 Repeat with a further four layers of 19 mm (0.75 inch) PVC tape, always overlapping at half width. Wrap the layers in alternate directions:
  - Second layer: top to bottom.
  - Third layer: bottom to top.
  - Fourth layer: top to bottom.
  - Fifth layer: bottom to top.

The bottom edge of each layer should be 25 mm (1 inch) below the previous layer.

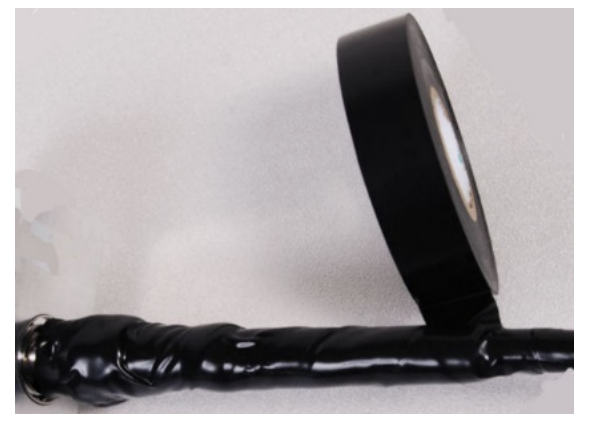

**9** Check the completed weatherproof connection:

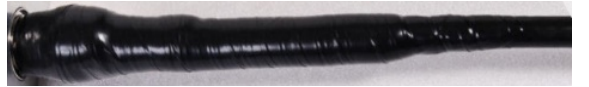